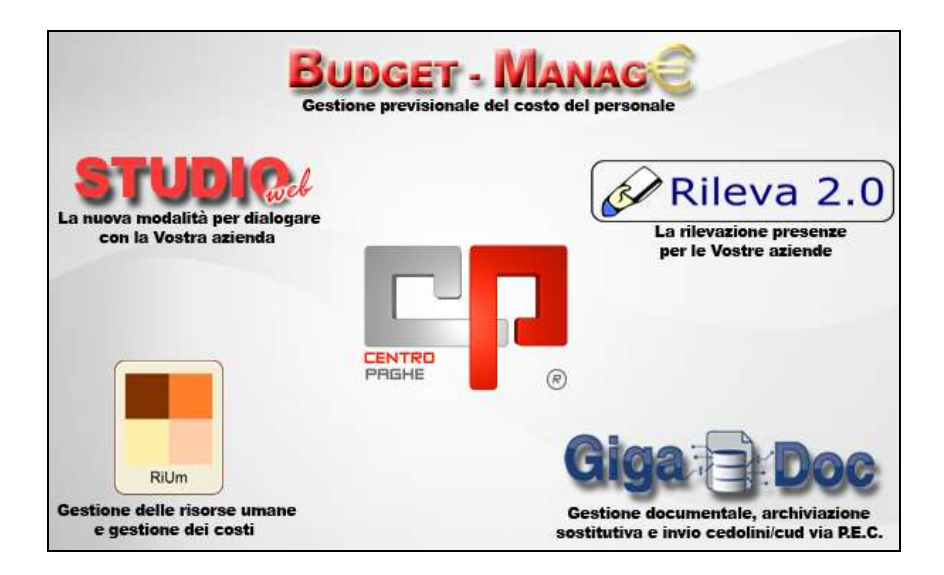

# CIRCOLARE N. 10 DEL 17/10/2014

## SOMMARIO

| <u>1.</u> | AGC           | JIORNAMENTI TABELLE                                                                       | 5  |
|-----------|---------------|-------------------------------------------------------------------------------------------|----|
|           | 1.1.          | VARIAZIONI CONTRATTUALI DEL MESE DI OTTOBRE                                               | 5  |
|           | 1.2.          | GESTIONE UNA TANTUM                                                                       | 10 |
|           | 1.3.          | AGGIORNAMENTI RELATIVI A CONTRIBUTI. ALIOUOTE ED ENTI                                     | 16 |
|           | 1.3.1         | ALIQUOTE                                                                                  |    |
|           | 1.3.2         | ~<br>ENTI                                                                                 | 18 |
|           | 1.4.          | MODIFICHE SULLE TABELLE                                                                   | 18 |
|           | 1.4.1         | ABI E CAB                                                                                 | 18 |
|           | 1.4.2         | VOCI CEDOLINO                                                                             | 18 |
| <u>2.</u> | CON           | IUNICAZIONI                                                                               | 20 |
|           | 2.1.          | ASSISTENZA FISCALE 730                                                                    | 20 |
|           | 2.1.1         | DICHIARAZIONE INTEGRATIVA                                                                 | 20 |
|           | 2.2.<br>CONTR | SGRAVIO CONTRIBUTIVO PER L'INCENTIVAZIONE DELLA<br>ATTAZIONE DI SECONDO LIVELLO ANNO 2013 | 20 |
| <u>3.</u> | <u>NO\</u>    | /ITA'                                                                                     | 21 |
|           | 3.1.          | CONTRATTI PERSONALIZZATI                                                                  | 21 |
|           | 3.1.1         | PREMESSA                                                                                  | 21 |
|           | 3.1.2         | ESEMPIO PRATICO                                                                           | 22 |
|           | 3.1.3         | MEMORIZZAZIONE DELLE VARIAZIONI ED AGGIORNAMENTI                                          | 23 |
|           | 3.2.          | ELABORAZIONE SINGOLA – CALCOLO E PDF                                                      | 24 |
|           | 3.3.          | FERIE OPERAI EDILI – IMPORTO ANTICIPATO AZIENDA                                           | 25 |

|           | 3.4.                                                                                                    | INSERIMENTO FACILITATO CO.CO.CO.                                                                                                    | . 27                                                                                                    |
|-----------|----------------------------------------------------------------------------------------------------|----------------------------------------------------------------------------------------------------|----------------------------------------------------------------------------------------------------|
|           | 3.5.                                                                                                    | VOCI INDENNITÀ MATERNITÀ INPS A ZERO.                                                                                                    | . 29                                                                                                    |
| <u>4.</u> | MES                                                                                                    | EOTTOBRE                                                                                                    | 32                                                                                                    |
|           | 4.1.                                                                                                    | ASSISTENZA FISCALE 730                                                                                                    | . 32                                                                                                    |
|           | 4.1.1                                                                                                    | RATEIZZAZIONE                                                                                                    | . 32                                                                                                    |
|           | 4.1.2                                                                                                    | MINORE SECONDO O UNICO ACCONTO 730                                                                                                    | . 32                                                                                                    |
|           | 4.1.3                                                                                                    | VERIFICA SECONDO ACCONTO 730 PER CO.CO.CO/LAV. CHIAMATA                                                                                                    | . 32                                                                                                    |
|           | 4.1.4                                                                                                    | CONTROLLO SQUADRATURA ASSISTENZA FISCALE DITTA/DIPENDENTI (BPYM55L)                                                                                                    | . 33                                                                                                    |
|           | 4.2.                                                                                                    | IMPOSTA SOSTITUTIVA 11% SULLA RIVALUTAZIONE TFR                                                                                                    | . 35                                                                                                    |
|           | 4.2.1                                                                                                    | MESE DI OTTOBRE                                                                                                    | . 35                                                                                                    |
|           | 4.2.2                                                                                                    | MESE DI NOVEMBRE - MODELLO F24                                                                                                    | . 36                                                                                                    |
|           | 4.2.3                                                                                                    | MESE DI DICEMBRE – CALCOLO DEL SALDO                                                                                                    | . 36                                                                                                    |
|           | 4.2.4                                                                                                    | ACCONTO PRESUNTO IMPOSTA SOSTITUTIVA 11% (1712)                                                                                                    | . 37                                                                                                    |
|           | 4.3.                                                                                                    | IMPOSTA SOSTITUTIVA 11% SULLA RIVALUTAZIONE TER: FONDO                                                                                                    |                                                                                                    |
|           | TESORE                                                                                                    | RIA INPS                                                                                                    | . 38                                                                                                    |
|           | 4.3.1                                                                                                    | MESE DI OTTOBRE                                                                                                    | . 38                                                                                                    |
|           | 4.3.2                                                                                                    | MESE DI NOVEMBRE – UNIEMENS                                                                                                    | . 39                                                                                                    |
|           | 4.3.3                                                                                                    | MESE DI DICEMBRE – CALCOLO DEL SALDO                                                                                                    | . 39                                                                                                    |
|           |                                                                                                    |                                                                                                    | . 10                                                                                                    |
| <u>5.</u> | SIST                                                                                                    | EMAZIONI E IMPLEMENTAZIONI                                                                                                    | 41                                                                                                    |
| <u>5.</u> | <u>SIST</u><br>5.1.                                                                                                    | EMAZIONI E IMPLEMENTAZIONI ANAGRAFICA DIPENDENTE                                                                                                    | <u>41</u><br>. 41                                                                                                    |
| <u>5.</u> | <u>SIST</u><br>5.1.<br>5.1.1                                                                                                    | EMAZIONI E IMPLEMENTAZIONI ANAGRAFICA DIPENDENTE DATA LICENZIAMENTO MAGGIORE PERIODO DI ELABORAZIONE                                                                                                    | <u>41</u><br>. 41<br>. <i>41</i>                                                                                                    |
| <u>5.</u> | <u>SIST</u><br>5.1.<br>5.1.1<br>5.1.2                                                                                                    | EMAZIONI E IMPLEMENTAZIONI<br>ANAGRAFICA DIPENDENTE<br>data licenziamento maggiore periodo di elaborazione<br>export da mappa – 9° tab storici                                                                                                    | <u>41</u><br>. 41<br>. <i>41</i><br>. <i>41</i>                                                                                                   |
| <u>5.</u> | 5.1.<br>5.1.1<br>5.1.2<br>5.1.3                                                                                                    | EMAZIONI E IMPLEMENTAZIONI<br>ANAGRAFICA DIPENDENTE<br>DATA LICENZIAMENTO MAGGIORE PERIODO DI ELABORAZIONE<br>EXPORT DA MAPPA – 9° TAB STORICI<br>MATERNITA ' FACOLTATIVA                                                                                                    | <u>41</u><br>. 41<br>. 41<br>. 41<br>. 41                                                                                                    |
| <u>5.</u> | <u>SIST</u><br>5.1.<br>5.1.1<br>5.1.2<br>5.1.3<br>5.1.4                                                                                                    | EMAZIONI E IMPLEMENTAZIONI<br>ANAGRAFICA DIPENDENTE<br>Data licenziamento maggiore periodo di elaborazione<br>export da mappa – 9° tab storici                                                                                                    | <u>41</u><br>. 41<br>. 41<br>. 41<br>. 41<br>. 42                                                                                                 |
| <u>5.</u> | 5.1.<br>5.1.1<br>5.1.2<br>5.1.3<br>5.1.4<br>5.1.5                                                                                                    | EMAZIONI E IMPLEMENTAZIONI<br>ANAGRAFICA DIPENDENTE<br>DATA LICENZIAMENTO MAGGIORE PERIODO DI ELABORAZIONE<br>EXPORT DA MAPPA – 9° TAB STORICI<br>MATERNITA ' FACOLTATIVA<br>MEMORY – 9° TAB STORICI<br>RIUNIFICAZIONE FERIE - ROL - EX FESTIVITA '                                                                                                    | <u>41</u><br>. 41<br>. 41<br>. 41<br>. 41<br>. 42<br>. 42                                                                                         |
| <u>5.</u> | <u>SIST</u><br>5.1.<br>5.1.1<br>5.1.2<br>5.1.3<br>5.1.4<br>5.1.5<br>5.1.6                                                                                             | EMAZIONI E IMPLEMENTAZIONI ANAGRAFICA DIPENDENTE DATA LICENZIAMENTO MAGGIORE PERIODO DI ELABORAZIONE EXPORT DA MAPPA – 9° TAB STORICI. MATERNITA' FACOLTATIVA MEMORY – 9° TAB STORICI RIUNIFICAZIONE FERIE - ROL - EX FESTIVITA' VARIAZIONE MAPPA: SESTA TAB- ALTERAZIONI.                                                                                                    | <u>41</u><br>. 41<br>. 41<br>. 41<br>. 41<br>. 42<br>. 42<br>. 42                                                                                 |
| <u>5.</u> | 5.1.<br>5.1.1<br>5.1.2<br>5.1.3<br>5.1.4<br>5.1.5<br>5.1.6<br>5.2.                                                                                                    | EMAZIONI E IMPLEMENTAZIONI ANAGRAFICA DIPENDENTE DATA LICENZIAMENTO MAGGIORE PERIODO DI ELABORAZIONE EXPORT DA MAPPA – 9° TAB STORICI MATERNITA' FACOLTATIVA MEMORY – 9° TAB STORICI RIUNIFICAZIONE FERIE - ROL - EX FESTIVITA' VARIAZIONE MAPPA: SESTA TAB- ALTERAZIONI ANAGRAFICA DITTA                                                                                                    | <u>41</u><br>. 41<br>. 41<br>. 41<br>. 42<br>. 42<br>. 42<br>. 42                                                                                 |
| <u>5.</u> | 5.1.<br>5.1.1<br>5.1.2<br>5.1.3<br>5.1.4<br>5.1.5<br>5.1.6<br>5.2.<br>5.2.1                                                                                           | EMAZIONI E IMPLEMENTAZIONI         ANAGRAFICA DIPENDENTE         DATA LICENZIAMENTO MAGGIORE PERIODO DI ELABORAZIONE         EXPORT DA MAPPA – 9° TAB STORICI         MATERNITA' FACOLTATIVA         MEMORY – 9° TAB STORICI         RIUNIFICAZIONE FERIE - ROL - EX FESTIVITA'.         VARIAZIONE MAPPA: SESTA TAB- ALTERAZIONI.         ANAGRAFICA DITTA         EXPORT DA MAPPA – 8° TAB OPZIONI 2                                                                                                    | <u>41</u><br>. 41<br>. 41<br>. 41<br>. 42<br>. 42<br>. 42<br>. 42<br>. 43<br>. 43                                                                 |
| <u>5.</u> | 5.1.<br>5.1.1<br>5.1.2<br>5.1.3<br>5.1.4<br>5.1.5<br>5.1.6<br>5.2.<br>5.2.1<br>5.2.2                                                                                  | EMAZIONI E IMPLEMENTAZIONI ANAGRAFICA DIPENDENTE DATA LICENZIAMENTO MAGGIORE PERIODO DI ELABORAZIONE EXPORT DA MAPPA – 9° TAB STORICI. MATERNITA' FACOLTATIVA MEMORY – 9° TAB STORICI RIUNIFICAZIONE FERIE - ROL - EX FESTIVITA'. VARIAZIONE MAPPA: SESTA TAB- ALTERAZIONI. ANAGRAFICA DITTA EXPORT DA MAPPA – 8° TAB OPZIONI 2 INIZIO BANCA ORE/FLESSIBILITA'/CONT. 1/CONT. 2 – 8° TAB OPZIONI 2.                                                                                                    | <u>41</u><br>. 41<br>. 41<br>. 41<br>. 42<br>. 42<br>. 42<br>. 42<br>. 43<br>. 43                                                                 |
| <u>5.</u> | 5.1.<br>5.1.1<br>5.1.2<br>5.1.3<br>5.1.4<br>5.1.5<br>5.1.6<br>5.2.<br>5.2.1<br>5.2.2<br>5.2.3                                                                         | EMAZIONI E IMPLEMENTAZIONI         ANAGRAFICA DIPENDENTE         DATA LICENZIAMENTO MAGGIORE PERIODO DI ELABORAZIONE         EXPORT DA MAPPA – 9° TAB STORICI         MATERNITA' FACOLTATIVA         MEMORY – 9° TAB STORICI         RIUNIFICAZIONE FERIE - ROL - EX FESTIVITA'.         VARIAZIONE MAPPA: SESTA TAB- ALTERAZIONI.         ANAGRAFICA DITTA         EXPORT DA MAPPA – 8° TAB OPZIONI 2         INIZIO BANCA ORE/FLESSIBILITA'/CONT. 1/CONT. 2 – 8° TAB OPZIONI 2         ISTITUTI – 6^ VIDEATA.                                                                                                    | <u>41</u><br>. 41<br>. 41<br>. 41<br>. 42<br>. 42<br>. 42<br>. 42<br>. 43<br>. 43<br>. 43                                                         |
| <u>5.</u> | <u>SIST</u><br>5.1.<br>5.1.1<br>5.1.2<br>5.1.3<br>5.1.4<br>5.1.5<br>5.1.6<br>5.2.<br>5.2.1<br>5.2.2<br>5.2.3<br>5.2.4                                                 | EMAZIONI E IMPLEMENTAZIONI         ANAGRAFICA DIPENDENTE         DATA LICENZIAMENTO MAGGIORE PERIODO DI ELABORAZIONE         EXPORT DA MAPPA – 9° TAB STORICI.         MATERNITA ' FACOLTATIVA         MEMORY – 9° TAB STORICI         RIUNIFICAZIONE FERIE - ROL - EX FESTIVITA'.         VARIAZIONE MAPPA: SESTA TAB- ALTERAZIONI.         ANAGRAFICA DITTA         EXPORT DA MAPPA – 8° TAB OPZIONI 2         INIZIO BANCA ORE/FLESSIBILITA '/CONT. 1/CONT. 2 – 8° TAB OPZIONI 2.         ISTITUTI – 6^ VIDEATA.         MEMORY – 8° TAB OPZIONI 2                                                                                                    | <u>41</u><br>. 41<br>. 41<br>. 41<br>. 42<br>. 42<br>. 42<br>. 42<br>. 43<br>. 43<br>. 43<br>. 43                                                 |
| <u>5.</u> | 5.1.<br>5.1.1<br>5.1.2<br>5.1.3<br>5.1.4<br>5.1.5<br>5.1.6<br>5.2.<br>5.2.1<br>5.2.2<br>5.2.3<br>5.2.4<br>5.2.5                                                       | EMAZIONI E IMPLEMENTAZIONI         ANAGRAFICA DIPENDENTE         DATA LICENZIAMENTO MAGGIORE PERIODO DI ELABORAZIONE         EXPORT DA MAPPA – $9^{\circ}$ TAB STORICI         MATERNITA' FACOLTATIVA         MEMORY – $9^{\circ}$ TAB STORICI         RIUNIFICAZIONE FERIE - ROL - EX FESTIVITA'         VARIAZIONE MAPPA: SESTA TAB- ALTERAZIONI         ANAGRAFICA DITTA         EXPORT DA MAPPA – $8^{\circ}$ TAB OPZIONI 2         INIZIO BANCA ORE/FLESSIBILITA'/CONT. 1/CONT. 2 – $8^{\circ}$ TAB OPZIONI 2         ISTITUTI – $6^{\circ}$ VIDEATA         MEMORY – $8^{\circ}$ TAB OPZIONI 2         VARIAZIONE MAPPA: SESTA TAB- ALTERAZIONI.                                                                                                    | <u>41</u><br>. 41<br>. 41<br>. 41<br>. 42<br>. 42<br>. 42<br>. 42<br>. 43<br>. 43<br>. 43<br>. 43<br>. 43<br>. 43                                 |
| <u>5.</u> | <u>SIST</u><br>5.1.<br>5.1.1<br>5.1.2<br>5.1.3<br>5.1.4<br>5.1.5<br>5.1.6<br>5.2.<br>5.2.1<br>5.2.2<br>5.2.3<br>5.2.4<br>5.2.5<br>5.2.6                               | EMAZIONI E IMPLEMENTAZIONI ANAGRAFICA DIPENDENTE DATA LICENZIAMENTO MAGGIORE PERIODO DI ELABORAZIONE EXPORT DA MAPPA – 9° TAB STORICI. MATERNITA' FACOLTATIVA MEMORY – 9° TAB STORICI RIUNIFICAZIONE FERIE - ROL - EX FESTIVITA'. VARIAZIONE MAPPA: SESTA TAB- ALTERAZIONI. ANAGRAFICA DITTA EXPORT DA MAPPA – 8° TAB OPZIONI 2 INIZIO BANCA ORE/FLESSIBILITA'/CONT. 1/CONT. 2 – 8° TAB OPZIONI 2. ISTITUTI – 6^ VIDEATA. MEMORY – 8° TAB OPZIONI 2 VARIAZIONE MAPPA: SESTA TAB- ALTERAZIONI. SEZIONE 9 STORICO – GESTIONE CREDITI SEZIONE ERARIO: CREDITI IVA.                                                                                                    | <u>41</u><br>. 41<br>. 41<br>. 41<br>. 42<br>. 42<br>. 42<br>. 42<br>. 43<br>. 43<br>. 43<br>. 43<br>. 43<br>. 44                                 |
| <u>5.</u> | 5.1.<br>5.1.1<br>5.1.2<br>5.1.3<br>5.1.4<br>5.1.5<br>5.1.6<br>5.2.<br>5.2.1<br>5.2.2<br>5.2.3<br>5.2.4<br>5.2.5<br>5.2.6<br>5.3.<br>CONTRO                            | EMAZIONI E IMPLEMENTAZIONI ANAGRAFICA DIPENDENTE DATA LICENZIAMENTO MAGGIORE PERIODO DI ELABORAZIONE EXPORT DA MAPPA – 9° TAB STORICI. MATERNITA' FACOLTATIVA MEMORY – 9° TAB STORICI RIUNIFICAZIONE FERIE - ROL - EX FESTIVITA'. VARIAZIONE MAPPA: SESTA TAB- ALTERAZIONI. ANAGRAFICA DITTA EXPORT DA MAPPA – 8° TAB OPZIONI 2 INIZIO BANCA ORE/FLESSIBILITA'/CONT. 1/CONT. 2 – 8° TAB OPZIONI 2. ISTITUTI – 6^ VIDEATA. MEMORY – 8° TAB OPZIONI 2 VARIAZIONE MAPPA: SESTA TAB- ALTERAZIONI. SEZIONE 9 STORICO – GESTIONE CREDITI SEZIONE ERARIO: CREDITI IVA. ANTEPRIMA ELABORAZIONE SINGOLA/MULTIPLA – STAMPE DLLI/VERIFICHE                                                                                                    | <u>41</u><br>.41<br>.41<br>.41<br>.42<br>.42<br>.42<br>.42<br>.43<br>.43<br>.43<br>.43<br>.43<br>.43<br>.44<br>.44                                |
| <u>5.</u> | 5.1.<br>5.1.1<br>5.1.2<br>5.1.3<br>5.1.4<br>5.1.5<br>5.1.6<br>5.2.<br>5.2.1<br>5.2.2<br>5.2.3<br>5.2.4<br>5.2.5<br>5.2.6<br>5.3.<br>CONTRO<br>5.3.1                   | EMAZIONI E IMPLEMENTAZIONI ANAGRAFICA DIPENDENTE DATA LICENZIAMENTO MAGGIORE PERIODO DI ELABORAZIONE EXPORT DA MAPPA – 9° TAB STORICI. MATERNITA' FACOLTATIVA MEMORY – 9° TAB STORICI RIUNIFICAZIONE FERIE - ROL - EX FESTIVITA'. VARIAZIONE MAPPA: SESTA TAB- ALTERAZIONI. ANAGRAFICA DITTA EXPORT DA MAPPA – 8° TAB OPZIONI 2 INIZIO BANCA ORE/FLESSIBILITA'/CONT. 1/CONT. 2 – 8° TAB OPZIONI 2. ISTITUTI – 6^ VIDEATA. MEMORY – 8° TAB OPZIONI 2 VARIAZIONE MAPPA: SESTA TAB- ALTERAZIONI. SEZIONE 9 STORICO – GESTIONE CREDITI SEZIONE ERARIO: CREDITI IVA. ANTEPRIMA ELABORAZIONE SINGOLA/MULTIPLA – STAMPE DLLI/VERIFICHE 24) PROSPETTO DETTAGLIO CONTRIBUTIVO.                                                                                                    | <u>41</u><br>. 41<br>. 41<br>. 41<br>. 42<br>. 42<br>. 42<br>. 42<br>. 42<br>. 43<br>. 43<br>. 43<br>. 43<br>. 43<br>. 44<br>. 44<br>. 48<br>. 48 |
| <u>5.</u> | 5.1.<br>5.1.1<br>5.1.2<br>5.1.3<br>5.1.4<br>5.1.5<br>5.1.6<br>5.2.<br>5.2.1<br>5.2.2<br>5.2.3<br>5.2.4<br>5.2.5<br>5.2.6<br>5.3.<br>CONTRO<br>5.3.1<br>5.4.           | EMAZIONI E IMPLEMENTAZIONI         ANAGRAFICA DIPENDENTE         DATA LICENZIAMENTO MAGGIORE PERIODO DI ELABORAZIONE         EXPORT DA MAPPA – 9° TAB STORICI         MATERNITA' FACOLTATIVA         MEMORY – 9° TAB STORICI         RIUNIFICAZIONE FERIE - ROL - EX FESTIVITA'.         VARIAZIONE MAPPA: SESTA TAB- ALTERAZIONI.         ANAGRAFICA DITTA         EXPORT DA MAPPA – 8° TAB OPZIONI 2         INIZIO BANCA ORE/FLESSIBILITA'/CONT. 1/CONT. 2 – 8° TAB OPZIONI 2.         ISTITUTI – 6^ VIDEATA.         MEMORY – 8° TAB OPZIONI 2         VARIAZIONE MAPPA: SESTA TAB- ALTERAZIONI.         SEZIONE 9 STORICO – GESTIONE CREDITI SEZIONE ERARIO: CREDITI IVA.         SEZIONE 9 STORICO – GESTIONE CREDITI SEZIONE ERARIO: CREDITI IVA.         ANTEPRIMA ELABORAZIONE SINGOLA/MULTIPLA – STAMPE         DLLI/VERIFICHE         24) PROSPETTO DETTAGLIO CONTRIBUTIVO.         CALENDARIO: DISTINZIONE AUTOMATICA TRA LAVORO | <u>41</u><br>.41<br>.41<br>.41<br>.42<br>.42<br>.42<br>.42<br>.43<br>.43<br>.43<br>.43<br>.43<br>.44<br>.44<br>.48<br>.48                         |
| <u>5.</u> | 5.1.<br>5.1.1<br>5.1.2<br>5.1.3<br>5.1.4<br>5.1.5<br>5.1.6<br>5.2.<br>5.2.1<br>5.2.2<br>5.2.3<br>5.2.4<br>5.2.5<br>5.2.6<br>5.3.<br>CONTRO<br>5.3.1<br>5.4.<br>SUPPLE | EMAZIONI E IMPLEMENTAZIONI         ANAGRAFICA DIPENDENTE         DATA LICENZIAMENTO MAGGIORE PERIODO DI ELABORAZIONE.         EXPORT DA MAPPA – 9° TAB STORICI.         MATERNITA' FACOLTATIVA         MEMORY – 9° TAB STORICI         RIUNIFICAZIONE FERIE - ROL - EX FESTIVITA'.         VARIAZIONE MAPPA: SESTA TAB- ALTERAZIONI.         ANAGRAFICA DITTA         EXPORT DA MAPPA – 8° TAB OPZIONI 2         INIZIO BANCA ORE/FLESSIBILITA'/CONT. 1/CONT. 2 – 8° TAB OPZIONI 2.         ISTITUTI – 6^ VIDEATA.         MEMORY – 8° TAB OPZIONI 2         VARIAZIONE MAPPA : SESTA TAB- ALTERAZIONI.         SEZIONE 9 STORICO – GESTIONE CREDITI SEZIONE ERARIO: CREDITI IVA.         ANTEPRIMA ELABORAZIONE SINGOLA/MULTIPLA – STAMPE         DLLI/VERIFICHE         24) PROSPETTO DETTAGLIO CONTRIBUTIVO.         CALENDARIO: DISTINZIONE AUTOMATICA TRA LAVORO         MENTARE E STRAORDINARIO                                        | <u>41</u><br>.41<br>.41<br>.41<br>.42<br>.42<br>.42<br>.42<br>.43<br>.43<br>.43<br>.43<br>.43<br>.43<br>.43<br>.44<br>.44<br>.48<br>.48           |

| 5.6.                 | CONSERVAZIONE SOSTITUTIVA                                                                   | 53          |
|----------------------|---------------------------------------------------------------------------------------------|-------------|
| 5.7.                 | DATI STUDIO                                                                                 | 53          |
| 5.7.1                | ALTERAZIONI – 5^ VIDEATA                                                                    | 53          |
| 5.7.2                | FORZA ORE MATURAZIONE TFR                                                                   | 53          |
| 5.8.                 | ELABORAZIONE SINGOLA / MULTIPLA                                                             | 54          |
| 5.9.                 | ENPALS GESTIONE PROVINCE PER VERSAMENTO IN F24                                              | 54          |
| 5.10.                | ENTE 8983 – CASS.ASS. VITA                                                                  | 56          |
| 5.10.                | 1 RETTIFICA / VERIFICA CS 75 CASS.ASS. VITA (8983) RIC14091                                 | 56          |
| 5.11.                | ESPOSIZIONE ORE ORDINARIE IN CEDOLINO                                                       | 58          |
| 5.12.<br>DISTIN      | FONDO APERTO ALLEANZA ASSICURAZIONI ALLEATA PREVIDENZ<br>TA DI CONTRIBUZIONE                | ZA -<br>59  |
| 5.13.                | FONDO APERTO INA ASSITALIA "PRIMO" - DISTINTA DI CONTRIBUZ                                  | ZIONE60     |
| 5.14.                | FONDO ASIM: CALCOLO ARRETRATI DI LUGLIO E AGOSTO 2014                                       | 62          |
| 5.14.                | 1 CALCOLO ARRETRATI LUGLIO E AGOSTO                                                         | 62          |
| 5.15.                | FONDO DI SOLIDARIETA' RESIDUALE                                                             | 64          |
| 5.15.                | 1 CALCOLO ARRETRATI FONDO DI SOLIDARIETA' RESIDUALE                                         | 66          |
| 5.15.                | 2 ELABORAZIONE DAL MESE DI OTTOBRE                                                          | 72          |
| 5.15.                | 3 ESEMPIO DI ELABORAZIONE                                                                   | 72          |
| 5.16.                | FONDO SALUTE SEMPRE                                                                         | 74          |
| 5.16.                | 1 UTILITY AC – AGGIORNA – 94) ASSOGGETTAMENTO FISCALE SALUTE SEMPRE                         | 74          |
| 5.17.                | GIORNI MINIMALE PER DIPENDENTI FULL TIME                                                    | 75          |
| 5.18.                | MATERNITA': VOCE DI INTEGRAZIONE DITTA A ORE                                                | 75          |
| 5.19.                | PROSPETTO TEMPI DETERMINATI                                                                 | 75          |
| 5.20.                | SALVATAGGIO E RIPRISTINO ARCHIVI                                                            | 78          |
| 5.20.                | 1 SALVATAGGIO ARCHIVI                                                                       | 78          |
| 5.20.                | 2 RIPRISTINO ARCHIVI                                                                        | 81          |
| 5.21.<br>DIPENI      | SGRAVIO CONTRIBUTO EDILIZIA 11,50 % ALTERABILE IN ANAGRA<br>DENTE                           | FICA<br>85  |
| 5.22.                | STAMPA DIFFERENZA NETTI – BPYS162L                                                          | 86          |
| 5.23.                | STAMPE DOPO CALCOLO CEDOLINO                                                                | 87          |
| 5.23.                | 1 CERTIFICAZIONI – DICHIARAZIONI – DISTINTE 55) PER VERSAMENTO ENTI                         |             |
| 5.24.                | STUDIOWEB                                                                                   | 87          |
| 5.24.                | 1 NUOVA VERSIONE                                                                            | 87          |
| 5.24.                | 2 ORDINAMENTO STAMPE ONLINE                                                                 |             |
| 5.24.                | 3 SEGNALAZIONE OPZIONE PER NASCONDERE I CEDOLINI                                            |             |
| 5.25.                | TRATTENUTA SINDACALE                                                                        |             |
| 5.25.<br><i>RETR</i> | 1 TRATTENUTA SINDACALE CON SCELTA PER ALCUNI ELEMENTI PAGA CALCOLATI SULLE ORE/GI<br>IBUITI | IORNI<br>88 |
| 5.26.                | VARIAZIONE LIQUIDAZIONE ISTITUTI                                                            | 89          |
| <u>6.</u> <u>GES</u> | STIONE UNIEMENS                                                                             | 90          |
|                      |                                                                                             |             |

| 6.1.           | ALLEGATO TECNICO NUOVA RELEASE 2.10.1                     |        |
|----------------|-----------------------------------------------------------|--------|
| 6.1.1          | DENUNCIA INPS: ANAGRAFICA DIPENDENTE                      |        |
|                | 6.1.1.1 VIDEATA 8 : DATI PARTICOLARI                      |        |
| 6.1.2          | DENUNCIA INDIVIDUALE DMA                                  |        |
|                | 6.1.2.1 QUADRO E0 - VIDEATA 1: 1-E0                       |        |
| 6.1.3          | DENUNCIA AZIENDA                                          |        |
|                | 6.1.3.1 VIDEATA 2 : DENUNCIA AZIENDA 1                    | 91     |
|                | 6.1.3.2 VIDEATA 4 : DENUNCIA AZIENDA 2                    |        |
| 6.1.4          | HELP: VISUALIZZAZIONE DOCUMENTO TECNICO                   |        |
| 6.2.           | VALIDAZIONE UNIEMENS                                      |        |
| 6.2.1          | ACCESSO NELLA PROCEDURA UNIEMENS                          |        |
| 6.2.2          | VERIFICA VALIDAZIONE                                      |        |
| 6.2.3          | DENUNCIA DITTA: VALIDAZIONE UNIEMENS                      |        |
| 6.2.4          | SELEZIONE DITTA / DIPENDENTE                              |        |
| 6.2.5          | LISTA SEGNALAZIONI                                        |        |
| 6.3.           | DENUNCIA DITTA                                            |        |
| <u>7. RICI</u> | ERCHE MENSILI                                             | 107    |
| 7.1.           | RICCCCAU – RICERCA DITTE CON SOLO COLLABORATORI           |        |
| 7.2.           | ROL - MATURAZIONE PER ANZIANITA' E DIMENSIONE AZIENI      | DA 108 |
| <u>8. RICI</u> | ERCHE CONSEGNATE IN CORSO MESE                            | 109    |
| 0.1            | A CCIODNIANENTEO DEL 00/10/2014                           | 100    |
| 8.1.           | AGGIORNAMENTO DEL 08/10/2014                              |        |
| 8.1.1          | FONDO ASIM: CALCOLO ARRETRATI - RICERCA RIC1409J          |        |
| 8.2.           | AGGIORNAMENTO DEL 14/09/2014                              | 109    |
| 8.2.1          | SISTEMAZIONE CAMPO STORICO 053 RIC1409D                   |        |
| 8.3.           | AGGIORNAMENTO DEL 14/09/2014                              |        |
| 8.3.1          | VERIFICA STORICI BONUS 53/54 CON CAMBI QUALIFICA RIC1409C |        |
| 8.4.           | AGGIORNAMENTO DEL 25/09/2014                              |        |
| 8.4.1          | VERIFICA STORICI BONUS 53/54 CON CAMBI QUALIFICA RIC1409G |        |
| 85             | AGGIORNAMENTO DEL 29/09/2014                              | 110    |
| 8.5.1          | VERIFICA STORICI BONUS 53/54 CON CAMBI QUALIFICA RIC1409H |        |
| 9. COF         | EFFICIENTE RIVALUTAZIONE T.F.R.                           | 111    |

# 1. AGGIORNAMENTI TABELLE

## 1.1. VARIAZIONI CONTRATTUALI DEL MESE DI OTTOBRE

#### Agricoltura operai (A072)

• sono stati inseriti gli importi provinciali della suddivisione territoriale di Nuoro (NU) relativa alla suddivisione contrattuale B, in particolare segnaliamo che sono stati inseriti gli importi dell'edr nell'elemento paga 4.

#### Assicurazioni – Anagina (E114)

Ricordiamo che a novembre 2014 è prevista la corresponsione della tranche dell'una tantum, nel caso di cessazione l'importo viene corrisposto già nel mese corrente.

#### Assistenza pubblica ANPAS (E028)

Ricordiamo a titolo informativo che l'accordo del 17 gennaio 2014 prevede che a fronte di particolari difficoltà economiche e/o finanziarie l'erogazione degli arretrati e dell'una tantum potrà essere differita fino al 31 ottobre 2014 con l'accordo delle Parti..

#### Aziende alberghiere (E007) (E907)

 sono stati aggiornati i minimi retributivi per le suddivisioni contrattuali A (esercizi standard) e B (esercizi minori), come previsto dall'accordo del 18 gennaio 2014 di Confcommercio. Ricordiamo che l'accordo di rinnovo è stato siglato solo da Federalberghi e Faita.

#### Aziende turistiche e pubblici esercizi fino a 14 dip. - Cnai, Fismic (F035)

Ricordiamo che a dicembre 2014 è prevista la corresponsione della tranche dell'una tantum, nel caso di cessazione l'importo viene corrisposto già nel mese corrente.

#### Barbieri e parrucchieri – Artigianato (C025)

• sono stati aggiornati i minimi conglobati come previsto dall'accordo dell'8 settembre 2014.

Ricordiamo che a febbraio e novembre 2015 è prevista la corresponsione delle tranche dell'una tantum, nel caso di cessazione l'importo viene corrisposto già nel mese corrente.

#### Ceramica (settore piastrelle e refrattari) - Industria (ex Assopiastrelle) (A033)

Ricordiamo che a gennaio 2015 è prevista la corresponsione dell'ultima tranche dell'una tantum, nel caso di cessazione l'importo viene corrisposto già nel mese corrente.

#### Ceramica (settore ceramica domestica e tecnica) - Industria (ex Federceramica - chimici) (A034)

Ricordiamo che a gennaio 2015 e gennaio 2016 è prevista la corresponsione delle tranche dell'una tantum, nel caso di cessazione l'importo viene corrisposto già nel mese corrente.

#### Cinematografi esercizi Monosale Multisale (A048)

Segnaliamo che ad ottobre 2014 è prevista la corresponsione della seconda tranche di 100 euro di un elemento di garanzia retributiva di 200 euro nelle aziende prive di contrattazione di secondo livello.

Segnaliamo che è possibile effettuare la stampa dell'importo dell'elemento di garanzia retributiva da Utility A.C. => Controllo archivi => 34) Stampa elemento di garanzia retributiva.

Segue un esempio di compilazione dei dati variabili per l'elemento di garanzia del contratto A048.

|      | C     | odice contratto | A048      |
|------|-------|-----------------|-----------|
|      |       | Voce            | 6018      |
|      |       | Mese            | 10        |
| Liv. | Sudd. | Importo         | *         |
| 1    |       | 10              | 0,00000   |
| 2    |       | 10              | 0,00000   |
| 2A   |       | 10              | 0,00000   |
| 2B   |       | 10              | 0,00000   |
| 3    |       | 10              | 0,00000   |
| 3A   |       | 10              | 0,00000   |
| 3B   |       | 10              | 0,00000   |
| 3S   |       | 10              | 0,00000   |
| 4    |       | 10              | 0,00000   |
| 4S   |       | 10              | 0,00000   |
| 5    |       | 10              | 0,00000   |
| 5S   |       | 10              | 0,00000   |
| Q    |       | 10              | 0,00000 🖕 |

Compilati i dati variabili scegliere le ditte interessate e cliccare stampa oppure excel se si desidera avere i dati in un foglio di calcolo. Vengono solo verificati i ratei dell'anno precedente, non vengono verificate eventuali erogazioni di premi o superminimi che vanno detratti dall'elemento di garanzia.

#### Cinematografi esercizi Megaplex Multiplex (A084)

Segnaliamo che ad ottobre 2014 è prevista la corresponsione della seconda tranche di 100 euro di un elemento di garanzia retributiva di 200 euro nelle aziende prive di contrattazione di secondo livello.

Segnaliamo che è possibile effettuare la stampa dell'importo dell'elemento di garanzia retributiva da Utility A.C. => Controllo archivi => 34) Stampa elemento di garanzia retributiva. Segue un esempio di compilazione dei dati variabili per l'elemento di garanzia del contratto A084.

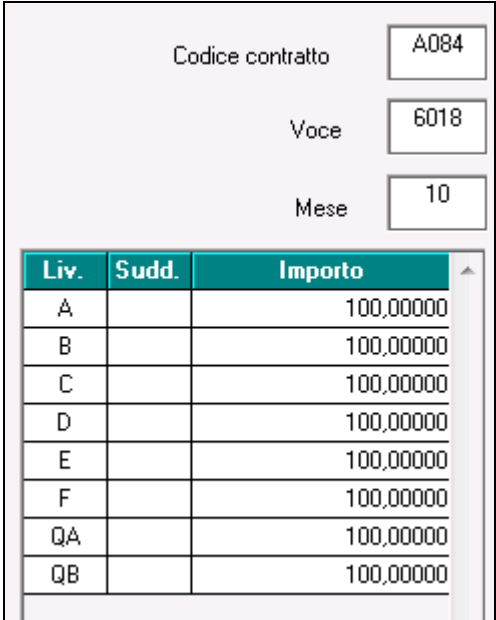

6 Circolare mensile ottobre 2014

Compilati i dati variabili scegliere le ditte interessate e cliccare stampa oppure excel se si desidera avere i dati in un foglio di calcolo. Vengono solo verificati i ratei dell'anno precedente, non vengono verificate eventuali erogazioni di premi o superminimi che vanno detratti dall'elemento di garanzia.

#### Commercio fino a 14 dipendenti - CNAI, Fismic (F005)

Ricordiamo che a dicembre 2014 è prevista la corresponsione della tranche dell'una tantum, nel caso di cessazione l'importo viene corrisposto già nel mese corrente.

#### Confezioni/pelli e cuoio - Artigianato (C006)

• ad ottobre 2014 è prevista la corresponsione della prima tranche dell'una tantum, (vedere paragrafo una tantum).

#### Consorzi agrari (A069)

Ricordiamo che a gennaio 2015 è prevista la corresponsione della tranche dell'una tantum, nel caso di cessazione l'importo viene corrisposto già nel mese corrente.

#### Edilizia – Artigianato (C013)

- sono stati aggiornati i contributi della cassa edile di Firenze (FI 01),
- sono stati aggiornati i contributi della cassa edile di Genova (GE 01, 02, 03),
- sono stati aggiornati i contributi della cassa edile di Lucca (LU 01),
- sono stati aggiornati i contributi della cassa edile di Napoli (NA 01),

#### **Edilizia – Cooperative (A022)**

• sono stati aggiornati i contributi della cassa edile di Genova (GE 01, 02),

#### Edilizia – Confimi (B025)

• sono stati aggiornati i contributi della cassa edile di Firenze (FI 01),

#### Edilizia – Confapi (B026)

• sono stati aggiornati i contributi della cassa edile di Firenze (FI 01),

#### Edilizia – Industria (A021)

- sono stati aggiornati i contributi della cassa edile di Aosta (AO 01),
- sono stati aggiornati i contributi della cassa edile di Caltanissetta (CL 01),
- sono stati aggiornati i contributi della cassa edile di Firenze (FI 01),
- sono stati aggiornati i contributi della cassa edile di Genova (GE 01, 02, 03 e 04),
- sono stati aggiornati i contributi della cassa edile di Lucca (LU 01),
- sono stati aggiornati i contributi della cassa edile di Napoli (NA 01),
- sono stati aggiornati i contributi della cassa edile di Nuoro (NU 01),
- sono stati aggiornati i contributi della cassa edile di Macerata (MC 01).

#### Editoria quotidiani (A061)

• segnaliamo che sono ora gestiti gli ulteriori 13 giorni di riposo annui previsti per i lavoratori che hanno maturato un'anzianità di servizio di almeno 1 anno, a cura Utente verificare ed eventualmente modificare le alterazioni inserite in anagrafica.

#### Giocattoli (regionale Veneto) - Artigianato (C019)

• ad ottobre 2014 è prevista la corresponsione della prima tranche dell'una tantum, (vedere paragrafo una tantum).

#### Giocattoli – Industria (A039)

Ricordiamo che a dicembre 2014 è prevista la corresponsione dell'ultima tranche dell'una tantum, nel caso di cessazione l'importo viene corrisposto già nel mese corrente.

#### Gomma / materie plastiche - Industria (A013)

• sono stati aggiornati i minimi conglobati come previsto dall'accordo di rinnovo dell'8 gennaio 2014.

Ricordiamo che a febbraio 2015 è prevista la corresponsione della tranche dell'una tantum, nel caso di cessazione l'importo viene corrisposto già nel mese corrente.

#### Grafica - Artigianato (C017)

Ricordiamo che a gennaio 2015 è prevista la corresponsione della tranche dell'una tantum, nel caso di cessazione l'importo viene corrisposto già nel mese corrente.

#### Lapidei - API. - (B013 e B014)

Segnaliamo che per la corresponsione degli arretrati l'accordo <u>Confapi</u> del 5 marzo 2014 ha indicato come segue:

"gli aumenti retributivi relativi alle mensilità da aprile 2013 a febbraio 2014 verranno corrisposti con le seguenti modalità:

- con la retribuzione di marzo 2014 gli aumenti previsti per i mesi di gennaio e febbraio 2014;

- con le retribuzioni di maggio 2014 gli aumenti previsti per i mesi di aprile maggio e giugno 2013;

- con le retribuzioni di agosto 2014 gli aumenti previsti per i mesi di luglio, agosto e settembre 2013;

- con le retribuzioni di **ottobre 2014** gli aumenti previsti per i mesi ottobre, novembre, dicembre 2013 e rateo di 13.ma.

A cura Utente la corresponsione.

#### Lapidei - Artigianato (C014)

• ad ottobre 2014 è prevista la corresponsione della prima tranche dell'una tantum, (vedere paragrafo una tantum).

#### Laterizi - API (B015)

• ad agosto 2014 è prevista la corresponsione della terza tranche degli arretrati (la corresponsione avviene con la gestione una tantum), per la suddivisione NA relativa all'accordo Confapi dell'11 marzo 2014..

#### Lavanderie / tintorie - Artigianato (C031)

• ad ottobre 2014 è prevista la corresponsione della prima tranche dell'una tantum, (vedere paragrafo una tantum).

#### Lavorazioni a mano/su misura - Artigianato (C004)

• ad ottobre 2014 è prevista la corresponsione della prima tranche dell'una tantum, (vedere paragrafo una tantum).

#### Legno e arredamento - Artigianato (C009)

• ad ottobre 2014 è prevista la corresponsione della prima tranche dell'una tantum, (vedere paragrafo una tantum).

#### Legno e arredamento – Industria (A017)

• sono state variate le date nelle tabelle degli scatti di anzianità per effettuare il ricalcolo degli scatti di anzianità maturati per i dipendenti che hanno raggiunto questo mese i 12 anni di anzianità previsti.

#### Magazzini generali – Industria – Assologistica (A050)

- sono stati aggiornati i minimi conglobati come previsto dall'accordo di rinnovo del 1° agosto 2013.
- 8 Circolare mensile ottobre 2014

#### Magazzini generali (classificazione allineata al ccnl autotrasporto) – Industria (A950)

 sono stati aggiornati i minimi conglobati come previsto dall'accordo di rinnovo del 1° agosto 2013.

#### Mobilità - Area Attività Ferroviarie (A090)

• sono stati aggiornati i minimi conglobati come previsto dall'accordo del 20 luglio 2012.

#### Occhiali – Artigianato (C041)

• ad ottobre 2014 è prevista la corresponsione della prima tranche dell'una tantum, (vedere paragrafo una tantum).

#### Pompe Funebri (E069)

- ad ottobre 2014 è prevista la corresponsione della seconda tranche dell'una tantum, (vedere paragrafo una tantum). (U13)
- E' stato variato il giustificativo per la maggiorazione lavoro festivo: inserito il giustificativo MFAC al posto di MDCS, in automatico viene caricata la voce 0105 "MAGG. LAVORO FESTIVO".
   (U16)

#### Porti – Autorità portuali (A082)

• sono stati aggiornati i minimi conglobati come previsto dall'accordo di rinnovo del 14 gennaio 2014.

#### Porti – Imprese portuali (A064)

• sono stati aggiornati i minimi conglobati come previsto dall'accordo di rinnovo del 14 gennaio 2014.

#### Servizi di pulizia – Artigianato (C035)

Il 18 settembre 2014 è stato sottoscritto il ccnl:

- sono stati aggiornati i minimi conglobati,
- sono stati conglobati nell'elemento paga 1 gli importi della contingenza e dell'edr,
- sono stati aggiornati gli importi dell'indennità speciale (elemento paga 3),
- sono stati inseriti i dati per la corresponsione della prima quota dell'elemento distinto e aggiuntivo della retribuzione (vedere paragrafo una tantum), segnaliamo che per le suddivisioni del Veneto l'importo è di 4 euro come indicato dalle parti. Segnaliamo i-noltre che siamo in attesa di chiarimenti sulle modalità di corresponsione.
- sono state aggiornate le percentuali del lavoro supplementare part-time,
- è stato inserito l'ente San.arti. nelle quote associative automatiche delle suddivisioni territoriali (escluse le suddivisioni del Veneto).

Segnaliamo che relativamente alle suddivisioni territoriali del Veneto (VE e VF) non sono state effettuate modifiche agli importi inseriti in base all'accordo regionale veneto del 20 gennaio 2012, in attesa delle istruzioni delle Parti firmatarie dell'accordo regionale.

#### Spedizioni e trasporto merci – Artigianato (C026) (C029)

 sono stati aggiornati i minimi conglobati come previsto dall'accordo di rinnovo del 1° agosto 2013.

#### Spedizioni e trasporto merci – Artigianato (regionale) (C027) (C927)

 sono stati aggiornati i minimi conglobati come previsto dall'accordo di rinnovo del 1° agosto 2013.

#### Spedizioni, trasporto merci e logistica – Industria (A053) (A953)

 sono stati aggiornati i minimi conglobati come previsto dall'accordo di rinnovo del 1° agosto 2013.

#### Spedizioni, trasporto merci e logistica – Industria (Confetra) (A080)

 sono stati aggiornati i minimi conglobati come previsto dall'accordo di rinnovo del 1° agosto 2013.

#### Telecomunicazioni – Industria (A036)

 sono stati aggiornati i minimi retributivi come previsto dall'accordo del 1° febbraio 2013.

#### Tessili/calzature - Artigianato (C005)

• ad ottobre 2014 è prevista la corresponsione della prima tranche dell'una tantum, (vedere paragrafo una tantum).

#### Videofonografica – Industria (A046)

Ricordiamo che a novembre 2014 e gennaio 2015 è prevista la corresponsione delle tranche dell'una tantum, nel caso di cessazione l'importo viene corrisposto già nel mese corrente.

#### Vigilanza privata (E045)

Ricordiamo che a febbraio 2015 è prevista la corresponsione dell'ultima tranche dell'una tantum, nel caso di cessazione l'importo viene corrisposto già nel mese corrente. (U13)

## **1.2. GESTIONE UNA TANTUM**

*Ricordiamo che è possibile effettuare la stampa del prospetto scadenze una tantum da: Utility* A. C. => Stampe mensili => 09) Prospetto Scadenze (una tantum).

#### Confezioni/pelli e cuoio - Artigianato (C006)

(segue un estratto dall'accordo di rinnovo):

(...) Ad integrale copertura del periodo di carenza contrattuale, ai soli lavoratori in forza alla data di sottoscrizione del presente accordo verrà corrisposto un importo forfetario "una tantum" pari ad euro 105 lordi, suddivisibile in quote mensili, o frazioni, in relazione alla durata del rapporto nel periodo interessato.

L'importo 'una tantum" di cui sopra verrà erogato in due soluzioni: la prima pari ad euro 55 con la retribuzione del mese di **ottobre 2014**, la seconda pari ad euro 50 con la retribuzione del mese marzo 2015.

Agli apprendisti in forza alla data di sottoscrizione del presente accordo sarà erogato a titolo di "una tantum" l'importo di cui sopra nella misura del 70% con le medesime decorrenze sopra stabilite.

L'importo di "una tantum sarà inoltre ridotto proporzionalmente per i casi di servizio militare, assenza facoltativa "post-partum", part-time, sospensioni per mancanza di lavoro concordate.

L'importo dell"'una tantum" è stato quantificato considerando in esso anche i riflessi sugli istituti di retribuzione diretta ed indiretta, di origine legale o contrattuale, ed è quindi comprensivo degli stessi.

L"una tantum è esclusa dalla base di calcolo del t.f.r.

Secondo consolidata prassi negoziale tra le partì gli importi eventualmente già corrisposti a titolo di futuri miglioramenti contrattuali vanno considerati a tutti gli effetti anticipazioni degli importi di "una tantum" indicati nel presente accordo. Pertanto, tali importi dovranno essere detratti dalla stessa "una tantum" fino a concorrenza. In considerazione di quanto sopra tali

importi cessano di essere corrisposti con la retribuzione relativa al mese di agosto 2014. L'importo dl una tantum verrà riconosciuto al lavoratore anche in caso di dimissioni o licenziamento. (...) (fine dell'estratto dall'accordo di rinnovo).

<u>Gli importi vengono proporzionati automaticamente per i lavoratori part-time.</u> <u>Per gli apprendisti gli importi sono il 70% di quelli dei non apprendisti.</u>

#### Giocattoli (regionale Veneto) - Artigianato (C019)

(segue un estratto dall'accordo di rinnovo):

(...) Ad integrale copertura del periodo di carenza contrattuale, ai soli lavoratori in forza alla data di sottoscrizione del presente accordo verrà corrisposto un importo forfetario "una tantum" pari ad euro 105 lordi, suddivisibile in quote mensili, o frazioni, in relazione alla durata del rapporto nel periodo interessato.

L'importo 'una tantum'' di cui sopra verrà erogato in due soluzioni: la prima pari ad euro 55 con la retribuzione del mese di **ottobre 2014**, la seconda pari ad euro 50 con la retribuzione del mese marzo 2015.

Agli apprendisti in forza alla data di sottoscrizione del presente accordo sarà erogato a titolo di "una tantum" l'importo di cui sopra nella misura del 70% con le medesime decorrenze sopra stabilite.

L'importo di "una tantum sarà inoltre ridotto proporzionalmente per i casi di servizio militare, assenza facoltativa "post-partum", part-time, sospensioni per mancanza di lavoro concordate.

L'importo dell"'una tantum" è stato quantificato considerando in esso anche i riflessi sugli istituti di retribuzione diretta ed indiretta, di origine legale o contrattuale, ed è quindi comprensivo degli stessi.

L''una tantum è esclusa dalla base di calcolo del t.f.r.

Secondo consolidata prassi negoziale tra le partì gli importi eventualmente già corrisposti a titolo di futuri miglioramenti contrattuali vanno considerati a tutti gli effetti anticipazioni degli importi di "una tantum" indicati nel presente accordo. Pertanto, tali importi dovranno esse-re detratti dalla stessa "una tantum" fino a concorrenza. In considerazione di quanto sopra tali importi cessano di essere corrisposti con la retribuzione relativa al mese di agosto 2014.

L'importo dl una tantum verrà riconosciuto al lavoratore anche in caso di dimissioni o licenziamento. (...) (*fine dell'estratto dall'accordo di rinnovo*).

<u>Gli importi vengono proporzionati automaticamente per i lavoratori part-time.</u> <u>Per gli apprendisti gli importi sono il 70% di quelli dei non apprendisti.</u>

#### Lavanderie / tintorie - Artigianato (C031)

(segue un estratto dall'accordo di rinnovo):

(...) Ad integrale copertura del periodo di carenza contrattuale, ai soli lavoratori in forza alla data di sottoscrizione del presente accordo verrà corrisposto un importo forfetario "una tantum" pari ad euro 105 lordi, suddivisibile in quote mensili, o frazioni, in relazione alla durata del rapporto nel periodo interessato.

L'importo 'una tantum" di cui sopra verrà erogato in due soluzioni: la prima pari ad euro 55 con la retribuzione del mese di **ottobre 2014**, la seconda pari ad euro 50 con la retribuzione del mese marzo 2015.

Agli apprendisti in forza alla data di sottoscrizione del presente accordo sarà erogato a titolo di "una tantum" l'importo di cui sopra nella misura del 70% con le medesime decorrenze sopra stabilite.

L'importo di "una tantum sarà inoltre ridotto proporzionalmente per i casi di servizio militare, assenza facoltativa "post-partum", part-time, sospensioni per mancanza di lavoro concordate.

L'importo dell"'una tantum" è stato quantificato considerando in esso anche i riflessi sugli istituti di retribuzione diretta ed indiretta, di origine legale o contrattuale, ed è quindi comprensivo degli stessi.

L"una tantum è esclusa dalla base di calcolo del t.f.r.

Secondo consolidata prassi negoziale tra le partì gli importi eventualmente già corrisposti a titolo di futuri miglioramenti contrattuali vanno considerati a tutti gli effetti anticipazioni degli importi di "una tantum" indicati nel presente accordo. Pertanto, tali importi dovranno esse-re detratti dalla stessa "una tantum" fino a concorrenza. In considerazione di quanto sopra tali importi cessano di essere corrisposti con la retribuzione relativa al mese di agosto 2014.

L'importo dl una tantum verrà riconosciuto al lavoratore anche in caso di dimissioni o licenziamento. (...) (*fine dell'estratto dall'accordo di rinnovo*).

<u>Gli importi vengono proporzionati automaticamente per i lavoratori part-time.</u> <u>Per gli apprendisti gli importi sono il 70% di quelli dei non apprendisti.</u>

#### Lavorazioni a mano/su misura - Artigianato (C004)

(segue un estratto dall'accordo di rinnovo):

(...) Ad integrale copertura del periodo di carenza contrattuale, ai soli lavoratori in forza alla data di sottoscrizione del presente accordo verrà corrisposto un importo forfetario "una tantum" pari ad euro 105 lordi, suddivisibile in quote mensili, o frazioni, in relazione alla durata del rapporto nel periodo interessato.

L'importo 'una tantum'' di cui sopra verrà erogato in due soluzioni: la prima pari ad euro 55 con la retribuzione del mese di **ottobre 2014**, la seconda pari ad euro 50 con la retribuzione del mese marzo 2015.

Agli apprendisti in forza alla data di sottoscrizione del presente accordo sarà erogato a titolo di "una tantum" l'importo di cui sopra nella misura del 70% con le medesime decorrenze sopra stabilite.

L'importo di "una tantum sarà inoltre ridotto proporzionalmente per i casi di servizio militare, assenza facoltativa "post-partum", part-time, sospensioni per mancanza di lavoro concordate.

L'importo dell'"una tantum" è stato quantificato considerando in esso anche i riflessi sugli istituti di retribuzione diretta ed indiretta, di origine legale o contrattuale, ed è quindi comprensivo degli stessi.

L''una tantum è esclusa dalla base di calcolo del t.f.r.

Secondo consolidata prassi negoziale tra le partì gli importi eventualmente già corrisposti a titolo di futuri miglioramenti contrattuali vanno considerati a tutti gli effetti anticipazioni degli importi di "una tantum" indicati nel presente accordo. Pertanto, tali importi dovranno esse-re detratti dalla stessa "una tantum" fino a concorrenza. In considerazione di quanto sopra tali importi cessano di essere corrisposti con la retribuzione relativa al mese di agosto 2014.

L'importo dl una tantum verrà riconosciuto al lavoratore anche in caso di dimissioni o licenziamento. (...) (*fine dell'estratto dall'accordo di rinnovo*).

<u>Gli importi vengono proporzionati automaticamente per i lavoratori part-time.</u> <u>Per gli apprendisti gli importi sono il 70% di quelli dei non apprendisti.</u>

#### Lapidei - Artigianato (C014)

(segue un estratto dall'accordo di rinnovo):

(...) Ad integrale copertura del periodo di carenza contrattuale, ai soli lavoratori in forza alla data di sottoscrizione del presente accordo verrà corrisposto un importo forfetario "una tantum" pari ad euro 160.00 lordi, suddivisibile in quote mensili, o frazioni, in relazione alla durata del rapporto nel periodo interessato.

L'importo "una tantum" di cui sopra verrà erogato in due soluzioni: la prima pari ad euro 80.00 con la retribuzione del mese di **ottobre 2014**, la seconda pari ad euro 80.00 con la retri-

buzione del mese di settembre 2015.

Agli apprendisti in forza alla data di sottoscrizione del presente accordo sarà erogato a titolo di "una tantum" l'importo di cui sopra nella misura del 70% con le medesime decorrenze sopra stabilite.

L'importo di "una tantum" sarà inoltre ridotto proporzionalmente per i casi di servizio militare, assenza facoltativa "post-partum", part-time, sospensioni per mancanza dì lavoro concordate.

L'importo di "una tantum" è stato quantificato considerando in esso anche i riflessi sugli istituti di retribuzione diretta ed indiretta, di origine legale o contrattuale, ed è quindi comprensivo degli stessi.

L'"una tantum" è esclusa dalla base di calcolo del t.f.r.

Secondo consolidata prassi negoziale tra le parti gli importi eventualmente già corrisposti a titolo di futuri miglioramenti contrattuali vanno considerati a tutti gli effetti anticipazioni degli importi di "una tantum" indicati nel presente accordo. Pertanto, tali importi dovranno esse-re detratti dalla stessa "una tantum" fino a concorrenza, In considerazione di quanto sopra tali importi cessano di essere corrisposti con la retribuzione relativa al mese aprile 2014.

L'importo di una tantum verrà riconosciuto al lavoratore anche in caso di dimissioni o licenziamento.

(...) (fine dell'estratto dall'accordo di rinnovo).

<u>Gli importi vengono proporzionati automaticamente per i lavoratori part-time.</u> <u>Per gli apprendisti gli importi sono il 70% di quelli dei non apprendisti.</u>

#### Legno - Artigianato (C009)

(segue un estratto dall'accordo di rinnovo):

(...) Ad integrale copertura del periodo di carenza contrattuale, ai soli lavoratori in forza alla data di sottoscrizione del presente accordo verrà corrisposto un importo forfetario "una tantum" pari ad euro 160.00 lordi, suddivisibile in quote mensili, o frazioni, in relazione alla durata del rapporto nel periodo interessato.

L'importo "una tantum" di cui sopra verrà erogato in due soluzioni: la prima pari ad euro 80.00 con la retribuzione del mese di **ottobre 2014**, la seconda pari ad euro 80.00 con la retribuzione del mese di settembre 2015.

Agli apprendisti in forza alla data di sottoscrizione del presente accordo sarà erogato a titolo di "una tantum" l'importo di cui sopra nella misura del 70% con le medesime decorrenze sopra stabilite.

L'importo di "una tantum" sarà inoltre ridotto proporzionalmente per i casi di servizio militare, assenza facoltativa "post-partum", part-time, sospensioni per mancanza dì lavoro concordate.

L'importo di "una tantum" è stato quantificato considerando in esso anche i riflessi sugli istituti di retribuzione diretta ed indiretta, di origine legale o contrattuale, ed è quindi comprensivo degli stessi.

L'"una tantum" è esclusa dalla base di calcolo del t.f.r.

Secondo consolidata prassi negoziale tra le parti gli importi eventualmente già corrisposti a titolo di futuri miglioramenti contrattuali vanno considerati a tutti gli effetti anticipazioni degli importi di "una tantum" indicati nel presente accordo. Pertanto, tali importi dovranno esse-re detratti dalla stessa "una tantum" fino a concorrenza, In considerazione di quanto sopra tali importi cessano di essere corrisposti con la retribuzione relativa al mese aprile 2014.

L'importo di una tantum verrà riconosciuto al lavoratore anche in caso di dimissioni o licenziamento.

(...) (fine dell'estratto dall'accordo di rinnovo). Gli importi vengono proporzionati automaticamente per i lavoratori part-time.

Circolare mensile ottobre 2014

#### Per gli apprendisti gli importi sono il 70% di quelli dei non apprendisti.

#### Occhiali – Artigianato (C041)

(segue un estratto dall'accordo di rinnovo):

(...) Ad integrale copertura del periodo di carenza contrattuale, ai soli lavoratori in forza alla data di sottoscrizione del presente accordo verrà corrisposto un importo forfetario "una tantum" pari ad euro 105 lordi, suddivisibile in quote mensili, o frazioni, in relazione alla durata del rapporto nel periodo interessato.

L'importo 'una tantum'' di cui sopra verrà erogato in due soluzioni: la prima pari ad euro 55 con la retribuzione del mese di **ottobre 2014**, la seconda pari ad euro 50 con la retribuzione del mese marzo 2015.

Agli apprendisti in forza alla data di sottoscrizione del presente accordo sarà erogato a titolo di "una tantum" l'importo di cui sopra nella misura del 70% con le medesime decorrenze sopra stabilite.

L'importo di "una tantum sarà inoltre ridotto proporzionalmente per i casi di servizio militare, assenza facoltativa "post-partum", part-time, sospensioni per mancanza di lavoro concordate.

L'importo dell"'una tantum" è stato quantificato considerando in esso anche i riflessi sugli istituti di retribuzione diretta ed indiretta, di origine legale o contrattuale, ed è quindi comprensivo degli stessi.

L''una tantum è esclusa dalla base di calcolo del t.f.r.

Secondo consolidata prassi negoziale tra le partì gli importi eventualmente già corrisposti a titolo di futuri miglioramenti contrattuali vanno considerati a tutti gli effetti anticipazioni degli importi di "una tantum" indicati nel presente accordo. Pertanto, tali importi dovranno esse-re detratti dalla stessa "una tantum" fino a concorrenza. In considerazione di quanto sopra tali importi cessano di essere corrisposti con la retribuzione relativa al mese di agosto 2014.

L'importo dl una tantum verrà riconosciuto al lavoratore anche in caso di dimissioni o licenziamento. (...) (*fine dell'estratto dall'accordo di rinnovo*).

*Gli importi vengono proporzionati automaticamente per i lavoratori part-time. Per gli apprendisti gli importi sono il 70% di quelli dei non apprendisti.* 

#### Pompe funebri – aziende private (E069)

(segue un estratto dall'accordo di rinnovo):

(...) A tutto il personale in forza alla data di stipula del presente accordo, verrà corrisposto un importo "una tantum" per la copertura del periodo 1 gennaio 2012 - 30 giugno 2014, pari a € 400,00 lordi riferite al parametro 113 del 4° livello assorbibili da importi concessi dalle aziende a titolo di anticipo contrattuale per lo stesso periodo da corrispondere nelle seguenti tranche.

• con il foglio paga riferito al mese di luglio 2014: € 134,00;

- con il foglio paga riferito al mese di ottobre 2014: € 133,00;
- con il foglio paga riferito al mese di febbraio 2015: € 133,00.

Questi gli importi per i diversi livelli e scadenze:

| Livelli | Una Tantum<br>luglio 2014 | Una tantum<br>ottobre 2014 | Una tantum<br>febbraio 2015 |
|---------|---------------------------|----------------------------|-----------------------------|
| I°      | 206,34                    | 204,80                     | 204,80                      |
| II°     | 173,13                    | 171,84                     | 171,84                      |
| III°    | 149,42                    | 148,30                     | 148,30                      |
| IV°S    | 142,30                    | 141,24                     | 141,24                      |
| IV°     | 134.00                    | 133,00                     | 133,00                      |

| V° | 118,58 | 117,70 | 117,70 |
|----|--------|--------|--------|
|----|--------|--------|--------|

Al personale in servizio con rapporto a tempo parziale l'erogazione avverrà con criteri di proporzionalità.

Per il personale assunto successivamente alla data del 1° gennaio 2012, l'importo "una tantum" verrà erogato "pro quota". Analogamente si procederà per i casi in cui non sia dato luogo a retribuzione nello stesso periodo a norma di legge e di contratto, ad eccezione dell'assenza obbligatoria per maternità.

L'"una tantum" di cui sopra non è utile trattamento di fine rapporto.

(...) (fine dell'estratto dall'accordo di rinnovo).

Nei movimenti viene effettuata la distinzione degli importi con la voce 0560 a tassazione ordinaria e la voce 0561 a tassazione separata.

<u>Gli importi vengono proporzionati automaticamente per i lavoratori part-time.</u> <u>Per gli apprendisti, gli importi sono uguali a quelli degli altri lavoratori.</u>

#### Servizi di pulizia – Artigianato (C035)

(segue un estratto dall'accordo di rinnovo):

(...) (Elemento Distinto e Aggiuntivo della Retribuzione)

A copertura del vuoto temporale contrattuale, ai soli lavoratori in forza alla data di sottoscrizione del presente accordo verrà corrisposto mensilmente un Elemento Distinto e Aggiuntivo della Retribuzione pari a 5 euro per 30 mesi consecutivi a partire dal 1° ottobre 2014.

Tale importo, che ha natura temporanea, è riproporzionato in caso di rapporto di lavoro parttime; in caso di rapporto di apprendistato è erogato sulla base delle percentuali in atto nei relativi semestri.

Le parti concordano che l'EDAR non rientra nella base di calcolo per l'applicazione degli istituti contrattuali, inoltre non ha effetti sugli istituti di legge e di contratto indiretti e differiti, nessuno escluso, ivi compreso il trattamento di fine rapporto. Esso costituisce una quota fissa mensile, non frazionabile su base oraria.

In ogni caso di risoluzione del rapporto di lavoro, anche a seguito di cambi di gestione in un appalto, l'azienda dovrà liquidare al lavoratore la parte residua di tale elemento in un'unica soluzione, insieme alle altre competenze economiche di fine rapporto.

(...) (fine dell'estratto dall'accordo di rinnovo).

*Gli importi vengono proporzionati automaticamente per i lavoratori part-time. Nel Veneto l'importo è di 4 euro come indicato dalle parti firmatarie.* 

#### Tessili/calzature - Artigianato (C005)

(segue un estratto dall'accordo di rinnovo):

(...) Ad integrale copertura del periodo di carenza contrattuale, ai soli lavoratori in forza alla data di sottoscrizione del presente accordo verrà corrisposto un importo forfetario "una tantum" pari ad euro 105 lordi, suddivisibile in quote mensili, o frazioni, in relazione alla durata del rapporto nel periodo interessato.

L'importo 'una tantum" di cui sopra verrà erogato in due soluzioni: la prima pari ad euro 55 con la retribuzione del mese di **ottobre 2014**, la seconda pari ad euro 50 con la retribuzione del mese marzo 2015.

Agli apprendisti in forza alla data di sottoscrizione del presente accordo sarà erogato a titolo di "una tantum" l'importo di cui sopra nella misura del 70% con le medesime decorrenze sopra stabilite.

L'importo di "una tantum sarà inoltre ridotto proporzionalmente per i casi di servizio militare, assenza facoltativa "post-partum", part-time, sospensioni per mancanza di lavoro concordate.

L'importo dell"una tantum" è stato quantificato considerando in esso anche i riflessi sugli istituti di retribuzione diretta ed indiretta, di origine legale o contrattuale, ed è quindi comprensivo degli stessi.

L"una tantum è esclusa dalla base di calcolo del t.f.r.

Secondo consolidata prassi negoziale tra le partì gli importi eventualmente già corrisposti a titolo di futuri miglioramenti contrattuali vanno considerati a tutti gli effetti anticipazioni degli importi di "una tantum" indicati nel presente accordo. Pertanto, tali importi dovranno esse-re detratti dalla stessa "una tantum" fino a concorrenza. In considerazione di quanto sopra tali importi cessano di essere corrisposti con la retribuzione relativa al mese di agosto 2014.

L'importo dl una tantum verrà riconosciuto al lavoratore anche in caso di dimissioni o licenziamento. (...) (*fine dell'estratto dall'accordo di rinnovo*).

<u>Gli importi vengono proporzionati automaticamente per i lavoratori part-time.</u> <u>Per gli apprendisti gli importi sono il 70% di quelli dei non apprendisti.</u> (U13)

# **1.3. AGGIORNAMENTI RELATIVI A CONTRIBUTI, ALIQUOTE ED ENTI**

#### **1.3.1 ALIQUOTE**

Per le seguenti aliquote, operai agricoltura, l'ente 3333 S.C.A.U. è stato scorporato dai contributi per infortuni sul lavoro per prossima applicazione della riduzione 14,17% anno 2014 sui premi e contributi assicurativi (Legge 147/2013).

**V200** "*O.T.I. - GENERALITA' AZIENDE AGRICOLE*": l'aliquota con totale di 45,1365 viene modificata come di seguito indicato.

- Ente 3333 "S.C.A.U." dipendente 8,84000, ditta 23,05300.
- Ente 3363"S.C.A.U. INAIL" ditta 13,24350.

**V201** "*O.T.D.* - *GENERALITA' AZIENDE AGRICOLE*": l'aliquota con totale di 44,9365 viene modificata come di seguito indicato.

- Ente 3333 "S.C.A.U." dipendente 8,84000, ditta 22,85300.
- Ente 3363"S.C.A.U. INAIL" ditta 13,24350.

**V202** "*O.T.I. - GENER AZIENDE AGRIC - SG 68%*": l'aliquota con totale di 20,65888 viene modificata come di seguito indicato.

- Ente 3333 "S.C.A.U." dipendente 8,84000, ditta 7,58096.
- Ente 3363"S.C.A.U. INAIL" ditta 4,23792.

**V203** "*O.T.D. - GENER AZIENDE AGRIC - SG 68%*": l'aliquota con totale di 20,59488 viene modificata come di seguito indicato.

- Ente 3333 "S.C.A.U." dipendente 8,84000, ditta 7,51696.
- Ente 3363"S.C.A.U. INAIL" ditta 4,23792.

**V204** "*O.T.I.* - *GENER AZIENDE AGRIC* - *SG* 75%": l'aliquota con totale di 18,13912 viene modificata come di seguito indicato.

- Ente 3333 "*S.C.A.U.*" dipendente 8,84000, ditta 5,98825.
- Ente 3363"S.C.A.U. INAIL" ditta 3,31087.

**V205** "*O.T.D.* - *GENER AZIENDE AGRIC* - *SG* 75%": l'aliquota con totale di 18,08912 viene modificata come di seguito indicato.

- Ente 3333 "*S.C.A.U.*" dipendente 8,84000, ditta 5,93825.
- Ente 3363"S.C.A.U. INAIL" ditta 3,31087.

V207 "O.T.D. - GEN AZ AGR INDENNITA MALATTIA": l'aliquota con totale di 44,93650

16 Circolare mensile ottobre 2014

viene modificata come di seguito indicato.

- Ente 3333 "S.C.A.U." dipendente 8,84000, ditta 22,85300.
- Ente 3363"S.C.A.U. INAIL" ditta 13,24350.

**V211** "*O.T.I. - AZIENDE COLTIV.DIRETTE*": l'aliquota con totale di 43,60650 viene modificata come di seguito indicato.

- Ente 3333 "S.C.A.U." dipendente 8,84000, ditta 21,52300.
- Ente 3363"S.C.A.U. INAIL" ditta 13,24350.

**V212** "*O.T.I. - AZIENDE COLTIV.DIRETTE*": l'aliquota con totale di 43,40650 viene modificata come di seguito indicato.

- Ente 3333 "S.C.A.U." dipendente 8,84000, ditta 21,32300.
- Ente 3363"S.C.A.U. INAIL" ditta 13,24350.

**V213** "*O.T.I. - AZ.COLTIV.DIRETTE - SG 68%*": l'aliquota con totale di 20,16928 viene modificata come di seguito indicato.

- Ente 3333 "S.C.A.U." dipendente 8,84000, ditta 7,09136.
- Ente 3363"S.C.A.U. INAIL" ditta 4,23792.

**V214** "*O.T.D. - AZ.COLTIV.DIRETTE - SG 68%*": l'aliquota con totale di 20,10528 viene modificata come di seguito indicato.

- Ente 3333 "S.C.A.U." dipendente 8,84000, ditta 7,02736.
- Ente 3363"S.C.A.U. INAIL" ditta 4,23792.

**V215** "*O.T.I. - AZ.COLTIV.DIRETTE - SG* 75%": l'aliquota con totale di 17,75662 viene modificata come di seguito indicato.

- Ente 3333 "S.C.A.U." dipendente 8,84000, ditta 5,60575.
- Ente 3363"S.C.A.U. INAIL" ditta 3,31087.

**V216** "*O.T.D. - AZ.COLTIV.DIRETTE - SG 75%*": l'aliquota con totale di 17,70662 viene modificata come di seguito indicato.

- Ente 3333 "S.C.A.U." dipendente 8,84000, ditta 5,55575.
- Ente 3363"S.C.A.U. INAIL" ditta 3,31087.

**V220** "*O.T.I. - COOP.AGR.L.240/84-SI INAIL*": l'aliquota con totale di 45,10650 viene modificata come di seguito indicato.

- Ente 3333 "S.C.A.U." dipendente 8,84000, ditta 23,02300.
- Ente 3363"*S.C.A.U. INAIL*" ditta 13,24350.

**V221** "*O.T.D. - COOP.AGR.L.240/84-SI INAIL*": l'aliquota con totale di 44,90650 viene modificata come di seguito indicato.

- Ente 3333 "S.C.A.U." dipendente 8,84000, ditta 22,82300.
- Ente 3363"S.C.A.U. INAIL" ditta 13,24350.

**V235** "*O.T.I. - GEN. AZIENDE TIPO INDUSTRIALE*": l'aliquota con totale di 49,33650 viene modificata come di seguito indicato.

- Ente 3333 "S.C.A.U." dipendente 8,84000, ditta 27,25300.
- Ente 3363"S.C.A.U. INAIL" ditta 13,24350.

**V236** "*O.T.D.* - *GEN. AZIENDE TIPO INDUSTRIALE*": l'aliquota con totale di 49,13650 viene modificata come di seguito indicato.

- Ente 3333 "S.C.A.U." dipendente 8,84000, ditta 27,05300.
- Ente 3363"S.C.A.U. INAIL" ditta 13,24350.

**V237** "*O.T.I. - GEN. AZ. TIPO INDUSTR. SG 68%*": l'aliquota con totale di 22,00288 viene modificata come di seguito indicato.

- Ente 3333 "S.C.A.U." dipendente 8,84000, ditta 8,92496.
- Ente 3363"*S.C.A.U. INAIL*" ditta 4,23792.

**V300** "*O.T.I. - GENERALITA' AZIENDE AGRICOLE*": l'aliquota con totale di 45,13650 viene modificata come di seguito indicato.

- Ente 3333 "S.C.A.U." dipendente 8,84000, ditta 23,05300.
- Ente 3363"S.C.A.U. INAIL" ditta 13,24350.

(U12)

#### 1.3.2 ENTI

#### Sono stati variati/inseriti gli enti seguenti:

**8983** "*CASS.ASS. VITA*": in seguito a comunicazioni avute dall'Ente, non deve essere eseguito il riporto del dato nei punti 132 / 133 del CUD / 770 pertanto abbiamo provveduto a togliere l'apposita opzione 12 – Carica storico 75. Per la sistemazione degli importi relativi ai mesi precedenti, vedere ricerca RIC1409I nella presente circolare.

(U10)

**9948** "*ENBASS*": nell'ente è stato inserito il codice ENBA per il versamento in F24. **9949** "*ENBASS*": nell'ente è stato inserito il codice ENBA per il versamento in F24.

**9978** *"SALUTE SEMPRE":* l'ente è stato modificato per non assoggettare a tassazione le quote a seguito dell'iscrizione all'albo dei fondi sanitari, segnaliamo inoltre che è presente l'opzione per valorizzare il campo storico 75.

#### (U13)

1218 "F.DO SOL. RES.": nuovo ente per contributi a Fondo di solidarietà residuale.

L'ente viene calcolato

- Se presente CA 0J in anagrafica ditta videata 2 → scelta "*Posizioni INPS*" nella matricola INPS e verrà calcolato ai dipendenti con abbinata la suddetta matricola INPS.
- Se la media dei 6 mesi precedenti è superiore a 15, da anagrafica ditta videata 9 → scelta "*Media occupazionale*".

L'imponibile ente è dato dall'imponibile previdenziale.

(U12)

**3363** "*S.C.A.U. INAIL*": nuovo ente di contributi per infortunio sul lavoro da applicare ad operai agricoltura.

(U12)

**3335** "*CONF.AGRICOLT.*": l'ente è stato modificato per esposizione separata dei relativi contributi nel contabile.

Prima della modifica i contributi dell'ente venivano riportati in somma nell'ente 3333 "S.C.A.U."

(U12)

# **1.4. MODIFICHE SULLE TABELLE**

### 1.4.1 ABI E CAB

#### Sono stati inseriti i codici ABI e CAB seguenti:

ABI 03139 CAB 62540 Banca per lo sviluppo della cooperazione di credito SPA filiale di Conselve (PD).

(U13)

#### 1.4.2 VOCI CEDOLINO

#### Sono state inserite/variate le seguenti voci:

1020 "Indennità volo": modificato l'assoggettamento fiscale portando l'incidenza al 50,00%

18 Circolare mensile ottobre 2014

del valore della voce.

(U04)

**1007** "*QUOTA DITTA ARR.ASIM LUG-AGO*": voce per quota carico ditta per contributo Asim arretrati luglio agosto 2014. Viene caricata in automatico con relativa utility, in utility acaggiorna, la voce rientra nel costo ditta e l'importo della voce esce in f24 ed e' assoggettato al contributo di solidarieta'10%.

(U16)

**1041** "ANTICIPO FERIE C.E.": Importo ferie godute anticipato per conto della Cassa Edile, se previsto da specifici accordi. L'importo della voce non ha né assoggettamento fiscale né previdenziale e nella denuncia a cassa edile viene recuperato. (U37)

**6702** "*CONGUAGLIO CONTRIBUTI INPS DT*": nuova voce paga per arretrati contributo fondo di solidarietà residuale a carico della ditta periodo gennaio - settembre 2014 (Circ. INPS nr. 100/2014)

Vengono aggiornati gli storici 184 e 192 (per costi) e viene riportato nel prospetto contabile.

L'importo viene riportato nella denuncia UNIEMENS azienda con codice M131 in somma alla voce paga 6703.

**6703** "*CONGUAGLIO CONTRIBUTI INPS DIP*": nuova voce paga per arretrati contributo fondo di solidarietà residuale a carico dipendente periodo gennaio - settembre 2014 (Circ. INPS nr. 100/2014)

Aggiorna progressivo trattenuta sociali campo storico 042 e progressivo trattenute INPS campo storico 077 per riporto in CUD.

L'importo viene riportato nella denuncia UNIEMENS Azienda con codice M131 in somma alla voce paga 6702

**6704** "*IMPONIBILE CONGUAGLIO CTR INPS*": nuova voce paga per imponibile di arretrati contributo fondo di solidarietà residuale periodo gennaio - settembre 2014 (Circ. INPS nr. 100/2014).

L'importo viene riportato nella denuncia UNIEMENS Azienda come imponibile del codice M131.

(U12)

# 2. COMUNICAZIONI

## 2.1. ASSISTENZA FISCALE 730

#### 2.1.1 DICHIARAZIONE INTEGRATIVA

Si comunica che stiamo vedendo di automatizzare la gestione del 730 integrativo anche se inserito in mesi diversi da quello di corretto utilizzo.

Come da precedenti circolari si ricorda comunque che attualmente è a cura Utente inserire i dati solo nel mese corretto (novembre per le ditte posticipate, dicembre per le ditte attuali).

(U10)

# 2.2. SGRAVIO CONTRIBUTIVO PER L'INCENTIVAZIONE DELLA CONTRATTAZIONE DI SECONDO LIVELLO ANNO 2013

Riteniamo utile ricordare che, per la <u>fruizione dello sgravio contributivo</u>, è necessario apposito messaggio INPS che però alla data del 16/10 non è ancora uscito/ pubblicato, pertanto le istruzioni per la gestione con il programma verranno date all'uscita dell'apposito messaggio <u>INPS.</u>

(U10)

# 3. NOVITA'

# 3.1. CONTRATTI PERSONALIZZATI

#### 3.1.1 PREMESSA

Il programma attualmente è già predisposto per la personalizzazione di contratti standard. Infatti qualora l'Utente volesse personalizzare un contratto standard è sufficiente duplicare tramite l'utility presente in tabelle personalizzate ( **Duplicazione contratto** ) il contratto desiderato per poi procedere alla variazione in base alle proprie esigenze del puovo contratto per-

derato per poi procedere alla variazione in base alle proprie esigenze del nuovo contratto personalizzato.

Questa nuova implementazione nasce dall'esigenza, per i clienti che hanno in essere un contratto personalizzato, di mantenere inalterato un determinato istituto in caso di modifiche tabellari del contratto nazionale collettivo di riferimento.

Per istituti si intendono tutti gli aspetti contrattuali (livelli, qualifiche, apprendistati, malattie, ecc) modificabili nel contratto personalizzato, gli istituti personalizzabili sono i seguenti:

| <b>C</b>             | ontra  | atti p      | ersor | alizz | ati |     |    |   |   |    |
|----------------------|--------|-------------|-------|-------|-----|-----|----|---|---|----|
| File                 | Utilit | у?          |       |       |     |     |    |   |   |    |
|                      | 8      | <b>\$</b> 4 | i L   | Ì     | 1   | 1 🐵 | 14 |   | М |    |
| $\underline{\aleph}$ | 4      | 2           | R     | ٠     | P   | S   | M  | ۶ | Q | Pr |

L'implementazione comporta la presenza di una nuova videata nei contratti personalizzati:

| <u>1</u> - Qualifiche   <u>2</u> - Suddivi | sioni   <u>3</u> - Elem. paga/Ass. sanitaria   <u>4</u> - | - Opzioni   <u>5</u> - FPC   <u>6</u> - Tipologie | 7 - Commenti (8 - Alt. Istituti) |
|--------------------------------------------|-----------------------------------------------------------|---------------------------------------------------|----------------------------------|
|                                            | Codice contratto d                                        | li riferimento                                    |                                  |
| - Istituti                                 |                                                           |                                                   |                                  |
| A - Guida/Divisori                         | F - Mal/Mat/Inf                                           | M - Quote associative                             |                                  |
| B - Livelli/Unatantum                      | G - El. prov./Unatantum                                   | N - Sudd. prov. voci                              |                                  |
| C - Apprendistati                          | H - Perc. Straordinario                                   |                                                   |                                  |
| D - Ferie                                  | I - Perc. Maggiorazione                                   |                                                   |                                  |
| E · ROL                                    | L - Festivita'                                            |                                                   |                                  |

Nella casella *Codice contratto di riferimento* inserire il contratto standard di riferimento, assunto come contratto base rispetto a quello personalizzato.

Inserendo la scelta N in una delle caselle degli *Istituti* escluderemo quell'aspetto contrattuale dagli aggiornamenti contrattuali previsti per il contratto di riferimento inserito.

#### Esempio:

Come nell'immagine sopra il Contratto di riferimento è *E001 (commercio)*, ciò vuol dire che qualora uscissero aggiornamenti contrattuali per quel contratto anche il contratto personalizzato andrebbe ad aggiornarsi tranne nei *Livelli/Una tantum* in quanto inserito N nella relativa casella.

E' possibile inserire il contratto di riferimento ed escludere più istituti contemporaneamente e in maniera massiva utilizzando questa utility presente in :

Tabelle personalizzate

| + 🗐 | Gestione contratti                  |
|-----|-------------------------------------|
|     | Enti                                |
|     | Voci di stipendio                   |
|     | Aliquote contributive               |
|     | Edilizia                            |
|     | Trattenute sindacali                |
|     | Duplicazione contratto              |
|     | Utenti                              |
|     | Numerazione bollati INAIL           |
| 🗆 🗐 | Utility varie                       |
|     | 💷 Alterazione istituti contrattuali |

Una volta che si accede in questa videata si potrà escludere gli istituti che non si vogliono modificare e mantenere tali secondo la nostra personalizzazione.

| Iterazione Istik | uti per con                                                                                                    | tratti personalizzati                                                                                          |                                                                                                   |                                                                                                    |                                                                                                   |                                                                                                    |                                                                                                    |                                                                                                    |                                                                                                    |                                                                                                    |                                                                                                    |                                                                                                    |                                                                                                    |
|------------------|----------------------------------------------------------------------------------------------------|----------------------------------------------------------------------------------------------------|---------------------------------------------------------------------------------------------------|----------------------------------------------------------------------------------------------------|---------------------------------------------------------------------------------------------------|----------------------------------------------------------------------------------------------------|----------------------------------------------------------------------------------------------------|----------------------------------------------------------------------------------------------------|----------------------------------------------------------------------------------------------------|----------------------------------------------------------------------------------------------------|----------------------------------------------------------------------------------------------------|----------------------------------------------------------------------------------------------------|----------------------------------------------------------------------------------------------------|
| Utility 2        |                                                                                                    |                                                                                                    |                                                                                                   |                                                                                                    |                                                                                                   |                                                                                                    |                                                                                                    |                                                                                                    |                                                                                                    |                                                                                                    |                                                                                                    |                                                                                                    |                                                                                                    |
| ODAL             | 1 1                                                                                                    | 品谷口はイトは側辺目目気                                                                                                   | 15 14 10 12                                                                                       |                                                                                                    |                                                                                                   |                                                                                                    |                                                                                                    |                                                                                                    |                                                                                                    |                                                                                                    |                                                                                                    |                                                                                                    |                                                                                                    |
|                  | Contraction of the local division of the local division of the loc | the second second second second second second second second second second second second second second second s | ter land ter the second                                                                           |                                                                                                    |                                                                                                   |                                                                                                    |                                                                                                    |                                                                                                    |                                                                                                    |                                                                                                    |                                                                                                    |                                                                                                    |                                                                                                    |
|                  | _                                                                                                    |                                                                                                    |                                                                                                   |                                                                                                    |                                                                                                   |                                                                                                    |                                                                                                    | _                                                                                                    |                                                                                                    |                                                                                                    | _                                                                                                    |                                                                                                    | _                                                                                                    |
| CODICE           | PERS                                                                                                    | DESCRIZIONE                                                                                                    | CONTR                                                                                             | 601                                                                                                    | LIV                                                                                               | APP                                                                                                    | FEB                                                                                                | ROL                                                                                                    | MMI                                                                                                    | 500                                                                                                    | <b>इ</b> त्तस                                                                                                    | MAG                                                                                                    | FES                                                                                                    |
| PEOT             |                                                                                                    | SIL2-COMMERCIO                                                                                                 |                                                                                                   |                                                                                                    |                                                                                                   | -                                                                                                    |                                                                                                    | _                                                                                                    |                                                                                                    |                                                                                                    |                                                                                                    | 1                                                                                                    |                                                                                                    |
| PE03             |                                                                                                    | COMMERCIO - DONFCOMMERICIO                                                                                     | 1003                                                                                              |                                                                                                    | N                                                                                                 |                                                                                                    |                                                                                                    |                                                                                                    |                                                                                                    |                                                                                                    |                                                                                                    |                                                                                                    |                                                                                                    |
|                  | CODICE<br>PEOT                                                                                                    | CODICE PERS                                                                                                    | Herzetsen FStildt per Contracti presonalizzati<br>USRV 2<br>O O O O O O O O O O O O O O O O O O O | CODICE         PERS         DESCRIPTIONE         CONTR           PEOP         242-CONMETICO         CONTR | Herzelene Estiluis percendentiti percendenzati<br>UBRV ?<br>O O O O O O O O O O O O O O O O O O O | Introduce         Description         Image: Section stratig         Image: Section stratig         Image: | Herzeteur Estituis per rontzetti per constructi<br>UBRV 2<br>O O O O O O O O O O O O O O O O O O O | CODICE         PERS         DESCRIPTIONE         CDNTB         EUL         APP         FER           PE01         3(2-COMEERCIO         0         000         000         000         000         0         0         0         0         0         0         0         0         0         0         0         0         0         0         0         0         0         0         0         0         0         0         0         0         0         0         0         0         0         0         0         0         0         0         0         0         0         0         0         0         0         0         0         0         0         0         0         0         0         0         0         0         0         0         0         0         0         0         0         0         0         0         0         0         0         0         0         0         0         0         0         0         0         0         0         0         0         0         0         0         0         0         0         0         0         0         0         0         0 | Herzeteur Estituis per constraits per constraits per constraits per constraits per constraits per constraits per constraits per constraits per constraits per constraits per constraits per constraints per constraints per c | CODICE     PERS     DESCRIZIONE     CONTR: BUIL     LIV     APP     FER     ROL     MMI       PE01     3(2-CONKERCIO     0     001     N     0     0     0     0 | herearbail: bellinds per constraits per constraits per constraits per constraits per constraits per constraits per constraits per constraits per constraits per constraits per constraits per constraints per constraints pe | CODICE         PERS         DESCRIZIONE         CBNTR:         BUIL         LIV         APP.         FEB         RoL         MMI         SUD         STR           PE01         SQ2-CONVERCIO         0001         N         0         0         0         0         0         0         0         0         0         0         500         STR           PE01         SQ2-CONVERCIO         0001         N         0         0         0         0         0         0         0         0         0         0         0         0         0         0         0         0         0         0         0         0         0         0         0         0         0         0         0         0         0         0         0         0         0         0         0         0         0         0         0         0         0         0         0         0         0         0         0         0         0         0         0         0         0         0         0         0         0         0         0         0         0         0         0         0         0         0         0         0         0 <td>CODICE         PERS         DESCRIZIONE         CBNTR         BUIL         LIV         APP.         FEB         ROL         NMI         SUD         STB         MAG           PE01         SQ2-CONVERCIO         001         N         0         0         0         0         0         0         0         0         0         0         0         0         0         0         0         0         0         0         0         0         0         0         0         0         0         0         0         0         0         0         0         0         0         0         0         0         0         0         0         0         0         0         0         0         0         0         0         0         0         0         0         0         0         0         0         0         0         0         0         0         0         0         0         0         0         0         0         0         0         0         0         0         0         0         0         0         0         0         0         0         0         0         0         0         0         0</td> | CODICE         PERS         DESCRIZIONE         CBNTR         BUIL         LIV         APP.         FEB         ROL         NMI         SUD         STB         MAG           PE01         SQ2-CONVERCIO         001         N         0         0         0         0         0         0         0         0         0         0         0         0         0         0         0         0         0         0         0         0         0         0         0         0         0         0         0         0         0         0         0         0         0         0         0         0         0         0         0         0         0         0         0         0         0         0         0         0         0         0         0         0         0         0         0         0         0         0         0         0         0         0         0         0         0         0         0         0         0         0         0         0         0         0         0         0         0         0         0         0         0         0         0         0         0         0 |

Si ricorda che tutti i contratti personalizzati presenti prima di questo aggiornamento non hanno alcun contratto di riferimento inserito (in quanto la videata 8 non era presente), pertanto gli Utenti interessati a questa implementazione dovranno inserire sial il contratto di appoggio sia le N nelle caselle dei relativi istituti.

#### 3.1.2 ESEMPIO PRATICO

Viene creato un contratto personalizzato duplicando il contratto Metalmeccanico Industria (A001):

Tabelle personalizzate

Duplicazione contratto

Si abbina al contrato personalizzato il contratto E001 di appoggio: Tabelle personalizzate

| E Gestione contratti |
|----------------------|
|                      |
|                      |
|                      |
|                      |

| Codice contratto                                                                                                    | PEOS                           | i e e e e e e e e e e e e e e e e e e e                                                                                      | COMMERCIO - CONFCOMMERCIO               |
|----------------------------------------------------------------------------------------------------|--------------------------------|----------------------------------------------------------------------------------------------------|-----------------------------------------|
| Contrati:<br>1 - Gualfiche<br>2 - Suddivisioni<br>3 - Elen: poga/Mos, serikale<br>4 - Opaloni<br>5 - FPC<br>6 - Tipologie<br>7 - Continenti | 1 - Qualifiche   2 - Suddivini | oni   3 - Elem. paga/Aos. sanitaria   <u>4</u> - Opzioni   <u>5</u> - FPC   <u>6</u> - 1<br>Codice: contratto di siferimento | ipologie 7 - Commenti 8 - Alt, Istituti |

22 Circolare mensile ottobre 2014

| Contratto origine            |                  |
|------------------------------|------------------|
| <ul> <li>Standard</li> </ul> | C Personalizzato |
| Codice contratto             | E001             |
| Contratto nuovo              |                  |
| Codice contratto             | PE09             |

Si va a variare solo l'istituto delle ferie:

| C           | ontra  | atti     |   |   |   |   |    |   |   |    |
|-------------|--------|----------|---|---|---|---|----|---|---|----|
| File        | Utilit | y ?      |   |   |   |   |    |   |   |    |
|             | 8      | 5        | 1 | ì | 1 | 1 | 44 |   | K |    |
| $\boxtimes$ | 4      | <b>%</b> | R | ٠ | Ρ | S | M  | F | Q | Pr |

Successivamente esce l'aggiornamento contrattuale per il contratto E001 riferito ai livelli e alle ferie: in questo caso il contratto personalizzato PE09 andrà ad aggiornarsi nell'istituto dei livelli in quanto le ferie sono state bloccate tramite la N nella relativa casella.

| File Utility 7                                                                                                    |                                                                                                    |                                                                                            |                           |         |
|----------------------------------------------------------------------------------------------------|----------------------------------------------------------------------------------------------------|--------------------------------------------------------------------------------------------|---------------------------|---------|
|                                                                                                    | And the second second s |                                                                                            |                           |         |
| 1000000000000000000000000000000000000                                                                                                    | () 月前山田田田田田田田田田田田田田田田田田田田田田田田田田田田田田田田田田田田田                                                                                                    | TT .                                                                                       |                           |         |
| 4 PR P P H FQ                                                                                                    | Pr                                                                                                    |                                                                                            |                           |         |
| Endice costratio                                                                                                    |                                                                                                    | COMMERCIA                                                                                  | )-CONFOCHMERCOO           | 89/2014 |
| Contracts     Contracts     Contracts     Contracts     Contracts     Contracts     Contracts     Contracts     Contracts     Contracts     Contracts     Contracts     Contracts     Contracts     Contracts | 1 · Qualifiche   2 · Suddivisioni   2 · Elen. paga/A                                                                                                    | n. sanitaria   4 - Opzioni   5 - FPC   5 - Tipologie   7<br>dece controlto di silusianente | • Commerni & Alt. Inituli |         |
|                                                                                                    | - Intituti                                                                                                    |                                                                                            |                           |         |
|                                                                                                    | A -Guide/Divisor                                                                                                    | # M · Discle association                                                                   |                           |         |
|                                                                                                    | 0 - Uvell/Unstantum G - E1 park A                                                                                                    | Natantury N - Sudd perv voci                                                               |                           |         |
|                                                                                                    | C-Appendital) H-Pesc Ski                                                                                                    | odnano 📃                                                                                   |                           |         |
|                                                                                                    | D-Tese                                                                                                    | ATABONA                                                                                    |                           |         |
|                                                                                                    | E-FIOL                                                                                                    |                                                                                            |                           |         |

#### 3.1.3 MEMORIZZAZIONE DELLE VARIAZIONI ED AGGIORNAMENTI

E' possibile visualizzare le variazioni e gli aggiornamenti apportati al contratto personalizzato:

| 8 - ALTRO                      | MENSILITA' AGGIUNTIVE ANTICIPATE           |                              |
|--------------------------------|--------------------------------------------|------------------------------|
| ANNO PRECEDENTE                | GESTIONE F24                               |                              |
| 9 - ANAGRAFICHE A.P.           | ANNULLAMENTO DATI CONSOLIDATI              |                              |
| 10 - TRASMISSIONE A.P.         | EXPORT DATE                                |                              |
| 11 - UTILITY A.P.              | SCARICO TRACCIATI/DATI VARI                |                              |
| 12 - EXPORT DATI & P           | ARCHIVIO MESI ELABORATI                    |                              |
|                                | GENERAZIONE REPORT PARAMETRICI             |                              |
| ABELLE                         | GESTIONE PDF                               |                              |
| 13 - TABELLE STANDARD          | GESTIONE RICERCHE                          |                              |
| 14 - TABELLE PERSONALIZZATE    | SCARICO AUTOMATICO PRIMA NOTA ->           |                              |
| UTILITY                        | NEWERA                                     |                              |
| 15 - UTILITY                   | SCARICO AUTOMATICO -> RIUM<br>(STATISTICO) | Charles of the second second |
| 16 - UTILITY CENTRO            | CONSULTAZIONE DATI CPMEMORY                | CONSTRUCT OF                 |
| HELP                           | CONSULTAZIONE ESECUZIONE FUNZIONI          | UTILITY                      |
| 17 - HELP                      | CPSTORY                                    | MOVIMENTI                    |
| 18 - MAIL RICHIESTA ASSISTENZA | CONSULTAZIONE LOG TRASMISSIONI AC E        |                              |
|                                |                                            | RIPRISTINO ARCHIVI           |
| Uscita                         |                                            | RIPRISTINO ARCHIVI SEQ       |

Qui si ha la situazione completa con tutti gli istituti che sono stati aggiornati e variati. Non si troveranno mai l'istituto a cui abbiamo inserito la N all'interno della relativa casella.

| the second second second second second second second second second second second second second second second se           | And the second statement of the second statement of the se                                                                                                    |                                         | _                  | _                                                            | _                                                                         | _          | _                                                                                         | _         | _                                                   |                                                      |      |                                                                |                         |                                        |         |
|----------------------------------------------------------------------------------------------------|----------------------------------------------------------------------------------------------------|-----------------------------------------|--------------------|--------------------------------------------------------------|---------------------------------------------------------------------------|------------|-------------------------------------------------------------------------------------------|-----------|-----------------------------------------------------|------------------------------------------------------|------|----------------------------------------------------------------|-------------------------|----------------------------------------|---------|
| n Tabete Standard Tabe                                                                                                    | In the later of the later of th |                                         | a to a a           | .2                                                           |                                                                           |            |                                                                                           |           |                                                     |                                                      |      |                                                                |                         |                                        |         |
| Ordinamento                                                                                                    | Film                                                                                                    | - 00 - 00 - 10 - 10 - 10 - 10 - 10 - 10 |                    | 1000                                                         | c7.6                                                                      | 1118       | 400                                                                                       | 1747      | 100                                                 |                                                      | 160  |                                                                |                         | 1007                                   | 040     |
| C Ustr/data/org                                                                                                    | 3                                                                                                    | Army 2014                               | (Meil)             | IT.                                                          | E.                                                                        | TE .       | E                                                                                         | F         | TT.                                                 | E.                                                   | F.   | 12                                                             | F                       | F                                      | F       |
| (* Universidata/ana                                                                                                    |                                                                                                    |                                         |                    |                                                              |                                                                           |            |                                                                                           |           |                                                     |                                                      |      |                                                                |                         | lopica M                               | •       |
|                                                                                                    | ( ) ( ) ( ) ( ) ( ) ( ) ( ) ( ) (                                                                                                    |                                         |                    |                                                              |                                                                           |            |                                                                                           |           |                                                     |                                                      |      |                                                                |                         |                                        |         |
|                                                                                                    | Dap                                                                                                    | a aver variato l'anfinana               | ento o il film cl  | icean il te                                                  | anto "ap                                                                  | pilca fil  | lia, bei e                                                                                | -         | dah in                                              | mappa                                                |      |                                                                |                         |                                        |         |
| PROGRAMMA                                                                                                    | Dap                                                                                                    | o over variato l'ordinam<br>JESCRIZIONE | ento o il film cl  | ccare il te                                                  | esto "ap                                                                  | pilca fill | DALLE                                                                                     | aria: 410 | i dati in<br>AL                                     | maggaa<br>LE:                                        | MI   | INSILIT                                                        | ٨.                      | OP                                     | RATURE  |
| PROGRAMMA                                                                                                    | Dop<br>FE1E001F -> FE1PE09F                                                                                                    | o over variato Pordman<br>IESCRIZIONE   | ento a é littro el | <b>CE UN II U</b><br>02/                                     | asto "ap<br>14.1.4<br>10/2014                                             | pilca (il) | 04115<br>10.11:43                                                                         |           | dati in<br>AL<br>101                                | аларрая<br>1.42                                      | M    | HSHL11<br>09/2014                                              | <b>^</b>                | 0P                                     | ERATURE |
| PROGRAMMA<br>TABISTITUTI<br>TABISTITUTI                                                                                   | Dop<br>FE1E001F -> FE1PE09F<br>FERE001F -> FERPE09F                                                                                                    | o aver variato Pordmano<br>VESCRIZIONE  | ento o é fitro cl  | 602 m 1 60<br>02/<br>02/                                     | anto "ap<br>0ATA<br>10/2014<br>10/2014                                    | pitra (d)  | DALLE<br>10.11.43<br>10.11.43                                                             | artic ann | <b>dah in</b><br>AL<br>10.1<br>10.1                 | <b>III (1</b> 43)                                    | -    | NSIL11<br>09/2014<br>09/2014                                   | A.                      | 0P<br>96<br>96                         | ERATURE |
| PROGRAMMA<br>TABISTITUTI<br>TABISTITUTI<br>TABISTITUTI                                                                    | 0 000<br>FE 12001F -> FE 1PE05F<br>FE RE001F -> FE RPE05F<br>FE SE001 -> FE SPE03                                                                                                    | e aver vaniato Perdinama<br>VESCRIZIOME | ento o il film cl  | ແລະເຊິ່ງ ມີ ໂດ<br>ແມ່<br>ແມ່<br>ແມ່                          | 10/2014<br>10/2014<br>10/2014                                             | pitca (d)  | DALLE<br>10.11.43<br>10.11.43<br>10.11.43                                                 |           | <b>dah in</b><br>AL<br>101<br>101<br>101            | 1:43<br>1:43                                         | - M1 | 09/2014<br>09/2014<br>09/2014<br>09/2014                       | A'                      | 0P<br>96<br>96<br>96                   | RATURE  |
| PROGRAMMA<br>PTABISTITUTI<br>PTABISTITUTI<br>PTABISTITUTI<br>PTABISTITUTI                                                 | Corp<br>FE1E001F -> FE1FE0F<br>FE8E001F -> FE8FE09F<br>FE5E0011-> FE8FE09F<br>GUTEDOTG -> GUTECOTG                                                                                                    | e aver valido l'andran<br>DESCRICIOME   | ento o é film çi   | 60000 d to<br>02/<br>02/<br>02/<br>02/<br>02/<br>02/<br>02/  | 10/2014<br>10/2014<br>10/2014<br>10/2014                                  | pites (d)  | DALLE<br>10.11.43<br>10.11.43<br>10.11.43<br>10.11.43<br>10.11.43                         |           | AL<br>101<br>101<br>101<br>101                      | 1:43<br>1:43<br>1:43<br>1:43                         | - H1 | 09/2014<br>09/2014<br>09/2014<br>09/2014<br>09/2014            | A'                      | 0P<br>96<br>96<br>96<br>98             | ERATURE |
| PROGRAMMA<br>PTABISTITUTI<br>PTABISTITUTI<br>PTABISTITUTI<br>PTABISTITUTI                                                 | Dep<br>FE1E001F -> FE1PE09F<br>FE8E001F -> FE3PE09F<br>FE5E001 -> FE3PE09<br>GUTE001G -> GUTPE00G<br>GUT2001G -> GUTPE00G<br>GUT2001G -> GUTPE00G                                                                                                    | o over valido Pardinan                  | ento o é film çi   | CC 400 11 10<br>02/<br>02/<br>02/<br>02/<br>02/<br>02/       | 10/2014<br>10/2014<br>10/2014<br>10/2014<br>10/2014                       | piles (d)  | <b>DALLE</b><br>10.11.43<br>10.11.43<br>10.11.43<br>10.11.43<br>10.11.43<br>10.11.43      |           | 444 m<br>AL<br>10.1<br>10.1<br>10.1<br>10.1<br>10.1 | 1:43<br>1:43<br>1:43<br>1:43<br>1:43<br>1:43         |      | HSH 11<br>09/2014<br>09/2014<br>09/2014<br>09/2014<br>09/2014  | A'                      | 0P<br>96<br>96<br>98<br>98<br>99       | ERATURE |
| PROGRAMMA<br>PTABISTITUTI<br>PTABISTITUTI<br>PTABISTITUTI<br>PTABISTITUTI<br>PTABISTITUTI<br>PTABISTITUTI<br>PTABISTITUTI | Dep<br>FE1EDD1F -> FE1PED5F<br>FE1EDD1F -> FE1PED5F<br>FE1EDD1F -> FE1PED5F<br>GUTEDD1F -> FE1PED5F<br>GUTEDD1F -> GUTPED05<br>GUTEDD1F -> GUTPED05<br>GUTEDD1F -> GUTPED05                                                                                                    | e aver variato l'andreas                | ente o é film cl   | CCAUN II IO<br>02/<br>02/<br>02/<br>02/<br>02/<br>02/<br>02/ | 10/2014<br>10/2014<br>10/2014<br>10/2014<br>10/2014<br>10/2014<br>10/2014 | pica Idi   | 0411E<br>10.11.43<br>10.11.43<br>10.11.43<br>10.11.43<br>10.11.43<br>10.11.43<br>10.11.43 |           | 444 m<br>41<br>101<br>101<br>101<br>101<br>101      | 143<br>143<br>143<br>143<br>143<br>143<br>143<br>143 |      | 09/2014<br>09/2014<br>09/2014<br>09/2014<br>09/2014<br>09/2014 | A' Ai<br>Ai<br>Ai<br>Ai | 0P<br>96<br>96<br>96<br>98<br>98<br>99 | ERATURE |

(U44)

# 3.2. ELABORAZIONE SINGOLA – CALCOLO E PDF

E' stata creata una nuova scelta per poter visualizzare in anteprima i file presenti nella funzione del pacchetto ditta.

Dalla funzione di elaborazione singola

4 - ANTEPRIMA ELABORAZIONI ELABORAZIONE SINGOLA (una sola ditta)

E' possibile selezionare tutti i dipendenti o solo alcuni, il pdf viene creato in base a quanto scelto.

Premendo il tasto: "CALCOLO e PDF"

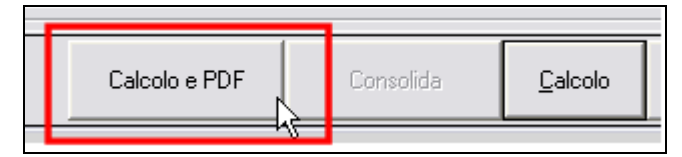

Il programma presenta questa maschera di elaborazione che eventualmente si può interrompe-24 Circolare mensile ottobre 2014 re premendo il tasto STOP:

| ELABORAZI | ONE IN CORSO       | •                |      |
|-----------|--------------------|------------------|------|
| F         | Fase elaborazione: | JBPYS5 [BPYRIEP] | [    |
|           |                    | 9%               | STOP |
|           |                    |                  |      |

Le stampe che escono si presentano in un unico pdf come in pacchetto ditta ma con indicato di sfondo la scritta BOZZA, onde evitare errori di consegna di documenti ufficiali ai relativi clienti/dipendenti.

Al completamento si presenta la stessa schermata presente nel bollato, per permettere di salvare il documento creato:

| Stampe Anterna Salva selezionati su cartella<br>Stampe Anterna Seleziona tutto  Ditta Descrizione  Deseleziona tutto  Deseleziona tutto  VISUALIZZATORE PDF  Invia PDF per e-mail  Seleziona tutto  Seleziona tutto  Deseleziona tutto  Seleziona tutto  Seleziona tutt | -               | PD           | F DELLE DITTE ELABORATE |                                 |
|----------------------------------------------------------------------------------------------------|-----------------|--------------|-------------------------|---------------------------------|
| STAMPE ANTEPRIMA       scelta         Ditta       Descrizione       Seleziona tutto         Image: Comparison of the scelezion of tutto       Deseleziona tutto       VISUALIZZATORE PDF         Image: Comparison of tutto       Invia PDF per email       Image: Comparison of tutto         Seleziona tutto       Deseleziona tutto       Image: Comparison of tutto         Seleziona tutto       Deseleziona tutto       Image: Comparison of tutto                                                                                                    | elezionare il g | iruppo       |                         | Salva selezionati su cartella a |
| Ditta Descrizione Seleziona tutto Deseleziona tutto VISUALIZZATORE PDF Invia PDF per e-mail EV Seleziona tutto Deseleziona tutto                                                                                                    | STAMPE A        | NTEPRIMA     | <u> </u>                | scelta                          |
| Deseleziona tutto VISUALIZZATORE PDF Invia PDF per e-mail  Seleziona tutto Deseleziona tutto                                                                                                    | Ditta           | Descrizione  |                         | Seleziona tutto                 |
| VISUALIZZATORE PDF<br>Invia PDF per e-mail                                                                                                    |                 |              |                         | Deseleziona tutto               |
| Seleziona tutto Deseleziona tutto                                                                                                    |                 |              |                         | VISUALIZZATORE PDF              |
| Seleziona tutto Deseleziona tutto                                                                                                    |                 |              |                         | Invia PDF per e-mail            |
| Seleziona tutto Deseleziona tutto                                                                                                    |                 |              |                         |                                 |
|                                                                                                    | Sel             | eziona tutto | Deseleziona tutto       |                                 |

In questa fase non è abilitato il tasto di scelta *invia pdf per e-mail* e *visualizzatore pdf*. (U14)

# 3.3. FERIE OPERAI EDILI – IMPORTO ANTICIPATO AZIENDA

In applicazione dell'accordo del 19/03/2012 della Cassa Edile di Venezia, le aziende possono anticipare agli operai un importo forfetario di 250 euro per intera settimana di ferie godute , cifra che verrà poi recuperata portandola a scomputo nel versamento a Cassa Edile, tramite MUT. Per attuare tale accordo è stata creata la voce **1041**, non soggetta né ad Irpef né a contributi, che gli utenti devono inserire manualmente, con l'importo relativo alle settimane di ferie godute.

| CENTR  | IDICOSTO O / / ANNI           | MESI ANZIAN IT | a 5/3    | PAGAORARI  | а то       | TALE  | į    |      | 8,90 | 000  |      |      |     |
|--------|-------------------------------|----------------|----------|------------|------------|-------|------|------|------|------|------|------|-----|
| NO CEL | FIRCEDORE                     | 04800/888      | VALUETTA | CONFERENCE | TRATTERUTE | 00    | 66   | 006. | ONE  | 008. | 0.01 | 669. | 088 |
| 0001   | RETRIBUZIONE ORDINARIA        | 176,00         | 8,90000  | 1.566,40   |            | Otin  | 8,00 |      |      |      |      |      |     |
| 0151   | ACCANTONAMENTO CASSA EDILE    | 176,00         | 1,64650  | 289,78     |            | 0.2Ha | 8,00 |      |      |      | _    |      |     |
| 0152   | RECUPERO ACCANT. CASSA EDILE  | 176,00         | 1,26380  |            | 222,43     | 03He  | 8,00 |      |      |      |      |      |     |
| 0196   | MAGG. PER RIPOSI ANNUI 4,95%  | 176,00         | 0,44055  | 77,54      |            | 0461  | 8,00 |      |      |      |      |      |     |
| 0855   | ASSOGG.CONTRIBUTI EDILI       |                |          | 13,00      |            | 050e  | 8,00 |      |      |      |      |      |     |
| 0856   | REC.ASSOGG.CONTRIBUTI EDILI   |                |          |            | 13,00      | 0628  |      |      |      |      |      |      |     |
| 0857   | ASSOGGETTAMENTO FISCALE EDILI |                |          | 11,28      |            | 0700  |      |      |      |      |      |      |     |
| 0858   | REC. ASSOGGETT. FISCALE EDILI |                |          |            | 11,28      | 0.0Lu | 8,00 |      |      |      |      |      |     |
| 0861   | ARROT. PER ECCESSO ACCAN. CE  |                |          | 0,43       |            | OSHA  | 8,00 |      |      |      |      |      |     |
| 8972   | BORUS D.L. 66/2014            |                |          | 88,00      |            | 10He  | 8,00 |      |      |      |      |      |     |
| 1041   | ANTICIPO FERIE C.E.           | 2,00           |          | 500,00     | 1          | 110:  | 8,00 |      |      |      |      |      |     |
|        | VOCI NEUTRE                   |                |          |            |            | 1274  | 8,00 |      |      |      |      |      |     |
| 8801   | TFR residuo maturato          |                | 5.196,36 |            |            | 1326  | 1    |      |      |      |      |      |     |
| 8885   | Imponibile per Cassa Edile    |                | 1.566,00 |            |            | \$4De |      |      |      |      |      |      |     |
| 8855   | Imponibile progr. detassato   |                | 170,24   |            |            | 15Lu  | 8,00 |      |      |      |      |      |     |
|        |                               |                |          |            |            | 16Ha  | 8,00 |      |      |      |      |      |     |

Gli importi complessivi vengono riepilogati nel prospetto contabile

| BA100  | Accant. cassa edile/Ceav       |             | (2) 1980 C                                    | 222,43   |
|--------|--------------------------------|-------------|-----------------------------------------------|----------|
| HA104  | Arr, accant, cassa edile/Ceav  |             | 0,43                                          |          |
| NA105  | Ant. ferie cassa edile         |             | 500,00                                        |          |
| HC001  | Irpef (1001)                   |             |                                               | 321,22   |
| HC655  | Bonus D.L. 66/2014 (1655)      |             | 80,00                                         |          |
| NE802  | Add. regionale (3802)          |             | C14022249508.01                               | 18,91    |
| HG847  | Acc. add. commale (3847)       |             |                                               | 4,51     |
| NG848  | Add. commale (3848)            |             |                                               | 7,95     |
| HLTBO  | Totals bonus D.L. 66/2014      | 80,00-      |                                               |          |
| HITOT  | Totale trattenute irpef/add.li | 352,59      | 1000000                                       |          |
| N2100  | Arrotondamento retribuzioni    | 100-001-002 | 0,12                                          | 0,21     |
| NZ200  | Retribuzioni nette             |             | 200000000                                     | 1.741,00 |
| NZTOT  | Totals a pareggio              |             | 2.514,27                                      | 2.514,27 |
|        | Oneri ditta                    |             | N3310300.02530                                |          |
| D0100  | Oneri prev.li IMPS Ditta       | 641,14      |                                               |          |
| D0170  | Sconto contrib. edili 11,50%   | 19,75-      | 312-02-02-02-02-02-02-02-02-02-02-02-02-02    |          |
| D0300  | Oneri INPS netti               | 1008232200  | 621, 39                                       |          |
| D7705  | Contr.Ditta C.EDILE            |             | 136,75                                        |          |
| D7758  | Contr.Ditta ANCE               |             | 20,36                                         |          |
| DZTOT  | Totale oneri ditta             |             | 1990, 2016, 2016                              | 778,50   |
|        | Versamenti                     |             |                                               |          |
| W0003  | Totale contr. Ditta            |             | 621,39                                        |          |
| 90010  | Totale contr. Dipendente       |             | 178,93                                        |          |
| W0019  | Arrotondamento DM10            |             |                                               | 0,32     |
| W0020  | Versamento DM10/INPS           |             | 5.00 S                                        | 800,00   |
| W1001  | Totale contr. altri enti       |             | 176,22                                        |          |
| W7705  | Contributi C.EDILE             |             |                                               | 155,86   |
| W7758  | Contributi AHCE                |             | 1 2 2 4 - E - E - E - E - E - E - E - E - E - | 20,36    |
| WE 300 | Accant. cassa edile/Ceav       |             | 222,00                                        | 2011     |
| WE 302 | Anticipi ditta vari C.E.       |             |                                               | 500,00   |
| WE 309 | Acc. + vari versamenti a C.E.  |             | 278,00                                        |          |

Nel modello "22" viene esposto l'importo

| COM MESSIONE NAZIONALE<br>PARITETICA PER LE CASSE EDILI | SA EDILE DELLA PROVINCIA DI <u>VENEZIA</u><br>ELENCO DEI LAVORATORI OCCUPATI<br>(da allegare alla denuncia ) | - COM MISSION E NAZIONALE<br>PARTETICA PER LE CASSE EDILI |
|---------------------------------------------------------|----------------------------------------------------------------------------------------------------|-----------------------------------------------------------|
| CODICE IMPRESA                                          | RAGIONE SOCIALE IMPRESA                                                                                      |                                                           |
| 11111111                                                | EDILIZIA PROVA S.R.L.                                                                                        |                                                           |
| COGNOME<br>ARCANGELO<br>CODICE OPERAIO C.E.<br>AAA      | NOME       MICHELE       BCCMHL70C21Z401B                                                                    | ADI NASCITA CANT. FUORI<br>10370 01 0                     |
| DATA ASSUNZIONE TIPO ASS.                               | CESSAZ, TIPO CESS. UV. MANS. IMPONIBILE G.N.F. IMPON<br>01 02 1566                                           | NIBILE CONTRIB. IMPONIBILE TFR ALTRIDATI                  |
| ORE ORDINARIE O.MALATT.                                 | OINFORTUN O.CARENZA O.FERIE D.FEST. O. C.I.G. O. CONG                                                        | PEDI O.ASS.GIUST. O.PER.NON RET.                          |
|                                                         | AL/INF TIPO RIC. ORE ASS.ING. CONCUMOLID/RIMBORSO 6.1                                                        | 222 G.N.F. MALINF 500,00                                  |
|                                                         |                                                                                                    |                                                           |

L'importo anticipato dall'azienda viene portato a scomputo del versamento, sia nel modello <u>"11" di versamento a Cassa Edile, sia nel file MUT</u> che viene importato nell'applicativo.

Nell'esempio abbiamo il caso limite per cui l' importo anticipato fa sì che l'azienda sia a credito nei confronti della Cassa Edile

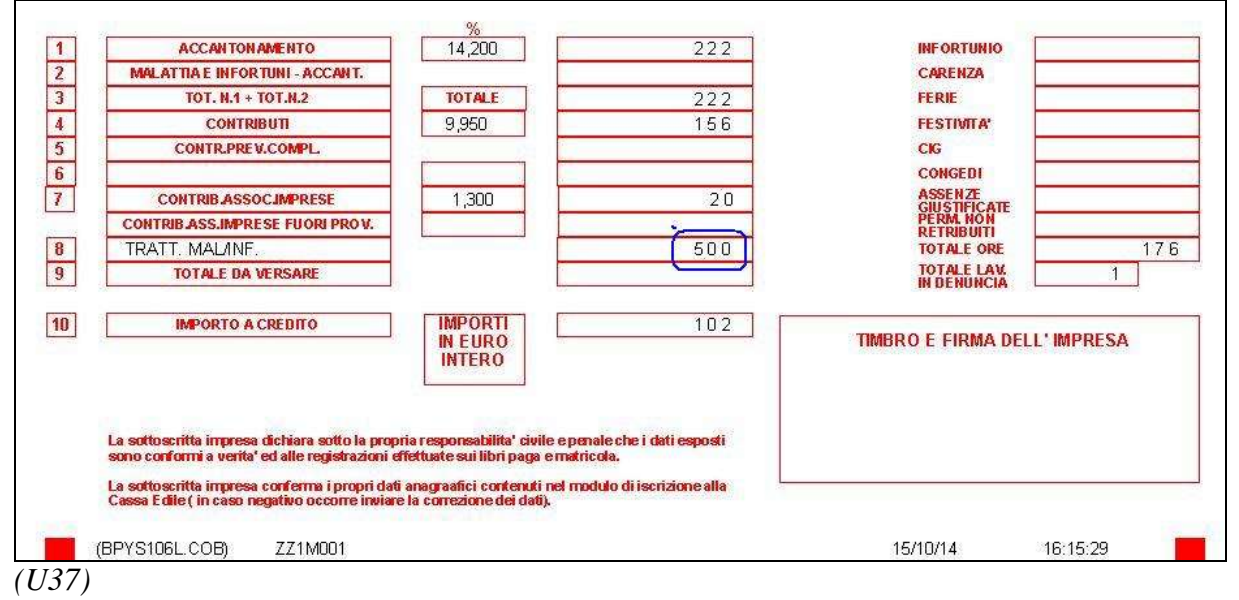

## 3.4. INSERIMENTO FACILITATO CO.CO.CO.

Come per altri soggetti gestiti in precedenza, ora anche per i livelli CCC viene dato un inserimento guidato

quindi a seguito dell'indicazione del codice dipendente selezionare "nuovo inserimento facilitato(COLF/DMAG/ENPALS/SOMM/CO.CO.CO.)

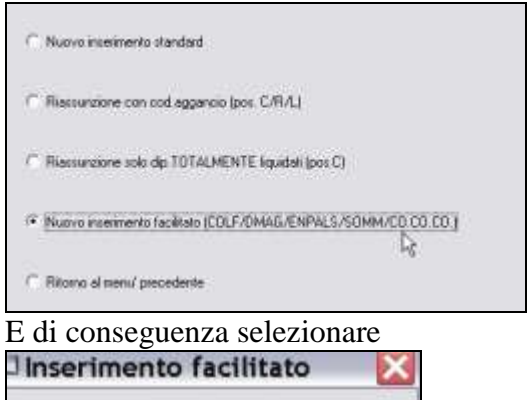

| C COLF                   |
|--------------------------|
| C Agrookare (DMAG)       |
| ⊂ ENPAL5                 |
| C Somministrato          |
| (* <u>Cococo</u> )<br>De |
| AVANTI ->                |

Da qui dopo i consueti dati anagrafici sarà possibile inserire i seguenti dati

| Linds             |                                 |                                                   |                          |
|-------------------|---------------------------------|---------------------------------------------------|--------------------------|
| Грориди           | м                               | Patina                                            | Tex Parline              |
| Cargensa          |                                 | bu NAL                                            | Rootedas                 |
| Perceb 1994L      | 01                              | Tust BAL                                          | Dat cat                  |
| Altra Soniva anis |                                 | Tipo rapportu                                     | Codex attrick(UVEDHENS)  |
| CCC/VV/wrmg.      |                                 | Carry exterNAM, anno                              | Gedore cos / corg social |
| Gent autor        |                                 | Med G. E M                                        |                          |
| Legenda           | m=1                             |                                                   |                          |
| Competition       | spatiato nel territorito co     | n la visce 10028                                  |                          |
| Top IMAIL         | reportanta rent manyonemita cas | e la vece '0021'                                  |                          |
| Riperto data:     | were igotata in cectifine       | n vone fallf (perado nomperad                     |                          |
| Periode INAIL:    | were executo il caritolo r      | en Anax repportato al pennite relazionato         |                          |
| Trues. INAIL      | per la gestione cielle haltar   | ate trail                                         |                          |
| Gest coll:        | per in gestione cielle uses.    | pringe di col licoluis occasi ans, quot, seniti ( |                          |
| Goul Autom/Ment   | ges la gestave autoratità       | der son men in dister                             |                          |
|                   |                                 |                                                   | Cart algorith 🗾 🗹        |

E' stato reso obbligatorio anche il campo "PERIODO INAIL"

| Livello       | CCC |
|---------------|-----|
| Tipo paga     | М   |
| Compenso      |     |
| Periodo INAIL |     |

questo solo se il dipendente viene compilato con una posizione inail

| Pos. INAIL                      | 1                     |
|---------------------------------|-----------------------|
| Qualifica                       | C                     |
| Sub qualifica                   |                       |
| altrimenti se la nosizione inai | l risulta "zero" tale |

altrimenti se la posizione inail risulta "zero" tale campo non risulta obbligatorio

| Pos. INAIL    | 0    |
|---------------|------|
| Qualifica     | С    |
| Sub qualifica | 0    |
| Matricola     | 2222 |

Al confermo verrà impostata la consueta videata dei collaboratori. (U15)

#### VOCI INDENNITÀ MATERNITÀ INPS A ZERO. 3.5.

Sono stati segnalati casi di indennità di maternità pagati direttamente da INPS e NON anticipati dall'azienda e scomputati in Uniemens; per rispondere a questa esigenza sono stati apportate modifiche perché l'utente possa inserire le voci 0301 "Indenn. Maternità Obblig INPS", 0302 "Indenn. Maternità Facolt INPS", 0399 "Indenn. Maternità Antic INPS" con importo a zero, continuando ad inserire le date inizio e fine maternità in modo che sia effettuato il calcolo dell'eventuale integrazione azienda come se fosse calcolata l'anticipazione Inps, ed inoltre vengono contrassegnate le settimane con l'evento utile ai fini Uniemens.

| 07/13                       | Prog Sett           | 37               | Tipo cap             |    | 200        | d evento                                                                                                    | MAT        | Dod eventa                 |          |
|-----------------------------|---------------------|------------------|----------------------|----|------------|----------------------------------------------------------------------------------------------------|------------|----------------------------|----------|
| 14/20                       | Dune Lall           |                  |                      |    | 1.00       | Contraction of the second second second second second second second second second second second second second s | 1.1.1.1    |                            |          |
| 07/13                       | Prog Sell           | 37               | Tipo cop<br>Tipo cop |    | 20         | d evento<br>d evento                                                                                            | MAT        | Cod. evento<br>Cod. evento |          |
| Mater                       | nilė .<br>Dose Salt | lacokaliva<br>20 | Del                  | -  | al<br>V Co | d aunitis                                                                                                    |            | Dre FENG & FOL             | OPER     |
| Mater                       | ruta                | obbigatore       | 0 d                  | 08 | /09/2014 🖬 |                                                                                                    | 30/09/2014 | DM10 aggiuntivo            |          |
| 2 <sup>+</sup> not<br>Mater | nità                | anticipata       | Dal<br>Dal           |    | e<br>e     |                                                                                                    |            | Riftonal.                  | Matr. 00 |
| 1 nec                       | 814/L/11            |                  | Dal                  | -  | a<br>1     |                                                                                                    |            | Rit to rial                | Qua 3 5  |

P

000054

esi prec.

AL

| UVELLO<br>ASS NU<br>CENTRI | ) 4 W PARTTIME 50,00 DM/SORI<br>CLED FAM. REDD.<br>DI COSTO 0099/ / AMNIA | 26,0      | 0/173,00<br>≈ 6/4 | PAGAORARI | DA TO       | DTALE  | b.   |      | 7,845                                                                                                    | 62  |     |     |       |
|----------------------------|---------------------------------------------------------------------------|-----------|-------------------|-----------|-------------|--------|------|------|----------------------------------------------------------------------------------------------------|-----|-----|-----|-------|
| 10.00                      | \$ BCAZEWE                                                                | IA000/468 | VALUES TO BE THAT | COMPETERE | TRATTERUTE. | 060    | at   | 009. | 0.8.8                                                                                                    | 008 | GAN | 008 | 0.8.8 |
| 0001                       | RETRIBUZIONE ORDINARIA                                                    | 20,00     | 7,84562           | 156,91    |             | 011-0  | 4,00 |      |                                                                                                    |     |     |     |       |
| 0303                       | INTEGRAZIONE MATERNITA' DITTA                                             | 68,00     |                   | 79,62     |             | 0236   | 4,00 |      |                                                                                                    |     |     |     |       |
| 0.594                      | PREMIO RISULTATO TERRITORIALE                                             | 20,00     | 1                 | 3,22      |             | 03He   | 4,00 |      |                                                                                                    |     |     |     |       |
|                            | VOCI NEUTRE                                                               |           |                   |           |             | 04.61  | 4,00 |      | 0                                                                                                    |     |     |     |       |
| 8801                       | TFR residuo maturato                                                      |           | 3.840,28          |           |             | 059e   | 4,00 |      |                                                                                                    |     |     |     |       |
|                            | BHPONIBILI / DATI VARI                                                    |           |                   |           |             | 062a   |      |      |                                                                                                    |     |     |     |       |
| 8999                       | MM/GG : Progressivo giorni detr                                           |           | 211,00            |           |             | 07D4   |      |      |                                                                                                    |     |     |     |       |
| 8999                       | CTR dit: SANI.IN.VENETO                                                   |           | 8,75              |           |             | 0.01.4 |      | HO   | 4,00                                                                                                    |     |     |     |       |
|                            | SEGHALAZIONI VARIE                                                        |           |                   |           |             | 092fa  |      | HO   | 4,00                                                                                                    |     |     |     |       |
|                            | MATERN.088.08/09/2014-30/09/2014                                          |           |                   | 9         |             | 2,0He  |      | HO   | 4,00                                                                                                    |     |     |     |       |
|                            |                                                                           |           |                   |           |             | 11.04  |      | HO   | 4,00                                                                                                    |     |     |     |       |
|                            |                                                                           |           |                   |           |             | 127.   |      | HO   | 4,00                                                                                                    |     |     |     |       |
|                            |                                                                           |           |                   |           |             | 1354   |      | HO   | and the state of the state of t |     |     |     |       |

|                          |                 | Setti     | mana  |            |    |        |     |    |
|--------------------------|-----------------|-----------|-------|------------|----|--------|-----|----|
| Tipo lavoratore          | Tipo lav. stat. | Sett.     | 36    | Тіро сор.  | Х  | Eventi |     |    |
| Imponibile 240           | Retrib. teorica | 690 Sett. | 2 37  | Tipo cop.  | 2  | Eventi | MA1 |    |
|                          |                 | Sett.     | 3 38  | Тіро сор.  | 2  | Eventi | MA1 |    |
| Contributo               | Contr. fondo    | Sett.     | 1 39  | Tipo cop.  | 2  | Eventi | MA1 |    |
| Eccedenza massimale      |                 | Sett      | 5 40  | Tipo cop.  | 2  | Eventi | MA1 |    |
| Imponibile               | Contributo      | Sett      | 5     | Tipo cop.  | 10 | Eventi |     |    |
| Contribuzione aggiuntiva |                 |           |       |            |    |        |     | 1. |
| Lontrib i Percento       | GG retr         | 23 Diffe  | renza | accredito  |    |        |     |    |
| Imponiblic aggianavo     |                 | Tip       | 0     | Imponibile |    |        | Num | 1  |

| 19.71                                                                                                    | CETERNITH CE                                                                                                    | THE DECEMBER                                                                                                    | 100021010                                                                                                    | C MCON DIO                                                 |                                                                  | 10.0                                                                                                    |                                                                                                    | 1         |                              |                                        |                                |                                                      |
|----------------------------------------------------------------------------------------------------|----------------------------------------------------------------------------------------------------|----------------------------------------------------------------------------------------------------|----------------------------------------------------------------------------------------------------|------------------------------------------------------------|------------------------------------------------------------------|----------------------------------------------------------------------------------------------------|----------------------------------------------------------------------------------------------------|-----------|------------------------------|----------------------------------------|--------------------------------|------------------------------------------------------|
| PIEGOTO                                                                                                    |                                                                                                    |                                                                                                    |                                                                                                    | 1                                                          |                                                                  | HERRICHE GO                                                                                                    |                                                                                                    | ं नगर     | PERDI                        |                                        |                                | MPGR0                                                |
| RETRIBUTIONE LORI                                                                                                    | DA RER LAWORD ORF                                                                                                    | STATE NEL                                                                                                    |                                                                                                    |                                                            | Ϋ́Υ Ι                                                            | ALSON                                                                                                    | 1                                                                                                    | -         |                              | ~                                      | -                              |                                                      |
| ERIO DO CONSIDER                                                                                                    |                                                                                                    | ACTI COST COM                                                                                                    |                                                                                                    |                                                            | ie:                                                              | <b>N</b> .                                                                                                    | 2002                                                                                                    |           | -                            | -                                      |                                |                                                      |
| PATEO MENCILE LOS                                                                                                    |                                                                                                    | -                                                                                                    |                                                                                                    |                                                            | RETREUZIONEMEDIA                                                 | A12/5 D.B. 408                                                                                                    | 100                                                                                                    | 24        |                              |                                        |                                |                                                      |
| INVERSIGN MENSICE LON                                                                                                    | NOO PERGRAIINCH                                                                                                    | C, PREMI, PERIE                                                                                                    | 23                                                                                                    |                                                            | GORNALIERA(a+b)                                                  |                                                                                                    | 2007                                                                                                    | <u></u>   |                              |                                        | 1                              |                                                      |
| UNGUDUTE, ECC.                                                                                                    | . E.                                                                                                    | 84                                                                                                    |                                                                                                    | 1                                                          |                                                                  | A                                                                                                    | 200                                                                                                    |           |                              | 5                                      |                                |                                                      |
| 10000000000000000000000000000000000000                                                                                                    |                                                                                                    |                                                                                                    |                                                                                                    | 1940                                                       | 8                                                                | Nr. 66/65%                                                                                                    |                                                                                                    |           |                              |                                        |                                |                                                      |
| PERAIO                                                                                                    |                                                                                                    | 101000-00000-0                                                                                                    |                                                                                                    | 10                                                         | Sec                                                              | A.                                                                                                    | 1. No.                                                                                                    | 3         | 6                            |                                        | 3                              |                                                      |
| RETRIBUZIONE LORI                                                                                                    | DA PER LAVORO PRE                                                                                                    | STATO NEL                                                                                                    |                                                                                                    |                                                            |                                                                  | N129 PEL 66,65%                                                                                                    | 8 287                                                                                                    | 2         | 2                            |                                        | 4                              |                                                      |
| ERIO DO CONSIDER                                                                                                    | ALD€ 439                                                                                                    | ,30 16,8                                                                                                    | 30 -€                                                                                                    | 26,14                                                      |                                                                  | М.                                                                                                    |                                                                                                    |           |                              |                                        |                                |                                                      |
| Anaxonan                                                                                                    | Nector Johns                                                                                                    | <u> </u>                                                                                                    |                                                                                                    | 33                                                         |                                                                  | AL 80.005                                                                                                    | 8                                                                                                    | 31        |                              | A                                      |                                |                                                      |
| -LAGRAE                                                                                                    | N 13                                                                                                    | .00                                                                                                    |                                                                                                    |                                                            |                                                                  | M. 20                                                                                                    | 0 .                                                                                                    | 08/       | 09/14                        | 30/0                                   | 9/14                           | 110                                                  |
| -FESTENULONULIE                                                                                                    |                                                                                                    | 0.020                                                                                                    |                                                                                                    |                                                            | 1                                                                | AL                                                                                                    |                                                                                                    | 3         | Summer 1                     |                                        |                                | <u> </u>                                             |
| NERVSE !! MUNULICO                                                                                                    | DUNC N 1                                                                                                    | .00                                                                                                    |                                                                                                    |                                                            |                                                                  | ж.                                                                                                    | <b>8</b> 9                                                                                                    |           |                              |                                        |                                |                                                      |
| -FERE CODULE ESCLU                                                                                                    | SA EDILLER) N                                                                                                    | 100                                                                                                    |                                                                                                    |                                                            |                                                                  | AL                                                                                                    | 1 Car                                                                                                    | 3         | 1                            |                                        | 3                              |                                                      |
| -PERMETSIRE REUITI                                                                                                    | N                                                                                                    |                                                                                                    |                                                                                                    |                                                            | E                                                                | И.                                                                                                    | N.                                                                                                    | 24        | 3                            |                                        | 24                             |                                                      |
| -ALTERS                                                                                                    | ) N                                                                                                    |                                                                                                    |                                                                                                    |                                                            | RETRIBUZIONE MEDIA                                               | AL                                                                                                    |                                                                                                    | 2         | 12                           |                                        | 23                             |                                                      |
| 10                                                                                                    | TOTALE N 14                                                                                                    | 0.0                                                                                                    |                                                                                                    |                                                            | GIDRNALIBRA(a+b)                                                 | И.                                                                                                    | 18.                                                                                                    |           |                              |                                        |                                |                                                      |
| -SESTE GRENNIE                                                                                                    | N 11                                                                                                    | 100 C                                                                                                    |                                                                                                    |                                                            | Cio Renciación as                                                | AL                                                                                                    | 1                                                                                                    |           |                              |                                        |                                |                                                      |
| (19 TENTA LE                                                                                                    | 10201 N 0                                                                                                    |                                                                                                    |                                                                                                    |                                                            |                                                                  | N                                                                                                    | 18.                                                                                                    | 2         | 6                            |                                        |                                |                                                      |
| TOTALEOF                                                                                                    |                                                                                                    | ,00                                                                                                    |                                                                                                    |                                                            |                                                                  | TOTALE                                                                                                    | 30.00                                                                                                    | 2         |                              |                                        |                                |                                                      |
|                                                                                                    |                                                                                                    |                                                                                                    |                                                                                                    |                                                            |                                                                  | Contraction in the second second second second second second second second second second second second second s                        | 1                                                                                                    |           |                              |                                        |                                |                                                      |
| ATEO MENSILE LOI<br>ON GODUTE, ECC.                                                                                                    | RDO PERGRATIFICH                                                                                                    | ,80<br>E,PREMI,FERIE<br>55,46÷25,0                                                                                                    | )0 -€                                                                                                    | 2,22                                                       | )                                                                | N. 20<br>DITA CREASIC<br>VIA BRE<br>36010 C                                                                                            | n N.<br>DNI ETHEL SNC<br>SNTA 17<br>LARRE'                                                                    | DI CREHA  | . HARIA<br>(VI)              | -WILHA<br>P.INPS                       | 4 C.<br>. 910292               | 8863/00                                              |
| NOTALEGE                                                                                                    | RDO PERGRATIFICH                                                                                                    | <u>,80</u><br>E,PREMI,FERIE<br>55,46 : 25,0                                                                                                    | )0 <b>-</b> €                                                                                                    | 2,22                                                       |                                                                  | N. 21<br>DITA CREASIC<br>VIA BRE<br>36010 C                                                                                            | n W.<br>DNI ETHEL SNC<br>SNTA 17<br>TARRE'                                                                    | DI CREHA  | (VI)                         | -WILHA<br>P.INPS                       | é C.<br>. 910292               | 8863/00                                              |
| ATEO MENSILE LOI<br>ON GODUTE, ECC.                                                                                                    | RDO PERGRATIFICH                                                                                                    | <u>,80</u><br>E, PREMI, FERIE<br>55,46 : 25,0<br><u>R A ZIONE</u> .                                                                                                    | )0 -€<br>A CARI(                                                                                                    | 2,22 /                                                     |                                                                  | M. 21<br>DITA CREASIC<br>VIA BRE<br>36010 C                                                                                            | n W.<br>DNI ETHEL SNC<br>SNTA 17<br>TARRE'                                                                    | DI CREHA  | . HARIA<br>(VI)<br>: A R E N | -WILHA<br>P.INPS                       | ∉ C.<br>. 910292               | 8863/00                                              |
| IGIALEGE                                                                                                    | RDO PERGRATIFICH<br>E<br>INTEG                                                                                                    | <u>,80</u><br>E, PREMI, FERIE<br>55,416 ÷ 25,0<br>R A ZIONE<br>DATOBASE                                                                                                    | )0 -€<br>A CARI(<br>PRE(%)                                                                                                    | 2,22                                                       | NDA Mediana                                                      | W. 21<br>DITA CREASIC<br>VIA BRE<br>36010 C<br>RIQ.D<br>PEROR                                                                          | NI ETHEL SNC<br>SNTA 17<br>CARRE'                                                                             | DI CREHA  | (VI)                         | -WILHA<br>P.INPS<br>ZA<br>Xoreicc      | ∉ C.<br>. 910292               | 8863/00                                              |
|                                                                                                    | RDO PERGRATIFICH<br>€ !                                                                                                    | ,80<br>E, PREMI, FERIE<br>55,46 ÷ 25,0<br>R A ZIONE .<br>DATO 5455                                                                                                    | 00 -€<br>A CARI(<br>PERCINO                                                                                                    | 2,22                                                       | NDA<br>Metaria                                                   | R. 21<br>DITTA CREASIC<br>VIA BRE<br>36010 (<br>RIQ.D<br>REGOR                                                                         | N.<br>DNI ETHEL SNC<br>SNTA 17<br>JAEPE'<br>9 DAT                                                             | DI CREHA  | (VI)                         | -WILHA<br>P.INPS<br>ZA<br>XORDIGG      | é C.<br>. 910292:              | 8863/00<br>MPDR/0                                    |
| 01ALEGE<br>WITEO MENSIL E LOI<br>ON GODUTE, ECC.<br>01. C<br>02. C<br>03. C<br>03. C<br>03. C                                                                                                    | INTEG                                                                                                    | ,80<br>Ε, PREMI, FERIE<br>55,46 : 25,0<br>R A ZIONE.<br>ανατενώς<br>7,84562                                                                                                    | 00 -€<br>A CARIO<br>PRECISO<br>100,00                                                                                                    | 2,22                                                       | 1DA<br>#FORTO<br>533,50                                          | N. 21<br>DITTA CREASIC<br>VIA BRE<br>36010 (<br>RIQ.D<br>PEROX                                                                         | NI ETHEL SNC<br>NTA 17<br>IRPRE'<br>9 DAA<br>AL                                                               | DI CREHA  | (VI)                         | -WILHA<br>P.INPS<br>ZA<br>XORLICC      | é C.<br>. 910292               | 8863/00<br>MPDRMD<br>E MEXE                          |
| ATEO MENSILE LOI<br>DN GODUTE, ECC.<br>Q. C.  <br>PECROP<br>08/09/14                                                                                                    | RDATE N 16<br>RDO PERGRATHICH<br>€<br>INTEG<br>30/09/14                                                                                                    | 280<br>E, PRENII, FERIE<br>55, 46 ÷ 25, 25<br>R A ZIONE<br>Oxronovse<br>7, 84 562                                                                                                    | 00 -€<br>A CARIO<br>PERCINO<br>100,00                                                                                                    | 2,22<br>COAZIEN<br>xonstice<br>68,00                       | 1DA<br>жерего<br>533,50                                          | R. 21<br>DITA CREASIC<br>JUTA SEP<br>36010 C<br>RIQ.D<br>PROX                                                                          | NI ETHEL SNC<br>NTA 17<br>ERFRE'                                                                              | DI CREHA  | (VI)                         | -WILHA<br>P.INPS<br>IZA<br>XOREICC     | 4 C.<br>. 910292:              | 8863/00<br>MPORPO<br>L MEXE                          |
| TOTALEGE<br>ATEO MENSIL E LOI<br>DN GODUTE, ECC.<br>Q. C<br>PREOD<br>001.<br>08/09/14                                                                                                    | RDO PERGRATHICH<br>€<br>INTEG<br>N<br>30/09/14                                                                                                    | 280<br>E, PRENN, FERIE<br>55, 46 ÷ 25, 0<br>R A ZIONE.<br>0./108/34<br>7, 84/562                                                                                                    | )0 -€<br>A CARI(<br>PLRCIN)<br>100,00                                                                                                    | 2,22                                                       | 1DA<br>#PORPO<br>533,50                                          | N. 21<br>DITTA CREASIC<br>VIA BRE<br>36010 (<br>RIQ. D<br>RIQ. D<br>RIQ. D                                                             | N.<br>NHI ET HEL SNC<br>SNTA 17<br>IRREE'                                                                     | DI CREHA  | (VI)                         | -WILHA<br>P.INPS<br>ZA<br>XGREICC      | 4 C.<br>. 910292<br>PRODEM     | 8863/00<br>KPORFO<br>E KEXE                          |
|                                                                                                    | INTEG                                                                                                    | ,80<br>Ε, PREMI, FERIE<br>55,46 : 25,0<br>R A ZIONE.<br>αντα διλάς<br>7,84562                                                                                                    | )0 -€<br>A CARI(<br>POR(%)<br>100,00                                                                                                    | 2,22<br>20 A Z1E1<br>xansucc<br>68,00                      | NDA<br>Bergang<br>533,50                                         | N.         2/           DITA         CRED.SIC           VITA         SEG10           RIQ.D         FEROID           DML         FEROID | N.<br>UNI ETHEL SNC<br>UNTA 17<br>DARRE'                                                                      | DI CREHA  | (VI)                         | -WILHA<br>P.INPS<br>ZA<br>XOREICC      | 4 C.<br>. 910292:<br>PRODEMI   | 8863/00<br>8908rg<br>2 MC32                          |
| ON ALEGE<br>ATEO MENSILE LOI<br>ON GODUTE, BCC.                                                                                                    | INTEG                                                                                                    | ,80<br>Ε, PRENI, FERIE<br>55,46 : 25,0<br>R A ZIO N E.<br>Οκταδλ356<br>7,84562                                                                                                    | )0 -€<br>A CARI(<br>POPE(%)<br>100,00                                                                                                    | 2,22<br>20 A Z I E N<br>xancuad<br>68,00                   | 1DA<br>Mara<br>533,50                                            | N. 2/<br>DITA VITA BER<br>36010 (<br>RIQ.0)<br>READY                                                                                   | A N.<br>INT ETHEL SNC<br>INTR 17<br>INTR 17<br>INTR 1<br>DAT                                                  | DI CREHA  | (VI)                         | -WILHA<br>P.INPS<br>IZA<br>XOREICC     | 4 C.<br>. 910292:<br>PRECEDENT | 8863/00<br>MP3R*3<br>E KEX                           |
| ORALEGE     ATEO MENSILE LOI     ON GODUTE, BCC.      ORALEGE     ORALEGE     ORALEGE     ORALEGE     ORALEGE     ORALEGE     ORALEGE     ORALEGE      ORALEGE     ORALEGE      ORALEGE      ORALEG      | INTEG                                                                                                    | 200]<br>E,PREMI,FERIE<br>55,46: 25,4<br>R A ZIONE<br>R A ZIONE<br>00,700,000<br>7,84562                                                                                                    | 00 -€<br>A CARIO<br>PERCINO<br>100,00                                                                                                    | 2,22                                                       | NDA<br>krana<br>533, 50                                          | N.         2/           DITA         CREP.310           S6010         C           RIQ.D         FRADR                                  | N.<br>NNI BTHEL SNC<br>SNTA 17<br>ZARRE'<br>D DAN<br>AL                                                       | DI CREHR  | (VI)                         | -WILHA<br>P.INPS<br>ZA<br>XORLICC      | 4 C.<br>. 910292:<br>PRECEDENT | 8863/00<br>MPORIO<br>5 MEXE                          |
| 08/09/14                                                                                                    | INTEG                                                                                                    | 200]<br>E, PREMI, FERIE<br>55,46 : 25,0<br>R A ZIONE<br>DV/08/04<br>7,84562                                                                                                    | 00 -€<br>A CARIO<br>Parcix)<br>100,00                                                                                                    | 2,22<br>CO A ZIEł<br>xomacisca<br>68,00                    | 4DA<br>Materia<br>533,50                                         | N. 27<br>DITA UTA DEL<br>36010 C<br>RIQ.D<br>DUL<br>DUL<br>DUL                                                                         | n   N.<br>INT ETHEL SNC<br>INTR 17<br>INTRE'<br>D COAN<br>AL                                                  | DI CREHR  | (VI)                         | -WILHA<br>P.INPS<br>IZA<br>XORLICC     | 4 C.<br>. 910292               | 8863/00<br>RPGR/0<br>2 NE%                           |
| 00.00000000000000000000000000000000000                                                                                                    | RDO PERGRATIPCH<br>€ !!<br>INTEG<br>N.<br>30/09/14                                                                                                    | 200<br>E, PREMI, FERIÉ<br>55, 46 ÷ 25, 0<br>R A 210 N E ;<br>DATO BASE<br>7, 84 562                                                                                                    | 00 -€<br>A CARI(<br>PORTS)<br>100,00                                                                                                    | 2,22<br>CO A 21E1<br>xansucc<br>68,00                      | NDA<br>krana<br>533,50                                           | N. CREASIC                                                                                                    | n   N.<br>DNI BTHEL SNC<br>NITA 17<br>DREFE'                                                                  | DI CREHB. | (VI)                         | -WILHA<br>P.INPS<br>IZA<br>XOREIGG     | 4 C.<br>. 910292               | 8863/00<br>MFORTO<br>METE                            |
| OULLEDE           WATEO MENSILE LOI           ON GOOUTE, ECC.           Q. C           O8/09/14                                                                                                    | INTEG                                                                                                    | 200<br>E, PREMI, FERIE<br>55, 46 : 25, 0<br>R A ZIO N.E.<br>DATE AND<br>DATE AND<br>7, 84562                                                                                                    | 00 -€<br>A CARI(<br>PERCIN<br>100,00                                                                                                    | 2,22<br>20 A 21E1<br>xonsica<br>68,00                      | 4DA<br>Mataria<br>533,50                                         | N. 222                                                                                                    | n   N.<br>NIT ETHEL SNC<br>SNTR 17<br>CARRE'<br>2<br>2<br>2<br>2<br>2<br>2<br>2<br>2<br>2<br>2<br>2<br>2<br>2 | DI CREHB. | (VI)                         | -WILHA<br>P.INPS<br>20<br>XORGC        | 4 C.<br>. 910292               | 8863/00<br>MPGR/D<br>C MEX                           |
| 101ALE00<br>WATBO MENSILE LO<br>ION GOOUTE, ECC.<br>100 - 000 - 000<br>08/09/14                                                                                                    | INTEG<br>INTEG<br>INTEG<br>30/09/14                                                                                                    | 200<br>E, PREMI, FERIE<br>55, 46 ÷ 25, (<br>R A 210 N E<br>DATE ASS<br>7, 84562                                                                                                    | 00 -€<br>A CA RI(<br>PERIN<br>100,00                                                                                                    | 2,22                                                       | 1DA<br>1640873<br>533,50                                         | N. CRRASIC<br>DUTA CRRASIC<br>VITA BER<br>36010 (<br>RIQ.D<br>FRAD.<br>DAL                                                             | n   N.<br>DNT ETHEL SNC<br>SNTA 1.7<br>DAPRE '<br>SAL                                                         | DI CREHQ. | (VI)                         | -WILHA<br>P.INPS<br>ZA<br>XOREIGG      | é C.<br>. 910292:<br>          | 8863/00<br>MFDR/D<br>KETE                            |
| IDIALESE<br>WATBO MENSILE LOI<br>ION GODUTE, ECC.                                                                                                    | ND PERGRATIPICH                                                                                                    | 200<br>E, PREM, FERIE<br>55, 46 : 25, 0<br>R A ZIO N E<br>CATOBASE<br>7, 84 562<br>RETRIBUEK                                                                                                    | 00 =€<br>A CARIO<br>FEREIN<br>100,00                                                                                                    | 2,22                                                       | 4DA<br>MP3P3<br>533,50<br>533,50<br>533,50                       | N. 222                                                                                                    | n   N.<br>NET ET NEL SNC<br>SNTA 17<br>CREDE '<br>CREDE '                                                     | DI CREHR  | (VI)<br>A R E N              | -WILHA                                 | 4 C.<br>910292:<br>PRODUNT     | 8863/00                                              |
| IGALESE<br>RATES MENSILE LO<br>ION GOODUTE, ECC.                                                                                                    | INTEG<br>INTEG<br>IN | 200<br>E, PREM, FERIE<br>E55, 46 <sup>1</sup> 25, C<br>MID NE .<br>MID NA<br>7, 84 562<br>RETRIBUCK                                                                                                    | 00 -€<br>A CARIO<br>PERIS<br>100,00                                                                                                    | 2,22<br>CO A 21E1<br>xankuda<br>68,00<br>68,00<br>MTE MESE | 4DA<br>Mrgarg<br>533, 50<br>533, 50<br>533, 50                   | N. CRRASIC<br>DUTA CRRASIC<br>VITA BER<br>36010 (<br>RIQ.0)<br>FROM                                                                    | n   N.<br>DRI ET HEL SNC<br>SNTA 1.7<br>DAREE '<br>SL<br>SL<br>SL<br>SL<br>SL                                 |           | (VI)                         | -WILHA<br>P.INPS<br>ZA<br>XORKIGG      | 4 C.<br>. 910292:<br>          | 8863/00<br>MPORTO<br>C NKTZ<br>                      |
| IDALE SO<br>RATEO MENSIE LO<br>ION GOOUTE, ECC.<br>ION GOOUTE, ECC.<br>ION GOOJ14<br>08/03/14                                                                                                    | INTEG<br>INTEG<br>A<br>A<br>A<br>A<br>A<br>A<br>A<br>A<br>A<br>A<br>A<br>A<br>A                                                                                                    | 200<br>E, PREM, FERIE<br>E, S5, 46 : 25, C<br>DW05X2<br>DW05X2<br>7, 84562<br>7, 84562<br>RETRIBUCK<br>X % LORD                                                                                                    | 00 -€<br>A CARIO<br>FUENCIA<br>100,00<br>000,00<br>000, | 2,22                                                       | 4DA<br>MPDRTO<br>533,50<br>533,50<br>533,50<br>453 68            | N. 222                                                                                                    | n   N.<br>NUT ET HEL SNC<br>SHTA 17<br>CARDE                                                                  | C CREMA   | (VI)                         | -WILHA<br>P.INPS<br>ZA<br>XORICC<br>TC | 4 C                            | 8863/00<br>M/OR/0<br>MEXE<br>24                      |
| IGALESE IGALESE IGALES | INTEG<br>INTEG<br>INTEG<br>INTEG<br>INTEG<br>INTEG<br>INTEG<br>GIVANTCIPATA'<br>NESE:                                                                                                    | 200<br>E, PREMI, FERIE<br>E55, 46 <sup>(1)</sup> 25, C<br>DATO IN E .<br>DATO IN E .<br>DA | 00 -€<br>A CARIO<br>PEREINO<br>100,00<br>100,00<br>DNESPETTAI<br>ZZAZDNE                                                                                                    | 2,22                                                       | 4DA<br>srans<br>533, 50<br>533, 50<br>453, 88                    | N. CRRASIC<br>DUTA CRRASIC<br>VITA BER<br>36010 (<br>RIQ.0)<br>FRADC<br>DUL                                                            | n   N.<br>DRI ETHEL SNC<br>SNTA 1.7<br>JAPRE '<br>SA SA SA SA SA SA SA SA SA SA SA SA SA S                    | DI CREMA  | (VI)                         | -WILHA<br>P.INPS<br>ZA<br>XOREIGG      | 4 C .<br>910292                | 8863/00<br>MPORTO<br>S NKTE<br>2<br>2<br>2<br>2<br>4 |
|                                                                                                    | RDO PERGRATIPICH<br>T NT EG<br>N<br>A<br>30/09/14<br>GIV ANTICIPATA:<br>NESE:                                                                                                    | 200<br>E, PREMI, FERIE<br>E, S5, 46 : 25, 0<br>DATE DATE<br>DATE DATE<br>DATE DATE<br>DATE DATE<br>DATE DATE<br>RETRIBUEX<br>X % LORDI<br>INTEG RAZK                                                                                                    | 00 -€<br>A CARIO<br>PERCINA<br>100,00<br>DNESPETTAI<br>ZZAZIONE<br>CONE CONTO/                                                                                                    | 2,22                                                       | 4DA<br>sequence<br>533,50<br>533,50<br>533,50<br>453,88<br>79,62 | N. CREASE                                                                                                    | AL                                                                                                    | C CREHA   | (VI)                         | -WILHA<br>P.INPS<br>ZA<br>XORLICC      | 4 C .<br>. 910292              | 8863/00<br>#/OR/0<br>                                |
|                                                                                                    | INTEG<br>INTEG<br>NTEG<br>NTEG<br>NTEG<br>N<br>CONANTICIPATA<br>NESE:                                                                                                    | 200<br>E, PREMI, FERIE<br>ES5, 46 25, C<br>DATO NAS<br>7, 84562<br>7, 84562<br>RETRIBUEX<br>X % LORDI<br>INTEG RAZK                                                                                                    | 0.0 -€<br>A CARIO<br>PEREINO<br>100,00<br>DNESPETTAI<br>ZZAZIONE<br>CONE CONTO/                                                                                                    | 2,22                                                       | 4DA<br>sears<br>533,50<br>533,50<br>453,88<br>79,62              | N. CRAST                                                                                                    | n   N.<br>DAT ETHEL SNC<br>SNTA 17<br>2ARRE'<br>S<br>AL<br>CARACTER<br>AL                                     | C CREMA   | (VI)<br>A REN<br>SELNO       | -WILHA<br>P.INPS<br>ZA<br>XORKICC      | STALE CAREN                    | 8863/00<br>MFORMO<br>MEXE<br>24                      |

(U37)

30 Circolare mensile ottobre 2014

# 4. MESE OTTOBRE

### 4.1. ASSISTENZA FISCALE 730

#### 4.1.1 RATEIZZAZIONE

Per le ditte con versamento posticipato l'ultimo mese utile alla rateizzazione è ottobre, mentre per le ditte con versamento attuale l'ultimo mese è novembre. Diversamente dallo scorso anno, abbiamo previsto lo scarico automatico di tutto il residuo a debito anche in presenza di rate superiori a 1, con conseguente cancellazione delle rate residue in modo da calcolare in automatico l'interesse di in capienza il mese prossimo.

#### 4.1.2 MINORE SECONDO O UNICO ACCONTO 730

Ricordiamo che, nel caso di richiesta di minore secondo o unico acconto 730, è <u>a cura</u> <u>dell'Utente cancellare/variare l'importo presente nei campi dell'assistenza fiscale 9 videata dell'anagrafica dipendente e compilare l'apposito campo per il riporto nel 770, salvo indicazione dello stesso direttamente nella prossima dichiarazione se non gestito (opzione F in 9 videata dell'anagrafica dipendente, colonna *Storico ass. fisc*, bottone IRPEF campo *Conguagli non effettuati*, e **mese/dati caf** se non già presenti).</u>

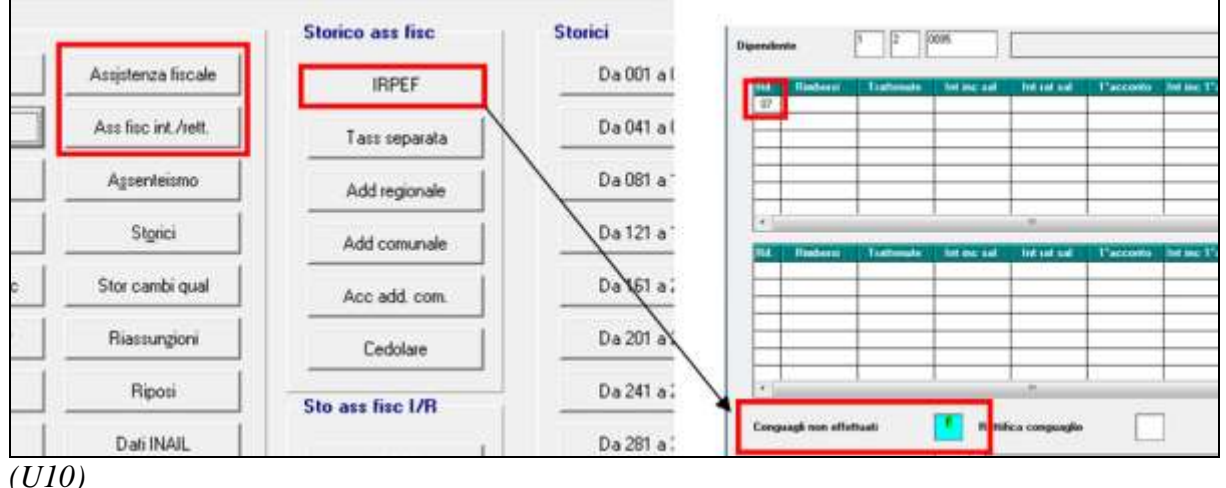

#### 4.1.3 VERIFICA SECONDO ACCONTO 730 PER CO.CO.CO / LAV. CHIAMATA

Ricordiamo che in **Utility anno corrente - 730**, è presente la stampa *04*) *Controllo 2do acconto (730) per CCC / Lav. Chiamata*, per la ricerca dei dipendenti con <u>livello CCC e dei di-</u> pendenti con tipo rapporto G0 e H0 che sono in posizione "C", con il secondo acconto per assistenza fiscale relativa a Irpef e cedolare secca (normale o integrativa/rettificativa) ancora <u>da versare</u>.

| 04) Controllo 2do ac | conto irpef (730) per CCC / I | .av. chiamata |
|----------------------|-------------------------------|---------------|
|                      |                               |               |
| Procedi              | Annulla                       | Help          |

Cliccando "PROCEDI" verrà visualizzata la Stampa 2° acc Irpef (ass fisc) non trattenuto a

<sup>32</sup> Circolare mensile ottobre 2014

CCC / Lav. chiamata in posizione C - PVER2ACC che riporta i seguenti dati:

- □ Chiave dipendente.
- Cognome Nome.
- □ Importo secondo acconto irpef dichiarante o coniuge.
- □ Importo secondo acconto cedolare secca dichiarante o coniuge.

□ Il tipo versamento ditta e CCC (Attuale/Posticipato)

| Stampa 2°      | acc Irpef (ass       | fisc) non  | trattenuto a | CCC / Lav.      | chiamata in     | posizione C |
|----------------|----------------------|------------|--------------|-----------------|-----------------|-------------|
| CHIAVE DIP.    | COGRIGHE E NORE      | P* ACC DIC | 2* ACC COM   | 2º ACC DIC CHDO | 2" ACC CON CEDO | VRRS. V.CCC |
| 2220044 C00002 | STACCA GIAMNI        |            |              | 162,00          |                 |             |
| 2229112 3F0020 | FORTOFINO FIERANGELO | 198,00     |              |                 |                 |             |
| 1229112 350922 | SORGOLI SINONE       |            |              |                 | 158,00          |             |

<u>A cura dell'Utente l'eventuale richiamo</u> nel mese a seconda del tipo versamento ditta e mese inserito nell'anagrafica collaboratore (Ottobre/Novembre) per effettuare la trattenuta se dovuta.

(U10)

#### 4.1.4 CONTROLLO SQUADRATURA ASSISTENZA FISCALE DIT-TA/DIPENDENTI (BPYM55L)

Si ritiene utile far presente che la stampa generata con l'inverti archivi, è presente anche in UTILITY AC \ STAMPE MENSILI, scelta <u>01) CONTROLLO SQUADRATURE ASSI-STENZA FISCALE.</u>

Stampe mensili

 Image: stampe mensili

 Image: stampe mensili

 Image: stampe mensili

 Image: stampe mensili

 Image: stampe mensili

 Image: stampe mensili

 Image: stampe mensili

 Image: stampe mensili

 Image: stampe mensili

 Image: stampe mensili

 Image: stampe mensili

 Image: stampe mensili

 Image: stampe mensili

 Image: stampe mensili

 Image: stampe mensili

 Image: stampe mensili

 Image: stampe mensili

 Image: stampe mensili

 Image: stampe mensili

 Image: stampe mensili

 Image: stampe mensili

 Image: stampe mensili

 Image: stampe mensili

 Image: stampe mensili

 Image: stampe mensili

 Image: stampe mensili

 Image: stampe mensili

 Image: stampe mensili

 Image: stampe mensili

 Image: stampe mensili

 Image: stampe mensili

 Image: stampe mensili

 Image: stampe mensili

 Image: stampe mensili

 Image: stampe mensili

La stampa confronta e ne verifica la corrispondenza:

- degli importi di assistenza fiscale rimborsata e trattenuta e storicizzata in anagrafica dipendente (colonna DIPTI)
- con gli importi memorizzati in anagrafica ditta in videata 9 versati a titolo di assistenza fiscale e\o utilizzati a scomputo dei versamenti in capo all'azienda per garantire il rimborso del 730 (colonna DITTA)
- la colonna "DIFFERENZA" potrebbe indicare la mancata corrispondenza tra anagrafica ditta e dipendente; si ritiene utile verificare tali situazioni in vista della produzione di CUD \ 770

Si ritiene utile far presente che:

- se il rigo *TOTALI* non presenta squadrature gli importi sono coerenti tra ditta e dipendente;

|         | CONTROLLO ASSISTENZA FISCALE DITT     | A/DIFENDENTI ANNO 2012                                                      | (BPYM                                        | 55L)                                         | 16/10/12   | 12:56:32 |
|---------|---------------------------------------|-----------------------------------------------------------------------------|----------------------------------------------|----------------------------------------------|------------|----------|
| Cod.    | Ragione sociale                       |                                                                             | Ditta                                        | Dipti                                        | Differenza |          |
| ZZZ7113 | IMPORTI MINIMI - ACCENIR SEDE FISCALE | Saldo irpef/cedol. rimb.<br>Contr. solidarieta'<br>Add.reg. vers.<br>TOTALI | 12.606,37<br>250,00<br>3.000,00<br>15.856,37 | 12.606,37<br>250,00<br>3.000,00<br>15.856,37 |            |          |

 riga Saldo irpef/cedol. rimb.: nel caso in cui sia stata prestata assistenza fiscale diretta (utilizzo del codice voce 0700), l'importo essendo presente in ditta ma non in dipendente, crea una squadratura che non deve essere considerata, pertanto se presenti importi per compenso al datore di lavoro, viene sempre segnalata squadratura anche nel rigo TOTALI, ma la stessa può essere ignorata ed è utile per verificare il riporto nel quadro SX del 770;

|         | CONTROLLO ASSISTENZA | FISCALE DITTA/DIPENDENTI ANNO 2012                           | (BPM                        | 55L)                        | 16/10/12 13 | 3:04:38 |
|---------|----------------------|--------------------------------------------------------------|-----------------------------|-----------------------------|-------------|---------|
| Cod.    | Ragione sociale      |                                                              | Ditta                       | Dipti                       | Differenza  |         |
| ZZZV020 | SOLO POCO VO20       | Saldo irpef/cedol. rimb.<br>Add.reg. rimb.<br>Add.com. rimb. | 1.700,00<br>67,00<br>269.00 | 1.670,00<br>67,00<br>269.00 | 30,00       | ******  |
|         |                      | TOTALI                                                       | 2.036,00                    | 2.006,00                    | 30,00       | *****   |

- riga *Interessi saldo irpef:* in caso di rateizzazione di importi a debito in corrispondenza di "*Interessi saldo irpef* nella colonna "DITTA"" vengono evidenziati il totale gli interessi a carico dipendente dovuti a titolo di rateizzazione e da versare con codice tributo 1630; al contrario gli interessi memorizzati nell'anagrafica dipendente vengono evidenziati in apposite righe (*Interessi saldo irpef, acconti irpef, tassazione separata, imposta sostitutiva, solidarietà*) nella colonna "DIPTI".

Questa diversa esposizione che comporta l'indicazione di importi nella colonna "*Dif-ferenza*" non costituisce una squadratura se il rigo TOTALI presenta lo stesso importo nella colonna DITTA e DIPTI.

|         | CONTROLLO ASSISTENZA FISCALE DITTA | (BP1/65L)                |          | 16/10/12 13:05:35 |            |        |
|---------|------------------------------------|--------------------------|----------|-------------------|------------|--------|
| Cod.    | Ragione sociale                    |                          | Ditta    | Dipti             | Differenza |        |
| ZZZB527 | BERTA FILAVA LA LANA SPA           | Saldo irpef/cedbl. rimb. | 3.055,00 | 3.055,00          |            |        |
|         |                                    | Saldo irpef vers.        | 381,50   | 381,50            |            |        |
|         |                                    | Interessi saldo irpef    | 4,48     | 1,20              | 3,28       | ****** |
|         |                                    | Acconti inpef vers.      | 337,50   | 337,50            |            |        |
|         |                                    | Interessi acconti irpef  |          | 1,09              | 1,09-      | ****** |
|         |                                    | Imp. sost. irpef         | 157,50   | 157,50            |            |        |
|         |                                    | Interessi imp.sost.irpef |          | 0,51              | 0,51-      | ****** |
|         |                                    | Contr. solidarieta'      | 172,50   | 172,50            |            |        |
|         |                                    | Interessi Contr. solid.  |          | 0,10              | 0,10-      | ****** |
|         |                                    | Saldo cedol. vers.       | 384,50   | 384,50            |            |        |
|         |                                    | Interessi saldo cedol.   |          | 0,40              | 0,40-      | ****** |
|         |                                    | Acconti cedol. vers.     | 362,50   | 362,50            |            |        |
|         |                                    | Interessi acconti cedol. |          | 0,29              | 0,29-      | ****** |
|         |                                    | Add.reg. rimb.           | 1.500,00 | 1.500,00          |            |        |
|         |                                    | Add.reg. vers.           | 252,50   | 252,50            |            |        |
|         |                                    | Interessi add. reg.      | 0,81     | 0,81              |            |        |
|         |                                    | Add.com. rimb.           | 1.100,00 | 1.100,00          |            |        |
|         |                                    | Add.com. vers.           | 217,50   | 217,50            |            |        |
|         |                                    | Interessi add. com.      | 0.70     | 0,70              |            |        |
|         |                                    | Acc.add.com. vers.       | 187,50   | 187,50            |            |        |
|         |                                    | Interessi acc.add.com.   | 0.59     | 0,59              |            |        |
|         |                                    | Tassaz, separata         | 309,50   | 309,50            |            |        |
|         |                                    | Interessi tass separata  |          | 0.89              | 0.89-      | ****** |
|         |                                    | TOTALI                   | 8.424,58 | 8.424,58          | -,         |        |

 se ci sono segnalazioni nei singoli righi e nel TOTALE, dopo aver verificato/quadrato gli importi con quanto sopra detto se presente (interessi e compenso datore di lavoro), è necessario sistemare manualmente l'anagrafica ditta/dipendente per la corretta gestione degli importi (esempio in F24 o CUD/770);

|         | CONTROLLO ASSISTENZA FISCALE DITTA | /DIPENDENTI ANNO 2012                                                                                                    | (BPME                                            | (BPM/65L) 16/10/12 13:12:59                      |                                             |                  |
|---------|------------------------------------|----------------------------------------------------------------------------------------------------|--------------------------------------------------|--------------------------------------------------|---------------------------------------------|------------------|
| Cod.    | Ragione sociale                    |                                                                                                    | Ditta                                            | Dipti                                            | Differenza                                  |                  |
| ZZZ0014 | A NOVEMBRE LA CITTA                | Saldo irpef/cedol. rimb.<br>Interessi saldo irpef<br>Acconti irpef vers.<br>Interessi acconti irpef<br>Add.reg. rimb.<br>TOTALI | 265,00<br>4,95<br>1.400,00<br>650,00<br>2.319,95 | 250,00<br>1.500,00<br>4,95<br>650,00<br>2.404,95 | 15,00<br>4,95<br>100,00-<br>4,95-<br>85,00- | ******<br>****** |

- nella colonna degli importi ditta
  - gli interessi di incapienza relativi a qualsiasi tributo irpef (saldo, acconti, tassazione separata, imposta sostitutiva), sono sommati insieme al tributo stesso, come in F24/770 e storicizzazione ditta; gli interessi di rateizzazione relativi a qualsiasi tributo irpef (saldo, acconti, tassazione separata, imposta sostitutiva), sono sommati insieme tra loro ed esposti nell'unico rigo *Int. saldo irpef* come in F24/770 e storicizzazione ditta; tale esposizione può segnalare squadrature ignorabili;
  - o gli interessi di incapienza e di rateizzazione relativi alle addizionali (regionale,

comunale, acconto comunale), sono riportati in somma tra loro in apposito rigo diviso per tributo come in storicizzazione ditta, mentre in F24/770 viene fatto apposito conglobamento (tributo + interessi di incapienza);

- nella colonna degli importi dipendente
  - per tutti i tributi (saldo, acconti, tassazione separata, imposta sostitutiva, addizionali) sono presenti appositi righi:
  - gli interessi di incapienza e di rateizzazione sono riportati in somma tra loro in apposito rigo diviso per tributo, mentre in F24/770 viene fatto apposito conglobamento (tributo + interessi di incapienza).

(U10)

#### 4.2. IMPOSTA SOSTITUTIVA 11% SULLA RIVALUTAZIONE TFR

Per quanto riguarda il versamento dell'imposta sostitutiva sulla rivalutazione TFR possiamo distinguere due momenti:

- entro il <u>16 dicembre 2014</u> deve essere versato con l'F24, l'acconto d'imposta sostitutiva sulla rivalutazione TFR;
- □ entro il <u>16 Febbraio 2015</u>, deve essere versato con l'F24, il saldo d'imposta sostitutiva sulla rivalutazione TFR.

Tali importi verranno esposti nell'F24 con i seguenti codici tributo:

- □ <u>1712</u>: Acconto dell'imposta sostitutiva sui redditi derivanti dalle rivalutazioni del trattamento di fine rapporto versata dal sostituto d'imposta;
- □ <u>1713:</u> Saldo dell'imposta sostitutiva sui redditi derivanti dalle rivalutazioni del trattamento di fine rapporto versata dal sostituto d'imposta;
- □ <u>1250:</u> Recupero dell'imposta in acconto o a saldo.

Si ricorda che, già dallo scorso anno, **gli importi vengono desunti dall'anagrafica dipendente** e non dall'anagrafica ditta e che le operazioni sono uguali per tutte le ditte: attuali, posticipate, elaborate, non elaborate.

#### 4.2.1 MESE DI OTTOBRE

Con l'inversione archivi del corrente mese:

- in capo ad ogni dipendente (ditte posticipate e attuali, ditte elaborate e non elaborate il mese scorso), è stato calcolato l'acconto dell'imposta sostitutiva:
  - nel dipendente sono stati cancellati preventivamente i campi storici tfr 19 e 20 e caricato l'acconto per il 2014 applicando il 90% sull'importo della rivalutazione calcolata in via presunta per i dipendenti in forza con <u>coefficiente</u> <u>di rivalutazione di dicembre 2013 (0,019225)</u>, per i dipendenti cessati come da rivalutazione del mese di cessazione.
- anche per le ditte non elaborate a settembre, sono stati eseguiti gli spostamenti/cancellazioni come di seguito descritto:
  - l'importo del *"Saldo (dovuto-acconto)"* è stato <u>spostato</u> dalla colonna anno corrente alla colonna anno precedente e cancellato dalla colonna anno corrente
  - l'importo del "*Recupero saldo anni prec*" è stato <u>sommato</u> nella colonna anno precedente e cancellato dalla colonna anno corrente
  - o la colonna anno corrente è stata cancellata

| Importa sostitutiva sulla sivalutazione TFR |                             |               | Imposta sostitutiva sulla rivalutazione TFR |                                  |              |  |
|---------------------------------------------|-----------------------------|---------------|---------------------------------------------|----------------------------------|--------------|--|
|                                             | Arres<br>precedente         | Anno corrente |                                             | Arko<br>precederize              | Area commite |  |
| Accorto                                     | 12.60                       | 29.61         | Accorto                                     | 12.50                            | CANCEL       |  |
| di cui F. do teooreria INPS                 | ni tt                       |               | di cui F. do terceeria PAPS                 | 35,01                            |              |  |
| Recupero acconto anni prec.                 | 693.10                      |               | Recupero acconto anvi prec.                 | 693,10                           |              |  |
| Diovulu totale                              | 42.11                       |               | Disvuto totale                              | 42,11                            |              |  |
| di cua F. do tescresia (NPS                 | 22,14                       |               | di cui F. do teccenia INPS                  | 72.14                            |              |  |
| Saldo (dovuta - acconto)                    |                             | 29.61         | Saldo (dovuto - acconto)                    | SOSTIT 29.61                     |              |  |
| di cui F do tesoreria INPS                  |                             | 47.73         | di cui F. do teccesia INPS                  | 41,13                            |              |  |
| Recupero saldo anni prec.                   | 210.26                      | 29.61         | Recupern salds anni pres.                   | SOMMA 28.67                      |              |  |
| Par                                         | izioni INPS - F do tescreta | 1             | P                                           | Posizioni INPS - E do tessatella |              |  |

- <u>Per effettuare la variazione dell'acconto sarà sufficiente variare l'importo del campo storico tfr 19 in capo ad ogni dipendente, sia per ditte attuali che posticipate, sia a ot-tobre che a novembre;</u>
- A cura Utente il controllo e l'eventuale variazione del dato calcolato in automatico dal Centro, in quanto l'acconto viene calcolato con coefficiente dell'anno precedente che può essere superiore a dicembre anno corrente; vedere al riguardo il capitolo ACCONTO PRESUNTO IMPOSTA SOSTITUTIVA 11% (1712);
- Per i dipendenti <u>cessati in corso d'anno</u> viene versato l'acconto al 90% e poi il saldo come per gli altri dipendenti, anche se già trattenuto l'importo totale al momento della cessazione.

#### 4.2.2 MESE DI NOVEMBRE - MODELLO F24

**Durante l' elaborazione del mese di <u>NOVEMBRE</u>**, per tutte le ditte elaborate verranno riportati nel mod F24 (da portare in pagamento entro il 16 dicembre 2014) gli importi relativi all'acconto imposta sostitutiva sulla rivalutazione TFR con i seguenti codici:

- nella colonna a debito, con il codice tributo 1712, l'importo dell'acconto (senza riduzioni) con periodo versamento "12–2014"; l'importo verrà calcolato <u>sommando</u> gli importi in capo ad <u>ogni dipendente come da campo storico tfr 19;</u> per effettuare la variazione dell'acconto è ancora possibile variare l'importo del campo storico tfr 19 in capo ad ogni dipendente, sia per ditte attuali che posticipate;
- nella colonna a credito, con il codice tributo 1250 e periodo di versamento "11-2014", effettuando il calcolo nel mese di novembre; l'importo verrà calcolato dopo aver fatto i conteggi per le paghe (quindi prima si utilizza il credito per il 1012 e poi se c'è residuo lo si utilizza per il 1712 con codice 1250).

Dopo aver effettuato il Pacchetto ditta, i tributi 1712 e 1250 derivati dall'elaborazione, saranno presenti sia nel bottone Irpef che nel bottone imposta tfr.

**<u>ATTENZIONE</u>**: eventuali modifiche nel bottone "imposta tfr" non vanno a variare quanto indicato nel bottone "irpef" (1712, 1250..) e/o nelle anagrafiche dipendente e viceversa, per-tanto eventuali variazioni dovranno essere totalmente gestite da parte dell'Utente.

#### 4.2.3 MESE DI DICEMBRE – CALCOLO DEL SALDO

**Durante l' elaborazione del mese di <u>DICEMBRE</u>**, per tutte le ditte elaborate verrà calcolato 36 Circolare mensile ottobre 2014
l'importo **<u>PROVVISORIO</u>** a saldo da versare con tributo 1713 e dopo aver effettuato il Pacchetto ditta, gli importi saranno presenti:

- nel campo storico tfr 20 in capo ad ogni dipendente
- nella 9 videata dell'anagrafica ditta bottone Imposta TFR.

per il riporto nel prossimo mese di gennaio nell'F24.

Si fa presente che il valore sarà rideterminato dopo la pubblicazione del coefficiente di rivalutazione definitivo da parte dell'ISTAT (verso metà **gennaio**) con conseguente recupero nel caso di versamenti in eccesso e che pertanto non deve essere variato onde evitare di perdere dati.

#### 4.2.4 ACCONTO PRESUNTO IMPOSTA SOSTITUTIVA 11% (1712)

Per il ricalco dell'acconto in base a coefficienti diversi da quello previsto in sede di inversione archivi, è possibile utilizzare la scelta *57*) *Acconto presunto imposta sostitutiva 11% (1712)* presente in Utility anno corrente, Aggiorna

📲 57) Acconto presunto imposta sostitutiva 11% (1712)

# L'utilità si rende necessaria principalmente per ditte acquisite in corso d'anno che non erano presenti nel'inversione archivi o per aziende soggette a forte riduzione del personale.

#### Funzionalità del programma:

- il **calcolo presunto** viene eseguito applicando il coefficiente indicato nell'utility alle somme ancora in essere alla data in cui viene eseguita l'utility, mentre per i cessati viene fatto il 90% della rivalutazione effettivamente calcolata in sede di cessazione (o comunque utilizzando il coefficiente del mese di cessazione) e in caso di anticipo vengono utilizzati i coefficienti effettivi dei vari mesi
- visualizzazione dell'importo totale ditta calcolato in base al coefficiente scelto (di default viene sempre selezionato il presunto da <u>mese attuale</u>)
- caricamento in griglia degli importi minimi solo nel caso di presenza degli appositi flag (ditta o studio);
- nel caso di accentramenti fiscali (*Tipo* E o F), in griglia per la selezione vengono portate solo le sedi, ma l'importo viene automaticamente calcolato comprensivo dei dipendenti delle filiali. Nella filiale viene comunque caricato l'importo per la stessa determinato (non viene effettuato il controllo dei minimi);
- nel caso di accentramento contributivo (*Tipo* C), in griglia per la selezione vengono portate sia le sedi che le filiali e l'importo viene caricato distintamente in ditta (viene effettuato il controllo dei minimi per ogni ditta);
- se cliccato il tasto *Aggiorna*, l'importo andrà in sostituzione di quanto presente nel campo storico tfr 19 in capo ad ogni dipendente;
- nel caso in cui la ditta sia già stata elaborata o consolidata (evidenziata in giallo), non viene effettuato alcun riporto ma viene ugualmente esposto il valore per permettere la verifica dello stesso; in ogni caso il tasto *Aggiorna* non sarà attivo nella mensilità di dicembre visto che i versamenti sono già stati eseguiti il mese precedente;
- è possibile effettuare la visualizzazione delle ditte in base al tipo di versamento anche se tale visualizzazione ha scopo meramente statistico visto che comunque i dati vengono utilizzati in egual modo;

- non viene effettuato il calcolo per i lavoratori non assoggettati fiscalmente e per i domestici con apposita opzione (7 videata anagrafica dipendente, campo *Assogg. fiscale* compilato rispettivamente con N e con C).

|              | Acco | into | pre   | sunt | ine s | posta | 3 505 | titut | iva 1 | 1% (  | 1712 | 2)      | 1 1111 |   | la a | 11 11 | leip | uc    | na | viu | car | a     |    |      |     |   |
|--------------|------|------|-------|------|-------|-------|-------|-------|-------|-------|------|---------|--------|---|------|-------|------|-------|----|-----|-----|-------|----|------|-----|---|
| File         | e T  | abe  | lle S | tand | lard  | Tab   | elle  | Pers  | onal  | izzat | e l  | Jtility | / ?    |   |      |       |      |       |    |     |     | _     | ~  | -    |     |   |
| W            | 0    | 3    | 칠     | D.   | 10°   | *     | 4     | 44    | 62    | н     | 4    | ×.      | М      | 麋 | 10   |       |      | 5     | 僑  | 58  | ŝ   | 2     |    |      |     |   |
|              | 0    | odio | ce    |      |       |       | R     | agior | 18 80 | ciale | F    |         |        | 1 | Ac   | C.    | Tip  | io a. | Ve | is. | -71 | Prima |    | Dopo |     | T |
|              | ZZ   | 2000 | 1     | SOL  | UZIO. | NIEI  | NSOL  | UTI   | SPA   |       |      |         |        |   |      |       |      |       |    |     |     | 2,    | 55 |      | 7,2 | 1 |
| / <b>T</b> T | 10)  |      |       |      |       |       |       |       |       |       |      |         |        |   |      |       |      |       |    |     |     |       |    |      |     |   |

Per le specifiche sulle scelte previste, si rimanda all'help della videata

 $\overline{(U10)}$ 

## 4.3. IMPOSTA SOSTITUTIVA 11% SULLA RIVALUTAZIONE TFR: FONDO TESORERIA INPS

Per quanto riguarda il versamento dell'imposta sostitutiva sulla rivalutazione TFR c/INPS, possiamo distinguere due momenti:

- entro il <u>16 Gennaio 2015</u> deve essere recuperato con l'UniEmens di Dicembre, l'acconto d'imposta sostitutiva sulla rivalutazione TFR c/INPS;
- entro il <u>16 Marzo 2015</u>, deve essere recuperato o versato con l'UniEmens di Febbraio, il saldo d'imposta sostitutiva sulla rivalutazione TFR c/INPS.

#### Tali importi verranno esposti nell'UniEmens con i seguenti codici:

- PF30: acconto e saldo dell'imposta sostitutiva sui redditi derivanti dalle rivalutazioni del trattamento di fine rapporto;
- CF30: eventuale credito a saldo dell'imposta sostitutiva sui redditi derivanti dalle rivalutazioni del trattamento di fine rapporto.

La gestione degli importi non è variata rispetto allo scorso anno (importi desunti dall'anagrafica dipendente, operazioni unificate per tutte le ditte: ditte attuali, posticipate), ma osno state unificate alcune operazioni con quanto fatto per gli importi fiscali (1712).

#### 4.3.1 MESE DI OTTOBRE

Con l'inversione archivi del mese:

- in capo ad ogni dipendente (ditte posticipate e attuali, ditte elaborate e non elaborate il mese scorso), sono stati cancellati preventivamente i campi storici tfr 81 e 82;
- anche per le ditte non elaborate a settembre, sono stati eseguiti gli spostamenti/cancellazioni come di seguito descritto:
  - gli importi del "di cui F.do tesoreria INPS" ditta e di conseguenza i valori nell'apposita maschera degli importi divisi per posizione INPS, sono stati spostati da anno corrente ad anno precedente e cancellati dalla colonna anno corrente. Si ricorda che i dati ditta hanno valore solo statistico in quanto nei mesi successivi viene fatto il calcolo sui dati attuali da anagrafica dipendente.

|                             | S              | ETTEN                    | <b>AB</b> | RE         |            |                   |               | OTTO                    | BRE            |                                         |   |
|-----------------------------|----------------|--------------------------|-----------|------------|------------|-------------------|---------------|-------------------------|----------------|-----------------------------------------|---|
| Impost                      | a rostiluti    | va sulla rivalu          | lazione   | TFR        |            | fi                | impost        | a sostitutiva sulla siv | alutazione TFT | 1                                       |   |
|                             |                | Armo<br>precedente       |           | Areo co    | rende:     |                   |               | Avera<br>precede        |                | Anno conseile                           |   |
| Appanto                     | [              |                          | 12,5      | i l        | 29,61      | Accente           |               |                         | 12.50          |                                         | _ |
| á cui F do tecoreis HdPS    | E              |                          | 31.0      | 1          |            | di our F. do teso | mis INPS      |                         | 31.01          | 5                                       |   |
| lecupero acconto anvi prec. | [              |                          | 693.1     | n l        |            | Recipers acco     | nto anni prec |                         | 693.10         |                                         |   |
| lovulu totale               | T              |                          | 42.1      | 1          |            | Dovulo totale     |               |                         | 42.11          |                                         |   |
| ă cui F do tecoreria INPS   | Ē              |                          | 523       | 4          |            | di cui Fido tecco | eria INPS     |                         | 22.16          | ý – – – – – – – – – – – – – – – – – – – |   |
| laido (dovuto - accorto)    | [              |                          | _         |            | 29.61      | Saldo (dovuto -   | apportoj      | 1                       | 29.51          |                                         | _ |
| á ou Fido tecoreila INPS    | Ē              |                          |           |            | -41,12     | di cui l' de leso | esia (NPS     |                         | 40.33          |                                         |   |
| Recupero saldo anni prec.   | [              |                          | 210,3     | 6          | 29.67      | Recipera caldo    | anni pess     |                         | 229,87         |                                         |   |
|                             | Passion        | NPS - Fido teco          | eia -     | 1          |            |                   |               | Posterni NPS -F. do     | econeia        |                                         |   |
| 1                           | -              |                          |           |            |            | -                 |               |                         |                |                                         |   |
|                             | Codice         | Matiscela                | Ser       | Acconte AP | Accente AE | - Duvide AP       | Doveto AE     | Salde AP                | 1              | Sakin AC                                |   |
|                             | 00001          | 9100025425               | 00        | 30,55      |            | 88,90             | i abenes mare |                         |                |                                         |   |
| un sente les nomeneses      | 00002          | 5402903471               | 00        |            |            | 2.60              |               |                         | _              |                                         |   |
| TTEMBRE                     | 00003          | 2103635/54               | , DD      | 0.91       | 2          | 0.64              | -             |                         | -              |                                         |   |
| 3                           | and the second |                          |           |            |            |                   |               |                         |                |                                         | _ |
|                             | Codice         | Matticeda<br>outcombable | 100       | Accents Al | Accents AC | Develo AP         | Dones AC      | Salto AP                |                | Falde AC                                |   |
|                             | 00002          | 54039/0420               | 00        | 30.50      | 1          | 2 60              |               | 38.40                   |                |                                         |   |
| THE REPORT OF A DAMAGE      |                |                          | ~         |            |            |                   |               | 2.00                    |                |                                         |   |
| TTODDT                      | 00003          | 9103838754               | 00 1      | 1.51       |            | 1 0.64            |               | 0.12                    |                |                                         |   |

#### 4.3.2 MESE DI NOVEMBRE – UNIEMENS

Con l'inversione archivi del mese:

- in capo ad ogni dipendente è stato calcolato l'acconto dell'imposta sostitutiva:
  - nel dipendente è stato caricato nel campo storico tfr 81 l'acconto per il 2014 applicando il 90% sull'importo della rivalutazione calcolata in via presunta per i dipendenti in forza con <u>coefficiente di rivalutazione di novembre</u> <u>2014</u>.

Per effettuare la variazione dell'acconto per i dipendenti in forza, sarà sufficiente variare l'importo del campo storico tfr 81 in capo ad ogni dipendente.

**Durante l' elaborazione del mese di** <u>NOVEMBRE</u>, per tutte le ditte elaborate verranno riportati nell'UniEmens gli importi relativi al recupero dell'acconto imposta sostitutiva sulla rivalutazione TFR a carico della tesoreria INPS con i seguenti codici:

 con il codice PF30, quanto presente nel <u>campo storico tfr 081 dei dipendenti in for-</u> za e cessati con tfr sospeso e quanto presente nel <u>campo storico tfr 075 dei dipen-</u> <u>denti cessati del mese</u>.

#### 4.3.3 MESE DI DICEMBRE – CALCOLO DEL SALDO

**Durante l' elaborazione del mese di <u>DICEMBRE</u>**, per tutte le ditte elaborate verrà calcolato l'importo <u>**PROVVISORIO**</u> a saldo da recuperare e dopo aver effettuato il Pacchetto ditta, gli importi saranno presenti:

- nel campo storico tfr 82 in capo ad ogni dipendente
- nella 9 videata dell'anagrafica ditta bottone Imposta TFR.

per il riporto nel prossimo mese di Febbraio nell'UniEmens.

Si fa presente che il valore sarà rideterminato dopo la pubblicazione del coefficiente di rivalutazione definitivo da parte dell'ISTAT (verso metà **gennaio**) con conseguente recupero nel caso di versamenti in eccesso e che pertanto non deve essere variato onde evitare di perdere dati.

(U10)

## 4.4. RATEI ADDIZIONALI ANNO PRECEDENTE E ACCONTO ADD COMUNALE ANNO CORRENTE

Con i versamenti da effettuare il 16 dicembre 2014 devono essere versate le <u>rate residue</u> dell'addizionale regionale e comunale <u>relative al saldo anno 2013 e acconto 2014</u>. Per tale motivo verrà trattenuto sul cedolino paga l'importo residuo memorizzato nello storico dipendente:

- con le paghe di **Ottobre** per le ditte con **pagamento posticipato** / CCC attuali su ditte posticipate

- con le paghe di **Novembre** per le ditte con **pagamento attuale**.

NOTE:

- gli importi verranno trattenuti anche per i dipendenti in servizio militare, aspettativa, maternità, ecc. e in caso di incapienza del cedolino paga del dipendente, verranno riportati nell'arrotondamento del mese (l'azienda anticipa l'importo da versare);
- a cura dell'Utente l'eventuale richiamo del CCC/lavoratori a chiamata (impostando la posizione ad "F") per effettuare la trattenuta delle addizionali, in caso di pagamento del compenso in maniera non continuativa;
- per le ditte con <u>versamento posticipato e CCC con versamento attuale</u>, i CCC devono essere richiamati nel mese di **Ottobre**; se richiamati a Novembre scenderà solo una rata, come per eventuali dipendenti di ditte posticipate;
- data la frequenza dell'erogazione del compenso ai collaboratori in maniera non continuativa e/o alla presenza di lavoratori a chiamata, è possibile utilizzare da Utility anno corrente, Stampe la scelta 24) add. reg/com./acc. sospesa CO.CO.CO / Lav.chiamata /Calc. Sosp. per la ricerca dei dipendenti con livello CCC o dipendenti con tipo rapporto G0 / H0 o anagrafiche con calcolo sospeso in anagrafica 1B e che sono in posizione "C", con residuo di addizionale comunale (saldo / acconto) o regionale. Nella stampa vengono riportati per ogni dipendente il residuo di addizionale regionale/ comunale/ acconto comunale, il codice A per le ditte con pagamento Attuale, *S/X* per CCC attuali e ditta posticipata, nessun codice per le ditte posticipate. La stampa può essere effettuata ogni mese.

| ADDI2IONALI    | REGIONALE/COMUNALE/      | ACCONTO SOSPESE | (PSTADDS  | OSPCCC    |             | ) Pag.1      |
|----------------|--------------------------|-----------------|-----------|-----------|-------------|--------------|
| COD. DIPE      | NUMINATIVO               | RDD. BRG.       | ADD. COM. | ACC. CON. | VERS. BITTA | VERS, COCOCO |
| 2220003 190008 | LAVORATORE CHIANATA      | 10,00           |           | 30,00     |             |              |
| ZZZA011 CM0333 | ADDIZIONALE REGIONALE AP | 27,82           |           |           | *           |              |
| 222A011 C26666 | ADD BRC ADD COM          | 1.251,06        | 230,64    | 157,50    | A           |              |
| ZINCHEN COZZEE | FINCO PALLINO            | 20,39           |           |           |             | ×            |

 facciamo presente che, nel caso dell'acconto addizionale comunale, oltre a verificare che ci siano ancora importi da versare (campo storico 401 meno 402) viene verificato che l'acconto versato non coincida con l'addizionale comunale dovuta per il 2014 (campo storico 234 diverso da 402). A cura Utente la valutazione dei casi in base al compenso previsto per l'anno 2014.

(U10)

## 5. SISTEMAZIONI E IMPLEMENTAZIONI

## 5.1. ANAGRAFICA DIPENDENTE

#### 5.1.1 DATA LICENZIAMENTO MAGGIORE PERIODO DI ELABORAZIONE

Abbiamo aggiunto un messaggio nel caso in cui venga inserito un dipendente in posizione "L" ma con data cessazione superiore al mese di elaborazione.

Esempio se si sta elaborando settembre e viene inserita la data di licenziamento Ottobre.

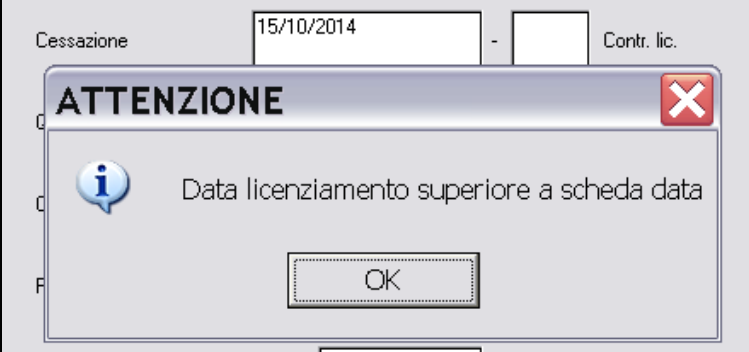

Resta quindi a cura Utente l'indicazione della data corretta. (U15)

#### 5.1.2 EXPORT DA MAPPA – 9° TAB STORICI

Sono stati aggiunti i campi relativi alle mappe "Sgravio premi" "1° anno precedente", "2° anno precedente" e "3° anno precedente". Gli anni precedenti sono accessibili dalla mappa dell'anno corrente:

(U35)

#### 5.1.3 MATERNITA' FACOLTATIVA

E' stato implementato il programma affinché non venga ricalcolata la quota media di maternità in caso di congedo parentale (maternità facoltativa), a tal fine è stata aggiunta in 8° tab, videata Maternità, la casella:

| No ricalcolo quota media | S |
|--------------------------|---|
|                          |   |

Che se opzionata con S (conferma la scelta) non esegue il ricalcolo della quota media di maternità facoltativa in relazione alla retribuzione del mese precedente.

#### Attenzione a cura Utente valutare attentamente i casi in cui non si vuole il ricalcolo automatico della quota media di maternità facoltativa.

A supporto dell'utente all'inserimento dei movimenti mensili, in presenza di eventi di maternità facoltativa e presenza della S nella nuova casella esce apposito messaggio non bloccante di segnalazione:

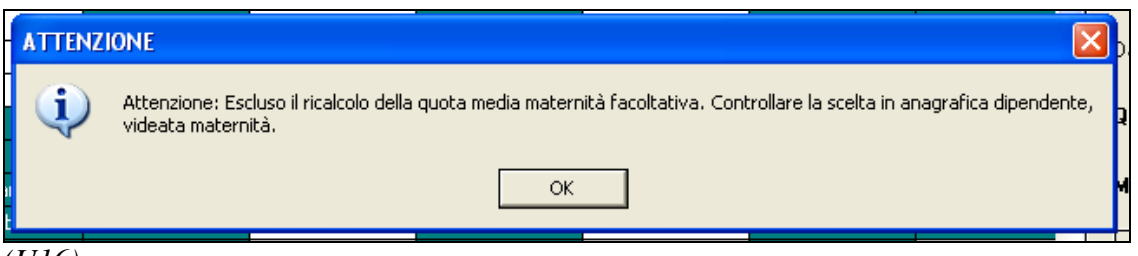

(U16)

### 5.1.4 MEMORY – $9^{\circ}$ TAB STORICI

Sono stati aggiunti i campi relativi alle mappe "Sgravio premi" "1° anno precedente", "2° anno precedente" e "3° anno precedente". Gli anni precedenti sono accessibili dalla mappa dell'anno corrente:

Inoltre sono stati aggiunti i campi relativi alla mappa "Pos.H/CUD prec." (U35)

#### 5.1.5 RIUNIFICAZIONE FERIE - ROL - EX FESTIVITA'

E' stato inserito il nuovo campo "Riunif.ferie" nella tab.6 dell'anagrafica dipendente. Questa è l'alterazione del campo "Riunificazione ferie" presente nella tab.7 dell'anagrafica ditta.

Con questa implementazione è possibile riunificare i rol, le ferie o le ex festività tra di loro in un unico contatore all'interno del cedolino.

Direttamente in tab.6 dell'anagrafica dipendente, basterà selezionare una di queste scelte presenti nel nuovo campo creato, in base alle proprie esigenze:

| Gestione figurativa        |                                                                     |
|----------------------------|---------------------------------------------------------------------|
| Ferie Permessi             | Riunif. ferie                                                       |
| Selezionare il codice desi | derato. (?RIUN-FER)                                                 |
|                            |                                                                     |
| CODICE                     |                                                                     |
|                            | NESSUNA PARTICOLARITA'                                              |
| E                          | RIUNIFICAZIONE DELLE ROL/PAR NEL CONTATORE EX-FESTIVITA'            |
| N                          | Nessuna particolarità - serve per alterare quanto presente in ditta |
| R                          | RIUNIFICAZIONE DELLE EX-FESTIVITA' NEL CONTATORE ROL/PAR            |
| S                          | RIUNIFICAZIONE DELLE EX-FESTIVITA' E ROL NEL CONTATORE FERIE        |
| ×                          | RIUNIFICAZIONE DELLE EX-FESTIVITA' NEL CONTATORE FERIE              |
| Y                          | RIUNIFICAZIONE DEI ROL NEL CONTATORE FERIE                          |

Il totale ore che si è deciso di riunificare in base alle opzioni qui sopra, verrà quindi conglobato nel contatore da noi prescelto. Sarà visualizzabile nel cedolino della sezione riposi. La scelta inserita in anagrafica del dipendente prevale su quella presente in anagrafica ditta. (U44)

#### 5.1.6 VARIAZIONE MAPPA: SESTA TAB- ALTERAZIONI

E' stata variata la descrizione della videata relativa all'alterazione del TFR presente in 6° tab dipendente, da questo aggiornamento la nuova nomenclatura è *ISTITUTI* in quanto ricomprende la possibilità di alterare la modalità di liquidazione non solo del tfr ma anche di anche altri istituti( ferie, rol, ecc):

<u>Prima</u>

<u>Dopo</u>

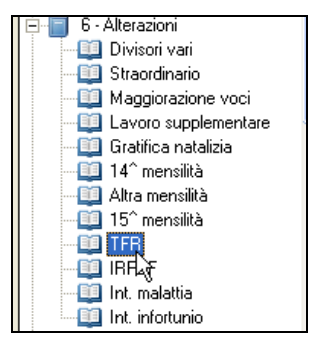

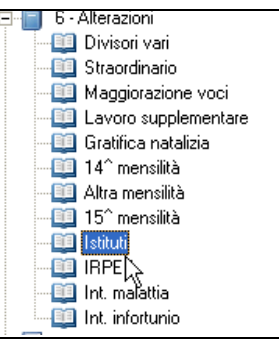

Per la spiegazione completa vedere relativo paragrafo. (U16)

## 5.2. ANAGRAFICA DITTA

## 5.2.1 EXPORT DA MAPPA – $8^{\circ}$ TAB OPZIONI 2

In funzione della modifica alla 8° tab del ramo principale, sono stati aggiunti i campi INIZIO CONTO ORE, INIZIO FLESSIBILITA', INIZIO CONTATORE 1 ed INIZIO CONTATORE 2.

(U35)

#### 5.2.2 INIZIO BANCA ORE/FLESSIBILITA'/CONT. 1/CONT. 2 – 8° TAB OPZIONI 2

Sono stati creati i seguenti nuovi campi:

- Inizio Conto Ore
- Inizio Flessibilità
- Inizio Contatore 1
- Inizio Contatore 2

Similmente ai campi già presenti (Inizio ferie, Inizio exfe, ecc..) tali campi permettono di impostare il mese di inizio maturazione e conseguentemente il mese di saldo delle tipologie di permessi su esposte. Si ricorda inoltre che se non comunicato alcun valore (campi a "blank") viene assunto di default il valore "01".

(U11)

#### 5.2.3 ISTITUTI – 6<sup>^</sup> VIDEATA

Come già presente in anagrafica dipendente è stato inserito il campo

R

Aliq ac tass TFR

per la non applicazione della clausola di salvaguardia.

(U15)

## 5.2.4 MEMORY – $8^{\circ}$ TAB OPZIONI 2

In funzione della modifica alla 8° tab del ramo principale, sono stati aggiunti i campi INIZIO CONTO ORE, INIZIO FLESSIBILITA', INIZIO CONTATORE 1 ed INIZIO CONTATORE 2.

(U35)

#### 5.2.5 VARIAZIONE MAPPA: SESTA TAB- ALTERAZIONI

E' stata variata la descrizione della videata relativa all'alterazione del TFR presente in 6° tab ditta, da questo aggiornamento la nuova nomenclatura è *ISTITUTI* in quanto ricomprende la possibilità di alterare la modalità di liquidazione non solo del tfr ma anche di anche altri istituti( ferie, rol, ecc):

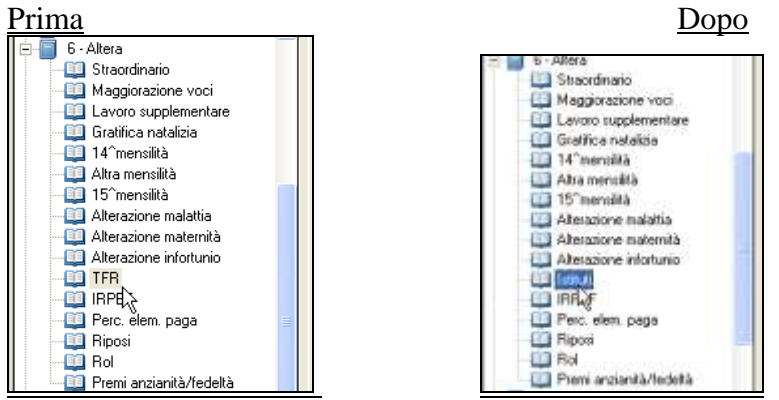

Per la spiegazione completa vedere relativo paragrafo. (*U16*)

#### 5.2.6 SEZIONE 9 STORICO – GESTIONE CREDITI SEZIONE ERARIO: CREDI-TI IVA

E' stata implementata la gestione dei crediti che è possibile inserire nella sezione Erario del modello F24. In particolare sono stati aggiunti al codice 1655, disponibile in precedenza, anche i codici tributo relativi ai crediti IVA annuale e trimestrali.

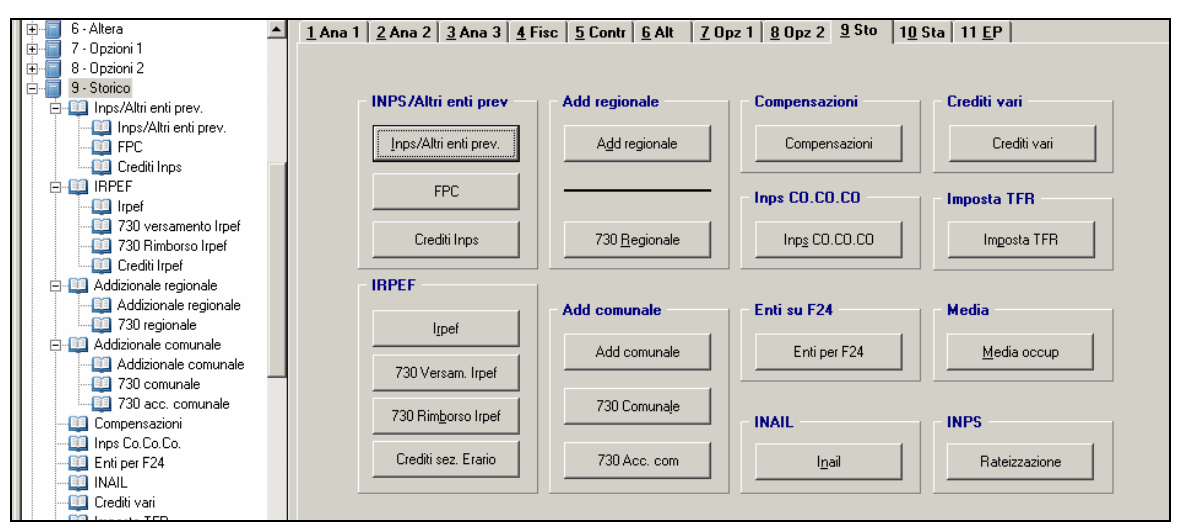

Si accede alla finestra di gestione attraverso il pulsante ora nominato **Crediti sez. Erario** presente nel blocco **IRPEF**.

| eriodo  | Da recuperare     | Recuperato         | Differenza                  | Codice Tributo               | Legenda colori                                                                          |
|---------|-------------------|--------------------|-----------------------------|------------------------------|-----------------------------------------------------------------------------------------|
| 12/2013 | 55.000,0          | 0                  | 55.000,00                   | 6099                         |                                                                                         |
| 07/2014 | 4.501,8           | 1 4.501,81         |                             | 1655                         |                                                                                         |
|         |                   |                    |                             |                              |                                                                                         |
|         |                   |                    |                             |                              | Note                                                                                    |
|         |                   |                    |                             |                              | <b>   </b>                                                                              |
|         |                   |                    |                             |                              |                                                                                         |
|         |                   |                    |                             |                              |                                                                                         |
|         |                   |                    |                             |                              |                                                                                         |
|         |                   |                    |                             |                              | I crediti in questa videata sono aggiornati<br>fino a prima della prossima elaborazione |
|         |                   |                    |                             |                              | paghe.                                                                                  |
| Selezio | onare il codice d | esiderato. (?CRED  | -IRP)                       |                              | ×                                                                                       |
| C1      |                   |                    |                             | DESCRIZIONE                  |                                                                                         |
|         | 1655 B            | ECUPERO DA PARTE   | DEI SOSTITUTI D'IMPO        | STA DELLE SOMME EROGATE ALSE | NSI DELL'ABT, 1 DEL D.L. 66/2014 - riferimentol                                         |
|         | 6036 CI           | REDITO IVA PRIMO T | RIMESTRE - riferimento[] -  | anno[AAAA]                   |                                                                                         |
|         | 6037 CI           | REDITO IVA SECOND  | O TRIMESTRE - riferiment    | to[] anno[AAAA]              |                                                                                         |
|         | 6038 CI           | REDITO IVA TERZO T | RIMESTRE - riferimento[]    | anno[AAAA]                   |                                                                                         |
|         | 6099 CI           | REDITO IVA ANNUAL  | E - riferimento[0101] anno[ | 4444]                        |                                                                                         |

Come accennato, risulta aggiunta la possibilità di selezionare altri codici tributo per i crediti vantati. Ciascun rigo andrà compilato indicando il periodo in cui è sorto il credito ed il suo ammontare. Ad esempio per un credito da IVA annuale si indicherà come periodo il mese 12 dell'anno di insorgenza. Nel caso sia stato già in parte recuperato in precedenza per compensazione in F24, si potrà scegliere di indicare direttamente la quota residua oppure di indicare l'importo completo e di compilare il campo **Recuperato** per la parte già utilizzata.

Il dato presente nella colonna **Recuperato** si comporta come un progressivo che evidenzia, elaborazione dopo elaborazione, l'utilizzo del credito fino al suo esaurimento. Per facilitare l'individuazione dei crediti non ancora completamente compensati, le righe relative sono evidenziate in colore giallo.

In sede di elaborazione del modello F24 il credito residuo disponibile viene scalato in modo automatico. In particolare lo sviluppo provvede ad inserire le righe con il credito nei singoli modelli F24 eventualmente scalando alcune righe sul modello F24 successivo e valorizzandole in modo da portare a zero il saldo del modello ove il credito disponibile lo consenta.

| 6                                                                       | Rurur<br>S                                                  | <b>ERTRATE</b><br>Pag. 1                       | CML1012                                                                                                    | DELEGA                                                                                                    | IRREVOC ABILI           | EA BANCA POPO                                                                                                    | LARE VICENZA                                                                                                    | Mod. F24                                                                                                    |
|-------------------------------------------------------------------------|-------------------------------------------------------------|------------------------------------------------|----------------------------------------------------------------------------------------------------|----------------------------------------------------------------------------------------------------|-------------------------|----------------------------------------------------------------------------------------------------|----------------------------------------------------------------------------------------------------|----------------------------------------------------------------------------------------------------|
| NUPL                                                                    | 1100 DI<br>0470                                             | PAGAME                                         | NTO                                                                                                    | DEB L'AC C                                                                                                    | AGEN:<br>REDITIO ALLA 1 | ZA PIAZZA DEL:                                                                                                    | LA VITTORIA                                                                                                    | PROV. PD                                                                                                    |
| CONT                                                                    | REJ ENTE                                                    |                                                |                                                                                                    | PENEACC                                                                                                    | NEDITO ALLA             | resonents compete                                                                                                    | -                                                                                                    |                                                                                                    |
| DDICE                                                                   | E FISCALE                                                   | : 0 0 3                                        | 366102                                                                                                    | 41                                                                                                    |                         |                                                                                                    |                                                                                                    | is ma d'in pai la nan<br>is tas con s na a ais as                                                                         |
| ATLA                                                                    | NAGRAFIC                                                    | COOP.                                          | SOCIALE TER                                                                                                    | RA E CIEL(                                                                                                    | )                       |                                                                                                    |                                                                                                    |                                                                                                    |
|                                                                         |                                                             |                                                |                                                                                                    | 3 B 30 (MoM                                                                                                    |                         | e o Sielo estaroj dire z de                                                                                                    |                                                                                                    | pra.                                                                                                    |
|                                                                         |                                                             |                                                |                                                                                                    |                                                                                                    |                         | PT0. 18 ML 0100                                                                                                    |                                                                                                    |                                                                                                    |
| IO MICI                                                                 | ILIO FISCA                                                  | LE PADO                                        | IA.                                                                                                    |                                                                                                    |                         | P D VIA ORFE                                                                                                    | :0 4                                                                                                    |                                                                                                    |
| ODC E                                                                   | RSCALEde<br>bitore opur                                     | l soobbligato, er<br>atore fall mentar         | र्टन,<br>ह                                                                                                    |                                                                                                    |                         |                                                                                                    | c cdc + clarb                                                                                                    | hatro                                                                                                    |
| S EZ IO                                                                 | NEERARK                                                     | )                                              |                                                                                                    | د علي عد علي ين                                                                                                    | area)                   |                                                                                                    |                                                                                                    |                                                                                                    |
|                                                                         |                                                             |                                                | 1003                                                                                                    | L 0008                                                                                                    | 2014                    | 2.741,53                                                                                                    |                                                                                                    |                                                                                                    |
| MPOIS                                                                   |                                                             | TE - IVA                                       | 1013                                                                                                    | 8 0 0 0                                                                                                    | 2014                    | 15.376,06                                                                                                    |                                                                                                    |                                                                                                    |
| RITENI                                                                  | υτελιμα                                                     | FONTE                                          | 1630                                                                                                    | ) 0008                                                                                                    | 2013                    | 0,57                                                                                                    |                                                                                                    |                                                                                                    |
| ALTRI                                                                   | TRIBUTI E                                                   | INTERESS                                       | 6 0 9                                                                                                    | 9 0101                                                                                                    | 2013                    | 5 21 / 23                                                                                                    | 55.000,00                                                                                                    |                                                                                                    |
| can los vald                                                            | 44                                                          | celo se                                        | 1659                                                                                                    | 5 0008                                                                                                    | 2014                    | 10 400 00                                                                                                    | 5.630,86                                                                                                    | * SALDO (A-B)                                                                                                    |
| SEZIO                                                                   | NE INES                                                     |                                                |                                                                                                    | ΤΟΤΑ                                                                                                    |                         | 10.465,35B                                                                                                    | DV. D3V,85                                                                                                    | -1 42.165,5                                                                                                    |
| anta<br>Mis                                                             | ande.                                                       | rusia)                                         | n MPS i constan MPS i<br>Na antigera                                                                                                    |                                                                                                    |                         | legari sa dia secal                                                                                                    | ing and a strait a straight staff                                                                                                    |                                                                                                    |
| 400                                                                     | DM1.0                                                       | 54065287                                       | /93                                                                                                    | 082014                                                                                                    |                         | 42.037,00                                                                                                    |                                                                                                    |                                                                                                    |
|                                                                         |                                                             |                                                |                                                                                                    |                                                                                                    |                         |                                                                                                    |                                                                                                    |                                                                                                    |
|                                                                         |                                                             |                                                |                                                                                                    |                                                                                                    |                         |                                                                                                    |                                                                                                    | + SALDO(C-D)                                                                                                    |
| sen                                                                     | NERECIO                                                     | ki i                                           |                                                                                                    | τστΑ                                                                                                    | ALE C                   | 42.037,00D                                                                                                    |                                                                                                    | F 42.037,0                                                                                                    |
| an la                                                                   |                                                             |                                                | ce la rite e                                                                                                    | oude a<br>Fault                                                                                                    | areal<br>Automa         | legard scales would                                                                                                    | by and a crash a compare and                                                                                                    |                                                                                                    |
| 2                                                                       |                                                             |                                                | 3 8 0 2                                                                                                    | : 0008                                                                                                    | 2013                    | 13,94                                                                                                    |                                                                                                    |                                                                                                    |
| 9 <u>4</u><br>6                                                         | -                                                           |                                                | 3802                                                                                                    | 0008                                                                                                    | 2013                    | 10,35<br>22,98                                                                                                    |                                                                                                    |                                                                                                    |
| 7                                                                       |                                                             |                                                | 3802                                                                                                    | 0008                                                                                                    | 2013                    | 20,02                                                                                                    |                                                                                                    | SALDO(E-F)                                                                                                    |
| P 5210                                                                  |                                                             |                                                |                                                                                                    | τοτΑ                                                                                                    | ALE E                   | 67,29F                                                                                                    |                                                                                                    | + 67,2                                                                                                    |
|                                                                         |                                                             | ALI ALI ALGO                                   | astarina                                                                                                    | outies<br>Paule                                                                                                    | arreal<br>Automa        | legard as able served                                                                                                    | ing and a crash a comparison                                                                                                    |                                                                                                    |
| 001                                                                     | _                                                           |                                                | 3848                                                                                                    | 0008                                                                                                    | 2013                    | 7,28                                                                                                    |                                                                                                    |                                                                                                    |
| 161                                                                     |                                                             |                                                | 3 8 4 8                                                                                                    | 0008                                                                                                    | 2014                    | 3,00<br>43,55                                                                                                    |                                                                                                    |                                                                                                    |
| 56.8                                                                    |                                                             |                                                | 2 8 4 5                                                                                                    | 6 0008                                                                                                    | 0.01.0                  |                                                                                                    |                                                                                                    |                                                                                                    |
|                                                                         |                                                             |                                                | 3010                                                                                                    |                                                                                                    | 2013                    | 6,73                                                                                                    |                                                                                                    | <ul> <li>SALDO (G-H)</li> </ul>                                                                                           |
|                                                                         |                                                             |                                                | 3010                                                                                                    | тота                                                                                                    | ALE G                   | 6,73<br>61,22H                                                                                                    |                                                                                                    | ▶ SALDO(G-H)<br>▶ 61,2                                                                                                    |
| anodana<br>S EZ IO                                                      | NEALT RI                                                    | ENT I PREVIDE                                  | NZIALI ED ASSICURA                                                                                                    | TOTA<br>TM<br>Refere                                                                                                    | 2013<br>\LE G           | 6,73<br>61,22H                                                                                                    | in et south corporal                                                                                                    | • SALDO(G-H)<br>⊧ 61,2                                                                                                    |
| arodani<br>S EZ IO                                                      | NEALT RI                                                    | ENT I PREVIDE<br>carlanara                     | NZIALI ED ASSICURA                                                                                                    | TOTA<br>TM Report<br>tations                                                                                                    | 2013<br>ALE G           | 6,73<br>61,22H<br>Ingari sa dina sanat                                                                                                    | ing and a county of any                                                                                                    | • SALDO(G-H)<br>⊧ 61,2                                                                                                    |
| ALCOLON<br>SEZIO<br>NA IL                                               | NEALT RH                                                    | ENT I PREVIDE                                  | NCIALLED ASS CURA                                                                                                    | TOTA<br>TM Repara<br>Restore                                                                                                    |                         | 6,73<br>61,22H<br>Injelija Marad                                                                                                    | iy et sask surge til                                                                                                    | <ul> <li>SALDO(G-H)</li> <li>F 61,2</li> <li>+ SALDO(H1)</li> </ul>                                                       |
| AFOCIAN<br>SEZIO<br>NA IL                                               | NEALT RI                                                    |                                                | NZIALI ED ASS CURA                                                                                                    | TOTA<br>ATM<br>s defense<br>s defense<br>TOTA                                                                                                    |                         | 6,73<br>61,22H<br>Hydrieth wad                                                                                                    | ing at Locale composed                                                                                                    | <ul> <li>SALDO(G-H)</li> <li>61,2</li> <li>SALDO(HL)</li> </ul>                                                           |
| ander<br>SEZIO<br>NA.IL                                                 | NEALT RI                                                    |                                                | ACIALI ED ASS ICU RA                                                                                                    |                                                                                                    |                         | 6,73<br>61,22H<br>Injuriatio secol<br>Injuriatio secol                                                                                                    | iy si jak wysu<br>i<br>iy si jak wysu                                                                                                    | SALDO(G-H)     61,2     SALDO(HL)                                                                                         |
| endere<br>S 6210<br>NA IL                                               | NEALT RI                                                    | ENT I PREVIDE<br>calorara<br>calorara          | APIALI ED ASS ICU RA                                                                                                    |                                                                                                    |                         | 6,73<br>61,22H<br>Ingari/Adda vanal                                                                                                    | by et sauks ange sa<br>by et sauks ange sa<br>by et sauks ange sa                                                                                                    | SALDO(G-H)     61,2     SALDO(HL)     SALDO(HL)                                                                           |
| sectore<br>SE210<br>NA IL                                               |                                                             |                                                | APIN ALLED ASS ICU RA                                                                                                    |                                                                                                    |                         | 6,73<br>61,22H<br>Bejoristik und<br>Bejoristik und<br>Bejoristik und                                                                                                    | by at south company<br>by at south company<br>by at south company                                                                                                    | • SALDO(G-H)<br>• 61,2<br>• SALDO(HL)<br>• SALDO(M-N)                                                                     |
| SEZIO<br>NA IL<br>coloreu<br>FIRMA                                      |                                                             | ENT I PREVIDE<br>carlorana<br>carsia<br>carsia |                                                                                                    |                                                                                                    |                         | 6,73<br>61,224<br>Hypersoche verst<br>Hypersoche verst<br>SALDO FINALE<br>Bangelingen diversemen                                                                                                    | by attack corporat<br>by attack corporat                                                                                                    | <ul> <li>SALDO(G-H)</li> <li>61,2</li> <li>SALDO(HL)</li> <li>SALDO(M-N)</li> </ul>                                       |
| An code on<br>S EZ IO<br>NA IL<br>Contonero<br>FIRMA                    | 00P. 30                                                     | CIALE TE                                       |                                                                                                    |                                                                                                    | ALE G                   | 6 , 7 3<br>6 1 , 2 2 H<br>Injerizatio senal<br>Injerizatio senal<br>Injerizatio senal<br>SALDO FINALE<br>Remetincaso diversores<br>erede, perifere jubre o car                                                                                                    | by attack to age at<br>by attack to age at<br>by attack to age at<br>no departed<br>store billmentare                                                                                                    | <ul> <li>SALDO(G-H)</li> <li>61,2</li> <li>SALDO(HL)</li> <li>SALDO(M-N)</li> <li>0,0</li> </ul>                          |
| FIRMA                                                                   | outres                                                      |                                                | CINTER E CIELO                                                                                                    |                                                                                                    |                         | 6 , 7 3<br>6 1 , 2 2 H<br>Injurit a dia secut<br>Injurit a dia secut<br>Injurit a dia secut<br>Injurit a dia secut<br>N<br>SALDO FINALE<br>Barrelin caso diversama<br>erole, gentore jubre o cur                                                                                                    | Pysitiantikanyeni<br>Pysitiantikanyeni<br>Ibatekanyeni<br>Ibate bilmentekanyeni                                                                                                    | <ul> <li>SALDO(G-H)</li> <li>61,2</li> <li>SALDO(HL)</li> <li>SALDO(M-N)</li> <li>0,0</li> </ul>                          |
| EST RE                                                                  | NEALT RI                                                    |                                                | REAL E CIELO                                                                                                    |                                                                                                    |                         | 6,73<br>61,22H<br>Fyortsette wool<br>Fyortsette wool<br>SALDO FINALE<br>Example case divergence<br>erede, gentine blare occur                                                                                                    | Py and a contract region and<br>Py and a contract region and<br>no dependent<br>no dependent<br>source ballmentere<br>contract sectors                                                                                                    | SALDO(G-H)     61,2     SALDO(HL)     SALDO(M-N)     saldo(M-N)     bancario/postale                                      |
| SEZIO<br>NA IL<br>externu<br>FIRMA<br>C 1<br>EST RE                     | OOP. SC                                                     |                                                | REALIEDASSICURA<br>MENNING<br>MENNING<br>MENN |                                                                                                    |                         | 6 , 7 3<br>6 1 , 2 2 H<br>Hypertaatike wood<br>Hypertaatike wood<br>Hypertaatike wood<br>Hypertaatike wood<br>Hypertaatike wood<br>Hypertaatike wood<br>SALDO FINALE<br>Resource diversiones<br>erede, genikee diversiones<br>erede, genikee diversiones<br>erede, genikee diversiones<br>erede, genikee diversiones<br>erede genikee diversiones<br>erede genikee ditte<br>erede genikeee | In dependent<br>in dependent<br>som betteren EURO                                                                                                    |                                                                                                    |
| AIRCAN<br>SEZIO<br>NA IL<br>CILICATION<br>FIRMA<br>CILICATION<br>EST RE | NEALT RI                                                    |                                                | REALIEDASSICURA<br>COLUNATES<br>COLUNATES<br>RRA E CIELO<br>O A COPILARACIA<br>CODE ENARCA<br>AZIENDA<br>0 50 18                                                                                                    |                                                                                                    |                         | 6 , 7 3<br>6 1 , 2 2 H<br>Hypertreates would<br>Hypertreates would<br>Hypertreates would<br>SALDO FINALE<br>Repretinces diversaries<br>crede, perifere table o car<br>Pagamento effectua to a<br>n.co<br>tra tib / emessio au                                                                                                    | In the second second se | SALDO(G-H)     61,2     SALDO(HL)     SALDO(M-N)     bancanio/postble     dicolare/Anglia postble     CAB                 |
| An Code No.<br>SEZIO<br>NA IL<br>FIRMA<br>C 1<br>EST RE<br>Annual 1     | a carlona<br>a carlona<br>b<br>OOP. 30<br>EMI DEL VE<br>DAT |                                                | REALIEDASSICURA<br>CONSTRUCT<br>CONSTRUCT<br>REALE CIELO<br>O A COMPLEME ACUR.<br>CODE E RANCA<br>AZIBOA<br>0 5018<br>5018121010000                                                                                                    | TOTA<br>TOTA<br>TOTA<br>TOTA<br>TOTA<br>TOTA<br>TOTA<br>TOTA<br>TOTA<br>TOTA<br>TOTA<br>TOTA<br>TOTA<br>TOTA<br>1 = 1<br>TOTA<br>1 = 1<br>1 = 1<br>TOTA<br>1 = 1<br>TOTA<br>1 = 1 |                         | 6 , 7 3<br>6 1 , 2 2 H<br>Peorts dia unut<br>Peorts dia unut<br>N<br>SALDO FINALE<br>Barre In caso diversame<br>erode, genitore tatore o car<br>Pogamento effettuato o<br>n.10<br>tra tib / emesso su                                                                                                    | by attack to append<br>by attack to append<br>by attack to append<br>no departs d<br>sky bill worker EURD<br>con asseque                                                                                                    | SALDO(G-H)     61,2     SALDO(HL)     SALDO(HL)     SALDO(M-N)     disconsion/postble     discolare/hagin postble     CAB |

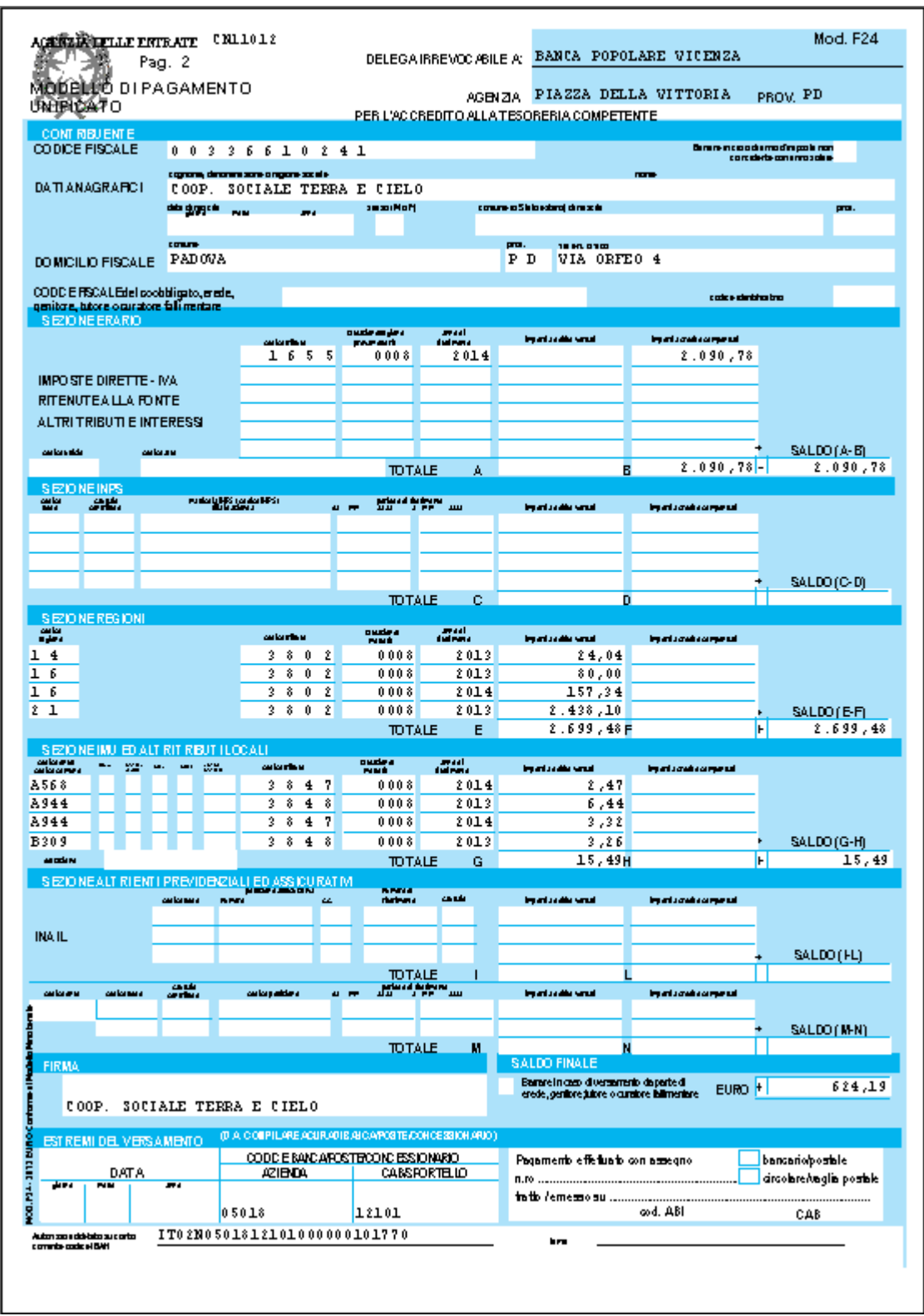

La registrazione delle compensazioni effettuate in F24 a seguito del pacchetto ditta può essere consultata nella sezione **Compensazioni** presente in ditta, linguetta 9 storico.

|         | 08      |                      | Agos   | to   |         |         |                     |        |      |               |
|---------|---------|----------------------|--------|------|---------|---------|---------------------|--------|------|---------------|
|         |         | CREDITO              |        |      |         |         | DEBITO              |        |      |               |
| Periodo | Tributo | Descrizione          | Comune | Reg. | Periodo | Tributo | Descrizione         | Comune | Reg. | Compensazione |
| 08/2014 | 1001    | IRPEF 730            |        |      | 08/2014 | 1001    | IRPEF               |        |      | 12.878        |
| 08/2014 | 3847    | ACCONTO ADD. COMUN   | A161   |      | 08/2014 | 3848    | ADD. COMUNALE ANNO  | A161   |      |               |
| 08/2014 | 3847    | ACCONTO ADD. COMUN   | E592   |      | 08/2014 | 3848    | ADD. COMUNALE ANNO  | E592   |      | 8             |
| 08/2014 | 3847    | ACCONTO ADD. COMUN   | G855   |      | 08/2014 | 3848    | ADD. COMUNALE ANNO  | G855   |      | 16            |
| 08/2014 | 3847    | ACCONTO ADD. COMUN   | 1595   |      | 08/2014 | 3848    | ADD. COMUNALE ANNO  | 1595   |      | 8             |
| 12/2013 | 6099    | IVA ANNUALE A CREDIT |        |      | 12/2013 | 6099    | COMP. ESTERNE SU CR |        |      | 55.000        |
| 08/2014 | 1655    | RECUPERO DA PARTE [  |        |      | 08/2014 | 1655    | RECUPERO DA PARTE [ |        |      | 7.72          |
|         |         |                      |        |      |         |         |                     |        |      |               |

In questa prima fase verrà presentato l'utilizzo complessivo del credito mentre a seguire verranno dettagliate le singole compensazioni (esterne) effettuate sui vari codici tributo. (U36)

## 5.3. ANTEPRIMA ELABORAZIONE SINGOLA/MULTIPLA – STAM-PE CONTROLLI/VERIFICHE

#### 5.3.1 24) PROSPETTO DETTAGLIO CONTRIBUTIVO

E' disponibile un'implementazione che completa ed arricchisce il **Prospetto dettaglio contributivo** recentemente introdotto. La nuova versione della stampa include ora l'informazione di dettaglio riguardante gli enti non INPS e riporta in una sezione specifica i collaboratori iscritti a gestione separata.

|        | NUMBER OF STREET       |        |         |              |        |           |         |               |     |       |        |          |   |
|--------|------------------------|--------|---------|--------------|--------|-----------|---------|---------------|-----|-------|--------|----------|---|
| ETTREL | IO ALTRE CONTRIBUZIONI |        |         |              |        |           |         |               |     |       |        |          |   |
| BITE   | 3302 ENPALS            | N.DIP  | OBE/GG  | IMPOSIB.     | * D10. | CTR. DIP. | * DIT - | CTR. AZ IENDA | 13  | 101   | CTR.   | TOTALL   | 1 |
| 120033 | FILICCHIUTI SILVIA     |        | 26      | 1862         | 9, 15  | 171,13    | 23,01   | 443,38        | 1   | 33,00 |        | 614, 51  | 1 |
|        | TOTALI ENTE:           | 1      | 26      | 1862         | 5      | 171,13    |         | 443,38        | 1   |       |        | 614,51   | 1 |
| ENTE   | 3389 ENPALS            | N.DIP  | OBE/GG  | THPON IB.    | % D10- | CTR. DIP. | * DIT.  | CTR. AZ IENDA | 13  | TOT.  | CTR.   | TOTALI   | 1 |
| C00028 | SALOMONI FIERO         |        |         | 2684         | 9, 19  | 246,70    | 23,81   | 639,17        | 1   | 33,00 |        | 885, 87  | 1 |
| C00830 | ROSSINI PIERA          |        |         | 5.6          | 9, 19  | 5,24      | 23,81   | 13,56         | 1   | 33,00 |        | 18,80    | 1 |
| C00035 | SALOHONI CALIND ANNE   |        |         | 2784         | 9,19   | 255,09    | 23,01   | 662,98        | 1.5 | 33,00 |        | 918, 87  | 1 |
| C00300 | SALOMONI PIERA         |        |         | 2064         | 9, 19  | 265,00    | 23,01   | 686,79        | 1   | 33,00 |        | 951,07   | 1 |
| C00400 | SALOMONI PIENO         |        |         |              | 0, 19  | 7,08      | 23,81   | 18,34         | 1   | 33,00 |        | 25, 42   | 1 |
| C00500 | BOSSINI PIERA          |        |         | 1799         | 9, 19  | 159,05    | 23,81   | 612,07        | 1   | 33,00 |        | 571, 12  | 1 |
| C00600 | GIALLORENII MARIA      |        |         | 1730         | 9, 19  | 159,05    | 23,81   | 412,07        | 1   | 33,00 |        | 571, 12  | 1 |
| C00700 | DOSSETTI STEFANO       |        |         | 1730         | 9, 19  | 159,05    | 23, 61  | 412,07        | 1   | 33,00 |        | 571, 12  | 1 |
| 000880 | ROBBINI PIERA          |        |         | 2150         | 9, 19  | 197,65    | 23,01   | 512,07        | 100 | 33,00 |        | 709,72   |   |
| C00900 | NOBSINI PIERA          |        |         | 265          | 9, 15  | 24,43     | 23,61   | 63,30         | 1   | 33,00 | 1995   | 87,73    |   |
|        | TOTALI ENTE:           | 10     |         | 16090        |        | 1479,22   |         | 3832,42       | 1   |       |        | \$311,64 | 1 |
| NIEI   | 0994 F.DO E82          | W. DIP | OBE/GG  | BIPON IB.    | * DIP. | CTR. DIP. | * DIT   | CTR. AZ TENDA | 13  | TOT.  | CTR.   | TOTALI   | 1 |
| 120093 | FILICCHIUTI FILVIA     |        | 26      | 1            | 2,00   | 2,00      | 10,00   | 10,00         | 1   | 12,00 | 1.<br> | 12,00    | 1 |
|        | TOTALI ENTE:           | 1      | 26      | 1            | ł.     | 2,00      | 8       | 10,00         | 1   |       |        | 12,00    | 1 |
| ENTE   | 9927 E BIL TERZIARI    | N.DIP  | OBE /GG | 154P-06118 - | S DIP. | CTR. DIP. | N DIT   | CTB. AZ TENDA | 13  | TOP.  | CTR.   | TOTALL   | 1 |
| 120033 | FILICCHIUTI SILVIA     |        | 26      | 1787         | 0, 30  | 1,79      | 0,15    | 2,68          | 1.  | 0,25  |        | 4, 47    | 1 |
|        | TOTALI EMIE:           | 1      | 26      | 1787         | 3      | 1.79      | 3       | 2.68          | 1   |       |        | 4 47     | 1 |

L'elaborato assume dunque la seguente strutturazione

- dettaglio nominativo suddiviso per qualifica DM/UniEmens ed aliquota contributiva
- dettaglio nominativo con riferimento agli altri codici DM/Uniemens
- totale ditta con evidenza della quadratura con UniEmens. In tale sezione sono riportati anche eventuali codici riferiti esclusivamente alla ditta.
- dettaglio nominativo per gli altri enti calcolati. In tale nuova sezione rientrano sia le quote associative che gli altri enti IVS non considerati in precedenza.
- dettaglio dei collaboratori iscritti alla gestione separata. Anche in questo caso i nominativi sono distinti in base ai codici CXX e C10.

Tutte le sezioni risultano ordinate ed eventualmente al loro interno raggruppate in base ai criteri specificati nel pannello di interfaccia presentato nel richiamo della stampa. Rimane inoltre possibile ottenere gli elaborati in forma sintetica in modo da riportare le sole totalizzazioni senza gli elenchi nominativi.

Sono state arricchite anche le funzioni che permettono l'esportazione delle informazioni in formato Microsoft EXCEL

| E Depart detta           | gie contributivo - La | deli                            |                                                                                                    |         |                                                                                                    |   |                  |      |                  |      |             |         |        |      |           |     | , DX |
|--------------------------|-----------------------|---------------------------------|----------------------------------------------------------------------------------------------------|---------|----------------------------------------------------------------------------------------------------|---|------------------|------|------------------|------|-------------|---------|--------|------|-----------|-----|------|
| 🗐 <del>(16</del> (1908)) | Baustatu Jumpei !     | fignosto grunariti gati fignira | 1                                                                                                    |         |                                                                                                    |   |                  |      |                  |      |             |         |        |      |           |     | 1818 |
| D # 11-                  | A 1 2 X 4             | bad man 41                      | E & 01 21                                                                                                    | 1 43 11 | n + T . Lord                                                                                                    |   | 10               | + GI |                  | 田田   |             | i m 20. | 8 a a  | - A+ | A.r.      |     |      |
| A1                       | CHAV                  | /E GIT                          | and the second second se |         | And a state of the state of the |   | Ser and a second |      | Contra Contracto | 1    | COLUMN - TO | 10000   | 191    | 111  |           |     |      |
| A                        | 1 1                   | Contraction Contraction         | T D E                                                                                                    | 1. E.   | H                                                                                                    |   | 10               | К    | 1. 1. 1. 17      | M    | N           | 0.1     | Plant  | -9   | Rebusedit | 3 1 | 1000 |
| 343 2223335              | 2223005 120033        | FILCOHUTI SLVA                  | 201                                                                                                    | 1.      | 2,952-8-1                                                                                                    | - | 1                | -76  | 1062             |      |             | 2,95    | 54.93  | 2,95 | 54,05     |     | 100  |
| 344 2223005              | 2223006 120033        | FILICOHUTI SILVIA               | 330                                                                                                    | 1       | 33.                                                                                                    |   | 1                | 26   | 10822            | 9,19 | 121,13      | 23,01   | 443.35 | 33   | 614,51    |     | 100  |
| 349 7223005              | 2223005 C00020        | SALGMON PIERO                   | 339                                                                                                    | 9       | 30                                                                                                    |   |                  |      | 2084             | 9,19 | 246.7       | 23,81   | 639,17 | -30  | 895,97    |     |      |
| 346 2223035              | 2223005 000030        | ROSSINI PIERA                   | 338                                                                                                    | 9-1     | 33                                                                                                    |   | . 1              |      | 56               | 9,18 | 5.24        | 23.81   | 13.66  | 38   | 18.8      |     |      |
| 347 2223095              | 2223005 000032        | SALOMONI CALIND AHME            | 338                                                                                                    | 9-      | 33                                                                                                    |   | - t              |      | 2784             | 9,19 | 255,99      | 23,81   | 662,98 | 33   | 918,67    |     |      |
| 348 7723005              | 2223005 000300        | BALOMONI PIERA                  | 338                                                                                                    | 9       | 33                                                                                                    |   | 1.1              |      | 2984             | 9,18 | 265,06      | 13,81   | 686,79 | - 33 | 951,87    |     |      |
| 349 2223005              | 2223005 C00400        | SALOMON PIERO                   | 338                                                                                                    | 9.2     | 33                                                                                                    |   | - 1              |      | 39               | 9,19 | 116         | 25,81   | 78,34  | 33   | 25.42     |     |      |
| 990 17223005             | 2223005 000500        | ROSSIN PIERA                    | 335                                                                                                    | 9       | 33                                                                                                    |   | 3                |      | 1730             | 9,10 | 159,05      | 23,01   | 412,07 | : 33 | 671,12    |     |      |
| 369 7773005              | 2223005 000600        | GIALLORENZI MARIA               | 330                                                                                                    | 9       | 33                                                                                                    |   | 1.11             |      | 1730             | 9,19 | 159.05      | 23,81   | 412,07 | 33   | \$71,12   |     |      |
| 362 7723005              | 2223005 C00700        | DOGSETTI STEFANO                | 339                                                                                                    | 9       | 33                                                                                                    |   | 1.8              |      | 1730             | 9,19 | 169.05      | 23,81   | 412307 | 33   | 571.12    |     |      |
| 363 2223005              | 2223006 120033        | FILICCHK/TI SILVIA              | 899                                                                                                    | 4       | 12                                                                                                    |   | 1                | 26   | 2011             | 2    | 2           | 10      | 10     | . 12 | 12        |     |      |
| 364 2223005              | 2223006 120033        | FILICCHUR SILVIA                | 992                                                                                                    | 7       | 0.25                                                                                                    |   | . 3              | 26   | 1787             | 6.1  | 1.79        | 0,15    | 2.68   | 0.25 | 4,47      |     |      |
| #6 2223035               | 2223005 030300        | TROSSINI PIERA                  | 339                                                                                                    | 91      | 33                                                                                                    |   | 1                |      | 2150             | 9,19 | 197.66      | 13.81   | 512.07 | 33   | 70972     |     |      |
| Hig 2223025              | 2222005 000900        | ROSSNI PIERA                    | 339                                                                                                    | 9       | 33                                                                                                    |   | 1                |      | .285             | 9,19 | 21,43       | 23,81   | 60,1   |      | 87.73     |     |      |
| 367 2223005              | 2223005 000020        | FAVORITO FADLO                  |                                                                                                    | CID     | 22                                                                                                    |   | 1                |      | 2008             | 7,33 | 146,07      | 14,60   | 290,33 | 22   | 440       |     |      |
| 300                      |                       |                                 |                                                                                                    |         |                                                                                                    |   |                  |      |                  |      |             |         |        |      |           |     |      |

ed il trattamento delle stampe in gestione PDF. In particolare da anteprima a video la funzione **Export PDF** consente di archiviare l'elaborato in Gestione PDF mentre la funzione **Export tutti in PDF**, in presenta di suddivisione per LSA/Centri di costo, presenta tanti PDF quante le ditte e i luoghi svolgimento attività/centri di costo presenti.

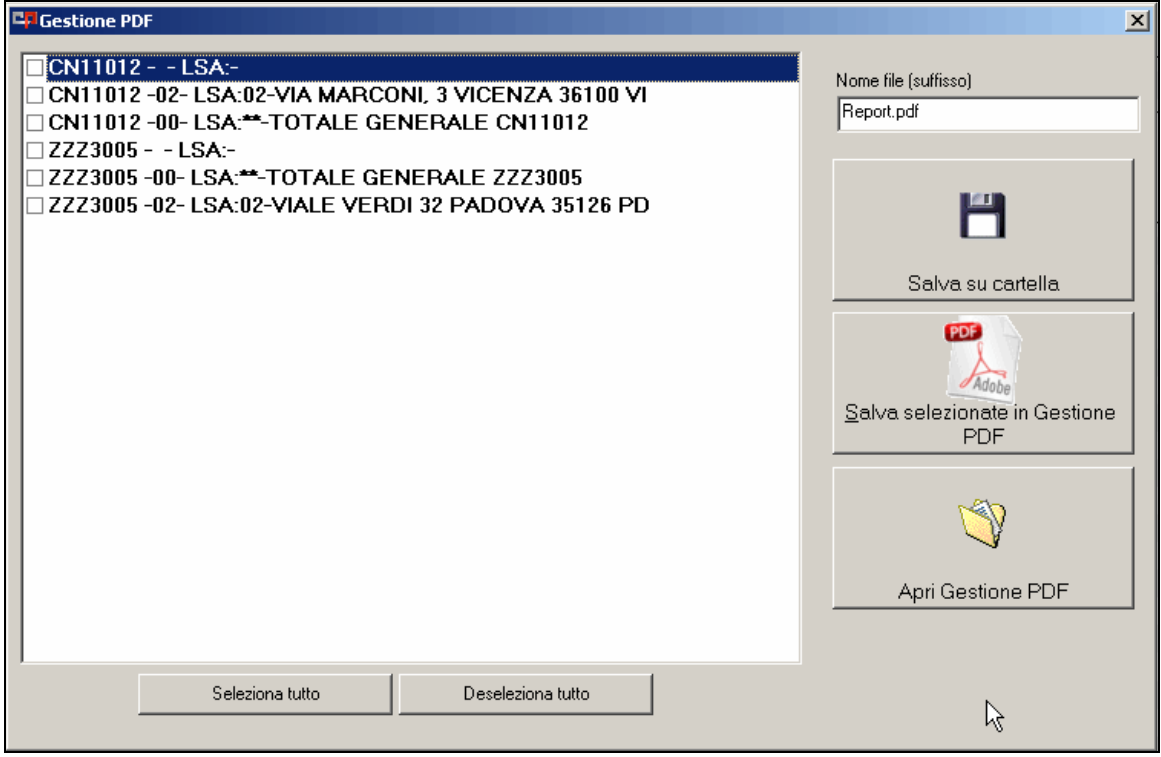

(U36)

## 5.4. CALENDARIO: DISTINZIONE AUTOMATICA TRA LAVORO SUPPLEMENTARE E STRAORDINARIO

E'stato implementato il programma affinché in caso di lavoro supplementare vi sia il controllo automatico delle 40 ore lavorative settimanali e in caso di superamento, vengano trasformate in automatico, le ore di lavoro supplementare in straordinario.

In genere il cliente finale, in caso di ore di lavoro ulteriori all'orario normale del dipendente usa indistintamente il giustificativo SD.

Pertanto, per ovviare questa situazione si è voluto gestire in automatico la trasformazione del lavoro supplementare in straordinario tramite l'utilizzo della funzione presente in tabelle personalizzate, Gestione calendario, Alterazione maggiorazioni\straordinario

| Gestione calendario                         |
|---------------------------------------------|
| A) Personalizzazione calendario             |
| 💷 B) Giustificativi                         |
| 💷 C) Giustificativi comuni                  |
| 💷 D) Profilo orario calendario              |
| 💷 E) Percentuali straordinario              |
| 💷 F) Percentuali maggiorazione              |
| 🛄 G) Alterazione festività                  |
| 💷 H) Stampa giustificativi                  |
| 💷 l) Stampa profili orari calendario        |
| 💷 L) Duplicazione maggiorazioni             |
| 🛄 M) Duplicazione straordinari              |
| 💷 N) Duplicazione festività                 |
| 💷 0) Alterazione maggiorazioni/straordinari |
| <br>                                        |

#### **Riepilogo Utility**

Questa utility, già presente (Nc 30/11/2012), permette di evitare che i giustificativi di straordinario indicati nel file prodotto dalla rilevazione presenze vengano riportati nel libro unico in maniera errata.

La funzione consente a tutte le ditte che importano le presenze nella procedura paghe con il procedimento di *Import del file per libro Unico senza i movimenti a totali* di sostituire i giusti-ficativi di straordinario inseriti nella colonna *Giust. Input* con quelli digitati nella casella corrispondente nella colonna *Giust output*.

Nell'esempio sotto se nel file presenze è presente il giustificativo SD, per le giornate in cui è stato inserito di domenica lo stesso verrà trasformato in SDF comportando il riporto nei movimenti della voce di straordinario domenicale, nel calendario rimarrà sempre SD ma nei movimenti verrà riportata la voce relativa allo straordinario festivo.

|          | Giust. i | npu | Ditta | а   | Giust. | outp | Ditta |           | Descrizio | one  | Tipo gg. | Formula | Da (ggmn | A (ggmm) | Filtro qual. | Qual. A | Qual. | ^ |
|----------|----------|-----|-------|-----|--------|------|-------|-----------|-----------|------|----------|---------|----------|----------|--------------|---------|-------|---|
|          | SD       |     |       |     | SDF    |      |       | STR. DIUR | NO FEST   |      | DO       |         |          |          |              |         |       |   |
|          |          |     |       |     |        |      |       |           |           |      |          |         |          |          |              |         |       |   |
|          |          |     |       |     |        |      |       |           |           |      |          |         |          |          |              |         |       |   |
| i va     |          |     |       |     |        |      |       |           |           |      |          |         |          |          |              |         |       |   |
|          |          |     |       |     |        |      |       |           |           |      |          |         |          |          |              |         |       | _ |
| rio      |          |     |       |     |        |      |       |           |           |      |          |         |          |          |              |         |       |   |
| e<br>ico |          |     |       |     |        |      |       |           |           |      |          |         |          |          |              |         |       | - |
|          |          |     |       |     |        |      |       |           |           |      |          |         |          |          |              |         |       |   |
|          |          | _   |       |     |        |      |       |           |           |      |          |         |          |          |              |         |       | _ |
| 0        | Cant.    | Ν.  | Gior. | T   | eo.    | OL   | FEG   | O FENG    | FERI      | SD   |          |         |          |          |              |         |       |   |
|          |          | 1   | Ven.  | - 8 | 8,00   | 8,00 |       |           |           |      |          |         |          |          |              |         |       |   |
|          |          | 2   | Sab.  |     |        |      |       |           |           |      |          |         |          |          |              |         |       |   |
|          |          | 3   | Dom.  |     |        |      |       |           |           | 8,00 |          |         |          |          |              |         |       |   |
|          |          | Λ   | Lun   |     | e 00   | 9.00 |       |           |           |      |          |         |          |          |              |         |       |   |

| Cod. | Descrizione           | Suff. | Ore/gg. | C.un./mag. | Impo |
|------|-----------------------|-------|---------|------------|------|
| 0209 | FERIE GODUTE          |       | 32,00   |            |      |
| 0201 | FESTIVITA' GODUTE     |       | 8,00    | 15,00000   |      |
| 0054 | STRAORDINARIO FESTIVO |       | 8,00    | 50,00000   |      |
|      |                       |       |         |            |      |

Le condizioni perché questa tabella si attivi sono:

1. Aggancio dell'alterazione dello straordinario in 8<sup>^</sup> videata dell'Anagrafica Ditta/dipendente – Calendario – Alt.straord

| Alt. straord. |
|---------------|
|---------------|

2. Presenza del giustificativo di output in tabelle standard nelle percentuali di straordinario agganciate al contratto utilizzato per la ditta o per il dipendente:

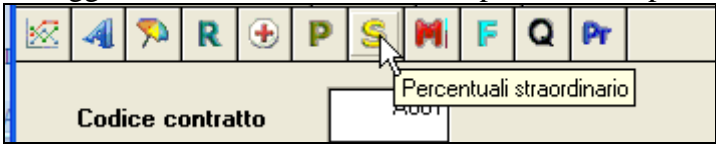

#### Implementazione

L'implementazione, come illustrato sopra riguarda la possibilità di utilizzare lo stesso giustificativo SD sia per il lavoro supplementare che il lavoro straordinario e il programma si occuperà di spaccare le due voci direttamente nel movimento del dipendente:

La tabella deve essere compilata come di seguito illustrato:

| Giust. inpu | Ditta | Giust o | utp D     | litta   | Descrizione                        | Tipo gg         | Formula  | Da (ggmn   | A (ggmm)  | Filtro qual. | Qual A | Qual |
|-------------|-------|---------|-----------|---------|------------------------------------|-----------------|----------|------------|-----------|--------------|--------|------|
| SD          |       | LS      |           |         | LAVORO SUPPLEMENTARE               | GL              | 001      |            |           |              |        |      |
| SD          |       | SDF     |           | _       | STR. DIURNU FEST.                  | DO              |          | -          |           |              |        |      |
|             |       |         | 1         |         |                                    | ŬŬ.             |          |            |           | í i          |        |      |
|             |       | 1       |           |         |                                    |                 |          |            |           |              |        |      |
| CO          | DICE  |         |           |         |                                    |                 | DESC     | RIZION     | E         |              |        |      |
|             | 001   | L       | e ore di. | i strac | ordinario entro le 40 ore settiman | iali vengono tr | asformat | e in lavor | o suppler | nentare      |        |      |
|             |       |         |           |         |                                    |                 |          |            |           |              |        |      |

Nella colonna formula bisogna inserire il codice 1, Le ore di straordinario entro le 40 ore settimanali vengono trasformate in lavoro supplementare.

#### Esempio:

Dip.te part-time con orario teorico 6 ore giornaliere e che svolge 2 ore di straordinarie al giorno e 3 il venerdì:

| 11 | DOM. |      |      |  |  |  |  |   |    |      |  |
|----|------|------|------|--|--|--|--|---|----|------|--|
| 18 | Lun. | 6,00 | 6,00 |  |  |  |  |   | SD | 2,00 |  |
| 19 | Mar. | 6,00 | 6,00 |  |  |  |  |   | SD | 2,00 |  |
| 20 | Mer. | 6,00 | 6,00 |  |  |  |  |   | SD | 2,00 |  |
| 21 | Gio. | 6,00 | 6,00 |  |  |  |  |   | SD | 2,00 |  |
| 22 | Ven. | 6,00 | 6,00 |  |  |  |  |   | SD | 3,00 |  |
| 23 | Sab. |      |      |  |  |  |  |   |    |      |  |
| 24 | Dom. |      |      |  |  |  |  |   |    |      |  |
| 25 | 1    | 7.00 | 7.00 |  |  |  |  | N |    |      |  |

Il calendario viene compilato sempre con il giustificativo SD e quando si procede al *calcolo* nel movimento vengono riportate le voci di lavoro supplementare fino a 10 ore (6\*5=30; 40-30=10):

| Pref. | Cod. | Descrizione          | Suff. | Ore/gg. | C.un./mag. | Importo | Detas. | 1 |
|-------|------|----------------------|-------|---------|------------|---------|--------|---|
|       | 0058 | LAVORO SUPPLEMENTARE |       | 10,00   | 10,00000   |         |        | - |
|       | 0052 | STRAORDINARIO DIURNO |       | 1,00    | 28,00000   |         |        |   |

E le rimanenti vengono riportate come straordinario.

Il controllo viene effettuato settimanalmente dal lunedì alla domenica e in base all'orario teorico settimanale, in caso di settimane a cavallo mese, per le settimane di fine mese il programma effettua il controllo sempre sull'orario teorico della settimana del mese di riferimento:

#### Esempio

| 29 | Lun. | 6,00 | 6,00 |  |  |  |  | SD | 4,00 |
|----|------|------|------|--|--|--|--|----|------|
| 30 | Mar. | 6,00 | 6,00 |  |  |  |  | SD | 4,00 |
|    |      |      |      |  |  |  |  |    |      |

Il programma controlla che le 8 ore di straordinario siano ricomprese nelle 40 ore teoriche ma non tenendo in considerazione dei giorni successivi ricadenti nel mese prossimo, non avendo la possibilità di sapere se il dipendente effettuerà o meno quell'orario teorico.

Pertanto 40-12= 28, le 8 ore di straordinario sono ricomprese nelle 28 e quindi sono considerate lavoro supplementare

Mentre per le settimane ad inizio mese il programma controlla se nel mese precedente erano già state fatte ore di straordinario e quindi le computa nel calcolo finale:

Esempio:

Mese precedente:

| 2 | Bom.   |        |      |      |  |  |  |  |    |      |
|---|--------|--------|------|------|--|--|--|--|----|------|
| 2 | ) Lun. | 6,00   | 6,00 |      |  |  |  |  | SD | 3,00 |
| 3 | ) Mar. | 6,00   | 6,00 |      |  |  |  |  | SD | 3,00 |
|   |        |        |      |      |  |  |  |  |    |      |
|   | TOT    | 170.00 |      | 0.00 |  |  |  |  |    |      |

Mese Attuale:

| N.  | Gior. | Teo. | OL   | FEGO | FENG |  |  |  | Gius. | Ore  | Giu |
|-----|-------|------|------|------|------|--|--|--|-------|------|-----|
| 1   | Mer.  | 6,00 | 6,00 |      |      |  |  |  | SD    | 3,00 |     |
| 2   | Gio.  | 6,00 | 6,00 |      |      |  |  |  | SD    | 3,00 |     |
| 3   | Ven.  | 6,00 | 6,00 |      |      |  |  |  | SD    | 3,00 |     |
| 4   | Sab.  |      |      |      |      |  |  |  |       |      |     |
| - 5 | Dom.  |      |      |      |      |  |  |  |       |      |     |

L'orario teorico settimanale è di 30 ore pertanto di supplementare può essercene solo 10 ore ma 6 sono state già fatte nel mese precedente pertanto ne rimangono 4:

| Pref. | Cod. | Descrizione          | Suff. | Ore/gg. | C.un./mag. | Importo |
|-------|------|----------------------|-------|---------|------------|---------|
|       | 0058 | LAVORO SUPPLEMENTARE |       | 4,00    | 10,00000   |         |
|       | 0052 | STRAORDINARIO DIURNO |       | 4,00    | 25,00000   |         |
|       | 0052 | STRAORDINARIO DIURNO |       | 1,00    | 30,00000   |         |
|       |      |                      |       |         |            |         |

Le rimanenti saranno considerate straordinario.

Attenzione: il programma fa il controllo del superamento delle 40 ore settimanali anche in caso di contratti che prevedono un orario settimanale inferiore alle 40 ore, pertanto in caso di applicazione ad esempio di un contratto di 38 ore settimanali, al superamento della 38° ora (anche se full time) il programma applicherà il lavoro supplementare fino alla 40° ora.

(U16)

## 5.5. COLLOCAMENTO – GESTIONE MODULI PERSONALIZZATI

Dall'apposita utility per la creazione del modello personalizzato

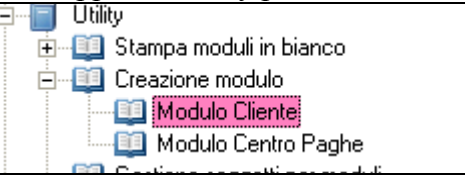

ora risulta possibile indicare il codice ditta in modo da personalizzare i modelli anche per singola ditta

| - D | ati Modulo    |                   |             |            |
|-----|---------------|-------------------|-------------|------------|
|     | Tipo modulo   | Nome              | Estension   | e          |
|     |               |                   | Descrizione |            |
|     |               |                   |             |            |
| [   | Numero moduli | Soggetto x modulo | Prov.       | Cod. ditta |

(U15)

### 5.6. CONSERVAZIONE SOSTITUTIVA

Abbiamo provveduto ad effettuare l'implementazione della stampa prodotta in excel ovvero l'inserimento della colonna **Fase 3 Controllo PDF** viene indicato il numero di pagine fisicamente presente nel PDF.

#### **Fase3 Controllo PDF**

| L |     | C                                           | 0     | L .   | and the second second second second second second second second second second second second second second second | 0                      |
|---|-----|---------------------------------------------|-------|-------|----------------------------------------------------------------------------------------------------|------------------------|
|   | 1   |                                             |       |       |                                                                                                    |                        |
|   | 2   | Coda output                                 | Fase1 | Fase2 | Fase3 Controllo PDF                                                                                              | Segnalazi(Totale ditta |
|   | 3   | AA1AA1E301007CEDK_14050515581987NEWCEDK0007 | Х     | х     | 7                                                                                                    |                        |
| I | 4   |                                             |       |       | 15                                                                                                    |                        |
|   | 5   | AA1AA1E302007CEDK_14050515581987NEWCEDK0005 | х     | Х     | 5                                                                                                    |                        |
|   | (1) | (15)                                        |       |       |                                                                                                    |                        |

(U15)

## 5.7. DATI STUDIO

#### 5.7.1 ALTERAZIONI – 5<sup>^</sup> VIDEATA

Come già presente in anagrafica dipendente è stato inserito il campo

54) Aliq. tassazione TFR

per la non ap-

plicazione della clausola di salvaguardia. (U15)

#### 5.7.2 FORZA ORE MATURAZIONE TFR

Inserita nuova opzione in dati studio, già presente in anagrafica ditta sesta videata *Forza ore maturaz.TFR* per il calcolo ore TFR.

In questo modo, inserendo l'opzione S in dati studio, viene impostata sempre a tutte le ditte.

Questa opzione si puo' inserire direttamente in dati studio, quinta tab Alterazioni

53) Forza ore maturazione TFR S

Si ricorda che la presente opzione permette di far maturare le ore tfr pari a quelle svolte effettivamente dai dipendenti assunti post o cessati ante metà del mese.

E' possibile inibire tale scelta a livello di singola ditta, se impostata in Dati Studio, direttamente in anagrafica ditta sesta videata, impostando la N come riportato qui di seguito.

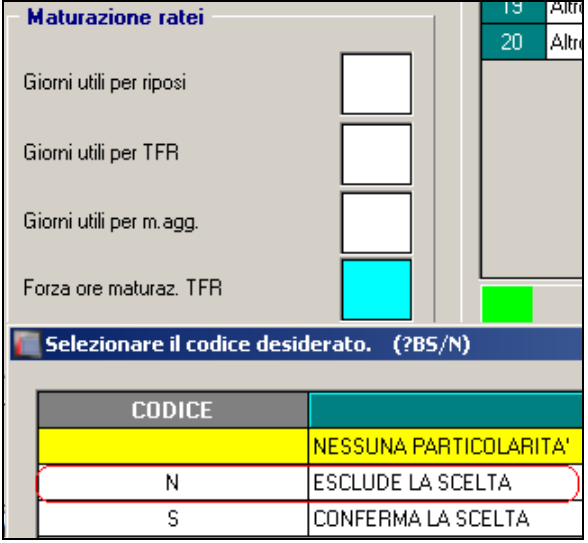

 $\overline{(U44)}$ 

## 5.8. ELABORAZIONE SINGOLA / MULTIPLA

A seguito della gestione dei dati consolidati, abbiamo provveduto a non visualizzare più il messaggio presente ad esempio nella stampa "distinta assegni"

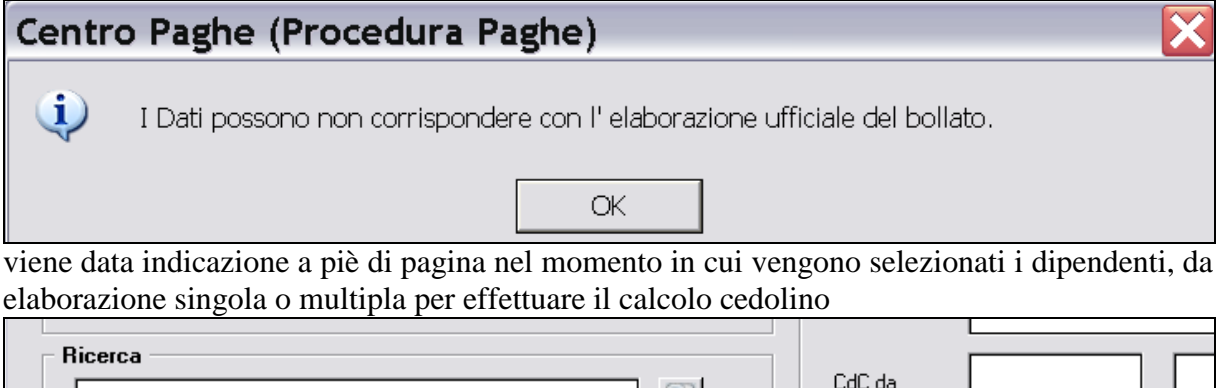

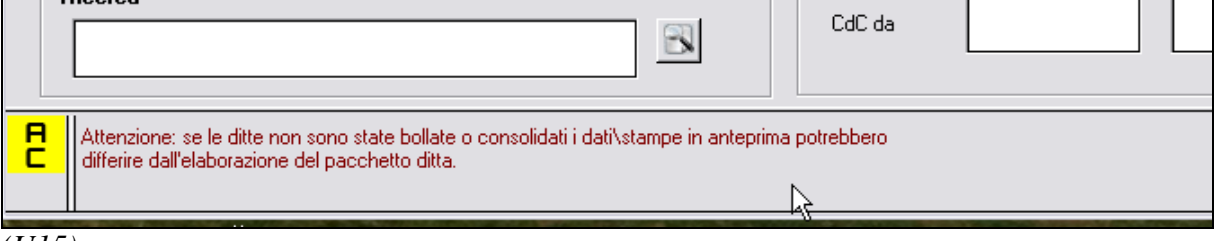

(U15)

## 5.9. ENPALS GESTIONE PROVINCE PER VERSAMENTO IN F24

Viene attivata la possibilità di effettuare versamenti ENPALS in F24 distintamente per capoluogo della sede di riferimento sulla base del luogo svolgimento attività attribuito a ciascun 54 Circolare mensile ottobre 2014 nominativo.

Per utilizzare questa modalità occorrerà indicare in anagrafica ditta sezione ENPALS la sede di riferimento principale (**Cod.Sede**)

| Enpals —  |           |          |         |
|-----------|-----------|----------|---------|
| Codice    | Categoria | Cod.Sede | Causale |
| 173718001 | 611       | T        | CCLS    |
|           |           |          |         |

Si procederà successivamente a completare in ditta i dati ENPALS riferiti a ciascun luogo svolgimento attività (LSA)

|      | 0        |             |                               | /      |           |           |      |        |         |           |          |          |         |
|------|----------|-------------|-------------------------------|--------|-----------|-----------|------|--------|---------|-----------|----------|----------|---------|
|      | ltri luo | ghi svolgiı | nento attività                |        |           |           |      |        |         |           |          |          | X       |
| File | Tabell   | e Standard  | Tabelle Personalizzate Utilit | у?     |           |           |      |        |         |           |          |          |         |
|      | 8        | ) 🛃 🗋       | 💕 🖨 🖨 🗛 📔                     |        | N 🖷 🖬     | 🖻 🖾 🖾 🖬 🖆 | ¥ 🐶  |        |         |           |          |          |         |
|      | Rife     | rimento     | ZZZ Ditta <sup>30</sup>       | 05     |           |           |      | RIDIAN | 10 SPA  |           |          |          |         |
|      |          |             |                               |        |           |           |      |        |         |           |          |          |         |
|      |          |             |                               |        |           |           |      |        |         |           |          |          | _       |
|      | Pr.      | Tipo        | Indirizzo                     | Civico | Cod. com. | Comune    | Pro. | CAP    | uuuuv:u | Cod Enp   | Sede Enp | Caus Enp | <b></b> |
|      | 02       |             | VIALE VERDI 32                |        | G224      | PADOVA    | PD   | 35126  |         | 159332001 | PD       | CCLS     |         |
|      |          |             |                               |        |           |           |      |        |         |           |          |          |         |
|      |          |             |                               |        |           |           |      |        |         |           |          |          |         |
|      |          |             |                               |        |           |           |      |        |         |           |          |          |         |
|      |          |             |                               |        |           |           |      |        |         |           |          |          |         |

Indicando nei dipendenti il luogo svolgimento attività di assegnazione, in F24 il versamento risulterà suddiviso in base alla sede di riferimento.

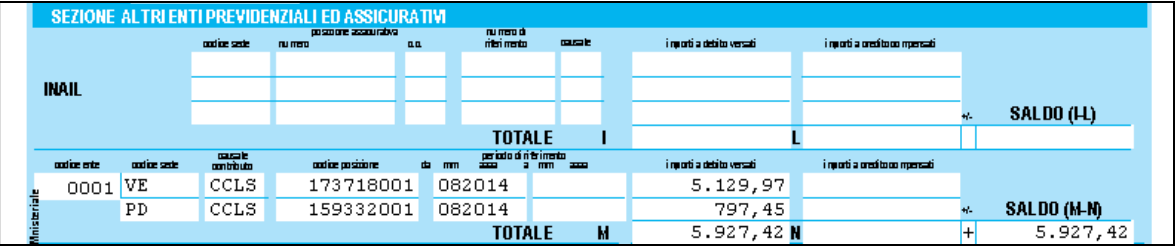

Per quanto riguarda la gestione UNIEMENS nei dati ditta troviamo il riporto del versamento per totale in base al codice ENPALS

| osSportSp | et      |           |          |                                                                                                    |
|-----------|---------|-----------|----------|----------------------------------------------------------------------------------------------------|
| Codice    | N. Att. | Vers, F24 | UniEmens | ATTENZIONE: il totale del versamento non viene dichiarato in                                                                  |
| 173718    | 001     | 5.129,97  | 5.129,97 | denuncia. Il riporto in mappa ha solo un fine di controllo di<br>quadratura dei dati presenti nelle singole denunce con l'E24 |
| 159332    | 001     | 797,45    | 797,45   | elaborato.                                                                                                    |
|           |         |           |          |                                                                                                    |

mentre a livello del dipendente sarà riportata la provincia impostata nella registrazione LSA a cui il nominativo è collegato.

| Prov.          | VR         | Retribuzione         |             | Giorni fascia |  |
|----------------|------------|----------------------|-------------|---------------|--|
| - Codice Enpal | s riferime | nto                  |             |               |  |
| CodiceGrup     | ро [17     | <sup>3718</sup> Nume | eroAttivita | 001           |  |

| Prov.           | PD          | Retribuzione         |            |     | iiomi fascia |  |
|-----------------|-------------|----------------------|------------|-----|--------------|--|
| - Codice Enpals | riferimer   | ito                  |            |     |              |  |
| CodiceGrupp     | <b>o</b> 15 | <sup>3332</sup> Nume | roAttivita | 001 |              |  |

La gestione va attivata se NON è stato richiesto un accentramento contributivo. In questo caso, infatti, i versamenti vanno eseguiti in base al capoluogo di riferimento del luogo dove vengono svolte le varie attività. In presenza di accentramento della ditta ai fini contributivi, invece, si ha un unico versamento complessivo in base al capoluogo cui fa riferimento la sede principale della ditta.

(U36)

### 5.10. ENTE 8983 – CASS.ASS. VITA

#### 5.10.1 RETTIFICA / VERIFICA CS 75 CASS.ASS. VITA (8983) RIC1409I

Per la sistemazione automatica degli importi relativi ai mesi precedenti, se **la ditta risulta elaborata sempre con procedura Centro Paghe**, abbiamo provveduto alla rettifica dell'importo presente a campo storico 75 come da rii 617 nella fusione mensile.

Al termine del programma viene data segnalazione se presenti o meno casi e la ricerca potrà essere visualizzata in "Altro" – "Gestione ricerche".

| -16                        |                                                                                                    |
|----------------------------|----------------------------------------------------------------------------------------------------|
| Reader and TARHE RESPLAY   | and the second second sec                                                                                                    |
|                            |                                                                                                    |
| <u></u>                    |                                                                                                    |
|                            |                                                                                                    |
| A REAR THOSE RESPICAT      |                                                                                                    |
| WHENTE OWNER & BAN appoint | omental / relative alle ricerce and                                                                                                    |
| 78                         |                                                                                                    |
|                            |                                                                                                    |
|                            |                                                                                                    |
|                            | ANTECSPOTE                                                                                                    |
|                            |                                                                                                    |
| FISHOR L. DWLL             | 1                                                                                                    |
| SCARICO TRACI              | TTS WHILE                                                                                                    |
| MACHINIC MAN               | any .                                                                                                    |
| ILENERAZIONE A             | AMAMETRICE                                                                                                    |
|                            | Contraction of the local division of the local division of the loc |
| GETTIONS PDF               |                                                                                                    |
|                            | No on the YARK FIGHEN<br>MENTO MENTA MARAN<br>OL<br>A DA DE VOCE RICECA<br>MENTO DELLA<br>SERVICI DATE<br>SERVICI DATE<br>SERVICI DATE<br>SERVICI DATE<br>SERVICI DATE<br>SERVICI DATE                                                                                                    |

Sarà possibile stampare e/o esportare in Excel e verrà riportato il titolo della ricerca / nome dell'aggiornamento di riferimento, in modo da poter sempre collegare la ricerca all'argomento presente in HELP ON-LINE.

| RIC14091                                 | RET                                  | TIFICA / VERIFICA CS 75                                                | CASS.ASS.                       | VITA (898)                         | 3) 02/1                            | 0/14 09 | :03 |
|------------------------------------------|--------------------------------------|------------------------------------------------------------------------|---------------------------------|------------------------------------|------------------------------------|---------|-----|
| Ditta                                    | Dipe                                 | Cognome e Nome                                                         | RII 617 CS                      | 5 75 PRE C                         | s 75 pos                           | VERIF   |     |
| ZZZ7011<br>ZZZB527<br>ZZZB527            | 310048<br>310167<br>310199           | FREDDO CALDO<br>ANTONELLO ADRIANO<br>CALIMERO LUCA                     | 22,40<br>16,00<br>16,00         | 22,40<br>96,00<br>6,00             | 80,00                              | *       |     |
| ZZZB527<br>ZZZB527<br>ZZZB527<br>ZZZB527 | 310220<br>310222<br>310225<br>3F0233 | BIN DANIELE<br>BEDDIN ROMINA<br>TARANGONI VINCENT FR<br>CANALE LORENZO | 16,00<br>16,00<br>16,00<br>4,00 | 195,44<br>183,47<br>96,00<br>24,00 | 1/9,44<br>167,47<br>80,00<br>20,00 |         |     |
| ZZZB527<br>ZZZB527<br>ZZZB527            | 3F9233<br>510231<br>510331           | BANALE LORENZA<br>BERNO LUCA<br>BERNO LUCA                             | 2,00<br>2,00<br>12,00           | 12,00<br>171,44                    | 10,00<br>159,44                    | *       |     |
| ZZZFERI<br>ZZZFERI<br>ZZZFERI            | 310063<br>310079<br>440106           | FILIPPO VIGILIO<br>VINCENT PIETRO<br>APPRENDE PRISCILLA                | 5,00<br>2,50<br>15,00           | 5,00<br>2,50<br>15,00              | 00,00                              |         |     |
| ZZZXS13<br>ZZZXS13<br>ZZZXS13<br>ZZZXS13 | 120055<br>120056<br>120093<br>180097 | ROINA FEDERICA<br>ROINA FEDERICA<br>ASSOGG DIMITRI<br>DESCHITONI LAURA | 3,00<br>3,00<br>24,00<br>18,00  | 6,00<br>24,00<br>18,00             | 3,00                               | *       |     |

Nella stampa vengono riportati i valori del rii 617 e valore del campo storico 75 prima e dopo l'aggiornamento per eventuale verifica dell'Utente.

Nel caso di importi nel campo storico 75 inferiori a quanto presente nella fusione (esempio riassunzione), viene indicato <u>un asterisco nella colonna VERIF e in tal caso rimane a cura</u> <u>Utente la verifica e sistemazione del cs 75</u>.

Nel caso in cui i valori nella fusione non siano completi (<u>esempio in caso di caricamento di</u> <u>ditta in corso d'anno), rimane a cura Utente la ricerca, verifica e sistemazione.</u>

Ricordiamo che per la ricerca delle ditte e dipendenti con l'ente presente, è possibile utilizzare la scelta 65) quote associative ditta / dipendente, da Utility anno corrente, gruppo Stampe

| Utility anno corrente                                                                                                    |                                   |
|----------------------------------------------------------------------------------------------------|-----------------------------------|
| File Tabelle Standard Tabe                                                                                                    | elle Personalizzate Utility ?     |
| 名のの酸山原谷                                                                                                    | 4 格 D2 H 4 > H                    |
| The second second secon | and the Advantation of the second |
| - 66) metasalute - Is                                                                                                    | ta dipendenti                     |
| - 😳 68) conteggio dipe                                                                                                    | indenti da elaborare              |
|                                                                                                    |                                   |
|                                                                                                    |                                   |
| Copzioni di stampa ——                                                                                                    |                                   |
| C. Channel half all and                                                                                                    |                                   |
| j 🕖 Stampa tutti gilienti                                                                                                    |                                   |
|                                                                                                    |                                   |
|                                                                                                    |                                   |
| Stampa solo ente                                                                                                    | 8983                              |
| Stampa solo ente                                                                                                    | 8983                              |

e per la cancellazione / variazione di massa del campo storico 75, è possibile utilizzare la funzione *52*) *Sistemazione campi storici dipendenti*, da Utility anno corrente, gruppo Aggiorna

| Ο υ  | tility | / an | no c  | orre  | ente  |      |       |        |         |       |     |         |     |  |
|------|--------|------|-------|-------|-------|------|-------|--------|---------|-------|-----|---------|-----|--|
| File | Та     | bel  | le St | and   | ard   | Tab  | elle  | Pers   | onali   | zzate | εl  | Jtility | / ? |  |
|      | Ø      | 5    | 2.    | į,    | Ê     | ¢    |       | М      |         | М     |     |         | М   |  |
| Ē    |        |      |       |       |       |      |       |        |         |       |     |         |     |  |
|      |        | ÷    | 52)   | Siste | emaz  | ione | cam   | pi sto | orici ( | lipen | den | ti      |     |  |
|      |        | ÷    | 53) ' | Voci  | i per | deta | ssazi | one    | 10%     |       |     |         |     |  |
|      | 1      | 373  | 54)   | Flag  | ner   | deta | eeazi | one    | 1በድ     |       |     |         |     |  |

(U10)

## 5.11. ESPOSIZIONE ORE ORDINARIE IN CEDOLINO

È stata aggiunta la possibilità per <u>non</u>esporre nel cedolino (laser/aghi) le **Ore ordinarie** 

|   | Ξ,  | DELARCIONTIALER AND  | NOE    |     | 0,20   | INFERINE IT A ANNON | ч.               | INFER NON RIVEORSHOLLE            |         |
|---|-----|----------------------|--------|-----|--------|---------------------|------------------|-----------------------------------|---------|
| Γ |     | IMPONIBILE INAIL     |        | 174 | 0,00   | DETRILAV.DIPENDEN   | ITE 112,26       | GG.DETRAZIONI                     | 31      |
|   | 힡   | ORE INAIL            |        | 8   | 4,00   | DETR. CONIUGE       | 57,50            | GG. DM/ORE PART-TIME              | 26      |
|   | 13  | RETRIBUZIONE PER T.F | .R.    | 151 | 3,08   | DETR. FIG LI N.     |                  | GG. MIN./ORE MIN. PART-TIME       | 26      |
|   | STA | MENSILITA' LIQUIDATE |        |     | 8      | DETR. ALTRI N.      |                  | GG. LAVURALI/S ELLIMANE           | 8,00/ 5 |
|   |     |                      |        |     |        | ALTRE DETRAZIONI    |                  | ORE ORDINARIE                     |         |
| ſ | 1   | RESIDUO A.P.         | 42,98  | та. | RESIDU | 0 A.P.              | ظ RESIDUO A.P.   | 36,25                             |         |
|   | 8   | ≝ MATURATO A.C.      | 106,64 | ΞŇ  | MATUR  | ATO A.C.            | a⊂ MATURATO A.C. | 74,64 5 MATURATO A.C.             |         |
|   | R P | Ë GODUTOAC.          | 156,00 | FES | GODUT  | DAC.                | Ці борито А.С.   | <b>12,00 🛓 🖉</b> борито А.С.      |         |
|   |     | RESIDUO TOT.         | 6,38   | - ݩ | RESIDU | о тот.              | RESIDUO TOT.     | 98,89 <sup>8</sup> 문 RESIDUO TOT. |         |

Per l'applicazione di questa implementazione è necessario accedere in anagrafica ditta 10<sup>^</sup> videata, selezionare STAMPE SERVICE nella parte di sinistra come da immagine

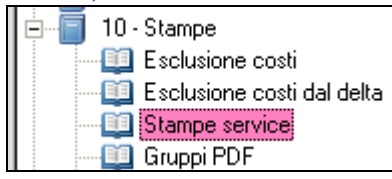

Nella videata delle stampe si potrà digitare in programma /descr. da cercare: NEWCED, per trovare i vari tipi di cedolini, che l'Utente vuole non far esporre. Per iniziare la ricerca l'utente dovrà cliccare su trova.

| - Ricerca | (digitare e premere  | INVIO)           |
|-----------|----------------------|------------------|
| Progressi | ivo da ricercare     |                  |
| Programm  | na/descr. da cercare | NEWCED           |
|           |                      |                  |
|           | Trova                | Trova successivo |

L'Utente dovrà selezionare l'opzione 5, la casella in bianco, che si evidenzierà in azzurro.

Con il tasto **F4** si aprirà in automatico la griglia con le scelte:

- *Nessuna particolarità*: il cedolino rimarrà con l'esposizione delle ore ordinarie.

- *N Non espone nei dati statistici del cedolino le ore ordinarie*: non si vedranno le ore ordinarie nel cedolino.

Comparirà la videata in calce:

| C | Selezionare il codice desid | lerato                                                       |
|---|-----------------------------|--------------------------------------------------------------|
|   |                             |                                                              |
|   | CODICE                      | DESCRIZIONE                                                  |
|   |                             | NESSUNA PARTICOLARITA'                                       |
|   | N                           | NON ESPONE NEI DATI STATISTICI DEL CEDOLINO LE ORE ORDINARIE |
|   |                             |                                                              |

Selezionando N e dando CONFERMA comparirà la <u>N</u> sulla casella nell'opzione 5.

 Image: New CEDD
 Ceddwin laser
 SI
 I
 NO
 SI
 SI
 SI
 I
 I
 I
 NO
 SI
 SI
 SI
 I
 I
 I
 I
 I
 I
 I
 I
 SI
 SI
 SI
 I
 I
 I
 I
 NO
 SI
 SI
 SI
 SI
 I
 I
 I
 NO
 SI
 SI
 SI
 I
 I
 I
 I
 I
 I
 I
 I
 I
 I
 I
 I
 I
 I
 I
 I
 I
 I
 I
 I
 I
 I
 I
 I
 I
 I
 I
 I
 I
 I
 I
 I
 I
 I
 I
 I
 I
 I
 I
 I
 I
 I
 I
 I
 I
 I
 I
 I
 I
 I
 I
 I
 I
 I
 I
 I
 I
 I
 I
 I
 I
 I
 I
 I
 I
 I
 I
 I
 I
 I
 I
 I
 I
 I

 Gruppo
 Programma
 Descrizione programma
 Stampa
 Op
 Copic
 Fascie:
 Cponiir
 Pdf
 Giga
 Elet
 Gr1
 Gr2
 Gr3
 Gr4
 Gr5
 Gr6
 Opz1
 Opz2
 Opz3
 I

 002
 01
 AGHCEDO
 Cedolini ad aghi
 SI
 1
 NO
 NO
 SI
 SI

Con il tasto <u>F4</u> si aprirà in automatico la griglia con le scelte:

- Nessuna particolarità: il cedolino rimarrà con l'esposizione delle ore ordinarie.

*-N Non espone nei dati statistici del cedolino le ore ordinarie*: non si vedranno le ore ordinarie nel cedolino.

Comparirà la videata in calce:

| 2  | Sele        | zionare il ( | codice deside | rato  |                             |               |       |         |                |         |          |      |      |             |        |     |     |     |      |       |      | 1        |
|----|-------------|--------------|---------------|-------|-----------------------------|---------------|-------|---------|----------------|---------|----------|------|------|-------------|--------|-----|-----|-----|------|-------|------|----------|
|    | _           |              |               |       |                             |               |       |         |                |         |          |      |      |             |        |     |     |     |      |       |      |          |
|    |             | CODI         | LIE           |       |                             |               |       |         |                | DESCI   | 11/21/01 | NE   |      |             |        |     |     |     |      |       |      | <u> </u> |
|    |             |              | N             | ESSU  | A PARTICOLARITA'            |               |       |         |                |         |          |      |      |             |        |     |     |     |      |       |      |          |
|    |             | N            | N             | ON ES | PONE NEI DATI STATISTICI DE | L CEDOUN      | 10 11 | E ORE C | DEDINARI       | E       |          |      |      |             |        |     |     |     |      |       |      | -        |
| т  | 'T I4       | tanta        | aalarii       |       | ndo N.o. donde              |               | NTI   | CET     | ) <b>)</b> / / | :       | 0.00     | tarà | 10   | NL          | n a 11 | 0.0 | 000 | 110 | dal  | l'an  | ion  | 2        |
| 느  | U           | lente        | selezio       | ла    | ndo N e dando               | $) \cup \cup$ |       | r Er    | <b>UNI</b> A   | 100     | 005      | tera | Ia   | <u>IN</u> . | nen    | a c | ase | Пa  | uer. | i opz | lone | <u>.</u> |
|    |             | Gruppo       | Program       | na    | Descrizione programma       | Stampa        | Οp    | Copi    | Fascic         | Cponlir | Pdf      | Giga | Elet | Gr1         | Gr2    | Gr3 | Gr4 | Gr5 | Gr6  | Opz1  | Opz2 | Opz3     |
| C  | 02          | 01           | AGHCEDO       |       | Cedolini ad aghi            | SI            |       | 1       | NO             | NO      | SI       | SI   |      |             |        |     |     |     |      |       |      | N        |
| (l | <i>J5</i> ( | ))           |               |       |                             |               |       |         |                |         |          |      |      |             |        |     |     |     |      |       |      |          |

## 5.12. FONDO APERTO ALLEANZA ASSICURAZIONI ALLEATA PREVIDENZA - DISTINTA DI CONTRIBUZIONE

Con il presente aggiornamento viene prevista la creazione della distinta di contribuzione con il dettaglio dei contributi da versare per il fondo aperto "ALLEATA PREVIDENZA".

Accedendo dunque alla procedura "FPC" è possibile effettuare lo scarico del supporto magnetico creato in base alle specifiche tecniche previste dal fondo e finalizzato al caricamento del file nella sezione dedicata alle aziende nel sito del fondo stesso.

Per innescare la creazione della distinta di contribuzione :

 occorre accedere alla consueta tabella presente in Tabelle Personalizzate → Gestione Fondi Aperti ed inserire nella riga in cui è impostato il codice del fondo aperto Alleata Previdenza il flag "T1 – Alleata Previdenza" nella colonna "Tipo":

| Dodice | Destrizione                       | Periodo | Covip | Tipo | No vers. F24 |     |
|--------|-----------------------------------|---------|-------|------|--------------|-----|
| 0001   | FONDO PENSIONE CONTO PREVIDENZA   | Ť       | 0081  |      |              |     |
| 0002   | FONDO PENSIONE APERTO AUREO       | T       | 0053  |      |              |     |
| 0003   | FONDO PENSIONE TAXBENEFIT NEW     | T       | 5025  | -    |              |     |
| 0005   | FONDO PENSIONE ALLEATA PREVIDENZA | Ť       | 5006  | T1   |              | - 3 |
| 0006   | FONDO PENSIDNE APERITO ANIMA      | T       | 0049  | -    |              |     |

<u>Tale operazione è da eseguire PRIMA della elaborazione delle paghe PACCHETTO</u> <u>DITTA</u>

- una volta eseguito il PACCHETTO DITTA come di consueto accedere all'applicativo FPC per la creazione del supporto magnetico; si accede a Utility → Scarico supporto magnetico e si sceglie "T1 – Alleata Previdenza" quale codice per la creazione del supporto magnetico:
- Come da specifiche tecniche lo scarico del supporto magnetico della distinta di contribuzione esporrà automaticamente la frequenza di versamento

|    | PERIODICITA' VERSAMENTI |           |                   |             |                  |           |                 |    |                  |
|----|-------------------------|-----------|-------------------|-------------|------------------|-----------|-----------------|----|------------------|
|    | Mensile                 |           | Bimestrale        | Trimestrale |                  |           | Semestrale      |    | Annuale          |
| 1  | gennaio                 | <b>B1</b> | gennaio-febbraio  | <b>T1</b>   | gennaio/marzo    | <b>S1</b> | gennaio/giugno  | AA | gennaio/dicembre |
| 2  | febbraio                | <b>B2</b> | marzo-aprile      | <b>T2</b>   | aprile/giugno    | <b>S2</b> | luglio/dicembre |    |                  |
| 3  | marzo                   | <b>B3</b> | maggio-giugno     | <b>T3</b>   | luglio/settembre |           |                 |    |                  |
| 4  | aprile                  | <b>B4</b> | luglio-agosto     | <b>T4</b>   | ottobre/dicembre |           |                 |    |                  |
| 5  | maggio                  | <b>B5</b> | settembre-ottobre |             |                  |           |                 |    |                  |
| 6  | giugno                  | <b>B6</b> | novembre-dicembre |             |                  |           |                 |    |                  |
| 7  | luglio                  |           |                   |             |                  |           |                 |    |                  |
| 8  | agosto                  |           |                   |             |                  |           |                 |    |                  |
| 9  | settembre               |           |                   |             |                  |           |                 |    |                  |
| 10 | ottobre                 |           |                   |             |                  |           |                 |    |                  |

| 11 | novembre |  |  |  |  |
|----|----------|--|--|--|--|
| 12 | dicembre |  |  |  |  |

in base a quanto inserito nella consueta apposita tabella "Gestione Fondi Aperti": *Esempio per versamento trimestrale:* 

| Codice | Descrizione                       | Periodo | Covip | Tipo | No vers. F24 | 10 |
|--------|-----------------------------------|---------|-------|------|--------------|----|
| 0001   | FONDO PENSIONE CONTO PREVIDENZA   | 1       | 0081  |      |              |    |
| 0002   | FONDO PENSIÓNE APERITO AUREO      | T       | 0053  |      |              |    |
| 0003   | FONDO PENSIONE TAXBENEFIT NEW     | T       | 5025  |      |              |    |
| 0005   | FONDO PENSIONE ALLEATA PREVIDENZA | CI      | 5006  | 11   |              | 19 |
| 0006   | FONDO PENSIONE APERITO ANIMA      | T       | 0049  |      |              |    |

in fase di creazione del supporto magnetico viene proposta la seguente videata relazionata alla tabella su menzionata

| Tipo estrazione | T1          |
|-----------------|-------------|
| - Periodo       |             |
| 1° Trimestre    | 🗖 Gennaio   |
|                 | Febbraio    |
|                 | 🕅 Marzo     |
| 2° Trimestre    | F Aprile    |
|                 | 🗖 Maggio    |
|                 | F Giugno    |
| 3° Trimestre    | 🔽 Luglia    |
|                 | 🔽 Agosto    |
|                 | 🔽 Settembre |
| 4° Trimestre    | C Ottobre   |
|                 | 🗖 Novembre  |
|                 | 🗖 Dicembre  |

e nel tracciato verrà esposto il "mese-periodo di competenza" = T3. (*U11*)

## 5.13. FONDO APERTO INA ASSITALIA "PRIMO" - DISTINTA DI CONTRIBUZIONE

Con il presente aggiornamento viene prevista la creazione della distinta di contribuzione con il dettaglio dei contributi da versare per il fondo aperto "PRIMO".

Accedendo dunque alla procedura "FPC" è possibile effettuare lo scarico del supporto magnetico creato in base alle specifiche tecniche previste dal fondo e finalizzato al caricamento del file nella sezione dedicata alle aziende nel sito del fondo stesso.

Per innescare la creazione della distinta di contribuzione :

 occorre accedere alla consueta tabella presente in Tabelle Personalizzate → Gestione Fondi Aperti ed inserire nella riga in cui è impostato il codice del fondo aperto Ina Assitalia il flag "U1 – Ina Assitalia" nella colonna "Tipo":

| 0011 | EURIZONVITA                        | 1 | 5037 | 3  |  |
|------|------------------------------------|---|------|----|--|
| 0012 | INTESA PREVIDENZA                  | T | 0084 |    |  |
| 0013 | INA ASSITALIA                      | T | 5004 | U1 |  |
| 0014 | FONDO PENS. ASSICURAZIONI GENERALI | T | 5005 |    |  |
| 0015 | FONDO PENS. ZURICH LIFE            | T | 5049 |    |  |

<u>Tale operazione è da eseguire PRIMA della elaborazione delle paghe PACCHETTO</u> <u>DITTA</u>

- una volta eseguito il PACCHETTO DITTA come di consueto accedere all'applicativo FPC per la creazione del supporto magnetico; si accede a Utility → Scarico supporto magnetico e si sceglie "U1 – Ina Assitalia" quale codice per la creazione del supporto magnetico:
- Come da specifiche tecniche lo scarico del supporto magnetico della distinta di contribuzione esporrà automaticamente la frequenza di versamento in base a quanto inserito nella consueta apposita tabella "Gestione Fondi Aperti":

Esempio per versamento trimestrale:

| 0011 | EURIZONVITA                        | T | 5037 |    |        |
|------|------------------------------------|---|------|----|--------|
| 0012 | INTESA PREVIDENZA                  | Т | 0084 |    | 9<br>2 |
| 0013 | INA ASSITALIA                      | T | 5004 | U1 |        |
| 0014 | FONDO PENS. ASSICURAZIONI GENERALI | T | 5005 |    |        |
| 0015 | FONDO PENS. ZURICH LIFE            | T | 5049 |    | 3      |

in fase di creazione del supporto magnetico viene proposta la seguente videata relazionata alla tabella su menzionata

| Tipo estrazione | U1         |
|-----------------|------------|
| Periodo         |            |
| 1* Trimestre    | 🗖 Gennaio  |
|                 | 🗖 Febbraio |
|                 | 🗖 Marzo    |
| 2* Trimestre    | 🗖 Aprile   |
|                 | 🗖 Maggio   |
|                 | 🗖 Giugno   |
| 3* Trimestre    | 🔽 Luglia   |
|                 | 🔽 Agosto   |
|                 | Settembre  |
| 4° Trimestre    | 🗖 Ottobre  |
|                 | Novembre   |
|                 | Dicembre   |

e nel tracciato verranno compilati automaticamente i campi "data\_inizio\_periodo" e "data\_fine\_periodo".

(U11)

## 5.14. FONDO ASIM: CALCOLO ARRETRATI DI LUGLIO E AGO-STO 2014

In data 03/10/2014 è stato rilasciato aggiornamento per il calcolo degli arretrati previsti in 4 tranche per il fondo Asim.

Lo stesso Fondo non ha rilasciato istruzioni per il versamento dei mesi di luglio e agosto 2014 in quanto in base alla circolare del 31/07/2014 pubblicata nel sito del fondo asim si stabiliva che le aziende aderenti dovevano versare il contributo ordinario a partire dal mese di luglio:

"Le imprese inizieranno a versare mensilmente la contribuzione ordinaria di cui all'art. 69 del CCNL a partire dalla mensilità di luglio 2014 tramite F24 riportando il codice riferito alla convenzione sottoscritta dal fondo ASIM, che sarà cura del Fondo stesso comunicare alle associazioni sindacali e datoriali stipulanti il presente accordo, unitamente al contributo ordinario di luglio 2014, di cui al punto precedente, dovrà essere versata la quota una tantum a titolo di iscrizione, così come definito dall'art. 69 del CCNL 31/05/2011 pari a 0,50€ per ciascun lavoratore, da parte delle imprese che non avessero ancora provveduto a tale adempimento".

Visto le richieste pervenute per il calcolo di anche i due mesi di luglio e agosto è stato interpellato il fondo che ha comunicato che il versamento delle quote mancanti può avvenire assieme al versamento del contributo mensile, pertanto con le stesse modalità (F24, Uniemens).

#### 5.14.1 CALCOLO ARRETRATI LUGLIO E AGOSTO

Al fine di provvedere al calcolo degli arretrati è stata implementata la funzione presente in utility ac-Aggiorna – 11) Calcolo Arretrati Asim:

| 🖻 🖓 Aggiorna                                                 |
|--------------------------------------------------------------|
| 🚽 🎲 01) Aggiorna campo storico TFR 78                        |
| - 🌼 02) Aggiorna scelta lavoratore (FPC)                     |
| - 🌼 03) Azzera detrazioni                                    |
| 📲 🖓 04) Riporto voci fisse da anno precedente                |
| - 🌼 05) Cancellazione movimenti edili                        |
| 💮 💮 06) Compensazione residui riposi in negativo             |
| 💮 07) Ulteriori commenti dipendente su cedolino              |
| - 🌼 08) Caricamento quote associative                        |
| - 🌼 09) Centri di costo                                      |
| 📲 👘 10) Codici per conguaglio previdenziale / fiscale (codic |
| - 🌼 11) Calcolo arretrati fondo ASIM                         |
|                                                              |

E' stata aggiunta la spunta per il calcolo dei mesi di luglio e agosto:

| 🗆 Filtri — |                                          |                 |
|------------|------------------------------------------|-----------------|
| Cod.       |                                          |                 |
| Nome       |                                          | Pos.            |
| Cogn.      |                                          |                 |
| Inail      | Qua. Sub.                                | Arr. 07-08/2014 |
| 04-05      | -06/2014 🔲 01-02-03/2014 🔲 10-11-12/2013 | 07-08-09/2013   |

62 Circolare mensile ottobre 2014

Le condizioni di calcolo sono le stesse previste per il calcolo degli arretrati delle 4 tranche pertanto per il dettaglio di questa Utility consultare la nota clienti del03/10/2014.

Una volta selezionato la spunta corretta selezionare i dipendenti e cliccare *Conferma*, uscirà il consueto messaggio:

| AVVISO |                                                                                               |                                                               | $\mathbf{X}$                                      |
|--------|-----------------------------------------------------------------------------------------------|---------------------------------------------------------------|---------------------------------------------------|
| ?      | Premere 'SI' per caricare le<br>e visualizzare i relativi impo<br>Premere 'NO' per visualizza | voci '1002'/'1007<br>rti in formato Exc<br>re solamente gli i | " nel movimento<br>:el<br>mporti in formato Excel |
|        | Sì                                                                                            | No                                                            |                                                   |

*Cliccando SI*: verranno caricati in automatico i relativi importi tramite la nuova voce 1007 "*QUOTA DITTA ARR.ASIM LUG-AGO*" e verrà visualizzato relativo foglio Excel

| В              | С                  | D                  | E                  | F                  | G                 |
|----------------|--------------------|--------------------|--------------------|--------------------|-------------------|
| Cognome e nome | Importo 1º Tranche | Importo 2º Tranche | Importo 3º Tranche | Importo 4º Tranche | Importo arretrati |
| DIPE UNO       |                    |                    |                    |                    | 6                 |
| DIPE DUE       |                    |                    |                    |                    | 4                 |
| DIPE 3         |                    |                    |                    |                    | 6                 |
| DIPE 4         |                    |                    |                    |                    | 12                |
| DIPE 5         |                    |                    |                    |                    | 12                |
| DIPE 6         |                    |                    |                    |                    | 12                |
|                |                    | in antonation      |                    | and a set is       |                   |

La voce verrà caricata nel movimento in automatico con i relativi importi:

| Cod. | Descrizione                  | Suff. | Ore/gg. | C.un./mag. | Importo | Detas. |
|------|------------------------------|-------|---------|------------|---------|--------|
| 1007 | QUOTA DITTA ARR.ASIM LUG-AGO |       |         |            | 8,00    |        |
|      |                              |       |         |            |         |        |
|      |                              |       |         |            |         |        |

Il calcolo della contribuzione arretrata è unicamente a carico ditta pertanto le voci non vengono visualizzate in cedolino ma solo nel movimento del dipendente.

*Cliccando NO*: non verranno caricati in automatico i relativi importi ma verranno solamente visualizzati nel relativo foglio Excel.

Gli importi sono determinati come indicato nella nota clienti del 06/10/2014, relativamente al conteggio dell'orario medio annuo (orario contrattuale per la percentuale part time se presente \*12 mensilità diviso 52 settimane, se il risultato è uguale o inferiore a 28 ore medie annue il contributo è pari a 4 euro mensili se superiore è pari a 6 euro mensili) e, se il dipendente era in forza a tempo indeterminato nei periodi selezionati.

Il contributo arretrato del mesi di luglio e agosto viene a sommarsi al contributo mensile, come da indicazioni del fondo stesso e pertanto l'esposizione in F24 sarà cumulativa con il mese corrente:

| SEZIO          | NE INPS               |                                                |                             |                          |                         |                              |
|----------------|-----------------------|------------------------------------------------|-----------------------------|--------------------------|-------------------------|------------------------------|
| codice<br>Bede | causale<br>contributo | matricota INPS/cootice INPS/<br>filialeazienda | periododini<br>da mmi aaaaa | iferimento<br>a mmi aaaa | importi adebito vensati | importi a credito compensati |
| 9000           | DM10                  | 9011679755                                     | 102014                      |                          | 4.556,00                |                              |
| 9000           | ASIM                  | 9011679755                                     | 102014                      |                          | 134,00                  |                              |
|                |                       |                                                |                             |                          |                         |                              |
|                |                       |                                                |                             |                          |                         |                              |

Nel prospetto contabile i contributi arretrati risultano separati dai mensili:

|        | Oneri ditta                       |          |             |
|--------|-----------------------------------|----------|-------------|
| D0100  | Oneri prev.li IMPS Ditta 3.670,45 |          |             |
| D0150  | Fiscal./sgravi/rid.cf./ 232,06-   |          |             |
| D0300  | Oneri INPS netti                  | 3.438,39 |             |
| D8730  | Contr.Ditta F. ASIM               | 56,00    |             |
| DA100  | Altri contr. carico ditta         | 78,00    |             |
| DZTOT  | Totale oneri ditta                |          | 3.572,39    |
|        | Versamenti                        |          | 1000        |
| W0003  | Totale contr. Ditta               | 3.438,39 |             |
| W0010  | Totale contr. Dipendente          | 1.117,73 | - 3170-     |
| W0019  | Arrotondamento DM10               |          | 0,12        |
| W0020  | Versamento DM10/INPS              |          | 4.556,00    |
| W1002  | Totale contr. quote ass.          | 56,00    |             |
| W1003  | Totale altri contr. ditta         | 78,00    | 12          |
| W1004  | Altri contr. carico ditta         |          | 78,00       |
| W8730  | Contributi F. ASIM                |          | 56,00       |
| WI 320 | Totale trattenute irpef           | 1.522,09 |             |
| WI 340 | Tot. cred.730/recupero irpef      |          | 1.424,71    |
| WI 347 | Bonus D.L. 66/2014                | 559,03   | 500-010-000 |
| WI 370 | Versamento irpef                  |          | 656,41      |
| WZTOT  | Totale generale a pareggio        | 6.771,24 | 6.771,24    |

mentre nel riepilogo contabile sono cumulativi, nella sezione riepilogo contributi:

| Same           | RIEPILOGO CONTRIBUTI          | MIRE | DPONIBILE | CONTR. TOT | % CONTR. TOT | CONTR. DIP.                                                                                                    | * CONTR. DIP |
|----------------|-------------------------------|------|-----------|------------|--------------|----------------------------------------------------------------------------------------------------|--------------|
| C1181          | F.P.L.D.                      | 13   | 11681.00  | 3854,73    | 33,00000     | 1073,50                                                                                                    | 9,19000      |
| C1102          | ASPI                          | 13   | 11681,00  | 188,69     | 1,61000      | 2.770.557.65.95                                                                                                    | 200000000    |
| C1103          | FONDO GARANZIA                | 13   | 11681.00  | 23, 34     | 0,20000      |                                                                                                    |              |
| C1184          | CASSA ASS.FAH.                | 13   | 11681,00  | 79,45      | 0,68000      |                                                                                                    |              |
| C1105          | CASSA INTEGR.                 | 13   | 11681,00  | 221,93     | 1,90000      | (Second                                                                                                    | 551200020    |
| C1186          | C.I.G.S.                      | 13   | 11681.00  | 105,12     | 0,90000      | 35,05                                                                                                    | 0,30000      |
| C1108          | CTR. MOBILITA                 | 13   | 11681.00  | 35,05      | 0,30000      | 27.627.5                                                                                                    | 0.000000     |
| C1122          | MALATTIA OPE.                 | 12   | 10896,00  | 241,88     | 2,22000      |                                                                                                    |              |
| C1131          | KATERNI TA'                   | 13   | 11681,00  | 53,72      | 0,46000      |                                                                                                    |              |
| = C1191        | ASPI ADD                      | 4    | 2142,00   | 30,00      | 1,40000      | C                                                                                                    |              |
| 2 C1210        | ASS MEVULATI                  | 1    | 785.00    | 78,50      | 10,00000     | 1221                                                                                                    |              |
| E C8730        | F. ASDI                       | 10   | 56,00     | 152,00     | 1,00000      |                                                                                                    |              |
| AC9482         | ADDIZIONALE CTR 18            | 14   |           |            |              | and a second second sec |              |
| 2 CZTOT        | TOTALE CONTRIBUTI             |      |           | 5963,81    |              | 1108,55                                                                                                    |              |
| CTOTA          | TOTALE CONTRIBUTI DIPS        |      | 4911,81   |            |              |                                                                                                    |              |
| S CAGEV        | AGEVOLAZIONI                  | 1    | 232,86    |            |              | N                                                                                                    |              |
| <b>₹ CS0LI</b> | CONTR. SOLID. 10% (DH10)      |      | 15,20     |            |              | 15                                                                                                    |              |
| ≷ CVERS        | TOTALE VERSAMENTO             | 10   | 4694,95   |            |              |                                                                                                    |              |
| CARRD          | ARR, CONTR. DIPENDENTI (DM10) |      | 0,05      |            |              |                                                                                                    |              |
| - CVERA        | TOTALE VERSAMENTO ARR. (DM10) |      | 4695,00   |            |              |                                                                                                    |              |
| 2              |                               |      |           |            |              |                                                                                                    |              |
|                |                               |      |           | -          |              |                                                                                                    |              |

In UniEmens, nella denuncia individuale, i contributi arretrati risultano sommati ed esposti assieme a quelli mensili:

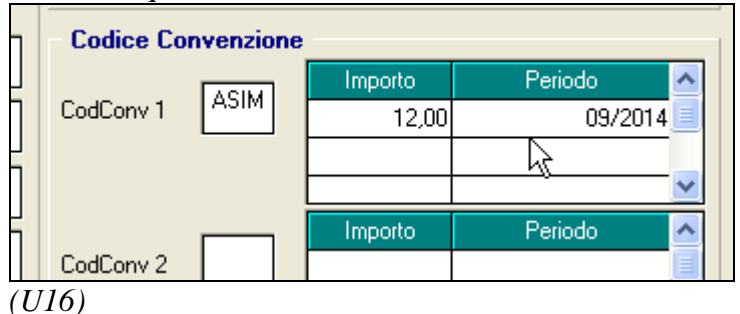

#### 5.15. FONDO DI SOLIDARIETA' RESIDUALE

Con il presente aggiornamento vengono rilasciati i programmi per la contribuzione ordinaria a fondo di solidarietà residuale.

Come previsto dall'art. 3, comma 19 della Legge n. 92/2012 a decorrere dal 1° gennaio 2014, se non sono stati stipulati accordi collettivi volti ad istituire fondi di solidarietà per le imprese non coperte dalla normativa in materia di integrazione salariale e con più di 15 dipendenti il contributo va versato al Fondo di solidarietà residuale istituito presso l'INPS.

Il finanziamento è dato da contributo ordinario pari allo 0,50% della retribuzione previdenziale di cui un terzo a carico del lavoratore e due terzi a carico del datore di lavoro.

Il contributo è dovuto a partire dal mese di gennaio 2014.

Come da circolare INPS nr 100 del 02/09/2014 e successivo messaggio nr. 6897 del 08/09/2014 il contributo ordinario andrà versato per le mensilità da gennaio a settembre con il codice UNIEMENS **M131** "*Contributo ordinario Fondo Residuale gennaio-settembre 2014*" entro il 16/12/2014.

A decorrere dal mese di ottobre 2014 la contribuzione ordinaria sarà calcolata sull'aliquota complessiva, con esclusione dei dirigenti.

Per tutto quanto non trattato nel seguente capitolo o per ulteriori approfondimenti si rimanda alla normativa in materia.

## Per l'applicazione del calcolo del contributo in anagrafica ditta dovrà essere

**inserito il Codice Autorizzazione 0J** "Azienda tenuta al versamento dei contributi ex D.I. n. 79141/2014 (Fondo solidarietà residuale)" in riferimento alla relativa matricola INPS.

Il codice autorizzazione dovrà essere inserito in videata  $2 \rightarrow$  scelta "*Posizioni INPS*" nella prima colonna "*Aut. x*" libera in corrispondenza della relativa matricola INPS.

Di conseguenza se nella ditta sono presenti diverse matricola INPS e solo ad alcune è abbinato il CA 0J il calcolo del contributo verrà applicato solo ai dipendenti cui è abbinata la matricola INPS con il CA 0J.

| Codice | Matricola  | Sez | Aliquota | LSA | CSC   | Aut 1 | Aut 2 | Aut 3 | Aut 4 | Aut 5 | Aut 6 | Aut 7 | Aut 8 | Contr. | Descrizione a |
|--------|------------|-----|----------|-----|-------|-------|-------|-------|-------|-------|-------|-------|-------|--------|---------------|
| 00001  | 4911111111 | 02  |          |     | 10703 | 1\$   | 34    |       |       |       |       |       |       |        |               |
| 00002  | 4922222222 | 02  |          |     | 70401 | 34    | 5w    | QU    |       |       |       |       |       |        |               |
|        |            |     |          |     |       |       |       |       |       |       |       |       |       |        |               |

Per l'individuazione delle ditte potenzialmente interessate si consiglia di verificare se alla ditta è stato attribuito il Codice Autorizzazione **0J** "Azienda tenuta al versamento dei contributi ex D.I. n. 79141/2014 (Fondo solidarietà residuale)".

| HOME > SERVE                            | > SERVIZI PE        | A LE AZIENDE E CONSULENTI           | Ell'Enace de la                                 | 1                                       |                                                |                                                                                                    |
|-----------------------------------------|---------------------|-------------------------------------|-------------------------------------------------|-----------------------------------------|------------------------------------------------|----------------------------------------------------------------------------------------------------|
| TROVA                                   | ziend               | e i consulenti                      | Kate -                                          |                                         | (Hadifics - m                                  | H) (Hodifus PER) (Lugbu                                                                                                    |
| NENU Cassella Per                       | whitemplate         | CA                                  | SSETTO PREVIDE                                  | NZIALE AZ                               | IENDE                                          |                                                                                                    |
| SAUTE:                                  | Cadice Pla          | cuie :                              |                                                 | operation of the series of the second   | fedules-                                       |                                                                                                    |
| Dati Seggette                           | Codice flace        | te / Partita TVA/k                  | 8 Denorsinaatone:                               |                                         |                                                |                                                                                                    |
|                                         | Inclase             | Anna marcan                         | and the second second second                    | · .                                     |                                                |                                                                                                    |
| Dali Posizione:                         | to Postalone        | 8                                   | Desperimenter.                                  | - Aller and a second second             |                                                |                                                                                                    |
|                                         | Id Seatione:        | 1-                                  | Gestines Castribulus                            | D.H. Azende                             |                                                |                                                                                                    |
|                                         | Indrizze:           | ×                                   |                                                 | Seder                                   | PADOVA VENETO                                  | N.                                                                                                    |
| E Ricerce                               |                     | GENERALE:                           | - Anna anna anna anna anna anna anna ann        | an as and a                             |                                                |                                                                                                    |
| PALEIN                                  |                     |                                     | 0555                                            | 10.010000000000000000000000000000000000 |                                                |                                                                                                    |
| I Stamps                                |                     | Attività economica                  | GESTIONE ED ELABORAZI                           | ONE DATE E SERVIZI                      | Existe attività con digendents :               | The Designation of the International Control of the International Control |
| © Help<br>© Centatti<br>El Comunicazion | ON-LINE             | Gale Advente                        | Attiva                                          |                                         | Date Attiviatione :                            |                                                                                                    |
| E Evidenze au Po                        | isoiztae            | Tipe Aganda                         | A1 - Arienda con una sola                       | pencione, series units                  | operative, son autorizzata all'accentramento o | Denty We will we                                                                                                    |
| E Evidence Retti                        | fiche               | INQUADRAMENTO                       |                                                 |                                         | *                                              | 022001                                                                                                    |
| D Oatt Dettaglia                        |                     | Callice Starbility Contributive -   | 20708                                           |                                         | Casha ETAT attività esprantice :               | 74123                                                                                                    |
| E Dall complem<br>E Regolarita' co      | ettari<br>delbullva | Desarizione Impaakamento            | Gestione ed annesistatiauto                     | ne del personale per o                  | onia term                                      |                                                                                                    |
|                                         | _                   | Codice Desc<br>Autorizzazione Azich | C <b>rizione</b><br>Da tenuta al versamento dei | CONTREMIT EX O.E.                       | N.79141/2014 (2014D SOUDARIETA' RESIDU         | 50                                                                                                    |

La presenza del CA 0J potrebbe essere verificata anche dal software INPS di controllo del file UNIEMENS caricando ad esempio il file inviato per la denuncia di agosto (ma fermandosi alla sola verifica del file senza eseguire poi l'invio).

Nel software INPS di controllo del file UNIEMENS al termine della validazione del file si attiva il tasto "*Mostra dati aziendali*".

Uscita Ritorno Mostra deti aziendali

E da tale funzione si potrà verificare se presente il CA 0J per tutte le ditte dichiarate nel file cliccando il tasto "*Pos. Contributiva*".

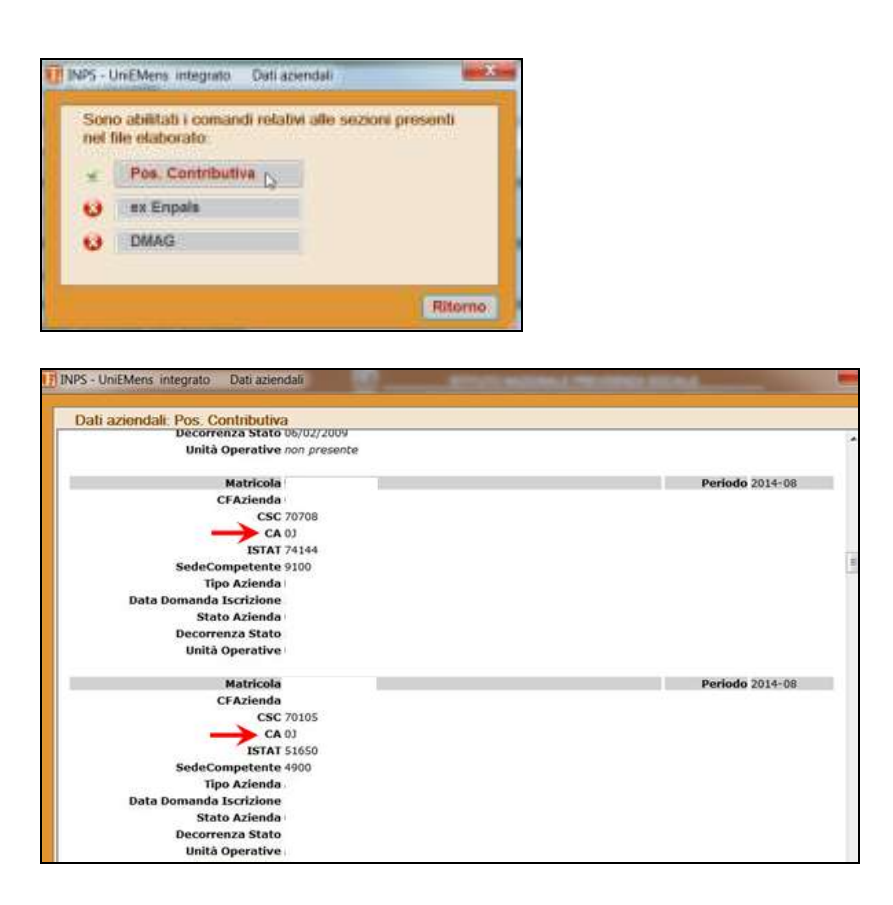

#### 5.15.1 CALCOLO ARRETRATI FONDO DI SOLIDARIETA' RESIDUALE

In "Utility anno corrente" → "Aggiorna" è presente la nuova scelta "Calcolo arretrati fondo di solidarietà residuale".

Tale utility potrà essere utilizzata per calcolare gli arretrati da gennaio a settembre ed anche per visualizzare le ditte potenzialmente interessate al versamento del contributo.

Per la corretta applicazione della seguente utility dovrà essere presente la fusione per i mesi da gennaio a settembre 2014.

Il calcolo degli arretrati verrà effettuato solamente per le ditte che hanno impostato il Codice Autorizzazione 0J.

Accedendo all'utility verrà visualizzata la seguente videata.

| AB1E136 |                                  | TIPO | ACC. | CONTR.                                                                                                    | ALIQ. | POS INPS                                                                                                    | w. | QAS        |
|---------|----------------------------------|------|------|----------------------------------------------------------------------------------------------------|-------|----------------------------------------------------------------------------------------------------|----|------------|
|         | DITTA CINQUE                     |      | SEDE | E001                                                                                                    | F051  | 9110000001/00                                                                                                   | x  | X          |
|         |                                  |      |      |                                                                                                    | F051  | 9110000002/00                                                                                                   |    | ×          |
| A610179 | DITTA DUE                        |      | 1    | E958                                                                                                    | H047  | 4910000001/00                                                                                                   | ×  |            |
|         |                                  |      |      |                                                                                                    | F051  | 4910000002/00                                                                                                   | ×  |            |
| AB1A530 | DITTA SEI                        | -    | -    | A990                                                                                                    | F053  | 910000011/00                                                                                                    | ×  | ×          |
| A610194 | DITTASETTE                       | _    |      | E001                                                                                                    | H047  | 490000010/02                                                                                                    |    | ×          |
| A510290 | DITTATRE                         | _    | -    | E 958                                                                                                    | H047  | 4920000001/02                                                                                                   |    |            |
|         |                                  |      |      |                                                                                                    | H047  | 492000002/02                                                                                                    |    |            |
|         | Chave     C Acc.     C Determine | Cod  |      |                                                                                                    |       |                                                                                                    |    | Eliza      |
|         | C hagone sociale C Lone.         | Rag  | - 14 |                                                                                                    |       |                                                                                                    |    | Bipristina |
|         | C Tipo acc. C Aliq               |      |      | and the second second s |       | the second second second second second second second second second second second second second second second se |    |            |

In griglia vengono riportate solamente le ditte che presentano le seguenti caratteristiche.

• Media dei 6 mesi precedenti superiore a 15 in almeno un mese da gennaio a settembre.

La media viene verificata in anagrafica ditta nel mese di fusione interessato in videata 9 → bottone "*Media occupazionale*".

|           | N* dipendenti |
|-----------|---------------|
| Gennaio   | 27            |
| Febbraio  | 27            |
| Marzo     | 28            |
| Aprile    | 28            |
| Maggio    | 29            |
| Giugno    | 30            |
| Luglio    | 30            |
| Agosto    | 30            |
| Settembre | 27            |
| Ottobre   | 27            |
| Novembre  | 27            |
| Dicembre  | 26            |

Ad esempio nel mese di fusione di gennaio verrà effettuata la media dei valori presenti nei mesi da dicembre a luglio.

- Ditte che in videata 2 → scelta "*Posizioni INPS*" in almeno una matricola INPS hanno impostato il Codice Autorizzazione 0J.
- Ditte che non avendo impostato il Codice Autorizzazione 0J hanno impostato un'aliquota con le caratteristiche come da tabella INPS allegata al messaggio INPS nr 6897 del 08/09/2014

Di seguito si riporta la tabella INPS con le caratteristiche richieste delle aziende richieste per l'applicazione della contribuzione.

Le colonna "*TAB INPS*" viene riportata la tabella INPS di riferimento e nella colonna "*ALQ CP*" il codice aliquota di Centro Paghe.

| ~         | 1       |        | 0     |    |        |      |
|-----------|---------|--------|-------|----|--------|------|
| SETTORE   | CSC     | CA     | CA    | CA | TAB    | ALQ  |
|           |         |        |       |    | INPS   | CP   |
| Industria | 1.15.01 | CON 2B |       |    | 10.11  |      |
|           |         |        |       |    | 10.12  |      |
|           |         |        |       |    | 10.13  |      |
|           |         |        |       |    | 10.14  |      |
|           | 1.xx.xx | CON 4A | NO 3X |    | 8.1    |      |
|           |         |        |       |    | 8.2    |      |
|           | 1.xx.xx | CON 1D | NO 1M |    | 1.34   |      |
|           |         |        |       |    | 1.34/A |      |
|           | 1.18.08 | NO 1M  |       |    | 9.1    |      |
|           |         |        |       |    | 9.2    | N095 |
|           |         |        |       |    |        | N096 |
|           | 1.15.02 |        |       |    | 1.16   | P027 |
|           |         |        |       |    |        | P028 |
|           |         |        |       |    | 1.17   | A067 |
|           |         |        |       |    |        | P029 |
|           |         |        |       |    |        | P030 |
|           |         |        |       |    | 1.18   |      |
|           |         |        |       |    | 1.19   |      |
|           |         |        |       |    | 1.20   |      |
|           | 1.15.03 |        |       |    | 10.11  |      |
|           |         |        |       |    | 10.12  |      |
|           |         |        |       |    | 10.13  |      |
|           |         |        |       |    | 10.14  |      |
|           | 1.19.01 |        |       |    | 1.25   | P060 |

|             | 1.20.01   |    |  | 1.21  | P062         |
|-------------|-----------|----|--|-------|--------------|
|             | 1.21.01   |    |  | 1.22  | P063         |
|             | 1.21.01   |    |  | 1.23  | P061         |
|             |           |    |  | 1.23  | 1001         |
| Agricoltura | 5.01.02   | 1D |  | 5.12  | V138         |
| Terziario   | 7 01 XX   | 10 |  | 7.1   | F051         |
| Terziario   | 7.01.2424 |    |  | /.1   | F052         |
|             |           |    |  |       | F057         |
|             |           |    |  |       | F081         |
|             |           |    |  |       | F091         |
|             |           |    |  |       | F097         |
|             |           |    |  |       | F101         |
|             |           |    |  |       | F107         |
|             |           |    |  | 72    | F001         |
|             |           |    |  | 1.2   | F002         |
|             |           |    |  |       | F041         |
|             |           |    |  |       | F045         |
|             |           |    |  |       | F067         |
|             |           |    |  |       | F068         |
|             | 7 02 XX   |    |  | 71    | F051         |
|             | 7.02.7474 |    |  | /.1   | F052         |
|             |           |    |  |       | F057         |
|             |           |    |  |       | F081         |
|             |           |    |  |       | F091         |
|             |           |    |  |       | F097         |
|             |           |    |  |       | F101         |
|             |           |    |  |       | F107         |
|             |           |    |  | 7 2   | F001         |
|             |           |    |  | 1.2   | F001         |
|             |           |    |  |       | F0/1         |
|             |           |    |  |       | F041         |
|             |           |    |  |       | F045         |
|             |           |    |  |       | F068         |
|             | 7.03.01   |    |  | 77    | F115         |
|             | 7.03.01   |    |  | 1.1   | F115<br>F125 |
|             |           |    |  | 78    | F116         |
|             |           |    |  | 7.0   | F126         |
|             | 7.04.01   |    |  | 70    | F120         |
|             | 7.04.01   |    |  | 1.)   | F117<br>F127 |
|             |           |    |  | 7 11  | F053         |
|             |           |    |  | /.11  | F064         |
|             |           |    |  | 7 1 2 | F075         |
|             |           |    |  | /.14  | F090         |
|             |           |    |  | 7 15  | F089         |
|             | 7 05 01   |    |  | 7.15  | G050         |
|             | 7.05.01   |    |  | 7.10  | G001         |
|             | 7 05 02   |    |  | 7.17  | G050         |
|             | 1.03.02   |    |  | 7.10  | G000<br>G001 |
| 1           | 1         |    |  | /.1/  | 0001         |

| 7.0 | 05 04 |        |       |       | 7 18   | G051 |
|-----|-------|--------|-------|-------|--------|------|
| 7.0 | 5.04  |        |       |       | /.10   | C000 |
|     |       |        |       |       | 7 10   | G090 |
|     |       |        |       |       | 7.19   | G003 |
| 7.0 | )6.01 |        |       |       | 7.20   | I001 |
|     |       |        |       |       |        | I002 |
|     |       |        |       |       |        | I003 |
|     |       |        |       |       |        | I005 |
| 7.0 | )6.02 |        |       |       | 7.20   | I001 |
|     |       |        |       |       |        | I002 |
|     |       |        |       |       |        | I003 |
|     |       |        |       |       |        | I005 |
| 7.0 | 07.01 |        |       |       | 7.21   | F048 |
| 7.0 | 07.02 |        |       |       | 7.21   | F048 |
| 7.0 | )7.04 |        |       |       | 7.24   |      |
|     |       |        |       |       | 7.25   |      |
| 7.0 | )7.06 |        |       |       | 7.28   | H060 |
|     |       |        |       |       | 728/A  | H047 |
|     |       |        |       |       | 7.31   | F062 |
| 7.0 | 07.08 | NO 5J  | NO 5K | NO 9A | 7.34/A |      |
| 7.0 | )7.XX | CON 4A | NO 5K | NO 5J | 8.13   | P151 |
|     |       |        |       |       | 8.14   | P039 |
|     |       |        |       |       |        | P042 |
| 7.0 | )7.09 | NO 1M  |       |       | 9.6    |      |
|     |       |        |       |       | 9.8    |      |

Verranno inoltre escluse:

- posizione INPS con impostato uno dei seguenti CA 3R 3F 2M 4P 2V 3D;
- se presente uno dei seguenti codici ATECO 2007 94.11.00- 94.12.10 94.12.20 -94.20.00 - 94.91.00 - 94.92.00 - 94.99.10 - 94.99.20 - 94.99.30 - 94.99.40 - 94.99.50 -94.99.60 - 94.99.90 - 97.00.00 - 98.10.00 - 98.20.00 - 99.00.00 - 99.99.97 - 99.99.98 -99.99.99

In griglia viene evidenziato.

- "CONTR.": codice contratto applicato.
- "*ALIQ*." codice aliquota applicato per la matricola INPS indicata.
- "POS. INPS": matricola INPS. Se per la stessa ditta presenti più posizioni INPS con CA OJ o con aliquota di cui alla tabella sopra le stesse verranno riportate di seguito
   CODICE OTTA CHOQE
   TAGINE SOCIALE
   TIPO ACC. CONTR. ALIO POS INPS IN CASSAN AND CONTRACHO AND CONTRACHO
- "*0J*": viene riportato X se per la matricola INPS è impostato il CA 0J.
- "QAS": viene riportato X se in anagrafica ditta videata 5 → scelta "Quote associative" sono presenti enti. In tal caso si dovrà verificare se gli enti inseriti possono configurarsi come enti bilaterali di solidarietà per la verifica se dovuto il contributo. Per visualizzare le quote associative posizionarsi nella riga della ditta interessata e cliccare il bottone "Quote associative".

Nella sezione "*Filtri*" è presente la spunta "*Solo ditte '0J*" per permettere la sola visualizzazione delle ditte con impostato il CA 0J. Spuntare la seguente scelta e in griglia verranno evidenziate solamente le ditte con CA 0J. Per visualizzare di nuovo tutte le ditte togliere la spunta dalla scelta.

Determinate le ditte interessate al contributo selezionare le stesse e cliccare il bottone "*Con-ferma*" per calcolare gli arretrati.

<u>Gli stessi verranno calcolati solamente per le ditte che hanno impostato il CA 0J e per i mesi cui la media dei 6 mesi precedenti è superiore a 15.</u>

Cliccando il tasto "Conferma" viene evidenziato il seguente messaggio.

| VVISO |                                                                                                    |
|-------|----------------------------------------------------------------------------------------------------|
| ?     | Premere 'SI' per caricare le voci '6702'/'6703'/'6704' nel<br>movimento<br>e visualizzare i relativi importi in formato Excel<br>Premere 'NO' per visualizzare solamente gli importi in formato<br>Excel |
|       | Sì No                                                                                                    |

Cliccando "*SI*" viene prodotto foglio excel dei valori calcolati e nel movimento vengono caricate le voci paga per la contribuzione e riporto in DM10 / UNIEMENS.

Cliccando "NO" viene solamente prodotto foglio excel dei valori calcolati.

Nel foglio excel viene riportato per ogni dipendente:

- POS: viene riportata la posizione del dipendente del mese PERIODO
- *PERIODO*: viene riportato il mese interessato al calcolo.
- *IMPONIBILE*: viene riportato l'imponibile previdenziale del mese.
- CTR DITTA: viene riportato il contributo a carico della ditta pari a 0.333%.
- *CTR DIPE*: viene riportato il contributo a carico dipendente pari a 0,167%.
- *TOTALE*: viene riportato il totale contributo da versare pari a 0,50%.

Alla fine di ogni dipendente viene riportato il totale dei contributi che potranno essere caricati nel movimento, cliccando "*SI*" nel messaggio, e nello specifico.

- *IMPONIBILE*: il totale della colonna verrà riportato nel movimento con la voce paga 6703 "*IMPONIBILE CONGUAGLIO CTR INPS*". La voce paga non compare nel cedolino ma viene utilizzata per il riporto dell'imponibile con il codice UNIEMENS M131.
- *CTR DITTA*: il totale della colonna verrà riportato nel movimento con la voce paga 6702 "*CONGUAGLIO CONTRIBUTI INPS DT*". La voce paga non compare nel movimento ma verrà utilizzata per l'imputazione del costo ditta.
- *CTR DIPE*: il totale della colonna verrà riportato nel movimento con la voce paga 6701 "*CONGUAGLIO CONTRIBUTI INPS DIP*". La voce paga viene riportata nel cedolino per la trattenuta al dipendente e per l'aggiornamento dei contributi sociali/INPS versati (campi storici 042 e 077).

Di seguito un esempio del foglio excel prodotto.

|                | A               | and a second second second | c   | D       | E          |           | 6        | H      |
|----------------|-----------------|----------------------------|-----|---------|------------|-----------|----------|--------|
| 1              | CODICE          | COGNOME E NOME             | POS | PERIODO | IMPONIBILE | CTR DITTA | CTR DIPE | TOTALE |
| 2              | ZZZE 136 120003 | ROSSI UNO                  | F   | 01/2014 | 2919       | 9,73      | 4,87     | 14,6   |
| 3              | ZZZE136 120004  | ROSSI UND                  | F   | 02/2014 | 1430       | 4,76      | 2,39     | 7,15   |
| 4              | ZZZE136 120005  | ROSSI UND                  | Ŧ   | 03/2014 | 1430       | 4,76      | 2,39     | 7,15   |
| 5              | ZZZE136 120006  | ROSSI UND                  | F   | 04/2014 | 1430       | 4,76      | 2,39     | 7,15   |
| $\overline{0}$ | ZZZE136 120007  | ROSSI UNO                  | F   | 05/2014 | 1430       | 4,76      | 2,39     | 7,15   |
| 7              | ZZZE136 120008  | ROSSI UND                  | F   | 06/2014 | 2670       | 8,89      | 4,46     | 13,35  |
| в              | ZZZE136 120009  | ROSSI UND                  | Ŧ   | 07/2014 | 1430       | 4,76      | 2,39     | 7,15   |
| 9              | ZZZE136 120010  | ROSSI UND                  | F   | 08/2014 | 1430       | 4,76      | 2,39     | 7,15   |
| 10             | ZZZE136 120011  | ROSSI UND                  | F   | 09/2014 | 1430       | 4,76      | 2,39     | 7,15   |
| 11             | ZZZE136 120012  | TOTALE DIP.                |     |         | 15599      | 51,94     | 26,06    | 78     |
| 17             | ZZZE136 120004  | ROSSI DUE                  | Ŧ   | 01/2014 | 2959       | 9,86      | 4,94     | 14,8   |
| 13             | ZZZE136 120005  | ROSSI DUE                  | Ŧ   | 02/2014 | 3003       | 10        | 5,02     | 15,02  |
| 14             | ZZZE136 120006  | ROSSI DUE                  | F   | 03/2014 | 2962       | 9,86      | 4,95     | 14,81  |
| 15             | ZZZE136 120007  | ROSSI DUE                  | Ŧ   | 04/2014 | 3570       | 11,89     | 5,96     | 17,85  |
| 16             | ZZZE136 120008  | ROSSI DUE                  | Ŧ   | 05/2014 | 2996       | 9,98      | 5        | 14,98  |
| 17             | ZZZE136 120009  | ROSSI DUE                  | F   | 06/2014 | 5505       | 18,34     | 9,19     | 27,53  |
| 18             | ZZZE136 120010  | ROSSI DUE                  | F   | 07/2014 | 2931       | 9,77      | 4,89     | 14,66  |
| 19             | ZZZE136 120011  | ROSSI DUE                  | F   | 08/2014 | 2964       | 9,87      | 4,95     | 14,82  |
| 20             | ZZZE136 120012  | ROSSI DUE                  | Ŧ   | 09/2014 | 2964       | 9,87      | 4,95     | 14,82  |
| 21             | ZZZE136 120013  | TOTALE DIP.                |     |         | 29854      | 99,44     | 49,85    | 149,29 |

Ad esempio se nel foglio excel viene proposta la seguente situazione e nel messaggio viene cliccato "SI"

| K  | A              | В              | С   | D       | E          | F         | G        | н      |
|----|----------------|----------------|-----|---------|------------|-----------|----------|--------|
| 1  | CODICE         | COGNOME E NOME | POS | PERIODO | IMPONIBILE | CTR DITTA | CTR DIPE | TOTALE |
| 2  | ZZZE136 120003 | ROSSI UNO      | F   | 01/2014 | 2919       | 9,73      | 4,87     | 14,6   |
| 3  | ZZZE136 120004 | ROSSI UNO      | F   | 02/2014 | 1430       | 4,76      | 2,39     | 7,15   |
| 4  | ZZZE136 120005 | ROSSI UNO      | F   | 03/2014 | 1430       | 4,76      | 2,39     | 7,15   |
| 5  | ZZZE136 120006 | ROSSI UNO      | F   | 04/2014 | 1430       | 4,76      | 2,39     | 7,15   |
| 6  | ZZZE136 120007 | ROSSI UNO      | F   | 05/2014 | 1430       | 4,76      | 2,39     | 7,15   |
| 7  | ZZZE136 120008 | ROSSI UNO      | F   | 06/2014 | 2670       | 8,89      | 4,46     | 13,35  |
| 8  | ZZZE136 120009 | ROSSI UNO      | F   | 07/2014 | 1430       | 4,76      | 2,39     | 7,15   |
| 9  | ZZZE136 120010 | ROSSI UNO      | F   | 08/2014 | 1430       | 4,76      | 2,39     | 7,15   |
| 10 | ZZZE136 120011 | ROSSI UNO      | F   | 09/2014 | 1430       | 4,76      | 2,39     | 7,15   |
| 11 | ZZZE136 120012 | TOTALE DIP.    |     |         | 15599      | 51,94     | 26,06    | 78     |

nel movimento verranno caricate le seguenti voci paga.

|      |      |                                |       | -      |            |           |        | _ |
|------|------|--------------------------------|-------|--------|------------|-----------|--------|---|
| Pref | Cod  | Descrizione                    | Suff. | Dre/gg | C.un./mag. | Importo   | Detas. |   |
|      | 6702 | CONGUAGLIO CONTRIBUTI INPS DT  |       |        |            | 51,94     |        | = |
|      | 6703 | CONGUAGLIO CONTRIBUTI INPS DIP |       |        |            | 26.06     |        |   |
|      | 6704 | IMPONIBILE CONGUAGLIO CTR INPS |       |        |            | 15.599.00 |        |   |
|      |      |                                |       |        |            |           |        |   |

Alla fine di ogni ditta vengono riportati i totali dei dipendenti distinguendo fra i dipendenti in forza "*TOTALE DIP. IN FORZA*" (elaborabili) per i quali se cliccato "*SI*" nel messaggio sono state caricate le voci paga ed i dipendenti cessati "*TOTALE DIP. CESSATI*" (non elaborabili).

|      | A       | 8                    | C   | D       | E          | F         | G        | н       |
|------|---------|----------------------|-----|---------|------------|-----------|----------|---------|
| 1    | CODICE  | COGNOME E NOME       | POS | PERIODO | IMPONIBILE | CTR DITTA | CTR DIPE | TOTALE  |
| 1428 | ZZ1E136 | TOTALE DIP. IN FORZA |     |         | 334764     | 1115,23   | 559,01   | 1674,24 |
| 1429 | ZZ1E136 | TOTALE DIP, CESSATI  |     |         | 42888      | 142,82    | 71,63    | 214,45  |
| 1429 | ZZ1E136 | TOTALE DIP. CESSATI  |     |         | 42888      | 142,82    | 71,63    | 2       |

I dipendenti cessati, riga "*TOTALE DIP. CESSATI*", o dovranno essere richiamati per poter indicare le voci paga nel movimento o nel movimento ditta videata 3 "*Dati DM10*" dovranno essere inseriti i contributi per versamento con il codice UNIEMENS M131, come da esempio di seguito riportato per un solo dipendente cessato.

| 1 Elaborazione   2 Voci 2 Dati DM10   4 CIG/SOL   5 Azzenteismo   6 Opzioni   7 Commenti |                                                              |           |        |             |       |        |          |              |           |  |  |
|------------------------------------------------------------------------------------------|--------------------------------------------------------------|-----------|--------|-------------|-------|--------|----------|--------------|-----------|--|--|
|                                                                                          | La riga viene mantenuta se presente 🦇 nella colonna mantieni |           |        |             |       |        |          |              |           |  |  |
| Mantioni                                                                                 | Aggivi                                                       | Pos. INPS | Quadro | Descrizione | Sigla | N.dip. | N.gierni | Imponibile   | Importo   |  |  |
|                                                                                          |                                                              | 00001     | В      | F DO RES    | M131  | 1      |          | 42,888,00000 | 214,45000 |  |  |

Se lanciato l'utility più volte ed al messaggio è stato risposto "*SI*" le voci presenti nel movimento verranno sovrascritte.

Attenzione se dall'utility si passa direttamente in anagrafica ditta per inserire il CA 0J si dovrà uscire dall'utility e poi rientrare per aggiornare il riporto delle ditte in griglia.

#### 5.15.2 ELABORAZIONE DAL MESE DI OTTOBRE

Per il calcolo dei contributi a partire dal mese di ottobre a cura Utente inserire in anagrafica ditta videata 5 → scelta "Quote associative" l'ente 1218 "F.DO RES. SOL" con le percentuali come da immagine di seguito riportata.

| - 1 | Enti standard |      |               |            |         |         |     |  |  |  |  |
|-----|---------------|------|---------------|------------|---------|---------|-----|--|--|--|--|
|     | Auto          | Ente | Descrizione   | Dipendente | Ditta   | Totale  | Tip |  |  |  |  |
|     |               | 1218 | F.DO SOL.RES. | 0,16700    | 0,33300 | 0,50000 |     |  |  |  |  |
|     |               |      |               |            |         |         |     |  |  |  |  |

Per identificare le ditte interessate al calcolo del contributo si rimanda all'utility "*Calcolo arretrati fondo di solidarietà residuale*" dove vengono esposte le ditte che potenzialmente potrebbe essere soggette al contributo.

L'ente verrà calcolato ai dipendenti cui è abbinata una matricola INPS con CA 0J e se la media dei 6 mesi precedenti è superiore a 15.

La media viene verificata in anagrafica ditta in videata 9 → bottone "*Media occupazionale*".

|           | N* dipendenti |
|-----------|---------------|
| Gennaio   | 27            |
| Febbraio  | 27            |
| Marzo     | 28            |
| Aprile    | 28            |
| Maggio    | 29            |
| Giugno    | 30            |
| Luglio    | 30            |
| Agosto    | 30            |
| Settembre | 27            |
| Ottobre   | 27            |
| Novembre  | 27            |
| Dicembre  | 26            |

Ad esempio nel mese di ottobre verrà effettuata la media dei valori presenti nei mesi da settembre ad aprile.

Il contributo ordinario per fondo di solidarietà residuale confluirà nell'aliquota complessiva applicata alla retribuzione.

Alla contribuzione non saranno applicati eventuali sgravi contributivi.

La contribuzione non sarà applicatao ai dirigenti.

#### 5.15.3 ESEMPIO DI ELABORAZIONE

Di seguito si riporta un esempio di ditta elaborata nel mese di ottobre con contribuzione ordinaria nel mese di ottobre e arretrati per il periodo da gennaio a settembre.

Nel cedolino del dipendente con voce paga 6703 vengono trattenuti i contributi per arretrati periodo gennaio - settembre mentre per la contribuzione del mese di ottobre i contributi vengono trattenuti nella sezione "*CONTRIB*."

| VOCE  | DESCRIZIONE                                       | ORE/GG./NUM | VALUNIT/NEUTRA | COMPETENZE | TRATTENUTE                   |
|-------|---------------------------------------------------|-------------|----------------|------------|------------------------------|
| 0001  | RETRIBUZIONE ORDINARIA                            | 22,00       | 81,57818       | 1.794,72   |                              |
| *0479 | INDENNITA' MENSA                                  | 21,00       | 0,10845        | 2,28       |                              |
| 0972  | BONUS D.L. 66/2014                                |             |                | 78,37      |                              |
| 6703  | CONGUAGLIO CONTRIBUTI INPS DIP                    |             |                | ,          | 12,98                        |
| MP.L  | F.P.L.D. 1797,00 MPLE<br>F.P.L.D. 165,14 CTR FASC | 44,93 CTR   | .e ·           |            | TOTALE COMPETENZE<br>1875,37 |
| O CTR | F.DO SOL 3,00                                     | CTR         | CTR            |            |                              |
Nel movimento ditta videata 3 "Dati DM10" sono stati impostati i contributi arretrati per dipendenti cessati e non elaborati

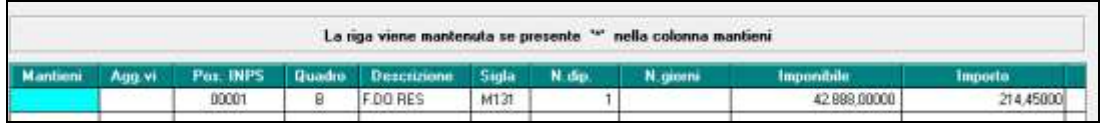

Nel DM10 i contributi arretrati dati dagli importi delle voci paga 6702 e 6703 verranno esposti con il codice M131.

Gli arretrati per dipendenti cessati e non elaborati verranno esposti con codice M131. I contributi del mese di ottobre saranno compresi nei contributi generali.

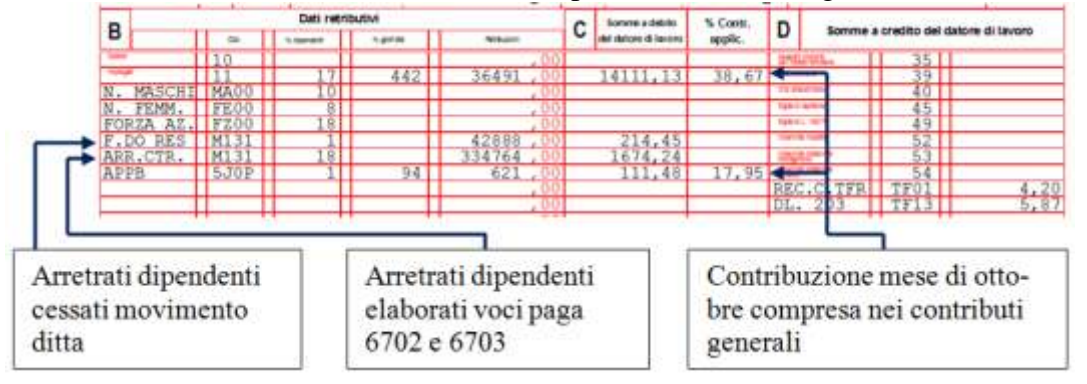

Nel prospetto contabile gli arretrati da voci paga 6702 e 6703 verranno esposti come di seguito indicato.

I contributi arretrati carico dipendente voce paga 6703 nella sezione "*Retribuzione e trattenute*" nel codice conto N0700 "*Cong. contr. Dip. INPS*".

I contributi arretrati a carico ditta voce paga 6702 nella sezione "*Oneri ditta*" nel codice conto D0101 "*Cong. oneri prev.li INPS Ditta*".

| COD. CONTO                                | DESCRIZIONE                                                                                                    | DARE                          | AVERE              |
|-------------------------------------------|----------------------------------------------------------------------------------------------------|-------------------------------|--------------------|
| N0100<br>N0700                            | ======================================                                                                                  | 37.134,81                     | 3,454,03           |
| N0701                                     | Cong. contr. Dip. INPS                                                                                                  |                               | 559,01             |
| N7715<br>NC001<br>D0100                   | Contr. Dip. FASC<br>Irpef (1001)<br>                                                                                    |                               | 912,92<br>7.880,90 |
| D0101                                     | Cong. oneri prev.li INPS Ditta 1.115,23                                                                                 |                               |                    |
| D0180<br>D0300<br>D0400<br>D7715<br>DZTOT | Riduzione ctr. INPS f.do gar. 10,07-<br>Oneri INPS netti<br>Agg.vo DM10 ditta<br>Contr.Ditta FASC<br>Totale oneri ditta | 11.883,01<br>214,45<br>912,92 | 13.010,38          |

Nel riepilogo mensile gli arretrati da voci paga 6702 e 6703 verranno esposti nella sezione "*Altri dati versamento INPS*" nel codice conto CCTTA "*Conguaglio contributi INPS*".

|       |                                | 0 0 |          |
|-------|--------------------------------|-----|----------|
| 2     | ALTRI DATI VERSAMENTO INPS==== | NUM | VALORE   |
| CAGBC | AGG. DITTA QUADRI B-C (DM10)   |     | 214,45   |
| CTOTA | TOTALE CONTRIBUTI INPS         |     | 14437,06 |
| CPRES | PRESTAZIONI (DM10)             | 1   | 10.07    |
| CCTTA | CONGUAGLIO CONTRIBUTI INPS     | 18  | 1674,24  |
| CVERS | TOTALE VERSAMENTO              |     | 16101,23 |
| CARRD | ARR. CONTR. DIPENDENTI (DM10)  |     | 0,23-    |
| CVERA | TOTALE VERSAMENTO ARR. (DM10)  |     | 16101,00 |

Nella denuncia UNIEMENS i contributi arretrati, voci paga 6702 e 6703 dipendenti elaborati e DM10 aggiuntivo per i dipendenti cessati verranno riportati nella denuncia azienda videata 4 nella griglia "*Altre a debito*".

| - | Altre a ( | debito |     |     |         |            |
|---|-----------|--------|-----|-----|---------|------------|
|   | Caus.     | GG     | Ore | Dip | Retrib. | Somma deb. |
|   | M131      |        |     | 19  | 377.652 | 1.888,69   |
|   |           |        |     |     |         |            |
|   |           |        |     |     |         |            |

Mentre i contributi del mese di ottobre saranno compresi nei contributi generali in denuncia individuale INPS videata 2 → casella "*Contributo*".

Nell'esempio di seguito riportato al dipendente è applicata l'aliquota F053 pari al 38.17%

Imponibile previdenziale 2014,00 \* 38,17% = 768,75

cui vengono sommati i contributi per fondo di solidarietà residuale

Imponibile previdenziale 2014,00 \* 0,50% = 10,07

Per un totale contributi pari a 768,75 + 10,07 = 778,82.

| <u>1</u> Dati dip. | <u>2</u> Dati retr. | <u>3</u> Dati giorno | 4 Mal/Mat/ANF | <u>5</u> Dati CIG/SOL | 6 Dati CIG/SO |
|--------------------|---------------------|----------------------|---------------|-----------------------|---------------|
| Tipo lav           | oratore             |                      | Tipo lav.     | stat.                 |               |
| Imponib            | ile                 | 2.014                | Retrib. te    | orica                 | 2.012         |
| Contribu           | ito                 | 778,82               | Contr. for    | ndo                   |               |

(U12)

# 5.16. FONDO SALUTE SEMPRE

Il fondo Salute Sempre ha comunicato di aver ottenuto l'attestazione di iscrizione all'anagrafe dei fondi sanitari a seguito della quale i contributi versati dal datore di lavoro o dal lavoratore al Fondo non concorrono a formare reddito imponibile del lavoratore dipendente, per un importo massimo di 3.615,20 euro annui.

Alla luce di tale attestazione, quindi, le quote di contribuzione versate al Fondo dal 1° gennaio 2014 non saranno più assoggettate a tassazione.

#### 5.16.1 UTILITY AC – AGGIORNA – 94) ASSOGGETTAMENTO FISCALE SALU-TE SEMPRE

Per procedere al recupero di quanto già assoggettato a tassazione da inizio anno viene inserita la nuova utility in oggetto nel menù Utility AC → Aggiorna.

L'utility individua i dipendenti che nel periodo da gennaio 2014 a settembre 2014 hanno applicato l'ente 9978 SALUTE SEMPRE, è prevista l'esposizione dell'importo con la voce:

- "0662 - ASSOGGETTAMENTO A IRPEF" (per abbassare l'imponibile fiscale con il totale della contribuzione).

(U13)

## 5.17. GIORNI MINIMALE PER DIPENDENTI FULL TIME

I giorni di assenza non retribuita (permessi non retribuiti, sciopero, sospensione ...) vengono scalati dal totale giorni minimale solo se il dipendente assunto con un contratto di lavoro a tempo pieno, risulta assente tutto il giorno.

La modifica in oggetto è stata eseguita in ottemperanza alle istruzioni impartite dall'inps in merito al calcolo dei giorni di minimale, questo per evitare che il minimale mensile per i dipendenti full time, venga calcolato sulla base di un numero di giorni inferiore al numero giorni DM10 dichiarati in Uniemens.

Prima dell'aggiornamento in oggetto, nel caso di un dipendente assente due ore al giorno per otto giorni, nel movimento venivano indicati 26 giorni di DM10 e 24 giorni di minimale.

24

26

21-GG. DM10 26 23-Ore/gg.min.

Dopo l'attuale aggiornamento nel caso sopra illustrato la situazione nel movimento del dipendente sarà la seguente:

26 giorni di DM10 e 26 giorni minimale

21-GG. DM10 26 23-Ore/gg.min.

La modifica non vale per i dipendenti part time, per i quali come è noto il minimale è orario e non giornaliero.

(U39)

## 5.18. MATERNITA': VOCE DI INTEGRAZIONE DITTA A ORE

E' stata implementato il programma affinché in caso di dipendente con tipo paga a ore la voce di integrazione ditta per maternità obbligatoria e anticipata esca con le ore anziché con i giorni.

Non cambia nulla per l'importo calcolato ad integrazione ma varia solo la colonna ore\gg in cui verranno indicate le ore anziché i giorni:

**Prima** 

| CENTR | IDICOSTO ANNU                   | MESIANZIANIT | A 13/ 6           | PAGA ORARI | A    |
|-------|---------------------------------|--------------|-------------------|------------|------|
| HOCE  | 3500April 1                     | ORESS AUR    | second hearth and | CONVETONE. | 34,4 |
| 0301  | INDENN. MATERNITA' OBBLIG. INPS | 16,00        |                   | 856,78     |      |
| 0302  | INDENN. MATERNITA' FACOLT. INPS | 9,00         |                   | 166,27     |      |
| 0303  | INTEGRAZIONE MATERNITA ' DITTA  | 16,00        |                   | 44,85      |      |
| 0313  | INTEGRAZIONE FEST. MATERNITA    | 1,00         |                   | 60,04      |      |
| 0369  | ASSEGNO NUCLEO FAMILIARE        | 26,00        |                   | 341,46     |      |
| 0972  | BONUS D.L. 66/2014              |              |                   | 78,37      |      |
|       |                                 |              |                   |            | -    |

**Dopo** 

| CENTR | IDICOSTO ANNU                   | BESTANZIA NT    | * 13/6        | PAGA ORARI | A T       |
|-------|---------------------------------|-----------------|---------------|------------|-----------|
| +006  | 2440444-044                     | (the local high | Wallingtonia. | comprised. | NAMESAUTE |
| 0301  | INDENN. MATERNITA' OBBLIG. INPS | 16,00           |               | 856,78     | ()        |
| 0302  | INDENN. MATERNITA' FACOLT. INPS | 9,00            | _             | 166,27     |           |
| 0303  | INTEGRAZIONE MATERNITA' DITTA   | 107,00          |               | 44,85      | 1 2       |
| 0313  | INTEGRAZIONE FEST. MATERNITA'   | 1,00            |               | 60,04      |           |
| 0369  | ASSEGNO NUCLEO FAMILIARE        | 26,00           |               | 341,46     | 1         |
| 0972  | BONUS D.L. 66/2014              |                 |               | 78,37      |           |
| 8     |                                 |                 |               |            | 8 - J     |

 $\overline{(U16)}$ 

## 5.19. PROSPETTO TEMPI DETERMINATI

La seguente stampa di ausilio per la verifica del limite quantitativo, "limite legale", dei contratti a tempo determinato.

Circolare mensile ottobre 2014

La seguente stampa è indicativa e va comunque raffrontata con quanto disposto dalla circolare del Ministero del Lavoro e delle Politiche Sociali nr. 18 del 30/07/2014 (in riferimento al D.Lgs. 34/2014 convertito in L. 78/2014) anche considerando quanto non contemplato dall'e-secuzione del programma di stampa come di seguito indicato ed al momento dell'instaurazione dei contratti a termine in essere.

Va inoltre verificato se il CCNL applicato ha stipulato un eventuale accordo sui contratti a termine.

In "Utility anno corrente" → "Stampe" è stata inserita la nuova scelta "80) Prospetto tempi determinati".

Starrow provpetti TO ditta ■●●截口前前台(市台)市台(市土・日間回回間)市(直台) Tipe di stamps TECE TRUME CCC - MEDI CCC 25554T FUTT COMMAN EMPLS REDE 1001 FULLE EMPLS HODE EMPLS HODA BODE 4400 HD ENPLLS FULLE AND ENPLLS FULLE AND FOR ENPLLS FULLE AND FOR ENPLLS · Standa galler SEOR FIRMER C. Loost dat \$204 Tipe of sta FIMED SEDE W. Barris TRIMS THEFT TLWE PMC70 1.54 TRACT TI.MLE PM-70 1.54 FE MIT FM 70 114 FILMLE FILMLE FILMLE FILMLE 134.7 114 PMA PMA PMA PMA # Calico deerde FR, MALE H, HLE C Dut 1.69-698 FMR i in t C. Publices Iral 178-609 \$604 ADD Page 1 File · Oter 0.4 Real 18 Non sono siangabili pik di 1000 da 2 Set late Dent Adu Itores Los (Jacks

Cliccando la suddetta scelta verrà visualizzata la seguente videata.

- Griglia: vengono proposte tutte le ditte presenti.
- Sezione "*Tipo stampa*": scelta per la stampa da produrre. Sono previste 2 scelte: "*Stampa prospetto ditta*": riporta i dati per ditta;

"Stampa prospetto dipendente": riporta i dipendenti con scadenza a tempo determinato.

- Sezione "Ordina stampa dipendente per": per scegliere il tipo di ordinamento dei dipendenti valida per la scelta "Stampa prospetto dipendente".
- Casella "*Periodo*": mese di riferimento per il conteggio dei dipendenti a tempo indeterminato. La data inserita si intende sempre al primo del mese.
   Entrando nella videata viene proposto il mese di gennaio dell'anno di elaborazione.
   I dati vengono rilevati dalla fusione del mese ed anno indicato, se non presente la fusione il conteggio non verrà effettuato.
   Per rilevare i dati da un mese diverso variare la data indicandola in formato mese/anno.
- Casella "*Perc*.": percentuale da applicare ai dipendenti a tempo indeterminato per il numero limite dei contratti a tempo determinato. Entrando nella videata viene proposta la percentuale del 20%.

Per effettuare il conteggio con percentuale diversa variare il valore.

• Spunta "Accentramento": spuntando la seguente scelta verranno visualizzate solamente le

76 Circolare mensile ottobre 2014

ditte SEDE e le stampe prodotte considereranno i dipendenti di tutte le ditte componenti l'accentramento.

Per produrre la stampa cliccare il bottone "*Stampa*", per riportare i dati in un foglio excel cliccare il bottone "*Excel*".

Di seguito si riporta nel dettaglio le stampe prodotte.

"Stampa prospetto ditta"

Nella stampa per le ditte selezionate vengono riportati i seguenti dati

- **CODICE**: codice della ditta
- **RAGIONE SOCIALE**: ragione sociale della ditta
- CONT: codice contratto della ditta
- **DIPTI TI**: numero dipendenti a tempo indeterminato presenti nel mese/anno indicato nella casella "*Periodo*".

Non vengono considerati i seguenti dipendenti:

- se livello SO, CO, SA , CA, TA, CCC, YYY;
- se posizione T, D, H, Q, I, X, Y, Z;
- dipendenti con scadenza a tempo determinato;
- dipendenti con tipo rapporto a tempo determinato;
- assunti dopo la data impostata nella casella "Periodo";
- cessati prima della data impostata nella casella "Periodo";
- lavoratori stagionali se in anagrafica dipendente videata 7 la casella "Stag./Socio/CCC" è impostata con "S".

I dipendenti part time vengono conteggiati in percentuale (un part time al 50% verrà conteggiato 0,50).

• **DI CUI G0**: numero di dipendenti a chiamata a tempo indeterminato (tipo rapporto G0) già compresi in DIPTI TI.

Il dato viene evidenziato in quanto il dipendente a chiamata non va conteggiato se privo di indennità di disponibilità.

- **DIPTI TD**: numero dipendenti con contratto a tempo determinato (dipendenti con scadenza a tempo determinato) rilevati dall'anagrafica dipendente del mese di elaborazione. Non vengono considerati i seguenti dipendenti:
  - se livello SO, CO, SA, CA, TA, CCC, YYY;
  - se posizione T, D, H, Q, I, X, Y, Z;
  - dipendenti con tipo rapporto 76;
  - dipendenti con più di 55 anni di età.

I dipendenti part time vengono conteggiati in percentuale (un part time al 50% verrà conteggiato 0,50).

• 20%: viene riportato il numero dei contratti a tempo determinato possibili.

Il dato è dato dalla percentuale impostata nella casella "*Perc*." con il numero dei dipendenti a tempo indeterminato presenti nella colonna DIPTI TI.

Il numero viene arrotondato all'unità, per eccesso per decimale uguale o maggiore di 5, per difetto in caso contrario.

Se DIPTI TD riporta come numero dipendenti da 0 a 5 come numero contratti a tempo determinato verrà riportato 1.

• **NOTE**: viene evidenziato se il numero dei contratti a tempo determinato (valore DIPTI TD) supera il numero dei contratti possibile a tempo determinato (valore 20%).

se il valore di DIPTI TD supera il valore di 20% viene riportata la nota NUM TD > LI-MITE.

#### Di seguito si riporta un esempio della stampa.

| PROSPETT                      | O TEMPI DETERMINATI (DITTA)                                          | AL | 30/09/20             | 014                     |           |              |               | (29/09/2014 15:49 BPY8164L) |
|-------------------------------|----------------------------------------------------------------------|----|----------------------|-------------------------|-----------|--------------|---------------|-----------------------------|
| 221 -                         |                                                                      |    |                      |                         |           |              |               |                             |
| CODICE                        | RAGIONE SOCIALE                                                      |    | CONT                 | DIPTI TI                | DI COI OO | DIPTI TD     | 20%           | NOTE                        |
| 221RM90<br>221RM94<br>221RM97 | DITTA GRANDE<br>DITTA METALMECCANICA + FLEX<br>PROVE STAMPA BEYSIOSI |    | A037<br>A001<br>A019 | 65,86<br>10,57<br>19,79 |           | 1,00<br>3,00 | 13<br>2<br>12 | NUM TO > LIMITE             |

Se la stampa viene creata per accentramento nell'intestazione viene riportata la dicitura AC-CENTRAMENTO, evidenziata in rosso nell'immagine di seguito riportata.

|                                     |    |          |          | <u> </u>  | U        | <b>1</b> |                             |
|-------------------------------------|----|----------|----------|-----------|----------|----------|-----------------------------|
| PROSPETTO TEMPI DETERMINATI (DITTA) | AL | 30/09/20 | 14       |           |          |          | (29/09/2014 15:56 BPYS164L) |
| ZZ1 - ACCENTRAMENTO                 |    |          |          |           |          |          |                             |
| CODICE RAGIONE SOCIALE              |    | CONT     | DIPTI TI | DI CUI GO | DIPTI TD | 20%      | NOTE                        |
| ZZIRMAI SEDE DI A2                  |    | A001     | 11,75    |           |          | 2        |                             |
|                                     |    |          |          |           |          |          |                             |

#### "Stampa prospetto dipendente"

Nella stampa vengono riportati i dipendenti con scadenza a tempo determinato. Di seguito si riporta un esempio della stampa

| PROSPETT                   | TEARINGSTEEL OF TRANSMISSION        | (DIPENDENTE)                           |             | AL                            | 30/09/:     | 2014                                   | (29/09/2014 16:00 mPYS163L) |
|----------------------------|-------------------------------------|----------------------------------------|-------------|-------------------------------|-------------|----------------------------------------|-----------------------------|
| 121RM94                    | - DITTA METALMECCANI                | CA + FLEZ                              |             |                               |             |                                        |                             |
| CODICE                     | COONOME & NOME                      | DATA ASS.                              | Q034        | DESCRIBIONE                   | LIV         | DATA TO                                |                             |
| 310200<br>310153<br>310114 | ROSSI DUE<br>ROSSI TRE<br>ROSSI UNO | 16/06/2014<br>24/02/2014<br>02/07/2012 | 1<br>3<br>3 | OPERAIO<br>OPERAIO<br>OPERAIO | 4<br>1<br>2 | 30/12/2014<br>31/10/2016<br>28/02/2015 |                             |

Se la stampa viene creata per accentramento nell'intestazione viene riportata la dicitura AC-CENTRAMENTO, evidenziata in rosso nell'immagine di seguito riportata.

|          |                     | -                          |    | <u> </u>     |                             |
|----------|---------------------|----------------------------|----|--------------|-----------------------------|
| PROSPETT | O TEMPI DETERMINATI | (DIPENDENTE) ACCENTRAMENTO | AL | 30/09/2014   | (29/09/2014 16:02 HPYS163L) |
| ZZ1RMA1  | - SEDE DI A2        |                            |    |              |                             |
| CODICE   | COGNOME & NOME      | DATA ASS. QUA DESCRIZIO    | WE | LIV DATA TD  |                             |
| 000005   | ROSSI GIALLOGNOLO   | 02/05/2008 3 OPERAIO       |    | 4 31/12/2014 |                             |

(U12)

## 5.20. SALVATAGGIO E RIPRISTINO ARCHIVI

#### 5.20.1 SALVATAGGIO ARCHIVI

A seguito di alcune implementazioni effettuate alla gestione *salvataggio e ripristino archivi* riteniamo opportuno rivedere l'intera gestione.

Dalla procedura paghe, accedendo all'utility di salvataggio archivi

| Cei  | ntro I | Pagh | e (Pi | roce | dura | Pag | he) |   |   |   |  |   |     |   |   |    |   |   |     |       |        |        |         |             |
|------|--------|------|-------|------|------|-----|-----|---|---|---|--|---|-----|---|---|----|---|---|-----|-------|--------|--------|---------|-------------|
| A.C. | 2      | ☆    | 118   | 26   |      | ⋒   |     | 4 | A | Ì |  | * | 365 | Ŷ | 2 | 17 | ъ | Å | Ŀ   |       |        |        | <u></u> | - <u>71</u> |
| A.P. | ¢      | 118  |       | *    | 365  |     |     |   |   |   |  |   |     |   |   |    |   |   | Sal | vatag | ggio a | archiv | ń       |             |

appare il messaggio di avviso in calce.

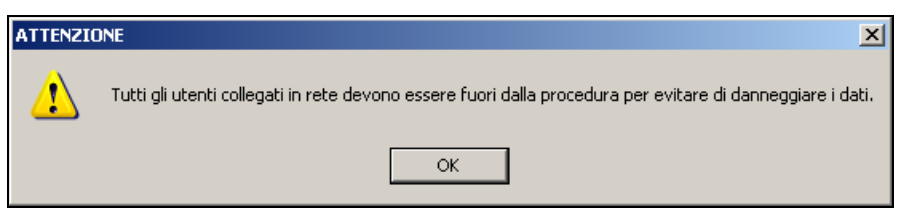

Appurato che nessun utente stia utilizzando la procedura, cliccare sul tasto OK per proseguire con l'operazione.

Se selezionate le opzioni relative alla tipologia di archivi presenti sulla sinistra, verrà caricato l'elenco dei file relativi nella griglia di destra *archivi da salvare*.

| Fare peceterts     FM     Arec peceterts     TM     Arec peceterts     Totele standard     TM     Totele periodicate     TM     Autor ALTRE PROCEDORIE     Manual ALTRE PROCEDORIE     Manual ALTRE PROCEDORIE                                                                                                    | duă nandiară<br>duă penendicuali<br>duă Centro Paghe | I™ Libroweno<br>I™ Velacióni da<br>I™ zitri activito | io Hali          | And secold/all<br>UDM/NORE WICHWYDITAP<br>UDM/NGHE WRCHWYDITAAP<br>UDM/NGHE WRCHWYDITAP1<br>UDM/NGHE WRCHWYDITAP2 |   |  |
|----------------------------------------------------------------------------------------------------|------------------------------------------------------|------------------------------------------------------|------------------|----------------------------------------------------------------------------------------------------|---|--|
| Arec procedens     Arec procedens     Tabele standard     M     Tabele servoralizate     M     Made ALTHE PROCEDONE     M     M                                                                                                    | duă pernondicuni<br>duă căermo<br>duă Caerto Paghe   | Г Vəlasioni dəs<br>Г zəki əstəri pi                  | uc alab<br>Igita | CPVPMGHE WICHMIGHAP<br>ICPVPMGHE VARCHMIGHT ANAP<br>ICPVPMGHE VARCHMIGHT ANAP<br>ICPVPMGHE VARCHMIGHTAP2          |   |  |
| Arrec procedente     F M     Tabele standard     F M     Tabele periordizade     M     Madula ALTHE PROCEDONE     Food     F Soul     F Arrecchago     Pacadamene     770                                                                                                    | duă permosticant<br>duă căente<br>duă Caento Paghe   | Г Vəladori də<br>Г Akradalıy                         | co Hab<br>Igita  | UEPVPAGHEVARCHIMIDITTANAP<br>UEPVPAGHEVARCHIMIDITTANAP<br>UEPVPAGHEVARCHIMIDITAPQ                                 |   |  |
| Tabele served  Tobele served  Tobel | duá cleme<br>duá Centro Paghe                        | l <sup>™</sup> Akraderip                             | syne             | CPVPAGHEVARCHIM/DITAP-1<br>CPVPAGHEVARCHIM/DITAP-2                                                                |   |  |
| Tabele deviation T M Tabele periordizade T M sudawi ALTHE PROFIZ DONE T buil T Annacchago Pacadamine T 770                                                                                                    | duă clerito Paglie                                   | 1 zeradenp                                           | ogra             | UCPVPAGHEVARCHMIDITAP-2                                                                                           |   |  |
| □ Tobele periordizade □ M<br>within ALTHE PRIDE DOINE<br>□ Inal □ Armochago<br>□ Pacalamene □ 770                                                                                                    | dul Cento Paghe                                      |                                                      |                  |                                                                                                    |   |  |
| walve ALTHE PROCEDONE                                                                                                    |                                                      |                                                      |                  | CPVP4GHE\ARCHW\DITAP3                                                                                             |   |  |
| Index ALTHE PROCEDURE                                                                                                    | 1221                                                 |                                                      |                  | UPVP/GHEVARCHVI/DEAP                                                                                              |   |  |
| E inal E Armochago                                                                                                    | 1221                                                 |                                                      |                  | VEPVPAGHEVARCHWIUHPAP-1                                                                                           |   |  |
| Final C Antacchago                                                                                                    | 1000                                                 |                                                      |                  | CPVPAGHEVARCHWIDIPAP-2                                                                                            |   |  |
| Facelance C 770                                                                                                    | Foc                                                  | T Education                                          | E KN             | CPV7%GHEVANCHM/CPPT.RAP                                                                                           |   |  |
| Facelance F 770                                                                                                    |                                                      | 14170                                                |                  | VCPVPAGHEVARCHIMIWERAP                                                                                            |   |  |
|                                                                                                    | C Dres                                               | T literare                                           | T Bado           | VCPVPwGHEVABCHIV/WERAP-1                                                                                          |   |  |
|                                                                                                    | ALC: NY R                                            | -                                                    |                  | UCPVPAGHEVARCHIV/WERKP/2                                                                                          |   |  |
| Scadensers Titoto                                                                                                    | Erpele                                               | P Cattloatore                                        |                  | ICPVPAGHEVARCHWIWERAP-3                                                                                           |   |  |
|                                                                                                    |                                                      |                                                      |                  | CPVPMGHEVARCHMIDADAP                                                                                              |   |  |
| de personalizzati dell'atente                                                                                                    | Filed                                                | li log                                               |                  | UDPVPAGHEVARCHWUDAFAF-1                                                                                           |   |  |
|                                                                                                    |                                                      |                                                      |                  | UPVPAGHEVARCHWWWRAP                                                                                               |   |  |
| Tutti i ile personalizzati dell' sterre                                                                                                    |                                                      | unitie sking                                         |                  | Justice Cardioxebore                                                                                              |   |  |
|                                                                                                    |                                                      |                                                      |                  | VCPVPAGHEVARCHIMI/FCEPDIT                                                                                         |   |  |
| Pacchella dita                                                                                                    |                                                      |                                                      |                  | CPVPSGHESARCHM//CEPPERC                                                                                           |   |  |
| E days is divide automouth surface on L Reschart                                                                                                    | A MARINE                                             |                                                      |                  | UCPVPAGHEVARCHIMI/FCEPRIT                                                                                         |   |  |
| Party restrict in the second state party in the second                                                                                                    | 2270                                                 |                                                      |                  | UDPVPAGHEVARCHIMI/FCER/TMP                                                                                        |   |  |
|                                                                                                    |                                                      | Contraction of the                                   |                  | UPVPSGHESARCHMIVECERITOT                                                                                          |   |  |
| cena scance severagge                                                                                                    |                                                      | Sameror                                              |                  |                                                                                                    | • |  |
| F V'uprpighelupybeck jupybeck data/ma                                                                                                    | 4-U                                                  |                                                      | PDF              |                                                                                                    |   |  |
|                                                                                                    |                                                      | - 2                                                  | acchello         |                                                                                                    |   |  |
| Part and a second second                                                                                                    |                                                      |                                                      | 400              |                                                                                                    |   |  |
| <ul> <li>a. retrained are retrained. (doupled: db)</li> </ul>                                                                                                    |                                                      | 3                                                    |                  |                                                                                                    |   |  |
| 🗅 Alto percena - (spyback - data/iea.dp)                                                                                                    |                                                      | Ricerca                                              |                  |                                                                                                    |   |  |
| " Alto percent i tavbeck and                                                                                                    |                                                      | -                                                    |                  |                                                                                                    |   |  |

Con il tasto *seleziona tutto* è possibile selezionare l'elenco completo dei file da salvare. E' comunque possibile selezionare manualmente solo i file interessati, cliccando sulla prima colonna della griglia.

Il tasto deseleziona tutto permette di deselezionare tutti i file presenti nell'elenco.

E' possibile deselezionare manualmente un singolo file, cliccando sulla prima colonna della griglia.

|   |                        |           | Archivi da salva | xie    | ×                      |
|---|------------------------|-----------|------------------|--------|------------------------|
|   | Anno precedente        |           |                  |        |                        |
| 2 | VEPVPAGHE VARIENTVI    | DITAP     |                  |        |                        |
| > | VEPVPAGHE VARIENTV     | DITTANAP  |                  |        |                        |
| > | VERVEAGHE VARIENTIV    | DITAP-1   |                  |        |                        |
| > | VCPVPAGHE VARCHIVI V   | DITAP-2   |                  |        |                        |
| > | VEPVPAGHE VARIENTVI V  | DITAP-3   |                  |        |                        |
| > | VEPVPAGHE VARIENTVI V  | DIPAP     |                  |        |                        |
| > | VEPVPAGHE VARIENTVI V  | DIPAP-1   |                  |        |                        |
| > | VEPVPAGHE VARIENTVI V  | DIPAP-2   |                  |        |                        |
| > | VEPVPAGHE VARIENTVI V  | DIPTINAP  |                  |        |                        |
| > | VDPVPAGHE VARIDHIVIV   | VERAP     |                  |        |                        |
| > | VDPVPAGHE VARIDHIVIV   | VERAP-1   |                  |        |                        |
| × | VEPVPAGHE VARIENTIV    | VERAP-2   |                  |        |                        |
| ~ | VEPVPAGHE VARIENTVI V  | VERAP-3   |                  |        |                        |
| ~ | VEPVPAGHE VARIENTVI V  | DAFAP     |                  |        |                        |
| ~ | VEPVPAGHE VARIENTVI V  | DAFAP/1   |                  |        |                        |
| ~ | VEPVPAGHE VARIENTVI V  | VARAP     |                  |        |                        |
|   | Archivi Certificazione |           |                  |        |                        |
| ~ | VEPVPAGHE VARIENTVI V  | FCERDIT   |                  |        |                        |
| ~ | VEPVPAGHE VAREHIVI V   | FCERPERCI |                  |        |                        |
| ~ | VDPVPAGHE VARIDHIVI V  | FCERRIT   |                  |        |                        |
| ~ | VDPVPAGHE VARIDHIVI V  | FCERTMP   |                  |        |                        |
| Ý | VEPVPAGHE VARCHIVI V   | FCERTOT   |                  |        |                        |
| - | Seleciona Mito         |           | 1                | Dens   | ≠<br>▶<br>Isoiona tuto |
| _ |                        |           |                  |        |                        |
|   |                        | Conterna  | Einine           | Sprala | Uzzila                 |

Le opzioni di *scelta scarico salvataggio* propongono percorsi e denominazioni differenti per il salvataggio dei file selezionati.

Le prime due scelte non permettono all'utente di cambiare né la denominazione né il percorso.

Le altre due opzioni permettono all'utente di scegliere sia la denominazione che il percorso del salvataggio, nonostante vengano preimpostati.

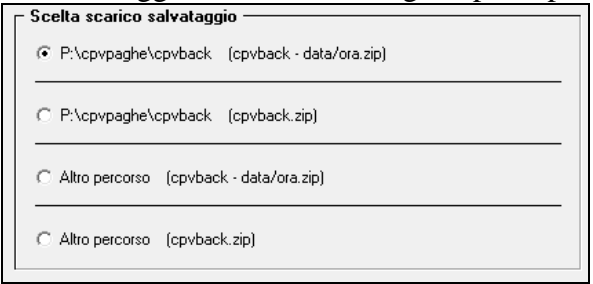

Premere il tasto conferma per effettuare il salvataggio.

Appena conclusa l'operazione appare il messaggio in calce.

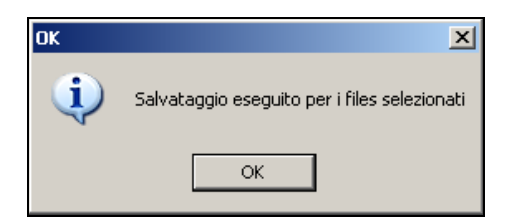

Nella videata è stato inserito il campo *ricerca*, che permette di individuare il file interessato, nell'elenco degli archivi da salvare.

Questo avviene solo dopo aver digitato il nome del file e premuto il tastino il nell'apposito campo.

| - Ricerca - |  |
|-------------|--|
|             |  |
|             |  |

#### 5.20.2 RIPRISTINO ARCHIVI

Dalla procedura paghe accedendo all'utility di ripristino archivi

| L Ce | ntro | Pagn | e (Pr | oced | tura | Pagn | e) |   |   |   |  |   |     |   |   |    |    |   |   |          |        |        |        |    |   |  |
|------|------|------|-------|------|------|------|----|---|---|---|--|---|-----|---|---|----|----|---|---|----------|--------|--------|--------|----|---|--|
| A.C. | 8    | Â    | 168   | 26   | N.   | â    | D  | 4 | A | 1 |  | × | 365 | v | B | 17 | 76 | ė | 6 | <b>1</b> | 8      |        |        |    | 2 |  |
| A.P. | 益    | 11   | R     | Ř    | 365  |      |    |   |   |   |  |   |     |   |   |    |    |   |   | R        | iprist | tino a | archiv | vi |   |  |

appare il messaggio di avviso in calce.

| ATTENZIO | DNE                                                                                                    |
|----------|----------------------------------------------------------------------------------------------------|
| ⚠        | Tutti gli utenti collegati in rete devono essere fuori dalla procedura per evitare di danneggiare i dati |
|          | ОК                                                                                                    |

Appurato che nessun utente stia utilizzando la procedura, cliccare sul tasto OK per proseguire con l'operazione.

Le opzioni di *scelta percorso salvataggio da ripristinare* propongono i percorsi dai quali attingere il salvataggio archivi interessato.

Dopo aver scelto il salvataggio archivi da ripristinare, comparirà nella griglia presente sulla destra della videata, l'elenco dei file dei quali è possibile eseguire il ripristino, che avverrà solo dopo aver selezionato i file interessati ed aver premuto il tasto *conferma*.

| Scala percenso solvataggio da ripintinare         Univer Hir                • "Fluppadphilgeduals               • "Fluppadphilgeduals               • Anno percenso               • Anno percenso               • Anno percenso               • Anno percenso               • Anno percenso               • Anno percenso               • Anno percenso               • Anno percenso               • Anno percenso               • Anno percenso               • Anno percenso               • • • • • • • • • • • • •                                                                                                    |                                     | Sa                 | dvotaggio del 25/11/2012 |  |
|----------------------------------------------------------------------------------------------------|-------------------------------------|--------------------|--------------------------|--|
| Scells percent salvalagge da tutativase <ul> <li>Flugpingleficipities</li> <li>P Suppingleficipities</li> <li>P Suppingleficipities</li> <li< th=""><th></th><th>Hone He</th><th></th><th></th></li<></ul>                                                                                                    |                                     | Hone He            |                          |  |
| Scella percom subvitagé do ripitatione          // 1751/000.00/         Anne cos <ul> <li>P. Suppagé do ripitatione</li> <li>P. Suppagé do ripitatione</li> <li>P. Suppagé do ripitatione</li> <li>P. Alto percons</li> <li>P. Alto percons</li> <li>P. Alto percons</li> <li>P. Alto percons</li> <li>P. Suppagé do ripitatione</li> <li>P. Alto percons</li> <li>P. Alto percons</li> <li>P. P. Alto percons</li> <li>P. P. Alto percons</li> <li>P. P. P. Alto percons</li></ul>                                                                                                    |                                     | V FTUDIO JOK       | Arris con                |  |
| Scells percenn schollaggie de rijsminise         ✓         01TE 5100         Anne cos           ✓         P SuppopleTanhait         ✓         01TE 5100         Anne cos           ✓         Anne cos         ✓         01TE 5100         Anne cos           ✓         Anne cos         ✓         01TE 5100         Anne cos           ✓         Anne cos         ✓         01TE 5100         Anne cos           ✓         Anne cos         ✓         01TE 5100         Anne cos           ✓         Anne cos         ✓         01TE 5100         Anne cos           ✓         19710X         Anne cos         ✓         01TE 5100         Anne cos           ✓         19711100         Anne cos         ✓         01TE 5100         Anne cos           ✓         19711100         Anne cos         ✓         01TE 5100         Anne cos           ✓         19711100         Anne cos         ✓         01TE 5100         Anne cos           ✓         19711100         Anne cos         ✓         01TE 5100         Anne cos           ✓         19711100         Anne cos         ✓         01TE 5100         Anne cos           ✓         19711100         Anne cos         ✓                                                                                                    |                                     | ✓ ULTSTUCIO/0%     | Anno cos                 |  |
| Scala percense subvelaggie do ransferse                · Prigepaghetige do ransferse                · Prigepaghetige do ransferse                · Prigepaghetige do ransferse                · Prigepaghetige do ransferse                · Prigepaghetige do ransferse                · Prigepaghetige do ransferse                · Prigepaghetige do ransferse                · Prigepaghetige do ransferse                · · Prigepaghetige do ransferse                · · · · · · · · · · · · ·                                                                                                    |                                     | ALLE NOX           | Anno cos                 |  |
| ✓ 3111:2100             Avec cos                ✓ 1112:3100             Avec cos                ✓ Min pescess               ✓ 3111:2100             Avec cos                  ✓ 3111:2100             Avec cos                  ✓ 3111:2100             Avec cos                  ✓ 3111:2100             Avec cos                ✓ Min pescess               ✓ 3111:2100             Avec cos                ✓ VIFILIDIX                ✓ VIFILIDIX                  ✓ VIFILIDIX              ✓ VIFILIDIX                ✓ VIFILIDIX                ✓ VIFILIDIX                ✓ VIFILIDIX                    ✓ VIFILIDIX                      ✓ VIFILIDIX                      ✓ VIFILIDIX                                                                                                    | Ender and an and a standard and an  | ✓ 31TE-110C        | Anno cot                 |  |
|                                                                                                    | scena beicorio zavaraĝte es donavas | ✓ 0111E-2100C      | Anne-cos                 |  |
|                                                                                                    | T" PSzpipagłańczyłack               | ✓ WITE-SILOC       | Anno cot                 |  |
| # Alls percents           # Alls percents           # Alls percents           • 0 PP IDX           • 0 PP IDX                                                                                                    |                                     | VITALED(           | Anno cos                 |  |
| ✓         2 (FI) 1100         Anno cos           ✓         2 (FI) 1100         Anno cos           ✓         2 (FI) 12100         Anno cos           ✓         2 (FI) 100         Anno cos           ✓         2 (FI) 100         Anno cos                                                                                                    | The second                          | ✓ DIPTUDK          | Anno con                 |  |
|                                                                                                    | H MODECOM                           | ✓ D(P11-1300)      | Anno cos                 |  |
| ✓         SPETN BUC         Anno cos           ✓         FERACEDE         Anno cos           ✓         FERACEDE         Anno cos           ✓         FERACEDE         Anno cos           ✓         FERACEDE         Anno cos           ✓         FERACEDE         Anno cos           ✓         FERACEDE         Anno cos           ✓         FERACEDE         Anno cos           ✓         FERACEDE         Anno cos           ✓         AFACEDE         Anno cos           ✓         AFACEDE         Anno cos           ✓         AFACEDE         Anno cos           ✓         AFACEDE         Anno cos           ✓         AFACEDE         Anno cos           ✓         AFACEDE         Anno cos           ✓         AFACEDE         Anno cos           ✓         AFACEDE         Anno cos           ✓         AFACEDE         Anno cos           ✓         AFACEDE         Anno cos           ✓         AFACEDE         Anno cos           ✓         AFACEDE         Anno cos           ✓         AFACEDE         Anno cos                                                                                                    |                                     | ✓ D(PTI-210)       | Anno con                 |  |
|                                                                                                    |                                     | V SEPTIN KIK       | Anno cos                 |  |
|                                                                                                    |                                     | ✓ TERSCIEN         | Anno cos                 |  |
|                                                                                                    |                                     | ✓ TRAC-11000       | Anno cos                 |  |
|                                                                                                    |                                     | ▲ https://www.stox | Anno-cos                 |  |
|                                                                                                    |                                     | V ERAC-SIDV        | Anno cot                 |  |
| VANUELUC Anno con     VOTELUC Anno con     VOTELUC Anno con                                                                                                    |                                     | V AMALIER          | Anna cot                 |  |
|                                                                                                    |                                     | AAHALIT.UX         | Anno cos                 |  |
|                                                                                                    |                                     | V 10V11X24         | Anno cos                 |  |
| V PTC THA LOC DATE CON     VITE CON     VITE     VITE     VITE |                                     |                    | APPEND COR               |  |
| VIDELLEY     VIDELLEY     VIDELLEY     VIDELLEY     VIDELLEY     VIDELLEY     VIDELLEY     VIDELLEY     VIDELUY     VIDELUY     VIDELUY                                                                                                    |                                     | CTDA FIL           | APPED COR                |  |
| ✓ KPERLENC Arrescon     ✓ KPERLENC Arrescon     ✓ KCONTINN Arrescon     ✓ KCONTINN Arrescon                                                                                                    |                                     | V WRIA EW          | Anno con                 |  |
| ACCIVITI DN: Arms con                                                                                                    |                                     | V NPSS DK          | Arrencos                 |  |
| VPNEW (D) Annia con                                                                                                    |                                     | < COMPLEX          | Arm con                  |  |
|                                                                                                    |                                     | YPNEW DOC          | form over                |  |
| CAPIE AND ID COMPANY AND A COMPANY                                                                                                    |                                     | V FPNEWNIEK        | Arra cos                 |  |
| Beence in Distance Internation                                                                                                    | Bicoto                              | W. SENELWARD       | Passa cres               |  |
|                                                                                                    | test (                              |                    | 1                        |  |
| EN Selectoro tull Desetemoro tull                                                                                                    | <u>18</u>                           | Selezona tulk      | Deselezansa (ulli        |  |
|                                                                                                    | 14 <del>8</del> 10 <sup>8</sup>     |                    |                          |  |

Con il tasto *seleziona tutto* è possibile selezionare l'elenco completo dei file da ripristinare; altrimenti è possibile selezionare manualmente solo i file interessati cliccando sulla prima co-lonna della griglia.

Il tasto deseleziona tutto permette di deselezionare tutti i file presenti nell'elenco.

E' possibile deselezionare manualmente un singolo file, cliccando sulla prima colonna della griglia.

Alla pressione del tasto conferma appare il messaggio in calce.

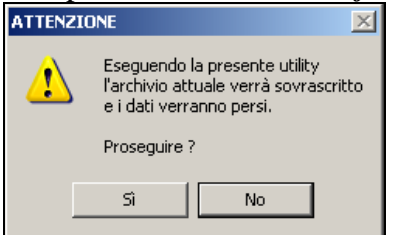

Premere Si per proseguire con l'operazione ed effettuare il ripristino archivi. Premere No per interrompere il ripristino archivi.

Appena conclusa l'operazione appare il messaggio in calce.

| ОК | ×                              |
|----|--------------------------------|
| į) | Files selezionati ripristinati |
|    | ОК                             |

82 Circolare mensile ottobre 2014

Il ripristino del salvataggio archivi contente *archivi paghe* può essere effettuato solo se relativo al periodo di elaborazione.

| C Archivi PAGH | E          |                         |                         |
|----------------|------------|-------------------------|-------------------------|
| Anno corren    | te         | 🥅 Moduli standard       | 🔽 Libro unico           |
| 🔲 Anno preced  | dente      | 🦳 Moduli personalizzati | 🔲 Variazioni dopo elab. |
| 🔲 Tabelle stan | dard       | 🦳 Moduli cliente        | 🔲 Altri archivi paghe   |
| ✓ Tabelle pers | onalizzate | 🔲 Moduli Centro Paghe   |                         |

Nel caso in cui venga effettuato <u>il ripristino di un salvataggio che</u> non risulta essere di competenza del periodo in elaborazione, apparirà il messaggio in calce.

| 8 | Il ripristino degli archivi non può essere effettuato<br>in quanto il salvataggio non risulta essere |
|---|----------------------------------------------------------------------------------------------------|
|   | di competenza del periodo in elaborazione                                                            |

Qualsiasi salvataggio archivi non contente *archivi paghe* può essere ripristinato in qualunque periodo di elaborazione.

| - Archivi ALTRE PROCE         | DURE                            |          |                     |            |
|-------------------------------|---------------------------------|----------|---------------------|------------|
| 🗖 Inail                       | Antiriciclaggio                 | Fpc      | 🔽 Calendario        | F24        |
| Parcellazione                 | 770                             | 🗖 Dma    | 🗖 Uniemens          | 🗖 Bonifici |
| 🗖 Scadenzario                 | 🗖 Storici                       | 🗖 Enpals | Certificazione      |            |
| L                             |                                 |          |                     |            |
| – File personalizzati dell'   | utente                          | File     | di log              |            |
| 🔲 Tutti i file personalizzati | dell' utente                    |          | Tutti i file di log |            |
| - Pacchetto ditta             |                                 | ] [      |                     |            |
| 🗖 Salva tutti i file selezior | ati anche per il Pacchetto ditt | a        |                     |            |

Nel caso in cui venga ripristinato un salvataggio archivi <u>non contente</u> *archivi paghe* compare il messaggio in calce, al quale sarà sufficiente rispondere affermativamente per proseguire e completare il ripristino. L'avviso appare solo nel caso in cui il salvataggio non sia stato effettuato nel periodo di elaborazione.

| 📑 Errore | × ×                                                                                      |
|----------|------------------------------------------------------------------------------------------|
| 8        | L'archivio in estrazione non risulta essere<br>di competenza del periodo in elaborazione |
|          | Proseguire in ogni caso ?                                                                |
|          | Sì No                                                                                    |

Vicino al tasto *conferma* è presente il tasto *log ripristino*; la videata presenta la lista dei salvataggi archivi ripristinati in procedura suddivisi in base al periodo di elaborazione.

| O discussion of the | /ðe                |                         |                |                 |                     |              |       |          |
|---------------------|--------------------|-------------------------|----------------|-----------------|---------------------|--------------|-------|----------|
| e Han Walking       | ares 70%           | Hen (*                  |                | APR MIC<br>IT P | ан 104 А<br>Г. Г. Г | - F F        |       | e :<br>I |
| (Renau/Sealing      |                    |                         |                |                 |                     |              | Autom | 1        |
|                     | Dago por estate fo | Annesis e i De cherre i | anto Sepalan M |                 | ta in any a         |              |       |          |
|                     | INCREMATORIC FILE  | BATA                    | 118A           | MEMORITAN       |                     | OPERATION OF |       |          |
| d man               |                    | 10/18/2014              | 321817         | 05/0014         | 19038               |              |       |          |
| phased as           |                    | 01/18/2014              | 2031:25        | 05/2014         | Utoria              |              |       |          |
| préset-2 de         |                    | 80/18/2014              | 10.3613        | 05/2014         | (term               |              |       |          |
| min 1 m             |                    | 12/18/0014              | 321254         | 05/0014         | Literae             |              |       |          |
|                     |                    |                         |                |                 |                     |              |       |          |
|                     |                    |                         |                |                 |                     |              |       |          |
| Rome                |                    |                         |                |                 |                     |              |       |          |

Per visualizzare l'elenco completo dei file contenuti nel salvataggio archivi interessato, è sufficiente posizionarsi sulla riga corrispondente (evidenziata in giallo) e premere il tasto *visualizza file*.

| desamenta filmante<br>Tamatante desamente<br>Dascantener de<br>Marentadoles<br>Distante das ANY<br>d'anne<br>Distante das ANY<br>d'anne<br>Distante das ANY<br>d'anne<br>d'anne<br>Distante das ANY<br>d'anne<br>Distante das ANY<br>d'anne<br>Distante das ANY<br>d'anne<br>Distante das ANY<br>d'anne<br>Distante das ANY<br>d'anne<br>Distante das ANY<br>d'anne<br>Distante das Any<br>Distante das Any<br>Distante das ANY<br>d'anne<br>Distante das Any<br>Distante das Any<br>Distante das An                                                                                                    | Nes 224                | Hite<br>Hee -<br>Alle<br>Configue<br>Configue<br>Confi | 112 MAR<br>1 <sup>2</sup> 7<br>1000 Voctor (N<br>1000<br>1000 V<br>1000 V<br>1000 V<br>1000 V<br>1000 V<br>1000 V | art Mail<br>T P<br>Contaction<br>Motion<br>Motion<br>Motion<br>Motion<br>Motion<br>Motion | NA LUN A                              | 44 95 8<br>7 7 7 | TT AGN T<br>T T<br>Angletike |  |
|----------------------------------------------------------------------------------------------------|------------------------|----------------------------------------------------------------------------------------------------|----------------------------------------------------------------------------------------------------|-------------------------------------------------------------------------------------------|---------------------------------------|------------------|------------------------------|--|
| Distant<br>direm<br>product ap<br>product<br>product<br>produ | Fran see ookst Foolkee | CALL<br>Optional<br>Optional<br>Optional<br>Optional<br>Optional                                                                                                    | 000<br>0100<br>01100<br>01135<br>0210<br>12135                                                                    | 80.0004<br>80.0004<br>80.0004<br>80.0004<br>80.0004<br>80.0004                            | lati in manya<br>Jawa<br>Jawa<br>Jawa | aH1047           | 116                          |  |
| Down HAT<br>Storffer<br>Storffer<br>Sto                                                                                     | OWE FILE               | CATE<br>Ophilumi<br>Ophilumi<br>Ophilumi<br>Ophilumi<br>Ophilumi<br>Ophilumi                                                                                                    | 008<br>12187<br>20125<br>10300<br>121154                                                                          | INCOME<br>INCOME<br>INCOME<br>INCOME                                                      | Dente<br>Jacob<br>Dente<br>Dente      | 84302            |                              |  |
| ef inne<br>geheft ag<br>geheft ag<br>annt Sige                                                                                                    |                        | 00190090<br>001903964<br>001903964<br>00190396                                                                                                    | 10100<br>20125<br>10201<br>101154                                                                                 | 18-2014<br>18-2014<br>18-2014<br>18-2014                                                  | Dente<br>Dente<br>Dente               |                  |                              |  |
| ra-bolfigi<br>geneligi<br>punliqu                                                                                                    |                        | OPTIGATION<br>OPTIGATION<br>CONTRACTION<br>CONTRACTION                                                                                                    | 1013<br>10210<br>1213M                                                                                            | III-2014<br>III-2014<br>III-2014                                                          | Anne<br>Anne<br>Anne                  |                  |                              |  |
| ng dada ay                                                                                                    |                        | CONTRACTION<br>CELEVILLERINA                                                                                                    | 12114                                                                                                    | III. CENA                                                                                 | Anda                                  |                  |                              |  |
| - Participa de la                                                                                                    |                        | (action)                                                                                                    | 1/1234                                                                                                    | 1 moverse                                                                                 | Trees.                                |                  |                              |  |
|                                                                                                    |                        |                                                                                                    |                                                                                                    |                                                                                           |                                       |                  |                              |  |
| 1000 ·                                                                                                    | 1                      |                                                                                                    |                                                                                                    |                                                                                           |                                       |                  |                              |  |

| Webberger States    | widdless, Marriell | The Manual Assessment Roles The                                                                                                    | 100                                                                                                    |                                         |   |
|---------------------|--------------------|----------------------------------------------------------------------------------------------------|----------------------------------------------------------------------------------------------------|-----------------------------------------|---|
| 0.00000000          | 1 4 4 4 4          | a stated at                                                                                                    |                                                                                                    |                                         |   |
| Channell .          | 1000               |                                                                                                    |                                                                                                    |                                         |   |
| T. Stone Beldation  |                    | NUMERIE.                                                                                                    | 6                                                                                                    | AND MET DIT NOV DIC                     |   |
|                     |                    | ACONTRA                                                                                                    |                                                                                                    | FFFFF                                   |   |
| Establishmente      |                    | 4,7(7),80,80                                                                                                    |                                                                                                    |                                         |   |
| Campana             |                    | CALATCIES                                                                                                    |                                                                                                    | Autom                                   |   |
| 6625555255          |                    | Dk492.01                                                                                                    |                                                                                                    |                                         |   |
|                     |                    | DACBROD-                                                                                                    |                                                                                                    |                                         |   |
|                     |                    | 0.04140.01                                                                                                    |                                                                                                    |                                         |   |
|                     |                    | DUTSION                                                                                                    |                                                                                                    |                                         | _ |
| 0.000               | THE REPORT OF      | CAUGUES .                                                                                                    |                                                                                                    | The second second                       |   |
| 0.10.00             |                    | CHARDER CO.                                                                                                    |                                                                                                    |                                         | - |
| and a second second |                    | CARRY DO                                                                                                    |                                                                                                    |                                         | - |
| tine Tree           |                    | CHEPPORT ON                                                                                                    |                                                                                                    |                                         | - |
|                     |                    | CALIFFIEM                                                                                                    | -                                                                                                    |                                         | _ |
|                     |                    | 0.646C 110V                                                                                                    |                                                                                                    |                                         |   |
|                     |                    | CHARGEDX                                                                                                    |                                                                                                    |                                         |   |
|                     |                    | SIPSTWD4 BH                                                                                                    |                                                                                                    |                                         |   |
|                     |                    | COPIET NPS-2081                                                                                                    |                                                                                                    |                                         |   |
|                     |                    | 08211693.00                                                                                                    |                                                                                                    |                                         |   |
|                     |                    | PETHONIC                                                                                                    |                                                                                                    |                                         |   |
|                     |                    | COPESTIMALIAN                                                                                                    |                                                                                                    |                                         |   |
|                     |                    | DPMPUK DI                                                                                                    |                                                                                                    |                                         |   |
|                     |                    | 00%040200                                                                                                    |                                                                                                    |                                         |   |
|                     |                    | Distance of the second second s                                                                                                    |                                                                                                    |                                         |   |
|                     |                    | Contract of a contract of a                                                                                                    |                                                                                                    |                                         |   |
|                     |                    | Contraction of the second second seco |                                                                                                    |                                         |   |
|                     |                    | COPIECT - COOPE BOIL                                                                                                    |                                                                                                    |                                         |   |
|                     |                    | 00%Tw/2801                                                                                                    |                                                                                                    |                                         |   |
|                     |                    | OPWEW/CDWS.BIL                                                                                                    |                                                                                                    |                                         |   |
|                     |                    | 299%(w)(2)                                                                                                    |                                                                                                    |                                         |   |
|                     |                    | Confect under a 1 pp.                                                                                                    |                                                                                                    |                                         |   |
|                     |                    | 00%53653.00                                                                                                    | 100                                                                                                    |                                         | - |
| 100 ( CON           |                    | LUBC. HER D.                                                                                                    |                                                                                                    |                                         |   |
|                     | 1644               | Henry                                                                                                    |                                                                                                    |                                         |   |
|                     | 1.61               |                                                                                                    |                                                                                                    |                                         |   |
|                     |                    | 12                                                                                                    | the second second second second second second second second second second second second second second second se |                                         |   |
|                     |                    | 1100                                                                                                    | Lans                                                                                                    | 1 I I I I I I I I I I I I I I I I I I I | - |
|                     |                    |                                                                                                    |                                                                                                    |                                         |   |

Nella videata è stato inserito il campo RICERCA, che permette di individuare il file interessato, nell'elenco degli archivi da salvare.

Questo avviene solo dopo aver digitato il nome del file e premuto il tastino il nell'apposito campo.

| Ricerca — |  |
|-----------|--|
|           |  |

(U50)

# 5.21. SGRAVIO CONTRIBUTO EDILIZIA 11,50 % ALTERABILE IN ANAGRAFICA DIPENDENTE

In riferimento alla circolare mensile di settembre 2014, riguardante lo sgravio contributivo edilizia 11,50% a livello ditta, è stata implementata la possibilità di alterare la percentuale di sgravio anche a livello dipendente.

Questa alterazione a livello dipendente nasce dall'esigenza di non applicare lo sgravio previsto sul contributo Aspi dell' 1,4% (se già recuperato) applicato sui dipendenti assunti a tempo determinato.

Per questo motivo si altererà manualmente la percentuale applicabile direttamente in anagrafica dipendente.

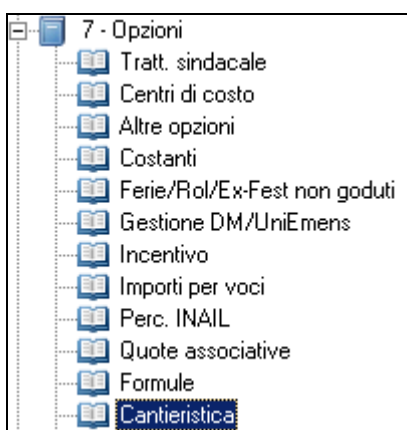

Qui è possibile quindi indicare la percentuale che andrà a ridurre l'aliquota sulla quale verrà poi calcolato l'imponibile che sarà assoggettato allo sconto previsto.

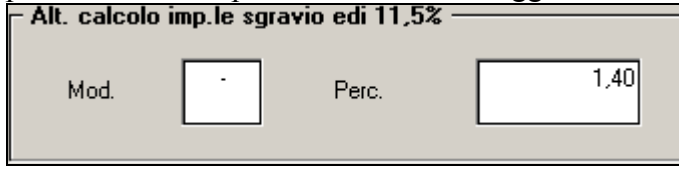

```
(U44)
```

# 5.22. STAMPA DIFFERENZA NETTI – BPYS162L

E' stato implementato il programma affinché sia possibile avere una stampa di differenza netti consultabile ad ogni Elaborazione della ditta, singola o multipla.

La prima volta che si procede ad effettuare un'elaborazione della singola ditta o multipla di più ditte verrà a memorizzarsi il netto calcolato e successivamente ad ogni elaborazione che comporti come risultato una differenza di netto in cedolino sarà possibile visualizzare l'eventuale differenza di netto tramite la *stampa dipendenti con differenza netti* presente dopo il calcolo cedolino, gruppo stampe\verifiche:

- 19) Stampa dipendenti con differenza netti
- 20) Stampa Bonus D.L. 66/2014
- 📃 21) Stampa dettaglio imponibile Bonus D.L. 66/201

| COBICE COGNOISE E NOME                         | TIPO SHENA             | LAZIONE | DIPORTO PRECEDENTE   | IMPORTO | RTTUALE              |
|------------------------------------------------|------------------------|---------|----------------------|---------|----------------------|
| 310040 DIPENDENTE UNO<br>310042 DIPENDENTE DUE | Variazion<br>Variazion | e netto | 1,623,00<br>1,550,00 | 1       | 1.795,00<br>1.648,00 |

Questa stampa risulta molto utile per verificare tutte quelle variazioni, anche a livello contrattuale o soggettive (detrazioni, anf, voci, ecc), intervenute rispetto ad un'elaborazione precedente, a volte anche distante a livello temporale e, poter effettuare in tal modo i controlli che queste variazioni comportano.

Si fa presente che se si procede a variare il netto del cedolino più volte la stampa riporta i soli dipendenti che presentano una differenza rispetto al netto precedente, pertanto nel caso non vi siano differenze di netto fra l'elaborazione precedente e quella attuale esce il seguente messaggio:

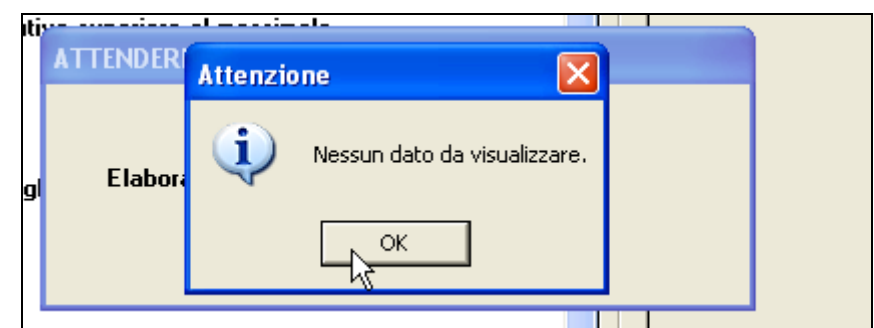

Si ricorda che questa stampa era già presente durante la fase del bollato (NC 08/05/2014) con la particolarità che durante il bollato riporta la differenza di netto rispetto al bollato precedente pertanto, questa stampa, verrà a visualizzarsi solo in caso di rifacimento. (U16)

## 5.23. STAMPE DOPO CALCOLO CEDOLINO

## 5.23.1 CERTIFICAZIONI – DICHIARAZIONI – DISTINTE 55) PER VERSA-MENTO ENTI

Per tale stampa è stata inserita la possibilità dei effettuare l'esportazione in excel, nel momento in cui si esegue doppio click esce la seguente domanda

| AVVISO                   | ×                                           |
|--------------------------|---------------------------------------------|
| Premere 'S<br>Premere 'N | 51' per la stampa<br>NO' per l'export Excel |
| Sì                       | No                                          |

(U15)

## 5.24. STUDIOWEB

## 5.24.1 NUOVA VERSIONE

Il programma StudioWeb è stato aggiornato alla nuova versione: ora sia cedolini che stampe saranno visibili online già pochi minuti dopo il termine del pacchetto ditta senza dover attendere che il server elabori le code inviate dalla procedura. (U42)

## 5.24.2 ORDINAMENTO STAMPE ONLINE

La sezione stampe online è stata ordinata per data decrescente cosicché in caso di rifacimento del bollato vengano visualizzate per prime le ultime stampe elaborate. (U42)

## 5.24.3 SEGNALAZIONE OPZIONE PER NASCONDERE I CEDOLINI

E' stato inserito un promemoria a livello ditta per ricordare che è stata inserita l'opzione per visualizzare i cedolini dopo un determinato giorno del mese.

| File               | Stampe Online   | Opzioni         | Ced. Elettronici / CUD        | Amm. Azienda           | (II) I | 1alattie | 2 |
|--------------------|-----------------|-----------------|-------------------------------|------------------------|--------|----------|---|
| Selezione          | Cedolini        |                 |                               |                        |        | X        |   |
|                    |                 |                 |                               |                        |        |          |   |
|                    | Attenzione!     | E' attiva l'opz | ione per visualizzare i cedol | ni dal giorno 10 del r | nese!  |          |   |
| Dipendenti         | C Attenzione!   | E' attiva l'opz | ione per visualizzare i cedol | ni dal giorno 10 del r | nese!  |          | ø |
| Dipendenti<br>Anno | Seleziona dipen | E' attiva l'opz | ione per visualizzare i cedol | ni dal giorno 10 del r | onese! |          | 2 |

## (U42)

## 5.25. TRATTENUTA SINDACALE

#### 5.25.1 TRATTENUTA SINDACALE CON SCELTA PER ALCUNI ELEMENTI PAGA CALCOLATI SULLE ORE/GIORNI RETRIBUITI

È stata inserita la possibilità di calcolare la trattenuta sindacale con la "scelta per alcuni elementi paga calcolati sulle ore/giorni retribuiti".

Per effettuare la scelta entrare in anagrafica dipendente vid. 7 – Trattenuta sindacale

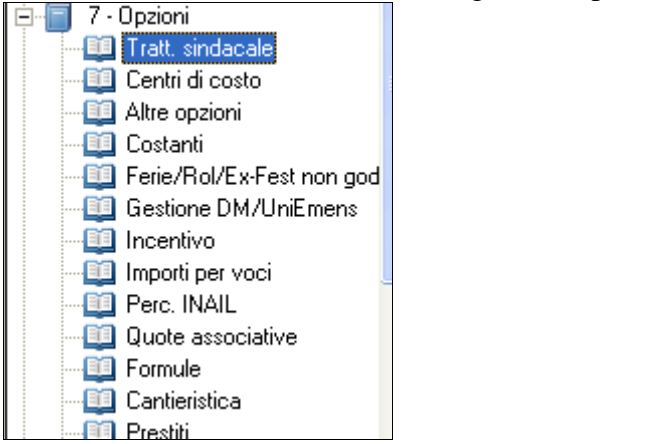

#### Nella casella modalità selezionale la lettera "R"

| ŝ | CODICE | DESCRIZIONE                                                           | 1 |
|---|--------|-----------------------------------------------------------------------|---|
| Γ |        | NESSUNA PARTICOLARITA'                                                |   |
|   | +      | SCELTA PER ALCUNI ELEMENTI PAGA                                       |   |
| Γ | -      | SCELTA PER ESCLUDERE ALCUNI ELEMENTI PAGA                             |   |
| Γ | N      | SCELTA CALCOLO DELLA TRATTENUTA SUL NETTO/IMP. FAP/IMP.IRPEF          |   |
|   | R      | SCELTA PER ALCUNI ELEMENTI PAGA CALCOLATI SULLE ORE\GIORNI RETRIBUITI |   |
| Γ | Т      | SCELTA PER TUTTI GLI ELEMENTI PAGA COMPRESI K, W, X, Y                |   |
|   |        |                                                                       |   |
|   |        |                                                                       |   |

|   |          |             | Imp           |
|---|----------|-------------|---------------|
| 2 |          |             |               |
|   | Modalità | Percentuale | Elementi paga |

E successivamente inserire gli elementi paga su cui effettuare la trattenuta. (U38)

## 5.26. VARIAZIONE LIQUIDAZIONE ISTITUTI

E' stata implementata la possibilità di alterare gli istituti (Ferie-Rol-Ex festività-Festività) già presenti in fase di consultazione del contratto, direttamente dall'anagrafica dipendente e ditta.

Sia in anagrafica ditta che dipendente, troveremo le alterazioni in tab. 6, istituti.

| 🔤 Straordinario               |                 |
|-------------------------------|-----------------|
| - 🔟 Maggiorazione voci        |                 |
| 📲 🛄 Lavoro supplementare      |                 |
| - 🛄 Gratifica natalizia       |                 |
| - 🛅 14^mensilità              |                 |
|                               |                 |
| 15^mensilità                  |                 |
| Alterazione malattia          |                 |
| - Tiona Alterazione maternità |                 |
| - III Alterazione infortunio  |                 |
|                               |                 |
| Alterazione Ferie             | Alterazione ROL |
|                               |                 |
|                               |                 |
| Modalità % mat.               | Modalità % mat. |
| Modalità % mat.               | Modalità % mat. |
| Modalità % mat.               | Modalità % mat. |
| Modalità % mat.               | Modalità % mat. |
| Modalità % mat.               | Modalità % mat. |
| Modalità % mat.               | Modalità % mat. |

Si ricorda che tali alterazioni vengono assoggettate in caso di liquidazione. Questa avviene sia per elementi paga che nelle percentuali. (U44)

# 6. GESTIONE UNIEMENS

## 6.1. ALLEGATO TECNICO NUOVA RELEASE 2.10.1

A seguito della nuova release 2.10.1 del 22/09/2014 relativa al solo allegato tecnico sono state apportate le modifiche come di seguito riportato.

#### 6.1.1 DENUNCIA INPS: ANAGRAFICA DIPENDENTE

#### 6.1.1.1 VIDEATA 8 : DATI PARTICOLARI

#### <u>"CODICE CONVENZIONE" – SEZIONE</u>

La griglia contiene le informazioni relative alle convenzione bilaterale che prevedono versamenti su F24 e dettaglio mensile su UNIEMENS.

**CASELLA "CODCONV 1" E "CODCONV 2"**: codice che identifica la convenzione ed il versamenti su F24. Di seguito si riportano i nuovi codici, evidenziati in rosso nella tabella di seguito riportata.

| Element  | o CodConv                                                                                                    |  |
|----------|----------------------------------------------------------------------------------------------------|--|
| Percorso | DatiRetributivi/DatiParticolari/ConvBilat/Conv                                                                                                    |  |
| Codice   | Descrizione                                                                                                    |  |
| ART1     | Fondo di Assistenza Sanitaria Integrativa per i Lavoratori dell'Artigianato (Sanarti).                                                                                          |  |
| ASIM     | Ente di assistenza sanitaria integrativa per i dipendenti delle imprese esercenti servizi di pulizia e servizi integrati/multiservizi (in breve "ASIM"). Circolare n. 108/2014. |  |
| EBAS     | Ente Bilaterale Autoscuole e Studi (in breve "EBAS"). Circolare n. 105/2014.                                                                                                    |  |
| EBIP     | Ente Bilaterale Nazionale delle libere professioni (in breve "EBIP"). Circolare n. 106/2014.                                                                                    |  |
| EBIT     | Ente Bilaterale Nazionale dell'Industria Turistica (in breve "EBIT"). Circolare n. 107/2014.                                                                                    |  |
| EBI1     | Nuovo codice EBI1: - l'Ente Bilaterale Piccole Imprese e Cooperative (in breve<br>"E.BI.P.I.C."). Circolare in corso di emanazione.                                             |  |

#### 6.1.2 DENUNCIA INDIVIDUALE DMA

#### 6.1.2.1 QUADRO E0 - VIDEATA 1: 1-E0

#### <u>"TIPO IMPIEGO" – CAMPO</u>

Il campo per la valorizzazione del tipo impiego.

Di seguito si riporta i nuovi codici, evidenziati in rosso nell'immagine di seguito riportata.

| Elemen       | to TipoImpiego                                                                     |  |  |  |
|--------------|------------------------------------------------------------------------------------|--|--|--|
| Percors      | E0_PeriodoNelMese/ InquadramentoLavPA;<br>V1_PeriodoPrecedente/ InquadramentoLavPA |  |  |  |
|              |                                                                                    |  |  |  |
| Codice       | Descrizione                                                                        |  |  |  |
| Codice<br>40 | Descrizione<br>Ausiliaria Ufficiali                                                |  |  |  |

#### 6.1.3 DENUNCIA AZIENDA

90 Circolare mensile ottobre 2014

## 6.1.3.1 <u>VIDEATA 2 : DENUNCIA AZIENDA 1</u>

#### "Fondo Inter. Prof." – Griglia

La griglia contiene le informazioni relative alle comunicazioni di adesione e revoca ai Fondi Paritetici Interprofessionali nazionali per la formazione continua.

**COLONNA "COD."**: codice fondo. Di seguito si riporta il codice fondo cui è stata variata la descrizione, evidenziato in rosso nella tabella di seguito riportata.

| Element  | o CodFondo              |  |
|----------|-------------------------|--|
| Percorso | FondoInterprof/Adesione |  |
|          |                         |  |
| Codice   | Descrizione             |  |

## 6.1.3.2 <u>VIDEATA 4 : DENUNCIA AZIENDA 2</u>

#### <u>"Altre a debito" – griglia</u>

La griglia contiene le informazioni relative alla contribuzione con causali non riconducibili a livello individuale e diverse dal contributo di assistenza contrattuale.

**COLONNA "CAUS."**: causale della partita a debito. Di seguito si riporta la nuova causale, evidenziata in rosso nell'immagine di seguito riportata.

| Element  | o CausaleADebito    |
|----------|---------------------|
| Percorso | AltrePartiteADebito |
|          |                     |
| Codice   | Descrizione         |
|          |                     |

## 6.1.4 HELP: VISUALIZZAZIONE DOCUMENTO TECNICO

Nella funzione "*Help*" è stato aggiornato il seguente documento tecnico:

Normativa UNIEMENS release 2.10.1 - Allegato Tecnico 2.10.1 – 22/09/2014: allegato tecnico della release 2.10.1 del 22/09/2014 con le tabelle dei campi che prevedono codifiche prestabilite.

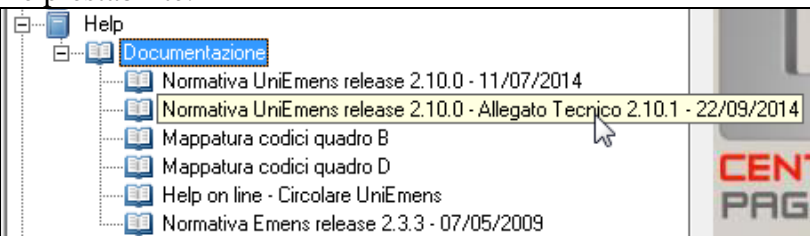

(U12)

# 6.2. VALIDAZIONE UNIEMENS

Con il presente aggiornamento viene rilasciata una nuova funzione che permette di effettuare un controllo sui dati presenti in UNIEMENS per evidenziare eventuali discrepanze nei dati UNIEMENS ed indirizzando l'Utente sulle anagrafiche per permettere l'eventuale correzione dei dati.

La funzione pertanto permette un pre-controllo dei dati ancor prima di creare il file e di testarlo con il programma di controllo INPS.

Il controllo potrà essere eseguito all'entrata della procedura UNIEMENS o successivamente da apposita scelta.

Circolare mensile ottobre 2014

#### 6.2.1 ACCESSO NELLA PROCEDURA UNIEMENS

Entrando nella procedura UNIEMENS verrà visualizzato il seguente messaggio

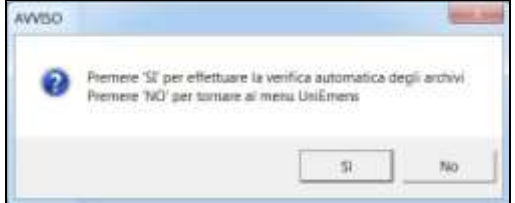

Cliccare "*NO*" per chiudere il messaggio, la verifica in ogni caso potrà essere effettuata successivamente da apposita scelta.

Cliccare "*SI*" per procedere alla verifica degli archivi, durante la verifica degli archivi verrà visualizzata finestra con le anagrafiche in controllo.

Solamente se effettuata la scansione degli archivi potranno essere visualizzate eventuali segnalazioni.

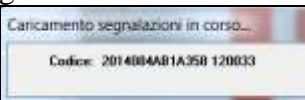

Alla fine del controllo verrà visualizzata videata con i dipendenti cui sono state rilevate segnalazioni da verificare.

|                                                                                                    |                    |                                                                                                    |                                                                                           |                          |                |        | -   |  |  |  |
|----------------------------------------------------------------------------------------------------|--------------------|----------------------------------------------------------------------------------------------------|-------------------------------------------------------------------------------------------|--------------------------|----------------|--------|-----|--|--|--|
| Constanting of the local division of the local division of the loc | Concernant Street  | and the second second se | terrenen dels ingesis                                                                     | -                        |                |        |     |  |  |  |
| ARTAGER STRV11                                                                                                    | NOVE DAD           | Despera individuale NPS: Genra lavorate con setting                                                                                                    | in compositeria surcuria                                                                  | TecCopanian mus          | easis-         |        |     |  |  |  |
| 4814012 313296                                                                                                    | POSICINE           | Denuncia indratuale 80% 1 gemi rebbuiti superano la                                                                                                    | capience delle sellevate lavy                                                             | valie                    |                |        | _   |  |  |  |
| ABLACE 2 STREET.                                                                                                    | Horse the          | Deruhcia tedividuale MPS: Accounts hal meserie seltma                                                                                                    | NO BUDGE THE CARDWINE                                                                     | gant & a costan          | ÷              |        | - 1 |  |  |  |
| AB14017 (P0108                                                                                                    | POST BEATINE       | Detunits inchoituale NPS: E-codice sinantic preserve n                                                                                                    | ole outerane con a' presente                                                              | n Differencia econo      | dio            |        |     |  |  |  |
|                                                                                                    |                    | Dertainte Individuale INPS: E (palca overlo proverie A                                                                                                    | Difference accounts' non e'                                                               | processia nadio salitito | 100            |        |     |  |  |  |
| AE14048 311230                                                                                                    | NOOD DWALK         | Debunca individuel NPS Pleasages (affinatio 3 o 2 n                                                                                                    | meu treismbile                                                                            |                          |                |        | 11  |  |  |  |
| ABLACED DESIRE.                                                                                                    | NOT DE LA COMPANY  | Derunce schlube NPS, Preserve & Bernheit der                                                                                                    | n, veilicani argitterre dere                                                              | Centeria del Indeni      | 22             |        |     |  |  |  |
| ARTINOS SHINET                                                                                                    | NOSS RETTE         | Derunce individuale NPS Imasco Papelito di TeasCali                                                                                                    | ula TIW                                                                                   |                          |                |        |     |  |  |  |
| APLACED 215807                                                                                                    | ROSE SETTE         | Deputcia individuale RIPS: Pressrate & dependent dep                                                                                                    | el webbane or gli theat they                                                              | U-ASAM ACCEPTS           | 24 h h h h h h |        |     |  |  |  |
| APLACED TORONT                                                                                                    | 10058L0110         | Devulcia indviduale MPS: Presando geora la costi a 1                                                                                                    | fublicier is presence del codi                                                            | ue intelligios NFOR e    | e TipolueGNE   |        |     |  |  |  |
| ARCKOR CRITIC                                                                                                    | ROOS NEVE          | Denancia individuale RPS, trinsment-di settimena escon                                                                                                    | de itpenindo di presevico jóbo                                                            | HUC-desited              |                |        |     |  |  |  |
| A814228 128130                                                                                                    | JACON DADA         | Denamin individuale NPC Transact-d address same                                                                                                    | de il periodo di preservicio (das                                                         | a pelajen - dadus birani |                |        | 14  |  |  |  |
| ARTICLE STOLE                                                                                                    | ROSE LADIO         | Denancia edi-strate MPC Operatores par inte con p                                                                                                    | any sol tany and is self-term                                                             | LAR BERGENING            |                |        |     |  |  |  |
| AND REAL PROPERTY.                                                                                                    | HOLE LEE O         | Devaluate individuale MPX Operatives part the comp                                                                                                    | distant transmitte attitues                                                               | LAN A STREET             |                |        |     |  |  |  |
| ORTHONY MORE                                                                                                    | PERSONAL PROPERTY. | Dynatice indicate NPS Game investig can office                                                                                                    | and which all NPS. Got a broads can allow a comparably in surgeous a Typicanity a momenta |                          |                |        |     |  |  |  |
|                                                                                                    |                    | Devenue industate MPS (somortistal magger) il p                                                                                                    | ng is pre-small di scill celling                                                          | er 1 o lábit             |                |        |     |  |  |  |
| ARTAL/E INSIDE                                                                                                    | PERIO DURI TIRONI  | Electrica robotcale NPS 1 generateboat ingenero la                                                                                                    | cipieros athi primere lava                                                                | alte .                   |                |        | -   |  |  |  |
|                                                                                                    |                    | Description individuale NPS Generational register dis-                                                                                                    | na in presienza di sole sellince                                                          | e 1 is Maril             |                |        | -   |  |  |  |
| 4814478 31980                                                                                                    | PUTSE AUNDED       | Denaricia indicatade INPS Collemente accendio maga                                                                                                    | en della intelluccioni famina.                                                            |                          |                |        |     |  |  |  |
| ABLERT STREET                                                                                                    | WOOD MEDICAL       | Derunte travoue NPS i goer terbuil uption la                                                                                                    | captures diffe estimant law;                                                              | N#0                      |                |        |     |  |  |  |
|                                                                                                    |                    | Denursh intholiale APD. Genmetithal inapport 8 m                                                                                                    | est in prenence di rick Letting                                                           | e 1 obiarii              |                |        |     |  |  |  |
| ABLARY STREET                                                                                                    | PODE DRAGETTE      | Demutaria indholkada 84%: I gizret sokibulit ingaziario la                                                                                                    | copience delle petitione lavo                                                             | NARY .                   |                |        |     |  |  |  |
|                                                                                                    |                    | Derumos individuale NPS, Charu verdiculi mappioni 6 a                                                                                                    | ni in parampi di citi taffina                                                             | nell o tánvili           |                |        |     |  |  |  |
| ABLAA72 101000                                                                                                    | NOIS DOTTO         | Entruste inthoticale INPS: Grane termste con cetting                                                                                                    | ne conscendents mancantes                                                                 | TeoCostifure (mic        | oarts          |        | -   |  |  |  |
| ARTAKE TO SML                                                                                                    | NOSE EXCIMENTE     | Devulos individuale NPS 1 gimi teckuli spanaro la                                                                                                    | capérica dels serimene lava                                                               | naha                     |                |        |     |  |  |  |
|                                                                                                    |                    | Derussa indviduale RPS: Gorvi ethtuit mappini il s                                                                                                    | in in prevente di solo contrea                                                            | No. 1 In Charle          |                |        | 1   |  |  |  |
| Alternation and                                                                                                    | RESERVED.          | Devulsia individuali NPS: Gione lavorata con settina                                                                                                    | ne colopondente surricante-                                                               | Teologien zu mon         | ecente:        |        |     |  |  |  |
|                                                                                                    |                    | Derunca individuale NPS Grani retidual macgori ili p                                                                                                    | es in precision di toto cettino                                                           | nd 1 s. kinetik          | 0.5151         |        |     |  |  |  |
| Reaso -                                                                                                    |                    | Pariodo anticionana (1972)<br>Ethia per cartica data                                                                                                    | ·                                                                                         | (Ro                      | 1              | Sector |     |  |  |  |

- Nella griglia vengono evidenziati i dipendenti da verificare con la relativa segnalazione.
- <u>Sotto la griglia viene evidenziato il periodo che si sta verificando.</u>

Periodo selezionato 08/2014

- Nella casella "*Filtro per codice ditta*" è possibile inserire il codice per filtrare le ditte interessate cliccando successivamente il tasto "*Filtra*". Per ripristinare la situazione iniziale cliccare il tasto "*Ripristina*".
- Con il tasto "*Aggiorna*" si può rieffettuare la scansione dell'archivio UNIEMENS per riverificare le segnalazioni a fronte di eventuali modifiche apportate nelle anagrafiche. Se effettuate modifiche nelle anagrafiche si consiglia di utilizzare questa funzione per rifare la scansione dei dipendenti e pertanto aggiornare la griglia delle segnalazioni.
- Con il tasto "*Excel*" è possibile produrre un foglio excel con le segnalazioni riscontrate.

|    | A              |                | c                                                                                                    |
|----|----------------|----------------|----------------------------------------------------------------------------------------------------|
| t) | Codice         | Cogname e name | Descrizione della segnalazione                                                                                 |
| 2  | AB1A005 310113 | ROSSI LINO     | Denuncia individuale INPS: Giorno lavorato con settimana corrispondente mancante o TipoCopertura incoerente    |
| 3  | AB1A012 310288 | ROSSIDUE       | Denuncia individuale INPS: I giorni retribuiti superano la capienza delle settimane lavorate                   |
| 4  | AB1A012 310671 | ROSSI TRE      | Denuncia individuale INPS: Assunto nel mese e settimana lavorata non congrua con il giorno di assunzione       |
| 5  | AB1A017 1P0130 | ROSSI QUATTRO  | Denuncia individuale INPS: Il codice evento presente nelle settimane non e' presente in 'Differenza accredito' |
| B. |                |                | Denuncia individuale INPS: Il codice evento presente in 'Differenza accredito' non e' presente nelle settimane |
| 2. | A81A040 311228 | ROSSI CINQUE   | Denuncia individuale INPS: Presenza settimane X o 2 senza imponibile                                           |
| 8  | AB1A063 315190 | ROSSI SEI      | Denuncia individuale INPS: Presenza di dipendenti doppi, verificare se gli stessi devono essere accorpati      |

Cliccando 2 volte sul dipendente si entrerà nel dipendente interessato ed il cursore verrà posizionato sul campo da verificare ed eventualmente da variare come da segnalazione evidenziata.

Ad esempio cliccando 2 volte sulla riga di ROSSI DUE

| Codicit        | Cogeone e none | Descrizione della segnalazione                                                                             | - |
|----------------|----------------|----------------------------------------------------------------------------------------------------|---|
| AB1A005 310113 | ROSSI UND      | Denuncia individuale MPS: Biomo lavorato con settimana contripondente mancante o TipoCopertura incovente   |   |
| AB1A012-310268 | ROSSI DUE      | Denuncia individyaje INPS: I giorni retribuiti iruperano la capienza delle rettimane lavorate              |   |
| AB1A012 310671 | ROSSI TRE      | Denuncia individuale INPS: Assunto nel mese e settimana lavorata non conguta con il giorno di assunzione : |   |

si accederà alla denuncia individuale INPS in videata 2 ed il cursore verrà posizionato nella griglia delle settimane.

Nel caso esposto sono presenti 2 settimane con X ma come giorni retribuiti (casella "*GG retr*.") e giorni contribuiti (casella "*GG contr*.") è riportato 17 ed in tal caso 17 giorni non sono compatibili con 2 sole settimane lavorate.

Si dovrebbe pertanto o sistemare le settimane o ridurre i giorni.

| liferimento        | AB1         | Ditta     | A012                |             |                |                      | DITTADU                    | IE                   |            |             |
|--------------------|-------------|-----------|---------------------|-------------|----------------|----------------------|----------------------------|----------------------|------------|-------------|
| ipendente          | 3           | 1         | 0298                |             |                |                      | ROSSI DU                   | IE                   |            |             |
| 1 Dati dip. 2 Dati | retr.   3 D | ali giomo | 4 Mal/Mat/ANF   5 0 | ati CIG/SOL | 6 Dati C16/SOL | ZDati                | vari contr.                | 8 Dati part          | 9 Dest TFR | 10 Mese TF_ |
| Tipo lavoratore    |             |           | Tipo lav. stat.     |             | CS01           | Settimana            | a<br>• • •                 | 120000               | 1 1        |             |
| Imponibile         |             | 1.433     | Retrib. teorica     |             | 2 203          | Sett 2 3<br>Sett 3 3 | 2 Tipo cop.<br>3 Tipo cop. | E venti<br>E venti   |            |             |
| Contributo         |             | 595,70    | Contr. fondo        |             |                | Sett 4 3<br>Sett 5 3 | 4 Tipo cop.<br>5 Tipo cop. | X Eventi<br>X Eventi |            |             |
| Eccedenza mai      | ssimale     |           | Contributo          |             |                | Sett 6 3             | 6 Тіро сор.                | Eventi               |            |             |
| Contribuzione a    | ggiuntiva   | ine<br>No |                     | 1           |                |                      | 111                        | -                    |            |             |
| Contrib1PerCe      | ento        |           |                     |             | -              |                      | an see a                   |                      |            |             |
| Inponibile aggi    | untivo      |           |                     | GG refr     |                | Differenzo           | a accredito                | tile.                | Nor        |             |
| Contrib agg. oc    | orrente     |           |                     | Selt utili  |                |                      |                            |                      |            |             |
| Regolarizz1Pe      | Cento       |           |                     |             |                |                      |                            |                      |            |             |
| ContribAggRieg     | polerizz    |           |                     | GG contr    | 17             |                      | -                          |                      |            | II          |
| RecuperoAggP       | Regolarizz  |           |                     | Die contr   |                |                      |                            |                      |            |             |

Se ad esempio vengono ridotti i giorni per le 2 settimane con X con 12.

| iferimento        | AB1         | Ditta     | A012              |                   |                      |         | DITTA DU        | E           |            |          |                 |
|-------------------|-------------|-----------|-------------------|-------------------|----------------------|---------|-----------------|-------------|------------|----------|-----------------|
| ipendente         | 3           | 1         | 0288              | [                 |                      |         | ROSSIDU         | E           |            |          |                 |
| 1 Datidip. 2 Dati | retr.   3 D | ati giomo | 4 Mai/Mat/ANF   5 | į Dali ClG/SOL    | <u>6</u> Dati CIG/SO | LIZD    | sti vari contr. | 💈 Dati part | 9 Dest TFR | 10 M     | ese TF <u>+</u> |
| Tipo lavoratore   |             | ()        | Tion law sta      |                   | CS01                 | Settim  | ana             |             |            |          |                 |
|                   |             |           |                   | 9)<br>1 (million) |                      | Sett. 1 | 31 Tipe cop     | Even        |            |          |                 |
| Imponibile        |             | 1.433     | Retrib. teori     | ca                | 2.203                | Sell 2  | 32 Tipe cop:    | Eventi      |            |          |                 |
|                   | -           | E05 70    |                   |                   |                      | Sett. 3 | 33 Tpe cop      | Even        |            | +        |                 |
| Contributo        |             | 0,000,70  | Contr. Iondo      |                   |                      | Self 5  | 34 Tpo cop.     | X Even      | ++-        | +        |                 |
| Eccedenza mai     | rsimale     |           |                   |                   |                      | Sett. 5 | 36 Tipo cop.    | Event       |            | + +      |                 |
| Imponibile        |             |           | Contributo        |                   |                      |         |                 |             | de st      | <u> </u> |                 |
| Contribuzione a   | iggiuntiva  |           |                   | -1/               |                      | •       | 111             |             |            |          | -,              |
| Contrib1PerCe     | nto         |           |                   | 1                 |                      |         |                 |             |            |          |                 |
| Incontrile and    | ention      |           |                   | GG rate           | 12                   | Differe | nza accredito   |             |            |          |                 |
| information aggr  | Garo        |           |                   | uu nin            |                      | Tes     | import          | ble         | Num        |          | •               |
| Contrib egg. co   | strenke     |           |                   | Sett utili        |                      | _       | _               | _           |            |          | -               |
| Regolarizz1Pe     | rCento      |           |                   |                   |                      |         | _               | _           |            |          |                 |
| ContribAggReg     | plaizz      |           |                   | GG contr          | 12                   | -       | -               |             |            |          | - 8             |

Dopo aver confermato la variazione uscendo dall'anagrafica dipendente si ritornerà nella videata delle segnalazioni, il programma riverificherà la situazione del solo dipendente interessato e se la sistemazione è coerente con la segnalazione la stessa non verrà più proposta nella videata.

| Codice         | Cognome e nome    | Descrizione della segnalazione                                                                               |   |
|----------------|-------------------|----------------------------------------------------------------------------------------------------|---|
| AB1A005 310113 | R055i UNO         | Denuncia individuale INPS: Biomo lavotato con sattimana contripondiante nanciante o TipoCopertuta incoerante |   |
| AB1A012 310671 | PIDSSI TRE        | Denuncia individuale INPS. Assumb nel mese e settimana lavorata non congrua con il giorno di assunzione      | 8 |
| Co invoco      | ai aggada alla vi | deste a non si annortano modifiche o la modifiche annortate                                                  |   |

Se invece si accede alla videata e non si apportano modifiche o le modifiche apportate non vanno bene il dipendente sarà ancora presente nella griglia delle segnalazioni.

#### 6.2.2 VERIFICA VALIDAZIONE

Nel menu principale è presente la nuova scelta "*Verifica validazione*" che permette di accedere alla videata delle segnalazioni o di effettuare una nuova scansione dei dipendenti a fronte di eventuali modifiche apportate.

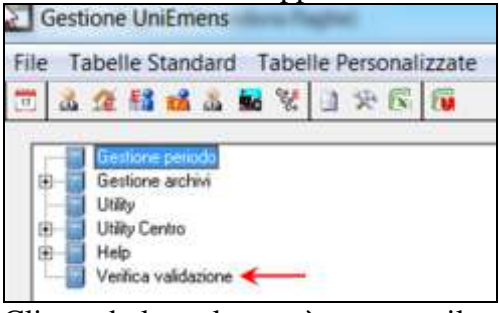

Cliccando la scelta verrà proposto il seguente messaggio

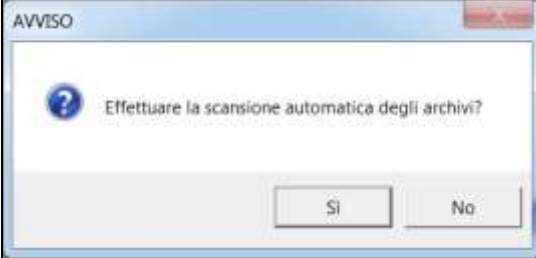

Cliccare "SI" per effettuare la scansione degli archivi, scelta consigliata se apportate modifiche agli archivi per aggiornare le segnalazioni o se cliccato "NO" al messaggio proposto

<sup>94</sup> Circolare mensile ottobre 2014

all'accesso della procedura UNIEMENS.

Cliccare "*NO*" per accedere direttamente alla successiva videata, in tal caso a fronte di eventuali modifiche apportate agli archivi non verranno aggiornate le segnalazioni.

Per le funzionalità dell'utility si rimanda al precedente capitolo "Accesso nella procedura U-NIEMENS".

#### 6.2.3 DENUNCIA DITTA: VALIDAZIONE UNIEMENS

Nella denuncia individuale ditta è presente la scelta "*Verifica validazione*" per verificare le segnalazioni dei soli dipendenti della ditta selezionata.

| Periodo 2014 08                                                                                                    | Riferimento Ditta                                                                                                    |
|----------------------------------------------------------------------------------------------------|----------------------------------------------------------------------------------------------------|
| Dati acienda     Dati acienda     Dati acienda     Dati acienda     Dati acienda     Dati acienda 1     Dati acienda 1     Dati acienda 1                                                                                                    | 1 Anagrafica   2 Den. azienda   3 CIG aut.   4 Den azienda   5 Pos. Pa 1   6 Pos. Pa 2   7 Pos.Sport.Spet.   8 Pos. DMAG |
| 4 - Denuncia acienda 2<br>5 - Pos. Pa 1<br>- California de Constitución de Constitución de Constit | Ragione sociale                                                                                                    |
| Verifica validazione                                                                                                    | Codice facale                                                                                                    |

Selezionando la seguente scelta si accede alla videata delle segnalazioni dove verranno evidenziate solamente le segnalazioni della ditta interessata.

#### 6.2.4 SELEZIONE DITTA / DIPENDENTE

Se lanciata la scansione dei dipendenti per la verifica validazione la scelta delle ditte visualizzerà le ditte con segnalazioni da verificare con sfondo rosso.

|         | HADIONE SOCIALE      | TIPO             | ALE         | MAT. IMPS CAP | COD ISTAT |     |
|---------|----------------------|------------------|-------------|---------------|-----------|-----|
| 218M10  | TEDE                 |                  | SEDE        | 24045         | 721909    | - 2 |
| CINMIT: | TUNE                 | 11/ <b>E</b> - 1 | RMID        | 24048         | 721909    |     |
| ZIANA   | PROVE CCC + MES      |                  | 1000        | 20020         | E43310    | _   |
| ZIRMED. | ENPALS SEDE G051     |                  | SEDE        | 36066         | 932910    |     |
| Z'IRM61 | RLIALE ENPALS MORE   | E.               | FEM60       | 36066         | 832910    | 10  |
| ZIRM62  | ENRIALS MODA         |                  |             | 36100         | 300101    |     |
| ZIRM63  | SEDE ALIQ NO ENPALS  |                  | SEDE        | 20029         | 900101    |     |
| 218M64  | RUALE AUTO SI ENPALS | F                | RM63        | 20020         | 900101    |     |
| 21RM65  | RUALE ALIQ NO ENFALS | 14 ES 1          | <b>HM63</b> | 20029         | 300101    |     |
| 218M70  | SEDE                 | 1.11             | SEDE        | 37100         | B12100    | _   |
| 2181071 | FILMLE 1             | E                | RM70        | 16100         | 812100    |     |
| 218.672 | FILME 2              | L                | RM20        | 30015         | 812100    |     |
| 218M21  | Intract 3            | 1                | 111070      | 40100         | \$12100   |     |
| 218405  | FILMER 5             | - E              | HM(70       | 20100         | 812100    |     |
| ZIRMOE  | FILMLE FI            | E                | RM70        | 37052         | 812100    |     |
| ZIRMITE | FLALE 8              | E                | RM70        | 40037         | 812100    |     |
| ZIRM78  | FLIALE 9             | E                | HM70.       | 35017         | 81,2100   |     |
| Z'IRM87 | RUALE CCE - VERSA S' | E                | HM89        | 56100         | 771100    | _   |
| Z1RM88  | FLIALE DIFE          | E                | RM99        | 31033         | 771100    | -   |

Per la verifica delle segnalazione accedere a "*Verifica validazione*" da anagrafica ditta (per la singola ditta) o da menu principale per visualizzare tutte le ditte interessate.

#### 6.2.5 LISTA SEGNALAZIONI

Di seguito si riporta la lista delle segnalazioni gestite dal programma.

#### DENUNCIA INDIVIDUALE INPS

Vengono evidenziati con sfondo giallo mentre se per lo stesso dipendente ci sono più segnalazioni le successive vengono evidenziate senza nominativo e con sfondo diverso.

| Cuáca          | Crightenn a norm | Descrizione della segnalazione                                                                                  |   |
|----------------|------------------|----------------------------------------------------------------------------------------------------|---|
| AB1A017 1P0130 | ROSSI QUATTRO    | Denuncia individuale INPS: Il codice evento presente nelle settimane non el presente in 'Differenza accredito'  |   |
|                |                  | Denuncia individuale INPS: Il codice evento presente in Differenza accredito' non e' presente nelle settimane : |   |
| AB1A040 311228 | ROSSI CINQUE     | Denuncia individuale INPS: Presenza settimane X o 2 senza importibile                                           |   |
| AB1A063 315190 | ROSSISEI         | Denuncia individuale INPS: Prevenza di dipendenti doppi, vesificare se gli stessi devano essere accorpati       |   |
| AB14093 310687 | ROSSI SETTE      | Denuncia individuale INPS: Manca importo in 'BaseCalcoloTFR'                                                    | 1 |

Circolare mensile ottobre 2014

• Denuncia individuale INPS: Presenza di dipendenti doppi, verificare se gli stessi devono essere accorpati.

Viene verificato se presenti stessi dipendenti con uguale qualifica e tipo rapporto. In tal caso potrebbe essere necessario effettuare l'accorpamento degli stessi.

Cliccando 2 volte sulla riga della segnalazione verrà proposta l'utility di accorpamento per effettuare l'eventuale accorpamento. Ad esempio cliccando 2 volte sulla segnalazione

| Arran Cia Mensile L                    | NIEMENS - Accor | pemento denuncia individuale          | amento.                |   |         | and Asso |
|----------------------------------------|-----------------|---------------------------------------|------------------------|---|---------|----------|
| D D GL J Br                            | Tabelle Person  | alizzane Utility ?<br>(+→→) (●) 🗟 🖬 🕼 | 19 <b>4 8</b> 18       |   |         |          |
| Veinesta 🄤                             | Diffice 2       | 510                                   | OTTA-ACCORPA<br>ROBUSO |   | Periodo | 201 0    |
|                                        |                 |                                       |                        |   |         |          |
| Dastinuisee<br>Kilosserie<br>Ogendeste | <u> </u>        | Data (400)                            | Pende Dir214           | ] |         |          |

All'uscita dall'utility dell'accorpamento verrà eseguita la scansione di tutto l'archivio per verificare la presenza di altri dipendenti doppi.

- *Denuncia individuale INPS: Cognome non valido.* Viene verificato se nel cognome sono presenti caratteri speciali che non verrebbero accettati dal software di controllo INPS.
- *Denuncia individuale INPS: Nome non valido.* Viene verificato se nel nome sono presenti caratteri speciali che non verrebbero accettati dal software di controllo INPS.
- Denuncia individuale INPS: Manca il giorno di assunzione in presenza di 'TipoAssunzione'.

Viene verificato in denuncia individuale INPS videata 1 se presente il codice TipoAssunzione ed in tal caso viene verificata anche la presenza del giorno di assunzione.

• Denuncia individuale INPS: Manca il 'TipoAssunzione" in presenza di giorno assunzione. Viene verificato in denuncia individuale INPS videata 1 se presente il giorno di assunzione ed in tal caso viene verificata anche la presenza del codice TipoAssunzione.

• Denuncia individuale INPS: Manca il giorno di cessazione in presenza di 'TipoCessazione'.

Viene verificato in denuncia individuale INPS videata 1 se presente il codice TipoCessazione ed in tal caso viene verificata anche la presenza del giorno di cessazione.

GG cess. Tipo cess.

• Denuncia individuale INPS: Manca il 'TipoCessazione' in presenza di giorno cessazione. Viene verificato in denuncia individuale INPS videata 1 se presente il giorno di cessazione ed in tal caso viene verificata anche la presenza del codice TipoCessazione.

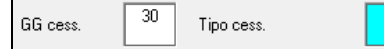

96 Circolare mensile ottobre 2014

• Denuncia individuale INPS: Manca il codice qualifica DM, verificare riporto contributi in videata 2.

Viene verificato in denuncia individuale INPS videata 1  $\rightarrow$  sezione "*Dati da DM10*" se presente la qualifica DM.

Si ricorda che tale codice è ad uso di Centro Paghe e non serve per la denuncia UNIE-MENS ma il mancato riporto di tale dato può comportare la non corretta compilazione di alcuni dati.

Con questa segnalazione cliccando 2 volte sulla riga verrà proposto il seguente messaggio d'avviso.

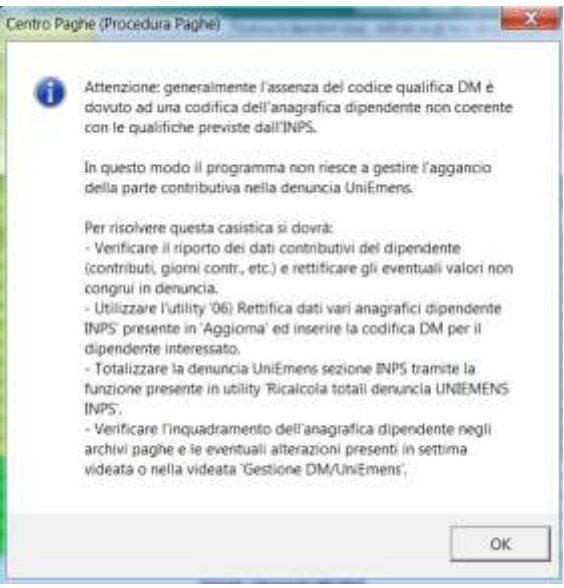

Successivamente si accederà alla denuncia individuale INPS dove si potranno verificare i dati ed eventualmente operare come indicato nel messaggio per la sistemazione dei dati.

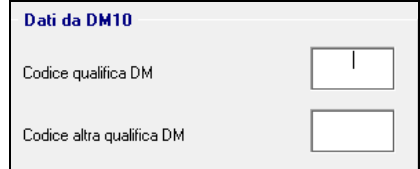

• *Denuncia individuale INPS: Presenza settimane X o 2 senza imponibile.* Viene verificato in denuncia individuale INPS videata 2 se nella griglia settimana è presente almeno una settimana X o 2 che sia presente l'imponibile.

|                           | -                  | NR00  | Settim  | ana |           | _ |         |     |
|---------------------------|--------------------|-------|---------|-----|-----------|---|---------|-----|
| r po lavoratole           | Tipo law, skat,    |       | Sett 1  | 31  | Tipe cop. | 2 | venti   | INF |
| incomple                  | Contraction of the | 1.556 | Set 2   | 32  | Tels cop  | 2 | Domini  | INF |
| information in the second |                    | L     | Sec.3   | 33  | Tipo cop  | 2 | Lverti  | INF |
| Contributo                | Contr. tando       |       | Seit: 4 | 34  | Tipo cop  | 2 | iventi  | INF |
| and the second            |                    | L     | 568. S  | 勇   | Tips cop. | 2 | Eventi  | INF |
| Eccedenza massimale       |                    |       | Set 6   | 36  | Tipo cop  | 2 | L'venti | INF |
| Imponibile                | Contributo         |       |         |     |           | - |         |     |

• Denuncia individuale INPS: Differenza accredito maggiore della retribuzione teorica. Viene verificato in denuncia individuale INPS videata 2 se gli importi presenti nella griglia "Differenza accredito" sono maggiori della retribuzione teorica. Il controllo viene effettuato per eventi diversi da CIG o solidarietà.

| Tipo lav. stat.       Sett. 1       31       Tipo cop.       1       Eventi       MC1       Image: Sett. 2       Sett. 2       32       Tipo cop.       1       Eventi       MC1       Image: Sett. 3       Sett. 3       33       Tipo cop.       1       Eventi       MC1       Image: Sett. 3       Sett. 3       33       Tipo cop.       1       Eventi       Image: Sett. 3       Sett. 4       34       Tipo cop.       1       Eventi       Image: Sett. 4       Sett. 4       34       Tipo cop.       1       Eventi       Image: Sett. 4       Sett. 5       35       Tipo cop.       1       Eventi       Image: Sett. 4       Sett. 5       35       Tipo cop.       1       Eventi       Image: Sett. 4       Sett. 5       35       Tipo cop.       1       Eventi       Image: Sett. 4       Sett. 5       36       Tipo cop.       Eventi       Image: Sett. 4       Sett. 5       36       Tipo cop.       Eventi       Image: Sett. 4       Sett. 5       Sett. 6       36       Tipo cop.       Eventi       Image: Sett. 4       Sett. 5       Sett. 6       Sett. 6       Sett. 6       Sett. 6       Sett. 6       Sett. 6       Sett. 6       Sett. 6       Sett. 6       Sett. 6       Sett. 6       Sett. 6       Sett. 6       Sett. 6                                                                                                    | ي ايد            | CSC   | )1 Settim         | ana |                  |      |        |     |       |   |   |
|----------------------------------------------------------------------------------------------------|------------------|-------|-------------------|-----|------------------|------|--------|-----|-------|---|---|
| Sett. 2         32         Tipo cop.         1         Eventi         MC1         Image: MC1         Image: MC1< | i ipo iav. stat. |       | Sett. 1           | 31  | Тіро сор.        | 1    | Eventi | MC1 |       | 1 | 1 |
| Sett. 3     33     Tipo cop.     1     Eventi     MC1       Contr. fondo     Sett. 4     34     Tipo cop.     1     Eventi     MC1       Sett. 5     35     Tipo cop.     1     Eventi     MC1       Sett. 6.     36     Tipo cop.     1     Eventi       Differenza accredito                                                                                                    | Retrib teorice   | 1     | .529 Sett. 2      | 32  | Тіро сор.        | 1    | Eventi | MC1 |       |   | i |
| Contr. fondo Sett. 4 34 Tipo cop. 1 Eventi MC1 Sett. 5 35 Tipo cop. 1 Eventi MC1 Sett. 5 36 Tipo cop. Eventi Offerenza accredito Differenza accredito                                                                                                    | rethu, teorica   |       | Sett. 3           | 33  | Tipo cop.        | 1    | Eventi | MC1 |       |   | 1 |
| Sett. 5 35 Tipo cop. 1 Eventi MC1                                                                                                    | Contr. fondo     |       | Sett. 4           | 34  | Tipo cop.        | 1    | Eventi | MC1 |       |   |   |
| Contributo                                                                                                    | oona. rondo      |       | Sett. 5           | 35  | Tipo cop.        | 1    | Eventi | MC1 | 4<br> |   |   |
| Contributo                                                                                                    |                  |       | Set 6             | 36  | Tipo cop.        | 1    | Eventi |     | 1.    |   |   |
|                                                                                                    |                  |       | Differe           | nza | III<br>accredito |      |        |     |       |   |   |
|                                                                                                    |                  | Gurea | 1000 Barrier 1000 |     |                  |      |        |     |       |   |   |
| Tipo Impunbile Num                                                                                                    |                  |       | Tipo              | )   | Impuni           | bile |        |     | Num   |   |   |

• Denuncia individuale INPS: Giorni retribuiti maggiori di zero in presenza di sole settimane 1 o blank.

Viene verificato in denuncia individuale INPS videata 2 se nella griglia settimana tutte le settimane sono 1 o blank che non siano presenti giorni retribuiti.

| <b>.</b>        |            |       | Settima | ana | 1.2       |        |
|-----------------|------------|-------|---------|-----|-----------|--------|
| Tipo lav, stat. |            |       | Sett. 1 | 31  | Tipo cop. | Eventi |
| Dabib Incine    |            | 1.627 | Sett. 2 | 32  | Tipo cop. | Eventi |
| neulo, leolica  |            |       | Sett. 3 | 33  | Tipo cop, | Eventi |
| Contr fondo     |            |       | Sett. 4 | 34  | Tipo o p  | Eventi |
| COLINE. TORINGO | -          |       | Sett 5  | 35  | Tip cop.  | Eventi |
|                 |            | 1     | Sell. 6 | 36  | ipo cop.  | Eventi |
|                 |            |       | Differe | nza | accredito |        |
|                 | GG retr    |       | Tipo    |     | Imponibi  | e      |
|                 | Sett utili |       |         |     |           |        |
|                 |            |       | -       |     |           |        |
|                 | GG contr   | 1     | -       | -   |           | -      |

• Denuncia individuale INPS: Giorni retribuiti zero in presenza di almeno una settimana X o 2.

Viene verificato in denuncia individuale INPS videata 2 se presenti i giorni retribuiti che vi sia almeno una settimana X o 2.

| Time law shek   |       |                        |     |                            |            |        |     |
|-----------------|-------|------------------------|-----|----------------------------|------------|--------|-----|
| npo lav, stat.  |       | Sett. 1                | 31  | Tipo cop.                  | 1          | Eventi | MA2 |
| Retrib teorica  | 1.555 | Sett. 2                | 32  | Tipo cop.                  | 1          | Eventi | MA2 |
| ricens, recirca |       | Sett. 3                | 33  | Tipo cop.                  | 2          | venti  | MA2 |
| Contr. fondo    |       | Sett. 4                | 34  | Tipo cop                   | +          | Eventi | MA2 |
|                 |       | Sett. 5                | 35  | Tipo c p.                  | 1          | Eventi | MA2 |
|                 |       | Sett. 6                | 36  | Tip cop.                   | 1          | Eventi | MA2 |
|                 | L     |                        | 0   | Ш                          |            |        |     |
| GG ret          |       | Differe                | nza | III<br>accredito           |            |        |     |
| GG ret          |       | Differe                | nza | III<br>accredito<br>Imponi | bile       |        |     |
| GG ret          | a     | Differe<br>Tipo<br>MA2 | nza | III<br>accredito           | bile<br>1. | 513    |     |

• *Denuncia individuale INPS: Giorni retribuiti superiori alla capienza mensile.* Viene verificato in denuncia individuale INPS videata 2 se i giorni retribuiti riportati su-

#### perano il limite di 26.

| GG retr | 27 |
|---------|----|
| GG retr |    |

• *Denuncia individuale INPS: Dipendente part time o intermittente senza settimane utili.* Viene verificato per i dipendenti con qualifica part time o intermittente che in denuncia individuale INPS videata 2 siano presenti le settimane utili in presenza di settimane X o 2.

| *10.0000000000  |       |     | Setum   | ana |           |     | -      |     |
|-----------------|-------|-----|---------|-----|-----------|-----|--------|-----|
| ripo iav. stat. |       |     | Sett 1  | 31  | Теро сор. | 1   | Iverti | MA2 |
| Datch taxica    |       | 82  | Sett 2  | 32  | Tipe cop. | 2   | venti  | MA2 |
| nellu, leolica  | -     |     | Sett. 3 | 33  | Теро сер. | 2   | vert   | MA2 |
| Contr. Iondo    |       |     | Selt 4  | 34  | Tipo cos  | 2   | Venti  | MA2 |
|                 | -     |     | Sett. 5 | 35  | Teps top  | 2   | venti  | MA2 |
|                 |       |     | Sett. 6 | 36  | Joo copi  | ×   | Verti  |     |
|                 |       | 5   | Differe | mza | accredito |     |        |     |
| 66              | retr  | 5   | Differe | nza | accredito |     |        |     |
|                 |       |     | Tip     | •   | Imponi    | ble |        |     |
| Set             | tutii | 1.5 | MA      | 2   |           |     | 93     |     |
|                 |       |     | -       |     |           |     | -      |     |
| 66              | contr |     | _       | _   |           |     | -      |     |
|                 | 00000 |     |         | -   |           |     | +      |     |
| Ore             | contr |     |         |     |           |     | +      |     |

• Denuncia individuale INPS: Giorno lavorato con settimana corrispondente mancante o TipoCopertura incoerente.

Viene verificato in denuncia individuale INPS videata 3 "*Dati Giorno*" i giorni dichiarati e se nella videata 2 vi sono le rispettive settimane compilate.

Ad esempio, mese di agosto, nel caso sotto riportato il dipendente nei "*Dati giorno*" ha dichiarati i giorni da 1 a 2 ma in videata 2 la settimana corrispondente 31 non è compilata

| Residence of the local division of the local division of the local |      |   | Settima               | ana |           |   |        |
|----------------------------------------------------------------------------------------------------|------|---|-----------------------|-----|-----------|---|--------|
| GG                                                                                                    | Lav. |   | and the second second | 0.0 | _         | 0 | -      |
| 1                                                                                                    | S    | 1 | Sett. 1               | 31  | Inner     |   | venti  |
| 2                                                                                                    | S    |   | Sell. 2               | 32  | Тіро сор. | × | Eventi |
|                                                                                                    |      |   | Sell 3                | 33  | Tipo cop. | × | Eventi |
|                                                                                                    |      |   | Sett 4                | 34  | Tipo cop. | X | Eventi |
|                                                                                                    |      |   | Sett. 5               | 35  | Tipo cop. | X | Eventi |
|                                                                                                    |      |   | Sett. 6               | 36  | Тіро сор. |   | Eventi |

• Denuncia individuale INPS: I giorni retribuiti superano la capienza delle settimane lavorate.

Viene verificato in denuncia individuale INPS videata 2 se i giorni retribuiti sono congruenti con le settimane dichiarate X o 2

Nell'esempio di seguito riportato in presenza di 2 settimane X dichiarate il numero di giorni retribuiti indicato supera la capienza delle settimane.

|                  | CS01  | Settima | ana |           |       |        |
|------------------|-------|---------|-----|-----------|-------|--------|
| l ipo lav. stat. |       | Sett. 1 | 31  | Tipo cop. |       | Iventi |
| Batrib teories   | 2.203 | Sett. 2 | 32  | Tipo cop. |       | venti  |
|                  |       | Sett. 3 | 33  | Tipo cop. |       | Iventi |
| Contr. fondo     |       | Sett. 4 | 34  | Тіро сор. | Х     | venti  |
|                  |       | Sett. 5 | 35  | Тіро сор. | Х     | venti  |
|                  | 1     | Sett. 6 | 36  | Tipo cop. |       | venti  |
| GG retr          | 17    | Differe | nza | accredito | )     |        |
|                  | 17    | Differe | nza | accredito |       |        |
|                  |       | Tipo    |     | Impon     | ibile |        |
| Sett utili       |       |         | -   |           |       |        |
|                  |       |         |     |           |       |        |

• Denuncia individuale INPS: Assunto nel mese e settimana non congrua con il giorno di assunzione.

In denuncia individuale INPS vengono verificati i dipendenti assunti nel mese ed in base al giorno di assunzione presente in videata 1 vengono verificate in videata 2 le settimane dichiarate se rientrano nel periodo corretto.

Nell'esempio riportato il dipendente è assunto il 3 agosto a partire dalla settimana 32, pertanto le settimane dichiarate dovrebbero iniziare dalla settimana 32.

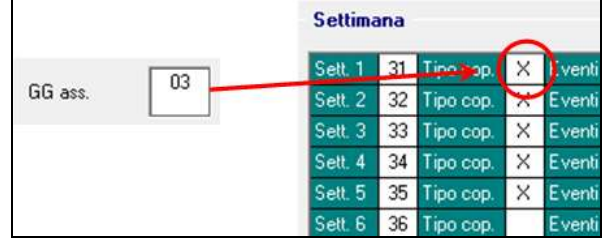

• Denuncia individuale INPS: Cessato nel mese e settimana lavorata non congrua con il giorno di cessazione.

In denuncia individuale INPS vengono verificati i dipendenti cessati nel mese ed in base al giorno di cessazione presente in videata 1 vengono verificate in videata 2 le settimane dichiarate se rientrano nel periodo corretto.

Nell'esempio di seguito riportato il dipendente è cessato il 23 agosto, settimana 34, pertanto le settimane dichiarate dovrebbero fermarsi alla settimana 34.

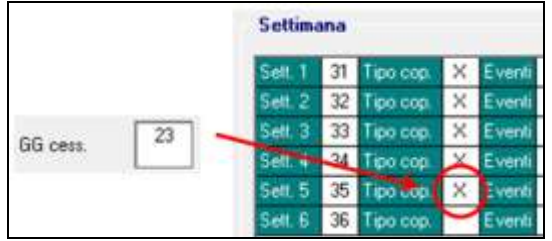

 Denuncia individuale INPS: Giorni lavorati a zero con 'TipoCopertura' delle settimane incoerente. Viene verificato in denuncia individuale INPS videata 2 che in presenza di giorni retribuiti a zero le settimane dichiarate non siano a X o 2.

| 4000000                                                                                                    |            |       | Settim  | ana   |           |     | 22     |
|----------------------------------------------------------------------------------------------------|------------|-------|---------|-------|-----------|-----|--------|
| Lipo lav. stat.                                                                                                    |            | -     | Sett 1  | 31    | Tipo copi | ×   | Eventi |
| Rebib teorica                                                                                                    |            | 1.684 | Sett 2  | 32    | Tipo cop  | ×   | venti  |
| The first of the second second s | -          |       | Sett. 3 | 33    | Teo cop   | х   | verd   |
| Conti. Iondo                                                                                                    |            |       | Sett 4  | 34    | Tips do   | х   | Eventi |
|                                                                                                    | -          |       | Selt 5  | 35    | 0.000     | -   | verti  |
|                                                                                                    | -          |       | Selt 6  | 35    | Sipo cap  | _   | wind   |
| 14                                                                                                    |            |       | 1       |       | 111       |     | -      |
|                                                                                                    | GG unit    | -     | Differe | nza i | accredito | ġ   |        |
|                                                                                                    | 00102      |       | Tex     |       | Impon     | ble |        |
|                                                                                                    | Sett utili |       |         |       |           |     |        |
|                                                                                                    | GG contr   | 26    | E       |       |           | _   |        |
|                                                                                                    | Ore contr  |       | -       | +     | _         |     | +      |

• Denuncia individuale INPS: Il codice evento presente nelle settimane non è presente in 'Differenza accredito'.

Viene verificato in denuncia individuale INPS videata 2 se il codice evento presente nelle settimane è presente anche nella griglia "*Differenza accredito*".

| 32         Tipo cop.           33         Tipo cop.           34         Tipo cop.           35         Tipo cop.           36         Tipo cop. | 2<br>X<br>X<br>2<br>2 | venti MB<br>venti<br>venti<br>venti MB | 5         |           |                                       |
|----------------------------------------------------------------------------------------------------|-----------------------|----------------------------------------|-----------|-----------|---------------------------------------|
| 33         Tipo cop.           34         Tipo cop.           35         Tipo cop.           36         Tipo cop.                                | X 8<br>2 8            | venti<br>Venti<br>Venti MB             |           |           |                                       |
| 34         Tipo cop.           35         Tipo cop.           36         Tipo cop.                                                               | × 1                   | vent<br>vent MB                        |           |           |                                       |
| 35 Tipo cop.<br>36 Tipo cop.                                                                                                    | 2                     | venti MB                               | -         |           |                                       |
| 36 Tipo cop.                                                                                                    | 1                     |                                        | 2         |           |                                       |
|                                                                                                    | E                     | venti                                  |           |           |                                       |
| III<br>enza accredito                                                                                                    | sibile                |                                        | No        | **        | ,                                     |
|                                                                                                    | IDIIE                 |                                        | NU        | m         | · · · · · · · · · · · · · · · · · · · |
| enza                                                                                                    | accredito             | accudito                               | accurdito | accurdito | accredito                             |

• Denuncia individuale INPS: Il codice evento presente in 'Differenza accredito' non è presente nelle settimane.

Viene verificato in denuncia individuale INPS videata 2 se il codice evento presente nella griglia "*Differenza accredito*" è presente in almeno una settimana.

| 32    |                |                                              | Even                                             | WR2                                                                                                    |                                                                        |                                                                                                    |                                                                                                    |                                                                                                    |
|-------|----------------|----------------------------------------------|--------------------------------------------------|----------------------------------------------------------------------------------------------------|------------------------------------------------------------------------|----------------------------------------------------------------------------------------------------|----------------------------------------------------------------------------------------------------|----------------------------------------------------------------------------------------------------|
|       | Tipo cop.      | 2                                            | Even                                             | MB5                                                                                                    |                                                                        |                                                                                                    |                                                                                                    |                                                                                                    |
| 33    | Tipo cop.      | Х                                            | Event                                            |                                                                                                    |                                                                        | 1                                                                                                    |                                                                                                    | 26-                                                                                                    |
| 34    | Тіро сор.      | X                                            | Event                                            |                                                                                                    |                                                                        |                                                                                                    |                                                                                                    | 1                                                                                                    |
| 35    | Тіро сор.      | 2                                            | Event                                            | MB5                                                                                                    |                                                                        |                                                                                                    |                                                                                                    |                                                                                                    |
| 36    | Tipo cop.      |                                              | Eveni                                            | 8                                                                                                    |                                                                        |                                                                                                    |                                                                                                    |                                                                                                    |
|       |                |                                              | /                                                |                                                                                                    |                                                                        |                                                                                                    |                                                                                                    |                                                                                                    |
| ıza a | accredito      | /                                            |                                                  |                                                                                                    |                                                                        |                                                                                                    |                                                                                                    | •                                                                                                    |
|       | 34<br>35<br>36 | 34 Tipo cop.<br>35 Tipo cop.<br>36 Tipo cop. | 34 Tipo cop. X<br>35 Tipo cop. 2<br>36 Tipo cop. | 34     Tipo cop.     X     Event       35     Tipo cop.     2     Event       36     Tipo cop.     Event | 34 Tipo cop. X Event<br>35 Tipo cop. 2 Event MB5<br>36 Tipo cop. Event | 34     Tipo cop.     X     E ven       35     Tipo cop.     2     E ven       36     Tipo cop.     E ven | 34     Tipo cop.     X     Event       35     Tipo cop.     2     Event       36     Tipo cop.     Event | 34     Tipo cop.     X     Event       35     Tipo cop.     2     Event     MB5       36     Tipo cop.     Event     Image: Second constraints |

• Denuncia individuale INPS: Presenza settimana lavorata senza giorni corrispondenti lavorati in 'Dati Giorno'.

Viene verificato in denuncia individuale INPS videata 3 "*Dati giorno*" i giorni dichiarati e in videata 2 viene verificato se le relative settimane sono dichiarate.

Ad esempio mese di agosto il dipendente nei "*Dati giorno*" parte dal giorno 3 pertanto dalla settimana 32, di conseguenza le settimane dichiarate dovrebbero partire dalla 32 e seguenti.

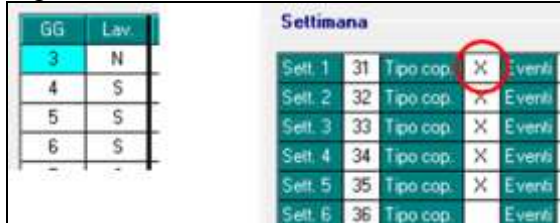

• Denuncia individuale INPS: Presenza giorni lavorati in "Dati Giorno' in presenza del codice statistico NFOR in 'TipoLavStat'.

Viene verificato in denuncia individuale INPS videata 3 "*Dati giorno*" che in presenza di giorni dichiarati in videata 2 nella casella "*Tipo lav. stat.*" non sia presente il codice NFOR.

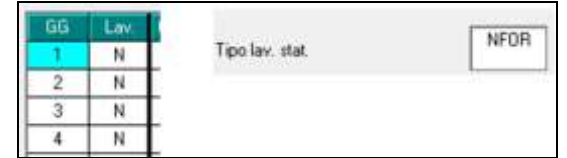

• Denuncia individuale INPS: Il numero settimane eccede il periodo di preavviso (data inizio - data fine).

Viene verificato in denuncia individuale INPS videata  $8 \rightarrow$  sezione "*Preavviso*" che il numero di settimane sia coerente con la data di inizio e fine.

Nell'esempio di seguito riportato con dato inizio 08/08/2014 e data fine 07/11/2014 il numero di settimane dovrebbe essere 14.

| Dati preavviso  |            |
|-----------------|------------|
| Imponibile      | 6.401      |
| Data inizio     | 08/08/2014 |
| Data fine       | 07/11/2014 |
| Num. settimane  | 15         |
| Settimane utili |            |

• Denuncia individuale INPS: Dipendente part time con preavviso mancano le settimane utili di preavviso.

Viene verificato in denuncia individuale INPS videata  $8 \rightarrow$  sezione "*Preavviso*" che per dipendente part time o intermittente siano presenti le settimane utili.

| Imponibile     | 11.394     |
|----------------|------------|
| Data inizio    | 02/08/2014 |
| Data fine      | 01/12/2014 |
| Num. settimane | 19         |

• Denuncia individuale INPS: Manca il codice COVIP in presenza di versamento TFR a Fondo Pensione complementare.

Viene verificato in denuncia individuale INPS in videata 9 che se presenti dati per Fondo Pensione Complementare sia presente anche il codice COVIP

|                                   |     | Cudice hando Cavip |            |
|-----------------------------------|-----|--------------------|------------|
| ciscore previdenze obbligatola    | P93 | Data adesisee      | 01/05/2014 |
| cissione previdenza complementare | 52  | Ten quita          | QTFR       |
| icella TFR                        |     | Hises Percentuale  | 1000       |
| Fondo Tesoresia                   |     |                    |            |

• *Denuncia individuale INPS: Manca importo in 'BaseCalcoloTFR'*. Viene verificato in denuncia individuale INPS videata 10 che in presenza di versamenti TFR sia presente anche la BaseCalcoloTFR.

Si ricorda che in mancanza di imponibile TFR per riportare 0 nella casella va indicato 99.999.999,00 come evidenziato anche nella videata.

|                                                                                                 | ContiBusion       | TFB accust.                            |
|-------------------------------------------------------------------------------------------------|-------------------|----------------------------------------|
| Base calcolo 191                                                                                | logoto comete     |                                        |
| Save calculo perv comp.                                                                         | Inputs preprints  |                                        |
| Base call: TFP: indicando talt 3, is complexit 03.395.000,00 rel file<br>1961, vecit aportato 0 |                   | Missee compensative<br>ADebite         |
|                                                                                                 |                   | Alas inputs -                          |
| Nexe FORDINPS                                                                                   |                   |                                        |
| Ingents cor                                                                                     | Rest top rest     |                                        |
| lagolo page                                                                                     | Riveldagene 10.85 |                                        |
| Prestatione                                                                                     | Reductation (     | ACredita<br>Company and a second and a |
| legante lag                                                                                     | D III Per P       |                                        |
| laposto avi                                                                                     |                   |                                        |
| Fec comb.                                                                                       |                   |                                        |
| lagenta yori                                                                                    | 8                 | *                                      |

#### DENUNCIA COLLABORATORE

Vengono evidenziati con sfondo verde mentre se per lo stesso dipendente ci sono più segnalazioni le successive vengono evidenziate senza nominativo e con sfondo diverso-

| Codice         | Cognome e nome | Descrizione della segnalazione                                                            |
|----------------|----------------|-------------------------------------------------------------------------------------------|
| A610031 000001 | BIANCO UNO     | Denuncia collaboratore: Codice altra assicurazione assente per il codice aliquota esposto |
| AB1A355 C07777 | BIANCO DUE     | Denuncia collaboratore: Codice attività assente per il tipo rapporto esposto              |
| ZZ1RM11 C09001 | BIANCO TRE     | Denuncia collaboratore: Codice attività assente per il tipo rapporto esposto              |
|                |                | Denuncia collaboratore: Aliquota non prevista                                             |
| ZZ1RMBH C00100 | BIANCO QUATTRO | Denuncia collaboratore: Codice attività assente per il tipo rapporto esposto              |
| 221RMVP 000101 | BIANCO CINQUE  | Denuncia collaboratore: Codice altra assicurazione assente per il codice aliquota esposto |
| ZZ1RMVP C00200 | BIANCO SEI     | Denuncia collaboratore. Codice altra assicurazione assente per il codice aliquota esposto |

- Denuncia collaboratore: Codice attività assente per il tipo rapporto esposto. Viene verificato nella denuncia collaboratore che se presente un tipo rapporto che prevede il codice attività come previsto dalle specifiche UNIEMENS che lo stesso sia presente.
  - Per i seguenti tipo rapporto è prevista la compilazione anche del codice attività:
  - 06 "Collaboratore coordinato e continuativo (con contratto a progetto/programma di lavoro o fase di esso)".
  - o 08 "Collaborazioni occasionali (art.61 c.2 D.Lgs. 276/2003)".
  - 10 "Collaborazioni coordinate e continuative dei titolari di pensione di vecchiaia o ultrasessantacinquenni".
  - o 11 "Collaborazioni coordinate e continuative presso la Pubblica Amministrazione".
  - 12 "Rapporti di collaborazione coordinata e continuativa prorogati (con durata non superiore al 24/10/2005)".

Operata l'eventuale sistemazione in UNIEMENS si consiglia di apportare la medesima modifica anche nell'anagrafica del collaboratore videata 5 per non avere la medesima segnalazione con successive elaborazioni.

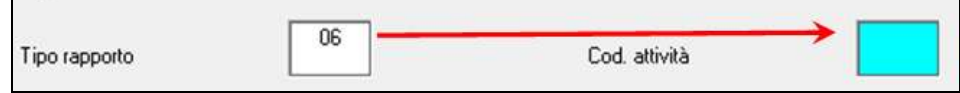

• Denuncia collaboratore: Aliquota non prevista.

Viene verificato in denuncia collaboratore se l'aliquota indicata è prevista per il periodo denunciato.

33.00 Aliguota

• Denuncia collaboratore: Codice altra assicurazione assente per il codice aliquota esposto.

Viene verificato in denuncia collaboratore se presente codice altra assicurazione per il codice aliquota dichiarato.

| Imponibile          | 6.250 | Aliquota     | 22,00 |
|---------------------|-------|--------------|-------|
| Imponibile 1%       |       | Aliquidia 1% |       |
| Altre assicurazione |       |              |       |

## DENUNCIA INDIVIDUALE ENPALS

Vengono evidenziati con sfondo grigio mentre se per lo stesso dipendente ci sono più segnalazioni le successive vengono evidenziate senza nominativo e con sfondo diverso.

| Codice         | Cognome e nome | Descrizione della segnalazione                         |
|----------------|----------------|--------------------------------------------------------|
| A510251 000004 | VERDE UND      | Deruncia individuale ENPALS: Codice gualifica mancante |
|                |                | Denuncia individuale ENPALS: Tipo rapporto mancante    |
|                |                | Denuncia individuale ENPALS: Codice aliquota mancante  |

- *Denuncia individuale ENPALS: Codice qualifica mancante.* Viene verificato nella denuncia individuale ENPALS se presente il codice qualifica nei dati retribuzione.
- 10 Circolare mensile ottobre 2014

| Numero giorni        |       | Codice qualifica   |    |
|----------------------|-------|--------------------|----|
| Tipo xapporto        |       | Codice rehibuzione | K1 |
| Importo retribuzione | 10.00 | Codice aliquota    |    |

Operata l'eventuale sistemazione in UNIEMENS si consiglia di apportare la medesima modifica anche nell'anagrafica del dipendente scelta *"ENPALS*" per non avere la medesima segnalazione con successive elaborazioni.

• Denuncia individuale ENPALS: Tipo rapporto mancante.

Viene verificato nella denuncia individuale ENPALS se presente il tipo rapporto nei dati retribuzione.

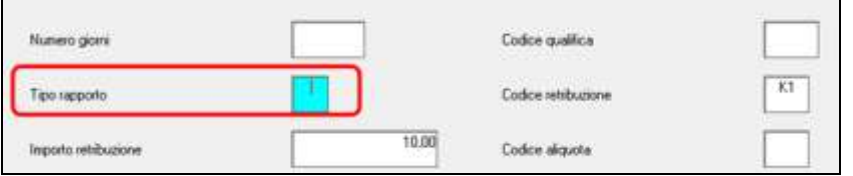

Operata l'eventuale sistemazione in UNIEMENS si consiglia di apportare la medesima modifica anche nell'anagrafica del dipendente scelta "*ENPALS*" per non avere la medesima segnalazione con successive elaborazioni.

 Denuncia individuale ENPALS: Codice aliquota mancante.
 Viene verificato nella denuncia individuale ENPALS se presente il codice aliquota nei dati retribuzione.

| Numero giorni        |       | Codice qualifica    |    |
|----------------------|-------|---------------------|----|
| Tipo sepporto        |       | Codice retribuzione | К1 |
| Importo retribuzione | 10.00 | Codice aliquota     |    |

Operata l'eventuale sistemazione in UNIEMENS si consiglia di apportare la medesima modifica anche nell'anagrafica del dipendente scelta "*ENPALS*" per non avere la medesima segnalazione con successive elaborazioni.

#### DENUNCIA DITTA

Vengono evidenziate con sfondo blu mentre se per la stessa ditta ci sono più segnalazioni le successive vengono evidenziate senza descrizione e con sfondo diverso.

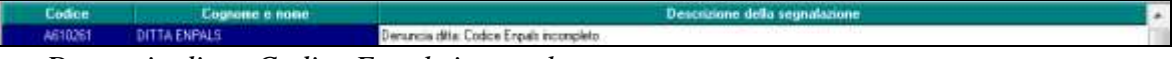

• Denuncia ditta: Codice Enpals incompleto.

Viene verificato nella denuncia ditta videata 7 in griglia se il codice ENPALS è completo ovvero composto dal "*Codice*" e da "*N. Att.*".

| Codice | N. Att. | Vers. F24 | UniEmens |  |
|--------|---------|-----------|----------|--|
| 111111 |         |           |          |  |

All'uscita dall'anagrafica ditta verrà inoltre proposto il seguente messaggio.

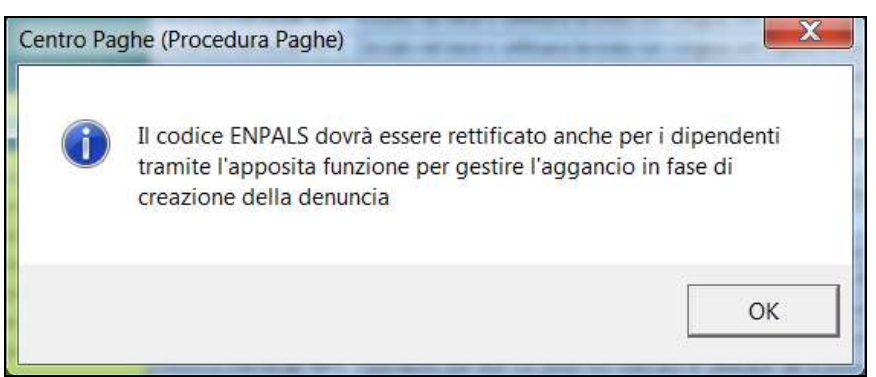

In quanto se modificato il codice ENPALS nella denuncia ditta lo stesso dovrà essere abbinato a tutti i dipendenti della ditta.

Chiuso il messaggio si aprirà l'utility per abbinare il codice ENPALS rettificato. Se non rettificato il codice ENPALS uscire dall'utility per ritornare alla videata delle segnalazioni.

| 1999 - 1999 - 1999 - 1999 - 1999 - 1999 - 1999 - 1999 - 1999 - 1999 - 1999 - 1999 - 1999 - 1999 - 1999 - 1999 - | A AN 1994    |                                                                             |                          |                                                                                                    |  |
|----------------------------------------------------------------------------------------------------|--------------|-----------------------------------------------------------------------------|--------------------------|----------------------------------------------------------------------------------------------------|--|
| CHINE                                                                                                    | CEGNINE HIME | Celevinan.                                                                  | BassackEnta              | Attractate: i dipendenti selectanati verzarea acdi                                                                                                    |  |
| 10261 800801                                                                                                    | CELESTE UND  | 246702                                                                      | 081                      | come indicate. Se non à pressate recourt value r                                                                                                    |  |
| 810261 800804                                                                                                   | CELESTE DUE  | 246792                                                                      | 081                      | Camps, 4 programs concerned i rendoni camps del<br>discontente.                                                                                                    |  |
|                                                                                                    |              |                                                                             |                          |                                                                                                    |  |
|                                                                                                    |              |                                                                             |                          | T Coder press                                                                                                    |  |
|                                                                                                    |              | CHAWE COORNAL HOME<br>WINDER DOORN CELESTE LAND<br>WINDER DOORN CELESTE CAR | CHAVE COMMENTED Comments | OHAVE         CDONVINE INSIT         Carlos/Grape         Nanoskineta           ONOR 20000         2015/15 040         26/00         001           OVDE 20000         2015/15 040         001         001           OVDE 20000         2015/15 040         001         001 |  |

 $(U1\overline{2})$ 

## 6.3. DENUNCIA DITTA

• Denuncia ditta: Codice Enpals incompleto.

È stato riscontrato che per taluni casi particolari venivano riportati dei codici "000000" in Dati Azienda  $\rightarrow$  7 – Pos. Sport. Spet.. Tale anomalia non inficia sui totali o sul versamento ma può creare solamente delle segnalazioni di errore nella procedura di controllo dell'Uniemens in quanto vengono riportati nel supporto magnetico (file XML).

| Codice | N. Att. | Vers. F24 | UniEmens |
|--------|---------|-----------|----------|
| 212121 | 001     | 2.922,52  | 2.922,52 |
| 000000 | 000     |           |          |
| 000000 | 000     |           |          |
| 000000 | 000     |           |          |

Ora il tutto è stato sistemato e tali campi sporchi sono stati rimossi. (U11)

# 7. RICERCHE MENSILI

## 7.1. RICCCCAU – RICERCA DITTE CON SOLO COLLABORATORI

Si ricorda che per le ditte che hanno impostato la nuova gestione automatica dei collaboratori e che hanno solo collaboratori e/o dipendenti cessati per le quali non si deve procedere normalmente ad alcun bollato, l'aggiornamento delle anagrafiche e il riporto nel mese successivo avviene in automatico ad ogni inversione archivi tramite apposita ricerca che individuerà le ditte interessate ed in automatico verranno estratte per essere bollate nella funzione pacchetto ditta.

La bollatura di queste ditte comporta:

 Per le ditte posticipate la produzione del modello F24 in modo da poter versare i tributi entro il termine corretto. In questo caso non è più necessario effettuare la procedura di Stampa del modello F24 per ditte cessate perché il modello uscirà in automatico facendo il pacchetto ditta.

#### <u>Attenzione: questa funzione non comporta l'elaborazione di alcun cedolino e</u> <u>quindi non viene considerato alcun costo aggiuntivo.</u>

- Per le ditte attuali non verrà prodotta alcuna stampa o tutt'al più stampe di mero controllo quale ad esempio ditte senza csc o posizione inps.

Centro Paghe ATTENZIONE: call trovati per la ricerca sulla verifica de dati (NCPE RICERCA): Consultare la circolare in helo on-line. WGGCRNAMENTO (Mittera e data apportamento) relativa alla ricerca-Ð 00 Centro Paghe Nessuri caso riscontrato per la ricerca sulla verifica dei dati (NCME RICERCA) Consultare la circolare in Nelo on-Ime WGGIOFNAMENTO Deterra e data aggior Ð. O ALTRO ANTICIPATE ANNO PRECEDENTE ANAGRAFICHE A.P. TRASMISSIONE A.P. SCARICO TRAC TI VARI ire. UTILITY A.P. ARCHIVIO MCC ARAMETRICI EXPORT DATI A.P. GENERAZIONE R TABELLE SESTIONE PDF TABELLE STANDARD GESTIONE RICERCH

La ricerca potrà essere visualizzata in "Altro" – "Gestione ricerche"

Sarà possibile stampare e/o esportare in Excel. Inoltre verrà riportato il titolo della ricerca e il nome dell'aggiornamento di riferimento, in modo da poter sempre collegare la ricerca all'argomento presente in HELP ON-LINE. (U16)

## 7.2. ROL - MATURAZIONE PER ANZIANITA' E DIMENSIONE A-ZIENDA

Si ricorda che il numero dei dipendenti in azienda ai fini della maturazione ROL per i contratti che prevedono una diversa maturazione a seconda delle dimensioni dell'azienda viene rideterminato mensilmente con l'inversione degli archivi.

Per maggiori dettagli si rimanda alla circolare del mese di febbraio 2012 emessa il giorno 17/02/2012.

Il programma di caricamento del valore nella casella produrrà inoltre lista delle ditte cui viene variato il dato "*NUMERO DIPENDENTI PER MATURAZIONE ROL – RICMEROL*". La ricerca potrà essere visualizzata in "*Altro*" – "Gestione ricerche"

| Cent | ro Paghe                                                                                                    |                                                                                | 12                                          |
|------|----------------------------------------------------------------------------------------------------|--------------------------------------------------------------------------------|---------------------------------------------|
|      | ATTER/ZIONE: call trovat per la riorca sulla verifica<br>Consultare la circolare in help on-line WGGORDAM        | a dei dati VNOME RICERCAY.<br>BNTO Defense data accioname                      | nto? relativa alla ricierca esera d         |
|      |                                                                                                    | a                                                                              |                                             |
|      |                                                                                                    | -                                                                              |                                             |
| Lent | ro Pagne                                                                                                    |                                                                                | 4                                           |
| (1)  | Nessuri caso riscontrato per la ricerca sulla verifica d                                                         | IN GRE VHOME RECEPCAY.                                                         |                                             |
| 4    | Consultare to circolare in help on-line WGGEOF84MM                                                               | B/ITO (lettera e data aggiomanie                                               | nto)' relativa alla ricerca eseguit         |
|      |                                                                                                    |                                                                                |                                             |
|      |                                                                                                    | DK                                                                             |                                             |
|      |                                                                                                    | on .                                                                           |                                             |
|      |                                                                                                    | <u>.</u>                                                                       |                                             |
| _    |                                                                                                    |                                                                                |                                             |
|      | ALTRO .                                                                                                    |                                                                                | ANTICIPATE                                  |
|      | ALTRO N<br>ANNO PRECEDENTE                                                                                       |                                                                                | ANTICIPATE                                  |
|      | ALTRO N<br>ANNO PRECEDENTĚ<br>AMAGRAFICHE A.P.                                                                   | TANOKI DAIT                                                                    | ANTICIPATE                                  |
|      | ALTRO<br>ANNO PRECEDENTE<br>ANAGRAFICHE A.P.<br>TRASMISSIONE A.P.                                                | EXPORT DATI                                                                    | ANTICIPATE                                  |
|      | ALTRO<br>ANNO PRECEDENTE<br>AMAGRAFICHE A.P.<br>TRASMISSIONE A.P.<br>UTILITY A.P.                                | SCARLON TRACK                                                                  | ANTICIPATE                                  |
|      | ANNO PRECEDENTE<br>AMAGRAFICHE A.P.<br>TRASMISSIONE A.P.<br>UTILISTY A.P.<br>EXPORT DATI A.P.                    | EXPORT DATT<br>SCARICO TRACO<br>ARCHIVIO MEET<br>GENERAZIONE A                 | ANTICIPATE<br>ITI VARI                      |
|      | ALTRO<br>ANNO PRECEDENTE<br>AMAGRAFICHE A.P.<br>TRASMISSIONE A.P.<br>UTILITY A.P.<br>EXPORT DATI A.P.<br>TABELLE | EXPORT DATI<br>SCARICO TRACO<br>ARCHIVIO MCOL<br>GENERAZIONE P<br>GESTIONE PDF | ANTICIPATE<br>ITI VARI<br>LTI<br>ARAMETRICI |

Sarà possibile stampare e/o esportare in Excel. Inoltre verrà riportato il titolo della ricerca e il nome dell'aggiornamento di riferimento, in modo da poter sempre collegare la ricerca all'argomento presente in HELP ON-LINE. (U12)
## 8. RICERCHE CONSEGNATE IN CORSO MESE

## 8.1. AGGIORNAMENTO DEL 08/10/2014

#### 8.1.1 FONDO ASIM: CALCOLO ARRETRATI - RICERCA RIC1409J

La ricerca riporta i casi interessati dal calcolo degli arretrati del fondo asim per l'anno 2014 segnalando i dipendenti che riscontrano una differenza tra la voce 1002 e/o 1003 presente nel movimento e il conteggio dei contributi arretrati in base all'orario medio annuo. (U16)

## 8.2. AGGIORNAMENTO DEL 14/09/2014

#### 8.2.1 SISTEMAZIONE CAMPO STORICO 053 RIC1409D

La ricerca RC1409D riporta tutte le ditte in cui siano presenti dipendenti per i quali il programma abbia effettuato un cambio qualifica automatico (data di scadenza automatica indicata nello scadenzario)

In alcuni casi l'importo del bonus memorizzato nello storico 053 dell'anagrafica del dipendente veniva riportato nell' anagrafica che si crea in seguito al cambio qualifica automatico, ma non veniva cancellato dall'anagrafica precedente (posizione Q) (U39)

### 8.3. AGGIORNAMENTO DEL 14/09/2014

#### 8.3.1 VERIFICA STORICI BONUS 53/54 CON CAMBI QUALIFICA RIC1409C

La ricerca RIC1409C verifica il dato relativo all'importo del bonus percepito dai dipendenti che da maggio ad oggi abbiano subito un cambio qualifica e lo confronta, sostituendolo nei casi in cui risulti differente, con la somma degli importi calcolati i mesi precedenti (da maggio fino ad agosto).

(U39)

## 8.4. AGGIORNAMENTO DEL 25/09/2014

#### 8.4.1 VERIFICA STORICI BONUS 53/54 CON CAMBI QUALIFICA RIC1409G

La ricerca RIC1409G verifica il dato relativo all'importo del bonus percepito dai dipendenti che da maggio ad oggi abbiano subito un cambio qualifica e lo confronta, sostituendolo nei casi in cui risulti differente, con la somma degli importi calcolati i mesi precedenti (da maggio fino ad agosto).

(U26)

## 8.5. AGGIORNAMENTO DEL 29/09/2014

#### 8.5.1 VERIFICA STORICI BONUS 53/54 CON CAMBI QUALIFICA RIC1409H

La ricerca RIC1409H verifica il dato relativo all'importo del bonus percepito dai dipendenti che da maggio ad oggi abbiano subito un cambio qualifica e lo confronta, sostituendolo nei casi in cui risulti differente, con la somma degli importi calcolati i mesi precedenti (da maggio fino ad agosto).

(U26)

# 9. COEFFICIENTE RIVALUTAZIONE T.F.R.

Riportiamo di seguito i coefficienti di rivalutazione, presenti nelle nostre tabelle, da applicare sulle indennità di fine rapporto:

| Mesi      | TFR maturato nel periodo |            | Coefficiente  |             |
|-----------|--------------------------|------------|---------------|-------------|
|           | Da:                      | a:         | Rivalutazione |             |
| Dicembre  | 15/12/2013               | 14/01/2014 | 1,922535      | Definitivo  |
| Gennaio   | 15/01/2014               | 14/02/2014 | 0,265056      | Definitivo  |
| Febbraio  | 15/02/2014               | 14/03/2014 | 0,320028      | Definitivo  |
| Marzo     | 15/03/2014               | 14/04/2014 | 0,445028      | Definitivo  |
| Aprile    | 15/04/2014               | 14/05/2014 | 0,710084      | Definitivo  |
| Maggio    | 15/05/2014               | 14/06/2014 | 0,765056      | Definitivo  |
| Giugno    | 15/06/2014               | 14/07/2014 | 0,960084      | Definitivo  |
| Luglio    | 15/07/2014               | 14/08/2014 | 1,015056      | Definitivo  |
| Agosto    | 15/08/2014               | 14/09/2014 | 1,280112      | Definitivo  |
| Settembre | 15/09/2014               | 14/10/2014 | 1,125000      | Definitivo  |
| Ottobre   | 15/10/2014               | 14/11/2014 | 1,250000      | Provvisorio |
| Novembre  |                          |            |               |             |
| Dicembre  |                          |            |               |             |

Sono evidenziati dalla dicitura "Provvisorio" i coefficienti non ancora pubblicati ma calcolati dal Centro.

(U13)